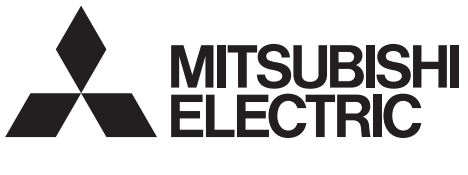

HOT WATER HEAT PUMP

Changes for the Better

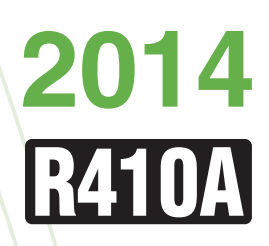

# Service Handbook

Model CRHV-P600YA-HPB

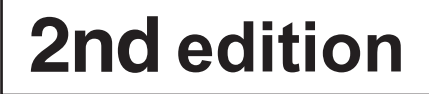

# **Safety Precautions**

- Thoroughly read the following safety precautions prior to use.
- · Observe these precautions carefully to ensure safety.

| Indicates a risk of death or serious injury                              |
|--------------------------------------------------------------------------|
| Indicates a risk of injury or structural damage                          |
| Indicates a risk of damage to the unit or other components in the system |

All electric work must be performed by personnel certified by Mitsubishi Electric.

## General

## **⚠ WARNING**

To reduce the risk of burns or frost bites, do not touch the Do not use refrigerant other than the type indicated in refrigerant pipes or refrigerant circuit components with bare the manuals provided with the unit and on the hands during and immediately after operation. nameplate. Before cleaning the unit, switch off the power. • Doing so may cause the unit or pipes to burst, or result in (Unplug the unit, if it is plugged in.) explosion or fire during use, during repair, or at the time of disposal of the unit. To reduce the risk of injury, keep children away while It may also be in violation of applicable laws. installing, inspecting, or repairing the unit. MITSUBISHI ELECTRIC CORPORATION cannot be held responsible for malfunctions or accidents resulting from the Children should be supervised to ensure that they do not play use of the wrong type of refrigerant. with the appliance. Do not install the unit in a place where large amounts of This appliance is not intended for use by persons (including children) with reduced physical, sensory or mental oil, steam, organic solvents, or corrosive gases, such as sulfuric gas, are present or where acidic/alkaline capabilities, or lack of experience and knowledge, unless they have been given supervision or instruction concerning solutions or sprays containing sulfur are used use of the appliance by a person responsible for their safety. frequently. These substances can compromise the performance of the Keep the space well ventilated. Refrigerant can displace unit or cause certain components of the unit to corrode, which air and cause oxygen starvation. can result in refrigerant leakage, water leakage, injury, electric shock, malfunctions, smoke, or fire. If leaked refrigerant comes in contact with a heat source, toxic gas may be generated. Do not try to defeat the safety features of the unit or make unauthorized setting changes. Always replace a fuse with one with the correct current rating. Forcing the unit to operate the unit by defeating the safety The use of improperly rated fuses or a substitution of fuses features of the devices such as the pressure switch or the temperature switch, making unauthorized changes to the with steel or copper wire may result in fire or explosion. switch settings, or using accessories other than the ones recommended by Mitsubishi Electric may result in smoke, If any abnormality (e.g., burning smell) is noticed, stop the operation, turn off the power switch, and consult fire, or explosion. your dealer. To reduce the risk of fire or explosion, do not use volatile or Continuing the operation may result in electric shock, flammable substances as a heat carrier. malfunctions, or fire. To reduce the risk of burns or electric shock, do not touch Properly install all required covers and panels on the exposed pipes and wires. terminal box and control box to keep moisture and dust To reduce the risk of shorting, current leakage, electric shock, malfunctions, smoke, or fire, do not splash water on electric Dust accumulation and water may result in electric shock. parts smoke, or fire. To reduce the risk of electric shock, malfunctions, smoke or fire, do not operate the switches/buttons or touch other Consult an authorized agency for the proper disposal of electrical parts with wet hands. the unit.

## 

To reduce the risk of fire or explosion, do not place flammable materials or use flammable sprays around the unit.

Refrigerant oil and refrigerant that may be left in the unit pose a risk of fire, explosion, or environmental pollution.

Do not operate the unit without panels and safety guards properly installed.

To reduce the risk of injury, do not sit, stand, or place objects on the unit.

Do not connect the makeup water pipe directly to the potable water pipe. Use a cistern tank between them.

Connecting these pipes directly may cause the water in the unit to migrate into the potable water and cause health problems.

Do not install the unit on or over things that are vulnerable to water damage.

Condensation may drip from the unit.

The model of heat pump unit described in this manual is not intended for use to preserve food, animals, plants, precision instruments, or art work.

Do not place a container filled with water on the unit.

If water spills on the unit, it may result in shorting, current leakage, electric shock, malfunction, smoke, or fire.

Always wear protective gears when touching electrical components on the unit.

Several minutes after the power is switched off, residual voltage may still cause electric shock.

To reduce the risk of injury, wear protective gear when working on the unit.

Do not release refrigerant into the atmosphere. Collect and reuse the refrigerant, or have it properly disposed of by an authorized agency.

Refrigerant poses environmental hazards if released into the air.

To prevent environmental pollution, dispose of brine in the unit and cleaning solutions according to the local regulations.

It is punishable by law not to dispose of them according to the applicable laws.

## Transportation

## 

Lift the unit by placing the slings at designated locations. Support the outdoor unit securely at four points to keep it from slipping and sliding.

If the unit is not properly supported, it may fall and cause personal injury.

## 

To reduce the risk of injury, do not carry the product by the PP bands that are used on some packages.

## Installation

#### **⚠ WARNING**

Do not install the unit where there is a risk of leaking flammable gas.

If flammable gas accumulates around the unit, it may ignite and cause a fire or explosion.

The water heated by the heat pump is not suitable for use as drinking water or for cooking.

It may cause health problems or degrade food.

In areas where temperature drops to freezing during the periods of non-use, blow the water out of the pipes or fill the pipes with anti-freeze solution.

Not doing so may cause the water to freeze, resulting in burst pipes and damage to the unit or the furnishings.

In areas where temperature drops to freezing, use an antifreeze circuit and leave the main power turned on to prevent the water in the water circuit from freezing and damaging the unit or causing water leakage and resultant damage to the furnishings.

#### Use clean tap water.

The use of acidic or alkaline water or water high in chlorine may corrode the unit or the pipes, causing water leakage and resultant damage to the furnishings.

In areas where temperature can drop low enough to cause the water in the pipes to freeze, operate the unit often enough to prevent the water from freezing.

Frozen water in the water circuit may cause the water to freeze, resulting in burst pipes and damage to the unit or the furnishings.

Periodically inspect and clean the water circuit.

Dirty water circuit may compromise the unit's performance or corrodes the unit or cause water leakage and resultant damage to the furnishings.

Ensure that the flow rate of the feed-water is within the permitted range.

If the flow rate exceeds the permitted range, the unit may become damaged due to corrosion. Furniture may become wet due to water leaks.

To reduce the risk of injury, products weighing 20 kg or more should be carried by two or more people.

#### Properly dispose of the packing materials.

Plastic bags pose suffocation hazard to children.

The unit should be installed only by personnel certified by Mitsubishi Electric according to the instructions detailed in the Installation/Operation Manual.

Improper installation may result in refrigerant leakage, water leakage, injury, electric shock, or fire.

#### Periodically check the installation base for damage.

If the unit is left on a damaged base, it may fall and cause injury.

Remove packing materials from the unit before operating the unit. Note that some accessories may be taped to the unit. Properly install all accessories that are required.

Failing to remove the packing materials or failing to install required accessories may result in refrigerant leakage, oxygen starvation, smoke, or fire.

Consult your dealer and take appropriate measures to safeguard against refrigerant leakage and resultant oxygen starvation. An installation of a refrigerant gas detector is recommended. Any additional parts must be installed by qualified personnel. Only use the parts specified by Mitsubishi Electric.

Take appropriate safety measures against wind gusts and earthquakes to prevent the unit from toppling over and causing injury.

#### Be sure to install the unit horizontally, using a level.

If the unit is installed at an angle, it may fall and cause injury or cause water leakage.

The unit should be installed on a surface that is strong enough to support its weight.

As an anti-freeze, use ethylene glycol or propylene glycol diluted to the specified concentration.

The use of other types of anti-freeze solution may cause corrosion and resultant water leakage. The use of flammable anti-freeze may cause fire or explosion.

## **Pipe installation**

#### **⚠ WARNING**

To prevent explosion, do not heat the unit with refrigerant gas in the refrigerant circuit.

Check for refrigerant leakage at the completion of installation.

If leaked refrigerant comes in contact with a heat source, toxic gas may be generated.

## 

Check that no substance other than the specified refrigerant (R410A) is present in the refrigerant circuit.

Infiltration of other substances may cause the pressure to rise abnormally high and cause the pipes to explode.

To keep the ceiling and floor from getting wet due to condensation, properly insulate the pipes.

Piping work should be performed by the dealer or qualified personnel according to the instructions detailed in the Installation Manual.

Improper piping work may cause water leakage and damage the furnishings.

To keep the ceiling and floor from getting wet due to condensation, properly insulate the pipes.

## **Electrical wiring**

To reduce the risk of wire breakage, overheating, smoke, and fire, keep undue force from being applied to the wires.

Properly secure the cables in place and provide adequate slack in the cables so as not to stress the terminals.

Improperly connected cables may break, overheat, and cause smoke or fire.

To reduce the risk of injury or electric shock, switch off the main power before performing electrical work.

All electric work must be performed by a qualified electrician according to the local regulations, standards, and the instructions detailed in the Installation Manual.

Capacity shortage to the power supply circuit or improper installation may result in malfunction, electric shock, smoke, or fire.

To reduce the risk of electric shock, smoke, or fire, install an inverter circuit breaker on the power supply to each unit.

Use properly rated breakers and fuses (inverter breaker, Local Switch <Switch + Type-B fuse>, or no-fuse breaker).

The use of improperly rated breakers may result in malfunctions or fire.

To reduce the risk of current leakage, overheating, smoke, or fire, use properly rated cables with adequate current carrying capacity.

Keep the unsheathed part of cables inside the terminal block.

If unsheathed part of the cables come in contact with each other, electric shock, smoke, or fire may result.

Proper grounding must be provided by a licensed electrician. Do not connect the grounding wire to a gas pipe, water pipe, lightning rod, or telephone wire.

Improper grounding may result in electric shock, smoke, fire, or malfunction due to electrical noise interference.

## 

To reduce the risk of current leakage, wire breakage, smoke, or fire, keep the wiring out of contact with the refrigerant pipes and other parts, especially sharp edges.

## **Transportation and repairs**

## 

The unit should be moved, disassembled, or repaired only by qualified personnel. Do not alter or modify the unit.

Improper repair or unauthorized modifications may result in refrigerant leakage, water leakage, injury, electric shock, or fire.

To reduce the risk of electric shock, shorting, or malfunctions, keep wire pieces and sheath shavings out of the terminal block.

After disassembling the unit or making repairs, replace all components as they were.

Failing to replace all components may result in injury, electric shock, or fire.

If the supply cord is damaged, it must be replaced by the manufacturer, its service agent or similarly qualified persons in order to avoid a hazard.

## 

To reduce the risk of shorting, electric shock, fire, or malfunction, do not touch the circuit board with tools or with your hands, and do not allow dust to accumulate on the circuit board.

## IMPORTANT

To avoid damage to the unit, use appropriate tools to install, inspect, or repair the unit.

To reduce the risk or malfunction, turn on the power at least 12 hours before starting operation, and leave the power turned on throughout the operating season.

Recover all refrigerant from the unit.

It is punishable by law to release refrigerant into the atmosphere.

Do not unnecessarily change the switch settings or touch other parts in the refrigerant circuit.

Doing so may change the operation mode or damage the unit.

To reduce the risk of malfunctions, use the unit within its operating range.

Do not switch on or off the main power in a cycle of shorter than 10 minutes.

Short-cycling the compressor may damage the compressor.

To maintain optimum performance and reduce the risk of malfunction, keep the air pathway clear.

To reduce the risk of both the breaker on the product side and the upstream breaker from tripping and causing problems, split the power supply system or provide protection coordination between the earth leakage breaker and no-fuse breaker.

When servicing the refrigerant, open and close the check joint using two spanners, as there is the risk of refrigerant leaking due to damaged piping.

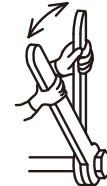

## Please build the hot water and heat source fluid circuit so that it is a closed system.

Do not use hot water directly for showers or other applications. Do not allow other heat source liquids to mix with the hot water and heat source fluid circuit.

To ensure proper operation of the unit, periodically check for proper concentration of anti-freeze.

Inadequate concentration of anti-freeze may compromise the performance of the unit or cause the unit to abnormally stop.

Take appropriate measures against electrical noise interference when installing the air conditioners in hospitals or facilities with radio communication capabilities.

Inverter, high-frequency medical, or wireless communication equipment as well as power generators may cause the air conditioning system to malfunction. Air conditioning system may also adversely affect the operation of these types of equipment by creating electrical noise.

Check the water system, using a relevant manual as a reference.

Using the system that does not meet the standards (including water quality and water flow rate) may cause the water pipes to corrode.

To reduce the risk of power capacity shortage, always use a dedicated power supply circuit.

Have a backup system, if failure of the unit has a potential for causing significant problems or damages.

This appliance is intended to be used by expert or trained users in shops, in light industry and on farms, or for commercial use by lay persons.

| I Read B             | Before Servicing                                            |          |
|----------------------|-------------------------------------------------------------|----------|
| [1] R                | ead Before Servicing                                        | . 3      |
| [2] N                | ecessary Tools and Materials                                | .4       |
| [3] BI<br>[4] Ai     | razing<br>ir Tightness Test                                 | . 5<br>6 |
| [ <del>1</del> ] (5) | acuum Drving (Evacuation)                                   | . 7      |
| [6] R                | efrigerant Charging                                         | . 8      |
| [7] R                | emedies to be taken in case of a Refrigerant Leak           | . 8      |
| [8] C                | haracteristics of the Conventional and the New Refrigerants | .9       |
| [9] N                | oles on Reingerating Machine Oil                            | 10       |
| II Restri            | ctions                                                      |          |
| [1] S                | ystem Configuration                                         | 13       |
| [2] T                | ypes and Maximum allowable Length of Cables                 | 14       |
| [3] M                | lain Power Supply Wiring and Switch Capacity                | 15       |
| [4] 33<br>[5] Si     | witch Types and the Factory Settings                        | 10       |
| [6] C                | onfiguring the Settings                                     | 20       |
| [7] W                | /ater Pipe Installation                                     | 27       |
| TTT Linit            | Componente                                                  |          |
|                      | Components                                                  | 77       |
| [1] U                | ontrol Box of the Unit                                      | 37<br>30 |
| [2] U                | nit Circuit Board                                           | 40       |
| TT7 D                |                                                             |          |
| IV Remo              | ote Controller                                              |          |
| [1] U                | sing the Remote Controller                                  | 17<br>50 |
| [2] FI               | unction Settings                                            | ככ       |
| V Electri            | ical Wiring Diagram                                         |          |
| [1] El               | lectrical Wiring Diagram                                    | 57       |
| VI Rofrid            | nerant Circuit                                              |          |
|                      | ofrigorant Circuit Diagram                                  | 22       |
| [1] N<br>[2] Pi      | rincipal Parts and Functions                                | 53<br>54 |
|                      |                                                             |          |
| VII Cont             | trol                                                        |          |
| [1] Fi               | unctions and Factory Settings of the Dipswitches            | 39       |
| [2] 0                | perating characteristics and Control Capabilities           | 57       |
| VIII Tes             | t Run Mode                                                  |          |
| [1] Ite              | ems to be checked before a Test Run10                       | )3       |
| [2] Te               | est Run Method10                                            | )5       |
| [3] O                | perating the Unit                                           | )6       |
| [4] R<br>[5] S       | vmptoms that do not Signify Problems                        | 78<br>78 |
| [6] Si               | tandard operating characteristics (Reference data)          | 38       |
| TT7 - I              |                                                             |          |
| IX Irout             | pleshooting                                                 |          |
| [1] M                | laintenance items                                           | 11       |
| [2] 11<br>[3] Ti     | roubleshooting Principal Parts 12                           | 19       |
| [4] R                | efrigerant Leak                                             | -3<br>41 |
| [5] Pa               | arts Replacement Procedures14                               | 12       |
| V Attach             | monte                                                       |          |
|                      | 110 A seturation temperature table                          | 21       |
| [1] R                | 4 IVA Saturation temperature table                          | וכ       |

## I Read Before Servicing

| [1] | Read Before Servicing                                        | 3  |
|-----|--------------------------------------------------------------|----|
| [2] | Necessary Tools and Materials                                | 4  |
| [3] | Brazing                                                      | 5  |
| [4] | Air Tightness Test                                           | 6  |
| [5] | Vacuum Drying (Evacuation)                                   | 7  |
| [6] | Refrigerant Charging                                         | 8  |
| [7] | Remedies to be taken in case of a Refrigerant Leak           | 8  |
| [8] | Characteristics of the Conventional and the New Refrigerants | 9  |
| [9] | Notes on Refrigerating Machine Oil                           | 10 |

## [1] Read Before Servicing

- 1. Check the type of refrigerant used in the system to be serviced. Refrigerant Type Hot water Heat pump CRHV-P600YA-HPB:R410A
- Check the symptoms exhibited by the unit to be serviced. Refer to this service handbook for symptoms relating to the refrigerant cycle.
- 3. Thoroughly read the safety precautions at the beginning of this manual.
- 4. Preparing necessary tools: Prepare a set of tools to be used exclusively with each type of refrigerant. Refer to "Necessary Tools and Materials" for information on the use of tools.(page 4)
- 5. If there is a leak of gaseous refrigerant and the remaining refrigerant is exposed to an open flame, a poisonous gas hydrofluoric acid may form. Keep workplace well ventilated.

#### 

Install new pipes immediately after removing old ones to keep moisture out of the refrigerant circuit.
 The use of refrigerant that contains chloride, such as R22, will cause the refrigerating machine oil to deteriorate.

## [2] Necessary Tools and Materials

Prepare the following tools and materials necessary for servicing the unit.

#### Tools for use with R410A (Adaptability of tools that are for use with R22 or R407C) 1. To be used exclusively with R410A (not to be used if used with R22 or R407C)

| Tools/Materials                           | Use                                 | Notes                                                   |
|-------------------------------------------|-------------------------------------|---------------------------------------------------------|
| Gauge Manifold                            | Evacuation and refrigerant charging | Higher than 4.82MPa on the high-<br>pressure side       |
| Charging Hose                             | Evacuation and refrigerant charging |                                                         |
| Refrigerant Recovery Cylinder             | Refrigerant recovery                |                                                         |
| Refrigerant Cylinder                      | Refrigerant charging                | The refrigerant type is indicated. The cylinder is Gray |
| Charging Port on the Refrigerant Cylinder | Refrigerant charging                |                                                         |

#### 2. Tools and materials that may be used with R410A with some restrictions

| Tools/Materials                | Use                  | Notes                                              |
|--------------------------------|----------------------|----------------------------------------------------|
| Gas Leak Detector              | Gas leak detection   | The ones for use with HFC refrigerant may be used. |
| Vacuum Pump                    | Vacuum drying        | May be used if a check valve adapter is attached.  |
| Refrigerant Recovery Equipment | Refrigerant recovery | May be used if compatible with R410A.              |

#### 3. Tools and materials that are used with R22 or R407C that may also be used with R410A

| Tools/Materials                | Use                    | Notes |
|--------------------------------|------------------------|-------|
| Vacuum Pump with a Check Valve | Vacuum drying          |       |
| Bender                         | Bending pipes          |       |
| Torque Wrench                  | Tightening water pipes |       |
| Pipe Cutter                    | Cutting pipes          |       |
| Welder and Nitrogen Cylinder   | Welding pipes          |       |
| Refrigerant Charging Meter     | Refrigerant charging   |       |
| Vacuum Gauge                   | Vacuum level check     |       |

#### 4. Tools and materials that must not be used with R410A

| Tools/Materials   | Use                  | Notes             |
|-------------------|----------------------|-------------------|
| Charging Cylinder | Refrigerant charging | Prohibited to use |

Tools for R410A must be handled with special care to keep moisture and dust from infiltrating the cycle.

## [3] Brazing

No changes have been made in the brazing procedures. Perform brazing with special care to keep foreign objects (such as oxide scale, water, and dust) out of the refrigerant system.

Example: Inside the brazed connection

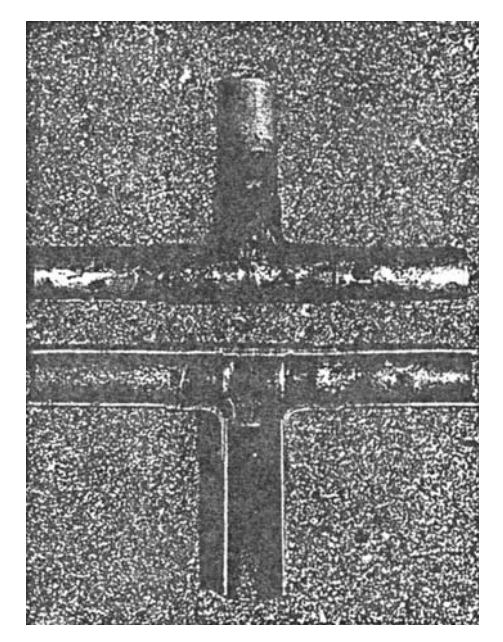

Use of oxidized solder for brazing

Use of non-oxidized solder for brazing

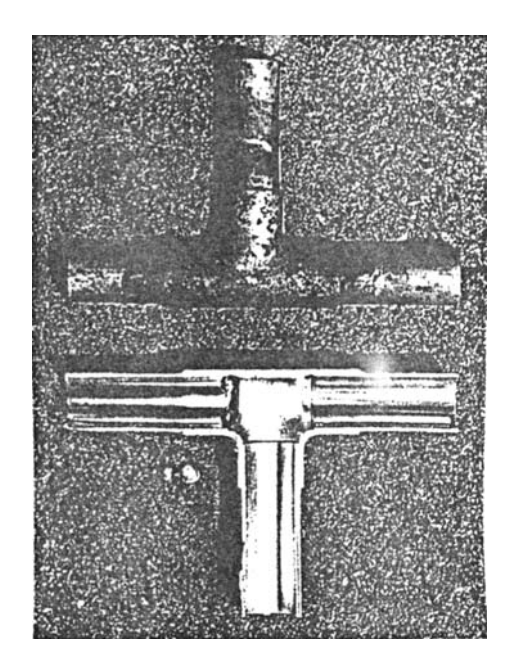

#### 1. Items to be strictly observed

•Do not conduct refrigerant piping work outdoors if raining.

- +Use non-oxidized solder.
- •Use a brazing material (BCuP-3) that requires no flux when brazing between copper pipes or between a copper pipe and copper coupling.
- •If installed refrigerant pipes are not immediately connected to the equipment, then braze and seal both ends.

#### 2. Reasons

•The new refrigerating machine oil is 10 times as hygroscopic as the conventional oil and is more likely to cause unit failure if water infiltrates into the system.

•Flux generally contains chloride. Residual flux in the refrigerant circuit will cause sludge to form.

#### 3. Notes

Do not use commercially available antioxidants because they may cause the pipes to corrode or refrigerating machine oil to deteriorate.

## [4] Air Tightness Test

No changes have been made in the detection method. Note that a refrigerant leak detector for R22 will not detect an R410A leak.

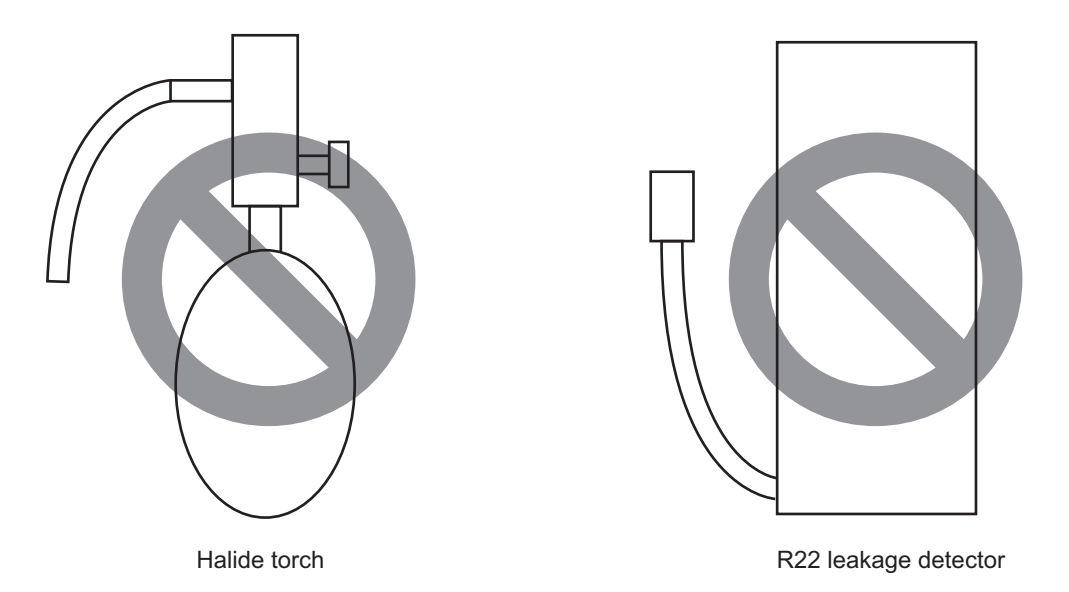

#### 1. Items to be strictly observed

•Pressurize the equipment with nitrogen up to the design pressure (4.15MPa), and then judge the equipment's air tightness, taking temperature variations into account.

•Refrigerant R410A must be charged in its liquid state (vs. gaseous state).

#### 2. Reasons

Oxygen, if used for an air tightness test, poses a risk of explosion. (Only use nitrogen to check air tightness.)
Refrigerant R410A must be charged in its liquid state. If gaseous refrigerant in the cylinder is drawn out first, the composition of the remaining refrigerant in the cylinder will change and become unsuitable for use.

#### 3. Notes

Procure a leak detector that is specifically designed to detect an HFC leak. A leak detector for R22 will not detect an HFC(R410A) leak.

## [5] Vacuum Drying (Evacuation)

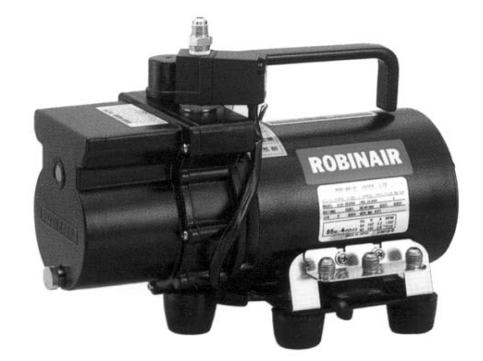

(Photo1) 15010H

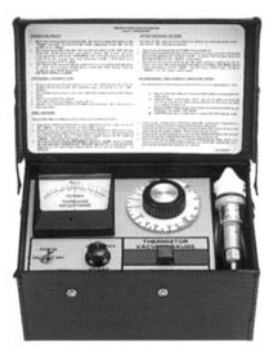

(Photo2) 14010

Recommended vacuum gauge: **ROBINAIR 14010 Thermistor Vacuum Gauge** 

#### 1. Vacuum pump with a reverse-flow check valve (Photo1)

To prevent the vacuum pump oil from flowing into the refrigerant circuit during power OFF or power failure, use a vacuum pump with a reverse-flow check valve.

A reverse-flow check valve may also be added to the vacuum pump currently in use.

#### 2. Standard of vacuum degree (Photo 2)

Use a vacuum pump that attains 0.5Torr(65Pa) or lower degree of vacuum after 5 minutes of operation, and connect it directly to the vacuum gauge. Use a pump well-maintained with an appropriate lubricant. A poorly maintained vacuum pump may not be able to attain the desired degree of vacuum.

#### 3. Required precision of vacuum gauge

Use a vacuum gauge that registers a vacuum degree of 5Torr(650Pa) and measures at intervals of 1Torr(130Pa). (A recommended vacuum gauge is shown in Photo2.)

Do not use a commonly used gauge manifold because it cannot register a vacuum degree of 5Torr(650Pa).

#### 4. Evacuation time

•After the degree of vacuum has reached 5Torr(650Pa), evacuate for an additional 1 hour. (A thorough vacuum drying removes moisture in the pipes.)

•Verify that the vacuum degree has not risen by more than 1Torr(130Pa) 1hour after evacuation. A rise by less than 1Torr(130Pa) is acceptable.

•If the vacuum is lost by more than 1Torr(130Pa), conduct evacuation, following the instructions in section 6. Special vacuum drying.

#### 5. Procedures for stopping vacuum pump

To prevent the reverse flow of vacuum pump oil, open the relief valve on the vacuum pump side, or draw in air by loosening the charge hose, and then stop the operation.

The same procedures should be followed when stopping a vacuum pump with a reverse-flow check valve.

#### 6. Special vacuum drying

•When 5Torr(650Pa) or lower degree of vacuum cannot be attained after 3 hours of evacuation, it is likely that water has penetrated the system or that there is a leak.

If water infiltrates the system, break the vacuum with nitrogen. Pressurize the system with nitrogen gas to

0.5kgf/cm<sup>2</sup>G(0.05MPa) and evacuate again. Repeat this cycle of pressurizing and evacuation either until the degree of vacuum below 5Torr(650Pa) is attained or until the pressure stops rising.

•Only use nitrogen gas for vacuum breaking. (The use of oxygen may result in an explosion.)

#### 7. Notes

Apply a vacuum through the check joints on the low pressure sides.

•Evacuating the system from the high-pressure side may damage the compressor.

## [6] Refrigerant Charging

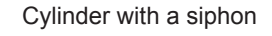

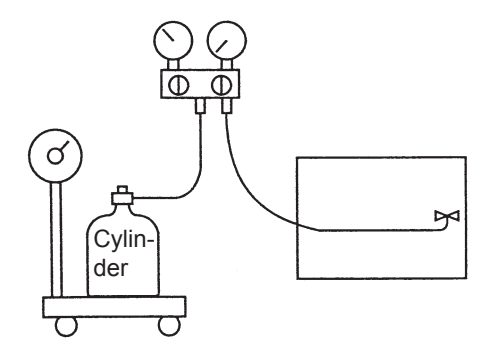

Cylinder color R410A is Pink.

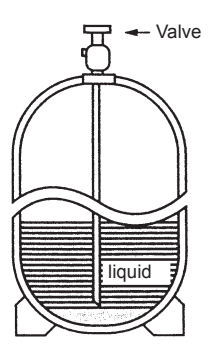

Charge refrigerant through the check joint on the high-pressure side.

Cylinder without a siphon

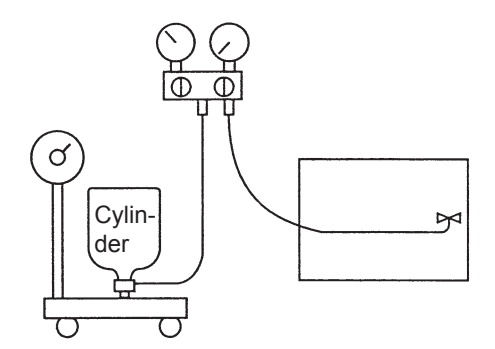

Refrigerant charging in the liquid state

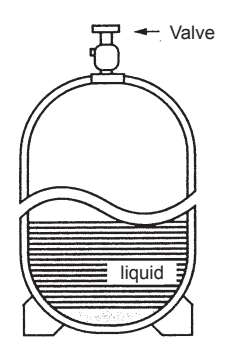

Charging refrigerant through the check joint on the low-pressure side will create reverse pressure, resulting in compressor malfunctions.

#### 1. Reasons

R410A is a mixture of 2 refrigerants, each with a different evaporation temperature. Therefore, if the equipment is charged with R410A gas, then the refrigerant whose evaporation temperature is closest to the outside temperature is charged frist while the rest of refrigerants remain in the cylinder.

#### 2. Notes

When using a cylinder with a siphon, refrigerant is charged in the liquid state without the need for turning it upside down. Check the type of the cylinder on the label before use.

## [7] Remedies to be taken in case of a Refrigerant Leak

If the refrigerant leaks out, all of the remaining refrigerant must be replaced with a new charge to maintain the proper composition of the refrigerant. Repair the leak, and then charge the system with the specified amount of refrigerant (4.5 kg). (Charge refrigerant in the liquid state.)

Refer to "IX [4] Refrigerant Leak."(page 141)

## [8] Characteristics of the Conventional and the New Refrigerants

### 1. Chemical property

As with R22, the new refrigerant (R410A) is low in toxicity and chemically stable nonflammable refrigerant.

However, because the specific gravity of vapor refrigerant is greater than that of air, leaked refrigerant in a closed room will accumulate at the bottom of the room and may cause hypoxia.

If exposed to an open flame, refrigerant will generate poisonous gases. Do not perform installation or service work in a confined area.

|                                                               | New Refrigerant (HFC type)               |                                          | Conventional Refriger-<br>ant (HCFC type) |
|---------------------------------------------------------------|------------------------------------------|------------------------------------------|-------------------------------------------|
|                                                               | R410A                                    | R407C                                    | R22                                       |
|                                                               | R32/R125                                 | R32/R125/R134a                           | R22                                       |
| Composition (wt%)                                             | (50/50)                                  | (23/25/52)                               | (100)                                     |
| Type of Refrigerant                                           | Pseudo-azeotropic<br>Refrigerant         | Non-azeotropic<br>Refrigerant            | Single Refrigerant                        |
| Chloride                                                      | Not included                             | Not included                             | Included                                  |
| Safety Class                                                  | A1/A1                                    | A1/A1                                    | A1                                        |
| Molecular Weight                                              | 72.6                                     | 86.2                                     | 86.5                                      |
| Boiling Point (°C/°F)                                         | -51.4/-60.5                              | -43.6/-46.4                              | -40.8/-41.4                               |
| Steam Pressure<br>(25°C,MPa/77°F,psi) (gauge)                 | 1.557/226                                | 0.9177/133                               | 0.94/136                                  |
| Saturated Steam Density<br>(25°C,kg/m <sup>3</sup> /77°F,psi) | 64.0                                     | 42.5                                     | 44.4                                      |
| Flammability                                                  | Nonflammable                             | Nonflammable                             | Nonflammable                              |
| Ozone Depletion Coefficient (ODP) <sup>*1</sup>               | 0                                        | 0                                        | 0.055                                     |
| Global Warming Coefficient (GWP) <sup>*2</sup>                | 1975                                     | 1653                                     | 1700                                      |
| Refrigerant Charging Method                                   | Refrigerant charging in the liquid state | Refrigerant charging in the liquid state | Refrigerant charging in the gaseous state |
| Replenishment of Refrigerant after a Refrigerant Leak         | Available                                | Available                                | Available                                 |

\*1 When CFC11 is used as a reference

\*2 When  $CO_2$  is used as a reference

#### 2. Pressure characteristics

The pressure in the system using R410A is 1.6 times as great as that in the system using R22.

|                     | Saturation Pressure (gauge) |          |          |  |
|---------------------|-----------------------------|----------|----------|--|
| Temperature (°C/°F) | R410A                       | R407C    | R22      |  |
|                     | MPa/psi                     | MPa/psi  | MPa/psi  |  |
| -20/-4              | 0.30/44                     | 0.18/26  | 0.14/20  |  |
| 0/32                | 0.70/102                    | 0.47/68  | 0.40/58  |  |
| 20/68               | 1.34/194                    | 0.94/136 | 0.81/117 |  |
| 40/104              | 2.31/335                    | 1.44/209 | 1.44/209 |  |
| 60/140              | 3.73/541                    | 2.43/354 | 2.33/338 |  |
| 65/149              | 4.17/605                    | 2.74/399 | 2.60/377 |  |

## [9] Notes on Refrigerating Machine Oil

## 1. Refrigerating machine oil in the HFC refrigerant system

HFC type refrigerants use a refrigerating machine oil different from that used in the R22 system. Note that the ester oil used in the system has properties that are different from commercially available ester oil.

| Refrigerant | Refrigerating machine oil |
|-------------|---------------------------|
| R22         | Mineral oil               |
| R407C       | Ester oil                 |
| R410A       | Ester oil                 |

#### 2. Effects of contaminants<sup>\*1</sup>

Refrigerating machine oil used in the HFC system must be handled with special care to keep contaminants out. The table below shows the effect of contaminants in the refrigerating machine oil on the refrigeration cycle.

#### 3. The effects of contaminants in the refrigerating machine oil on the refrigeration cycle.

| Cause                               |                                       | Symptoms                      |                                                                      | Effects on the refrigerant cycle                                                                                      |  |
|-------------------------------------|---------------------------------------|-------------------------------|----------------------------------------------------------------------|----------------------------------------------------------------------------------------------------|--|
| Water infiltration Air infiltration |                                       |                               | Frozen expansion valve and capillary tubes                           | Clogged expansion valve and capillary tubes<br>Poor cooling performance                                               |  |
|                                     |                                       | Hydrolysis                    | Sludge formation and ad-<br>hesion<br>Acid generation<br>Oxidization | Motor insulation failure<br>Burnt motor<br>Coppering of the orbiting scroll<br>Lock<br>Burn-in on the orbiting scroll |  |
|                                     |                                       | Oxidization                   |                                                                      |                                                                                                    |  |
| Infiltration of contaminants        | Adhesion to ex<br>tubes<br>Dust, dirt |                               | pansion valve and capillary                                          | Clogged expansion valve, capillary tubes, and<br>drier<br>Poor cooling performance<br>Compressor overheat             |  |
|                                     |                                       | Infiltration of co<br>pressor | ontaminants into the com-                                            | Burn-in on the orbiting scroll                                                                                        |  |
|                                     | Sludge forma<br>Mineral oil<br>etc.   |                               | on and adhesion                                                      | Clogged expansion valve and capillary tubes<br>Poor cooling performance<br>Compressor overheat                        |  |
|                                     |                                       | Oil degradation               |                                                                      | Burn-in on the orbiting scroll                                                                                        |  |

\*1. Contaminants is defined as moisture, air, processing oil, dust/dirt, wrong types of refrigerant, and refrigerating machine oil.

## **II Restrictions**

| [1] | System Configuration                         | . 13 |
|-----|----------------------------------------------|------|
| [2] | Types and Maximum allowable Length of Cables | . 14 |
| [3] | Main Power Supply Wiring and Switch Capacity | . 15 |
| [4] | Sample Installation                          | . 18 |
| [5] | Switch Types and the Factory Settings        | . 19 |
| [6] | Configuring the Settings                     | .20  |
| [7] | Water Pipe Installation                      | .27  |

## [1] System Configuration

The system must be configured only by personnel certified by Mitsubishi Electric.

## **1** Schematic Diagrams of Individual and Multiple Systems

## (1) Individual system

\* Each unit is operated individually by connecting a dry contact switch/relay to each unit.

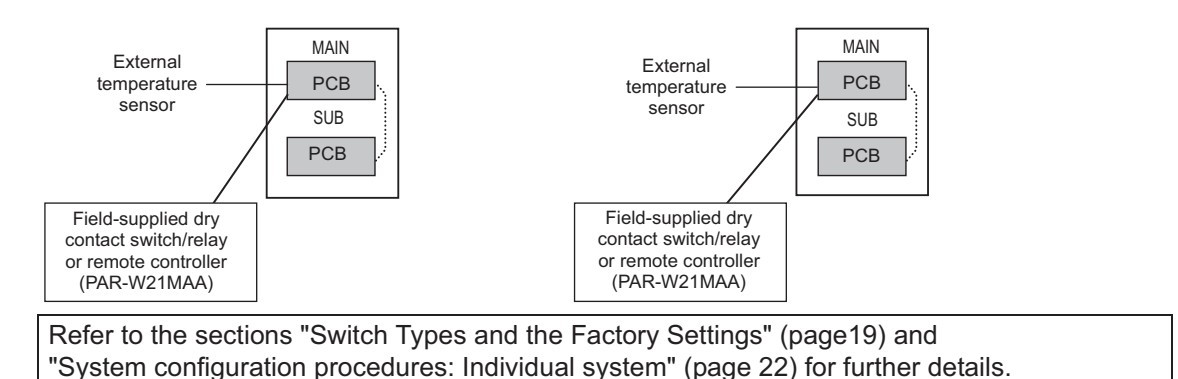

## (2) Multiple system (2-16 units)

\* A group of unit that consists of one main unit and up to 15 sub units is operated collectively by connecting an external water temperature sensor and a dry contact switch/relay to the main unit.

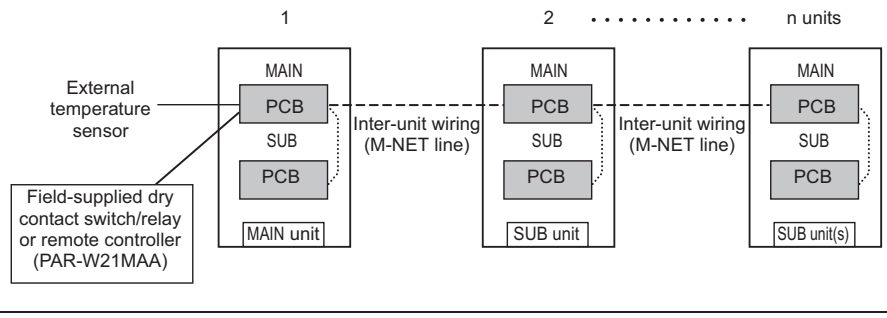

Refer to the sections "Switch Types and the Factory Settings" (page19) and "System configuration procedures: Multiple system" (page 23) for further details.

## [2] Types and Maximum allowable Length of Cables

## 1. Wiring work

- (1) Notes
- 1) Have all electrical work performed by an authorized electrician according to the local regulations and instructions in this manual.
- Install external transmission cables at least 5cm [1-31/32"] away from the power supply cable to avoid noise interference. (Do not put the control cable and power supply cable in the same conduit tube.)
- 3) Provide grounding for the unit as required.
- 4) Run the cable from the electric box of the unit in such way that the box is accessible for servicing.
- 5) Do not connect power supply wiring to the terminal block for transmission line. Doing so will damage the electronic components on the terminal block.
- 6) Use 2-core shielded cables as transmission cables.

Use a separate 2-core control cable for each refrigerant system. Do not use a single multiple-core cable to connect units that belong to different refrigerant systems. The use of a multiple-core cable may result in signal transmission errors and malfunctions.

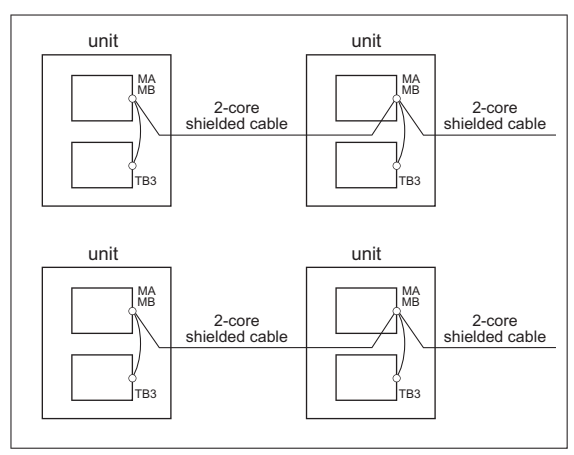

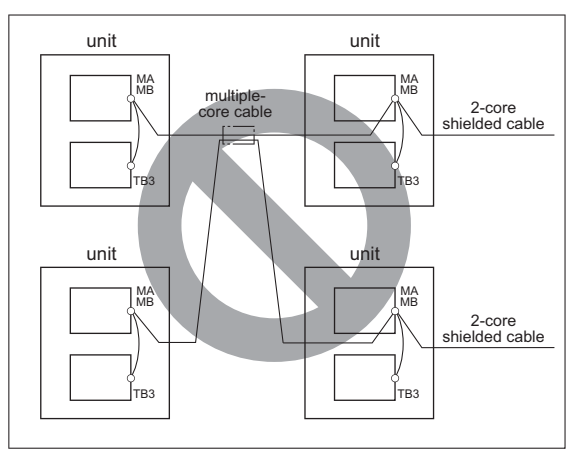

TB3: Terminal block for transmission line

#### (2) Control wiring

Different types of control wiring are used for different systems.

#### Types and maximum allowable length of cables

Control lines are categorized into 2 types: transmission line and remote controller line.

Use the appropriate type of cables and observe the maximum allowable length specified for a given system. If a given system has a long transmission line or if a noise source is located near the unit, place the unit away from the noise source to reduce noise interference.

## [3] Main Power Supply Wiring and Switch Capacity

## 1 Main Power Supply Wiring and Switch Capacity

#### Schematic Drawing of Wiring (Example)

A: Switch (with current breaking capability)

B: Current leakage breaker

©: Unit

#### Main power supply wire size, switch capacities, and system impedance

| Γ | Model           | Minimum wire thickness (mm <sup>2</sup> ) |        |        | Current leakage breaker      | Local su | vtich (A) | No-fuse breaker (A) | Max. Permissive  |
|---|-----------------|-------------------------------------------|--------|--------|------------------------------|----------|-----------|---------------------|------------------|
|   | modor           | Main cable                                | Branch | Ground | ourion loukago broakor       | Capacity | Fuse      |                     | System Impedance |
| ſ | CRHV-P600YA-HPB | 25                                        | -      | 25     | 75 A 100 mA 0.1 sec. or less | 75       | 75        | 75                  | 0.18 Ω           |

#### 1. Use a dedicated power supply for each unit. Ensure that each unit is wired individually.

- 2. When installing wiring, consider ambient conditions (e.g., temperature).
- 3. The wire size is the minimum value for metal conduit wiring. If voltage drop is a problem, use a wire that is one size thicker.

Make sure the power-supply voltage does not drop more than 10%.

- 4. Specific wiring requirements should adhere to the wiring regulations of the region.
- 5. Power supply cords of appliances shall not be lighter than polychloroprene sheathed flexible cord (design 60245 IEC57).
- 6. A switch with at least 3 mm contact separation in each pole shall be provided by the Air Conditioner installer.
- 7. Do not install a phase advancing capacitor on the motor. Doing so may damage the capacitor and result in fire.

#### A Warning:

- Be sure to use specified wires and ensure no external force is imparted to terminal connections. Loose connections may cause overheating and fire.
- Be sure to use the appropriate type of overcurrent protection switch. Note that overcurrent may include direct current.

### **▲** Caution:

- Some installation sites may require an installation of an earth leakage breaker for the inverter. If no earth leakage breaker is installed, there is a danger of electric shock.
- Only use properly rated breakers and fuses. Using a fuse or wire of the wrong capacity may cause malfunction or fire.

Note:

- This device is intended for the connection to a power supply system with a maximum permissible system impedance shown in the above table at the interface point (power service box) of the user's supply.
- Ensure that this device is connected only to a power supply system that fulfills the requirements above. If necessary, consult the public power supply company for the system impedance at the interface point.
- This equipment complies with IEC 61000-3-12 provided that the short-circuit power  $S_{SC}$  is greater than or equal to  $S_{SC}$  (\*2) at the interface point between the user's supply and the public system. It is the responsibility of the installer or user of the equipment to ensure, in consultation with the distribution network operator if necessary, that the equipment is connected only to a supply with a short-circuit power  $S_{SC}$  greater than or equal to  $S_{SC}$  (\*2).

S<sub>SC</sub> (\*2)

| S <sub>SC</sub> (MVA) |  |
|-----------------------|--|
| 3.42                  |  |

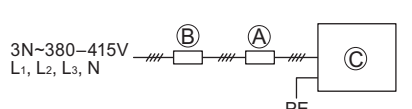

#### **Control cable specifications**

| Pamoto controllar cobla   | Size                    | 0.3 - 1.25 mm² (Max. 200 m total)            |  |  |  |
|---------------------------|-------------------------|----------------------------------------------|--|--|--|
| Remote controller cable   | Recommended cable types | CVV                                          |  |  |  |
| M-NET cable between units | Size                    | Min. 1.25 mm <sup>2</sup> (Max. 120 m total) |  |  |  |
| *1                        | Recommended cable types | Shielded cable CVVS, CPEVS or MVVS           |  |  |  |
| External input wire size  |                         | Min. 0.3 mm <sup>2</sup>                     |  |  |  |
| External output wire size |                         | 1.25 mm²                                     |  |  |  |

\*1 Use a CVVS or CPEVS cable (Max. total length of 200 m) if there is a source of electrical interference near by (e.g., factory) or the total length of control wiring exceeds 120 m.

## **2 Cable Connections**

## <1> Schematic Diagram of a Unit and Terminal Block Arrangement

To remove the front panel of the control box, unscrew the four screws and pull the panel forward and then down.

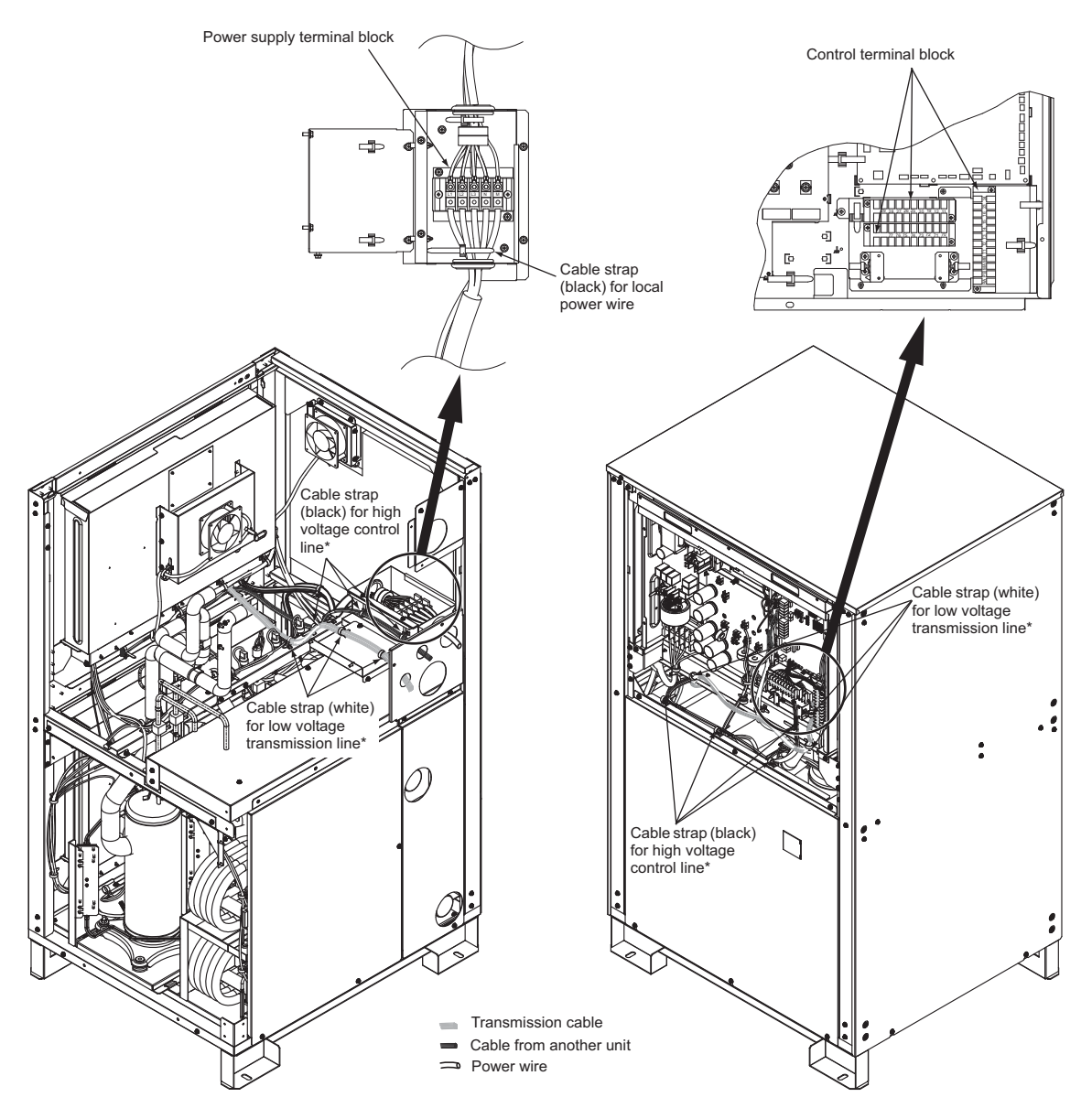

\* When connecting the cables, first temporarily fasten the cables, and then fasten them properly after the cables have been connected to the terminal blocks within the control box.

#### <2> Precautions when fastening screws

- \* Faulty contacts due to loose screws may cause overheating and fire.
- \* Using the circuit board while it is damaged may cause overheating and fire.

#### ① Screw fastening torque

Power supply terminal block (TB2)...M8 screw: **10 to 13.5 N·m** Use the following methods to check that the screws have been fastened.

- 1. Check that the spring washer is in a parallel position.
  - \* If the screw is biting into the washer, simply fastening the screw to the specified torque cannot determine whether it has been installed properly.

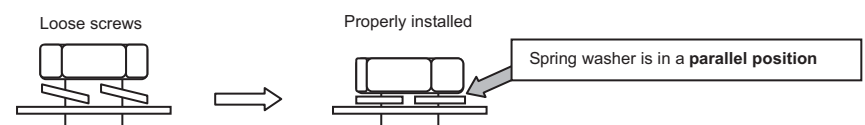

- 2. Check that the wiring does not move at the screw terminal.
- ② Take extra care not to ruin the screw thread due to fastening the screw at an angle.
- \* To prevent fastening the screw at an angle, install the round terminals so they are back to back.
- 3 After fastening the screw, use a permanent marker to tick off the screw head, washer and terminal.

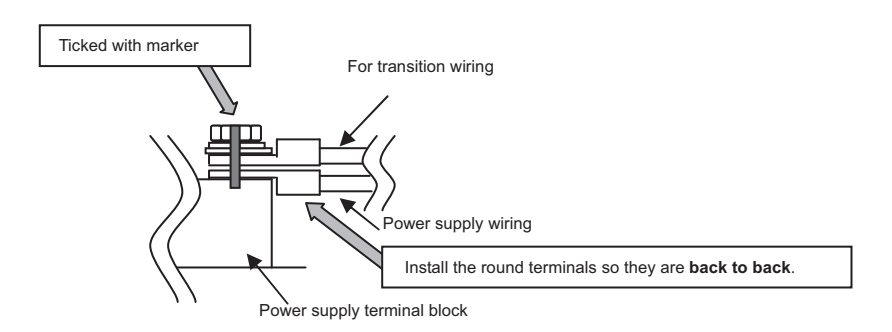

**Important:** Power supply cables larger than 25 mm<sup>2</sup> in diameter are not connectable to the power supply terminal block (TB2). Use a pull box to connect them.

### <3> Installing the conduit tube

- Punch out the knockout hole for wire routing at the bottom of the front panel with a hammer.
- When putting wires through knockout holes without protecting them with a conduit tube, deburr the holes and protect the wires with protective tape.
- If damage from animals is a concern, use a conduit tube to narrow the opening.
- · Always use a conduit to run the power supply wiring.
- Select the conduit size based on the knockout hole.

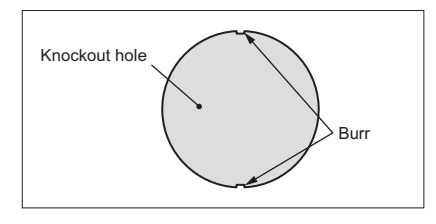

ø39 control wiring (high voltage)

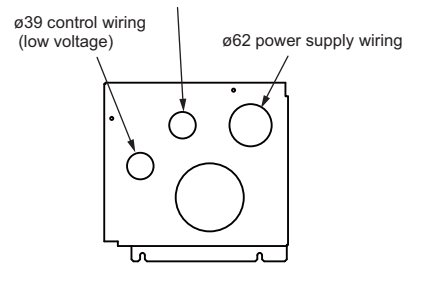

## [4] Sample Installation

The system must be configured only by personnel certified by Mitsubishi Electric. **1 Schematic Diagrams of Individual and Multiple Systems** (1) Individual system

\* Each unit is operated individually by connecting a dry contact switch/relay to each unit.

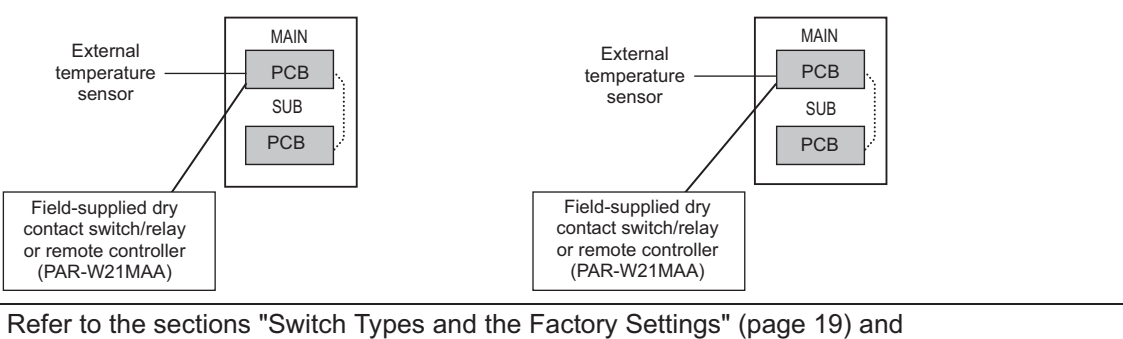

"System configuration procedures: Individual system" (page 22) for further details.

## (2) Multiple system (2-16 units)

\* A group of unit that consists of one main unit and up to 15 sub units is operated collectively by connecting an external water temperature sensor and a dry contact switch/relay to the main unit.

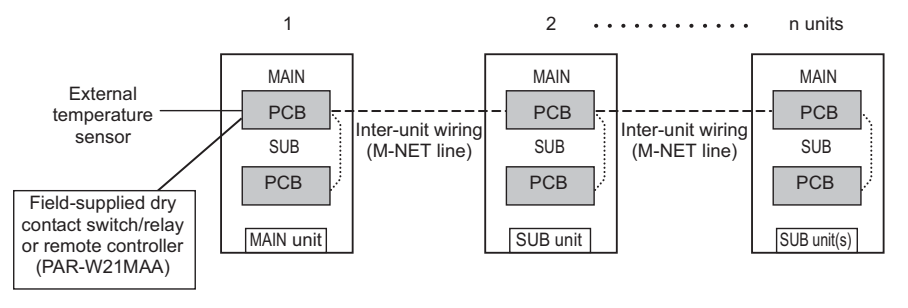

Refer to the sections "Switch Types and the Factory Settings" (page 19) and "System configuration procedures: Multiple system" (page 23) for further details.

## [5] Switch Types and the Factory Settings

## (1) Switch names and functions

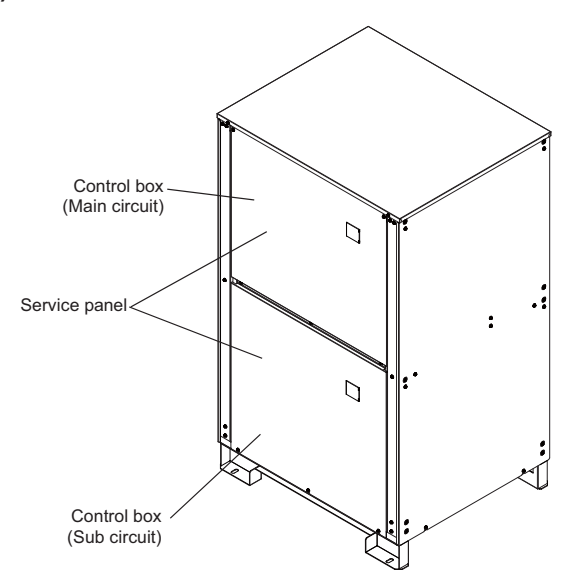

There are four main ways to set the settings as follows:

- ① Dip switches (SW1 SW3)
- 2 Dip switches used in combination with the push switches
- ③ Rotary switches
- ④ Slide switches

See below for how these switches are used to set certain items.

## Different types of switches on the PCB

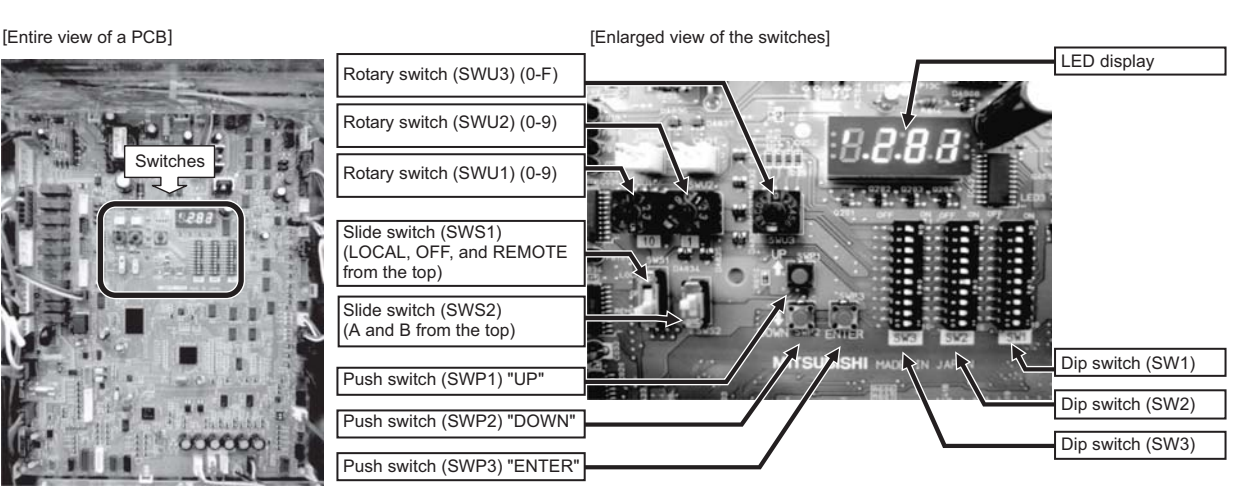

|                      |                                       |                                                                                                    | Initial      | Setting     |                                   |
|----------------------|---------------------------------------|----------------------------------------------------------------------------------------------------|--------------|-------------|-----------------------------------|
|                      |                                       |                                                                                                    | MAIN circuit | SUB circuit |                                   |
| Rotary switch (SWU1) | Sets the 10's digi                    | t of the unit address (Multiple system).                                                                                                    | "0"          | "5"         | OFF ON                            |
| Rotary switch (SWU2) | Sets the 1's digit                    | of the unit address (Multiple system).                                                                                                    | "1"          | "1"         | - 0 1<br>F 2                      |
| Rotary switch (SWU3) | Starts up or reset                    | s the system (when set to F).                                                                                                    | "0"          | "0"         |                                   |
| Slide switch (SWS1)  | LOCAL<br>OFF<br>REMOTE                | The action that the switch takes when set to a certain position depends<br>on the type of system configuration (e.g., individual or multiple system) | REMOTE       | REMOTE      |                                   |
| Slide switch (SWS2)  | Unused                                |                                                                                                    | A            | A           | ·                                 |
| Push switch (SWP1)   | Switches the disp<br>Increases value. | lay between the item code and the current value for a specific item.                                                                                 | -            | -           |                                   |
| Push switch (SWP2)   | Switches the disp<br>Decreases value. | lay between the item code and the current value for a specific item.                                                                                 | -            | -           | Slide the dip<br>switches; do not |
| Push switch (SWP3)   | Advances the iter<br>Saves the change | n code.<br>ed value.                                                                                                    | -            | -           | push down the switches.           |
| Dip switches (SW1-3) | Switches the LED                      | display contents.                                                                                                    |              |             |                                   |
|                      |                                       |                                                                                                    |              |             |                                   |

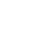

GB

## [6] Configuring the Settings

#### The settings must be set only by a qualified personnel.

#### <1> Making the settings

Use the LED display and the three push switches (SWP1 ( $\uparrow$ ), SWP2 ( $\downarrow$ ), and SWP3 (Enter)) to change the current settings on the circuit board and to monitor various monitored values.

#### (1) Setting procedures

Take the following steps to set the push switches SWP1 through SWP3. These switches must be set after the dip switches SW2 and SW3 have been set.

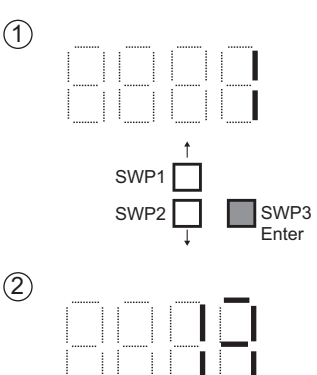

SWP

SWP1

(3)

Normally an item code appears on the display.

(The figure at left shows the case where item code 1 is displayed.) Press SWP3 (Enter) to advance the item code.

Press SWP3 (Enter) until the item code appears that corresponds to the item to change or monitor its value.

The left figure shows a display example (Code 13 Built-in thermistor temperature setting 2).

Press either SWP1 ( $\uparrow$ ) or SWP2 ( $\downarrow$ ) to display the value that corresponds to the selected item.

The current setting value will blink.

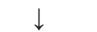

↓

↓

SWP3 Enter

SWP3

The left figure shows that the current setting value is "60.0." To decrease this value to 58.0, for example, press SWP2 ( $\downarrow$ ). Press SWP1 ( $\uparrow$ ) to increase the value.

#### <To change the settings>

When the desired value is displayed (58.0 in the example at left), press SWP3 (Enter).

 $\downarrow$ 

The displayed value will stop blinking and stay lit.

A lit LED indicates that the new setting has been saved.

\*Pressing SWP1 (↑) or SWP2 (↓) will change the blinking setting value, but the change will not be saved until SWP3 (Enter) is pressed.

If SWP3 is not pressed within one minute, the change will not be saved and the display will return to the item code display mode.

Press and hold SWP1 ( $\uparrow$ ) or SWP2 ( $\downarrow$ ) for one second or longer to fast forward through the numbers.

#### <To view the monitored data>

Press SWP3 (Enter) while the LED display is blinking (see step 3 above) to stop the blinking.

\*The values of the items that can only be monitored will not change when SWP1 (↑) or SWP2 (↓) is pressed.

The display will stop blinking and stay lit after a minute, and the display will automatically return to the item code display regardless of the type of values displayed.

To change the values of other items, repeat the steps from step 2 above.

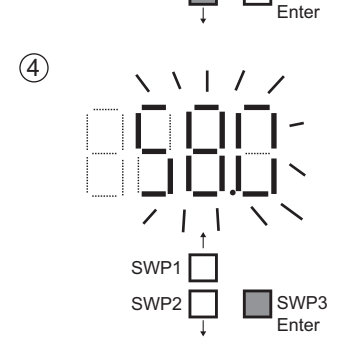

## (2) Table of settings items

| SW2 and SW3 settings |                          | js    | Setting Item |                                                                           | Default  | Notes                                                    |                                                                                                    |   |
|----------------------|--------------------------|-------|--------------|---------------------------------------------------------------------------|----------|----------------------------------------------------------|----------------------------------------------------------------------------------------------------|---|
| SW2-10               | /2-10 SW3-8 SW3-9 SW3-10 |       | SW3-10       | Setting item                                                              | Code     | Delault                                                  | THOLES                                                                                                    |   |
|                      |                          |       |              | Maximum peak-demand capacity                                              | 2        | 100%                                                     |                                                                                                    |   |
|                      |                          |       |              | Peak-demand control start time                                            | 3        | 13:00                                                    |                                                                                                    |   |
|                      |                          |       |              | Peak-demand control end time                                              | 4        | 13:00                                                    |                                                                                                    |   |
|                      |                          |       |              | Remote water temperature input signal type                                | 21       | 0                                                        | 0: 4-20 mA; 1: 0-10V; 2: 1-5 V; 3: 2-10V                                                                           |   |
|                      |                          |       |              | Setting temp D,E<br>for analog input                                      | 11<br>13 | D=35°C, E=65°C                                           | When SW2-7 is set to ON                                                                                            |   |
|                      |                          |       |              | Setting temp A<br>(Heating mode)                                          | 11       | 35°C                                                     | Range 30-65                                                                                                    |   |
|                      |                          |       |              | Setting temp B<br>(Hot water mode)                                        | 13       | 65°C                                                     | Range 30-65                                                                                                    |   |
|                      |                          |       |              | Setting temp C1,C2,C3,C4,C5,C6 for Setting<br>temp C for Heating Eco mode | 22-27    | C1=60°C, C2=0°C<br>C3=35°C, C4=25°C,<br>C5=45°C, C6=15°C |                                                                                                    |   |
|                      |                          |       |              | Outdoor temp. input setting value (Upper limit)                           | 28       | 25                                                       | Range -30-50<br>When item code "1080" is set to "1".                                                               |   |
|                      | OFF                      |       |              | Outdoor temp. input setting value (Lower limit)                           | 29       | -10                                                      | Range -30-50<br>When item code "1080" is set to "1".                                                               |   |
| OFF                  |                          | ON    | OFF          | Enable/disable schedule setting                                           | 5        | 0                                                        | Set to "1" to enable scheduled operation.                                                                          |   |
| 0.1                  | 0                        | 0.11  | Urr          | ON-time 1 (schedule mode without remote)                                  | 6        | 0:00                                                     |                                                                                                    |   |
|                      |                          |       |              | OFF-time 1 (schedule mode without remote)                                 | 7        | 0:00                                                     |                                                                                                    |   |
|                      |                          |       |              | ON-time 2 (schedule mode without remote)                                  | 8        | 0:00                                                     |                                                                                                    |   |
|                      |                          |       |              | OFF-time 2 (schedule mode without remote)                                 | 9        | 0:00                                                     |                                                                                                    |   |
|                      |                          |       |              | ON-time 3 (schedule mode without remote)                                  | 18       | 0:00                                                     |                                                                                                    |   |
|                      |                          |       |              | OFF-time 3 (schedule mode without remote)                                 | 19       | 0:00                                                     |                                                                                                    |   |
|                      |                          |       |              | Current time                                                              | 1300     | -                                                        |                                                                                                    |   |
|                      |                          |       |              | Month/Date setting                                                        | 1301     | -                                                        |                                                                                                    |   |
|                      |                          |       |              | Year setting                                                              | 1302     | -                                                        |                                                                                                    |   |
|                      |                          |       |              | TWL1                                                                      | 1057     | 40                                                       | Water temperature 1 for emergency signal 1                                                                         |   |
|                      |                          |       |              | TAL1                                                                      | 1058     | -10                                                      | Outside temperature 1 for emergency signal 1                                                                       |   |
|                      |                          |       |              |                                                                           |          | Analog input format                                      | 1051                                                                                                    | 0 |
|                      | ON                       |       |              | Setting temp selection 1 (ON-time 1-OFF-time 1)                           | 1218     | 1                                                        | A=1; B=2; C=3                                                                                                    |   |
|                      |                          |       | F OFF        | Setting temp selection 2 (ON-time 2-OFF-time 2)                           | 1219     | 1                                                        | A=1; B=2; C=3                                                                                                    |   |
|                      |                          |       |              | Setting temp selection 3 (ON-time 3-OFF-time 3)                           | 1220     | 1                                                        | A=1; B=2; C=3                                                                                                    |   |
|                      |                          | N OFF |              | Control Sensor selection (Target Setting temp A)                          | 1215     | TH15                                                     | Selectable from TH15 or TH16                                                                                       |   |
|                      |                          |       |              | Control Sensor selection (Target Setting temp B)                          | 1216     | TH15                                                     | Selectable from TH15 or TH16                                                                                       |   |
|                      |                          |       |              | Control Sensor selection (Target Setting temp C)                          | 1217     | TH15                                                     | Selectable from TH15 or TH16                                                                                       |   |
| OFF                  |                          |       |              | Thermo differential 1                                                     | 1015     | 2.0                                                      | Range 0-8                                                                                                    |   |
|                      |                          |       |              | Thermo differential 2                                                     | 1016     | 2.0                                                      | Range 0-8                                                                                                    |   |
|                      |                          |       |              | Multiple System Thermo-ON/OFF prohibition<br>periods                      | 1020     | 1                                                        | Range 1-5                                                                                                    |   |
|                      |                          |       |              | Outdoor temperature input source selection                                | 1080     | 0                                                        | 0: No outdoor temperature<br>1: Outdoor temp. analog input 4-20mA<br>2: IT terminal<br>3: Outdoor temp. input TH9* |   |

Set the dip switches SW2 and SW3 as shown in the table below to set the value for the items in the "Setting item" column.

\* Use the following recommended products or similar products for the outdoor temperature thermistor. Recommended product t-mac 500-51791 Relationship between resistance value Rt (k $\Omega$ ) and temperature t (°C)

Rt = 1.07 exp  $\{3978(\frac{1}{273 + t} - \frac{1}{358})\}$ 

Select the thermistor taking note of the tolerance in the resistance values.Use shielded cable for the wiring.

## (3) System configuration procedures: Individual system

1. Set the dip switches on the MAIN circuit board.

## Switch settings on the MAIN circuit

Set the dip switches (labeled A in the figure at right) that correspond to the items below, according to the local system.

- Water temperature control based on the external water temperature reading
- Water temperature control based on the inlet water temperature

Refer to "Dip switch settings table" (page 69) for further details.

#### 2. Switch on the power to the unit.

Check for loose or incorrect wiring, and then switch on the power to the unit.

When the power is switched on, the following codes will appear on the LED:

- [EEEE] will appear on LED1 in the MAIN circuit board (labeled A in the figure at right).
- [9999] will appear on LED1 in the SUB circuit board (labeled B in the figure at right).

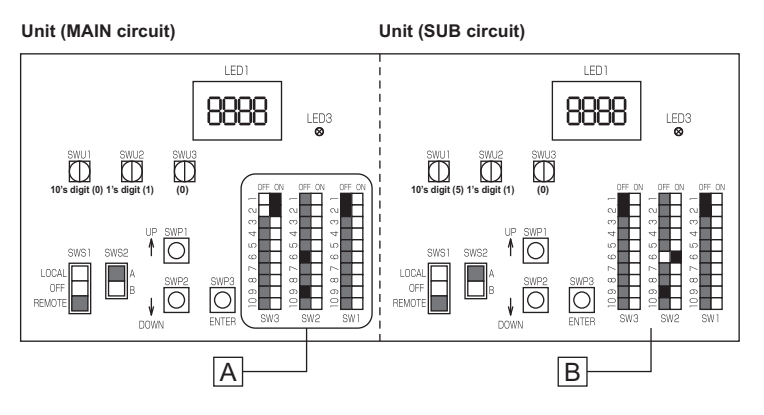

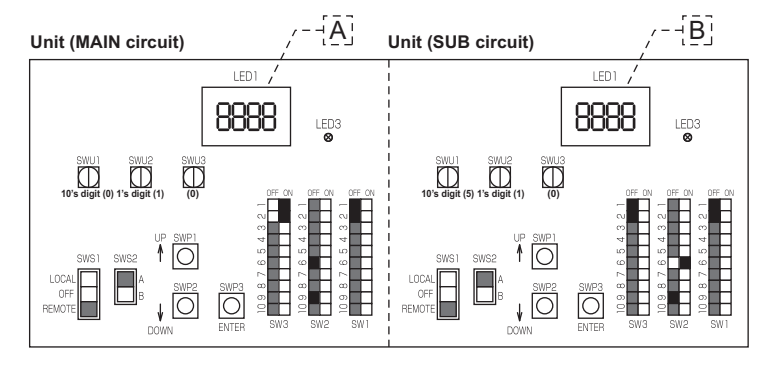

#### 3. Set the preset values with the switches on the MAIN circuit board.

- (1) Press either one of the push switches SWP1, 2, or 3 (labeled A in the figure at right) on the MAIN circuit board.
  - \* [EEEE] will disappear, and an item code ([101]) will appear on LED1 (labeled B in the figure at right).
- (2) Use SWP3 to toggle through the item codes and select an item code to change its current value. (The item codes will appear in the following order: [101]→[102]→[104]→[107]→[101] (back to the beginning).)
- (3) Use SWP1 to increase the value and SWP2 to decrease the value.
- (4) Press SWP3 to save the changed value.

Following the steps above, set the value for the following items as necessary.

- [101] Not used
- [102] Not used
- [104] Not used
- [107] Total number of units in the system (Default = 1) (Leave it as it is.)

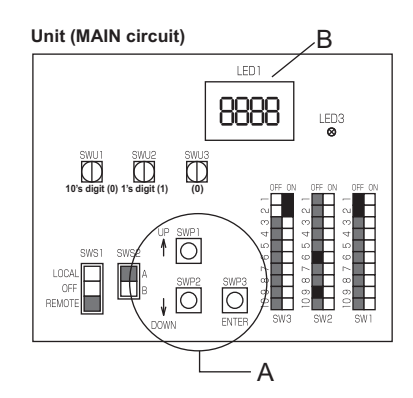

## 4. Perform an initial setup. (MAIN circuit side)

- (1) Set the rotary switch SWU3 (labeled A in the figure at right) to "F." [EEEE] will appear in LED1 (labeled B in the figure at right). \*1
- (2) Press and hold the push switch (SWP3) (labeled C in the figure at right) for one second or longer.
  - While the system is starting up [9999] will appear on LED1 (labeled B in the figure at right).
  - When start-up is complete, a control property [0002] will appear.
  - Then five seconds later [FFFF] will appear.
- (3) Set the rotary switch SWU3 (labeled A in the figure at right) back to "0." The start-up process is complete, and the settings for such items as clock, peak-demand control, schedule, and thermistor settings can now be made.
- \*1 If the start-up process has already been completed, [FFFF] (instead of [EEEE]) will appear when the rotary switch SWU3 is set to "F."

## (3) System configuration procedures : Multiple system

 Set the dip switches and rotary switches. (Switches on the MAIN circuit on the main unit\* AND the MAIN and SUB circuits on all sub units)

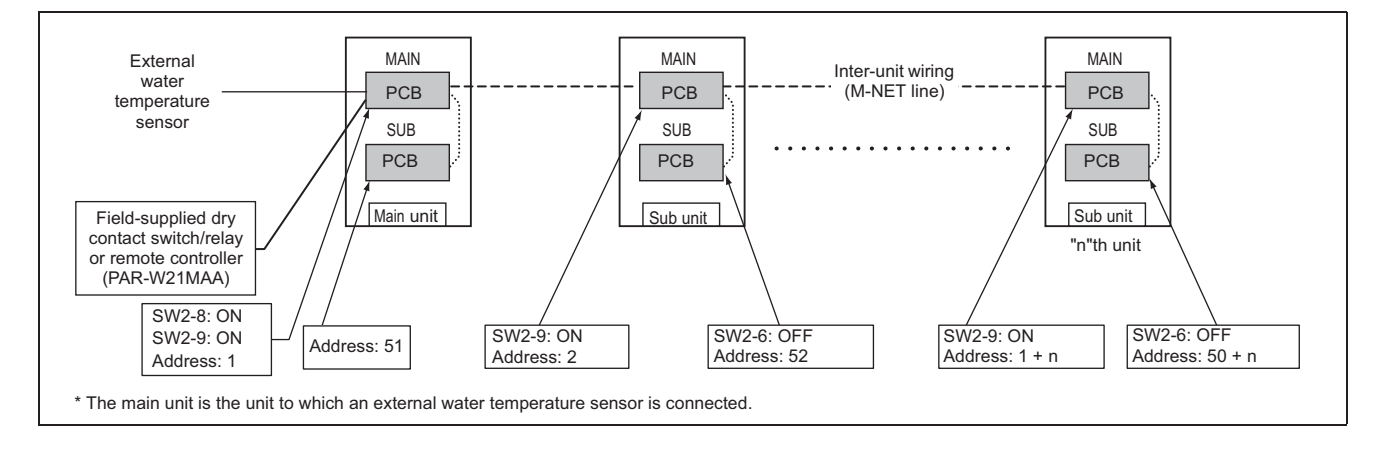

## System configuration diagram

## Setting the switches on the main unit

## MAIN circuit

- (1) Set the dip switch SW2-8 to ON. (an external water temperature sensor) (labeled A in the figure at right)
- (2) Set the dip switch SW2-9 to ON. (multiple unit control)(labeled A in the figure at right)

## SUB circuit

Nothing needs to be changed.

Refer to "Dip switch settings table" (page 69) for further details.

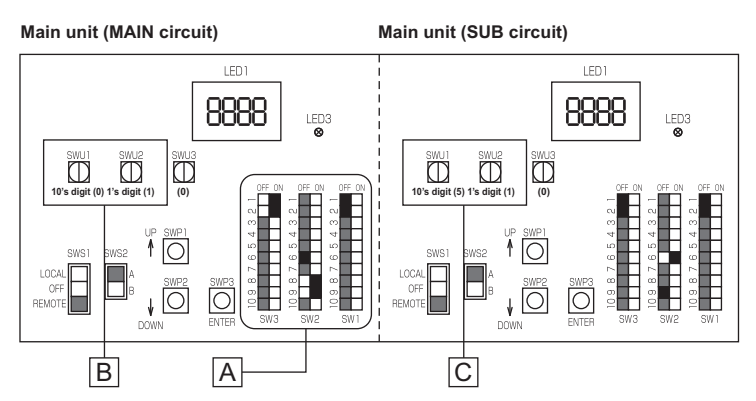

Make sure the address of the MAIN circuit on the main unit is set to "1" (labeled B in the figure above) and that the address of the SUB circuit on the main unit is set to "51" (labeled C in the figure above).

The address of each SUB circuit should equal the sum of the MAIN circuit address on the same unit and 50.

Unit (MAIN circuit)

## Setting the switches on all sub units

#### MAIN circuit

- (1) Set the dip switch SW2-9 to ON. (multiple unit control) (labeled A in the figure at right)
- (2) Set the MAIN circuit addresses with the rotary switches. (labeled B in the figure at right). Set the 10's digit with SWU1, and set the 1's digit with SWU2. Assign sequential addresses to the MAIN circuit on all sub units starting with 2.

## SUB circuit

- (3) Set the dip switch SW2-6 to OFF. (power supply to communication circuit) (labeled C in the figure at right)
- (4) Set the SUB circuit addresses with the rotary switches (labeled D in the figure above). Set the 10's digit with SWU1, and set the 1's digit with SWU2. Assign sequential addresses to the SUB circuit on all sub units starting with 52.

## 2. Switch on the power to the unit.

Check for loose or incorrect wiring, and then switch on the power to all units.

When the power is switched on, the following codes will appear on the LED:

- [EEEE] will appear on LED1 in the MAIN circuit board.
- [9999] will appear on LED1 in the SUB circuit board on the main unit and both MAIN and SUB circuits on the sub units.

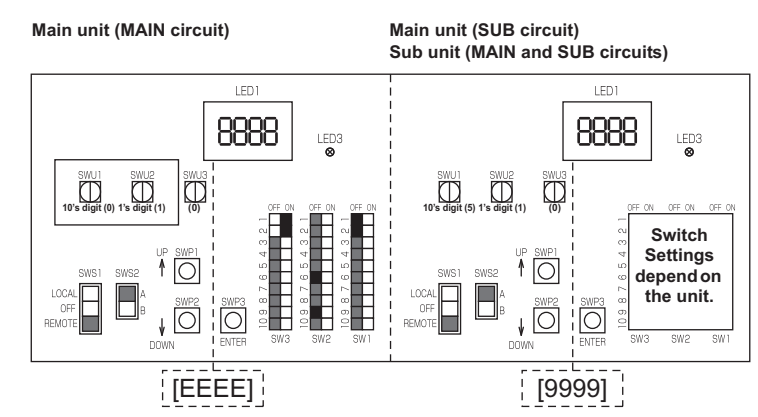

## 3. Set the preset values with the switches on the MAIN circuit board.

- (1) Press either one of the push switches SWP1, 2, or 3 (labeled A in the figure at right) on the MAIN circuit board.
  - \* [EEEE] will disappear, and an item code ([101]) will appear on LED1 (labeled B in the figure at right).
- (2) Use SWP3 to toggle through the item codes, and select an item code to change its current value. (The item codes will appear in the following order:  $[101] \rightarrow [102] \rightarrow [104] \rightarrow [107] \rightarrow [101]$  (back to the beginning).)
- (3) Use SWP1 to increase the value and SWP2 to decrease the value.
- (4) Press SWP3 to save the changed value.

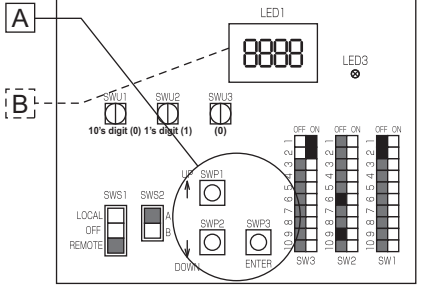

Following the steps above, set the value for the following items with the switches on the MAIN circuit as necessary. Item [107] must be set when multiple units are connected to a system.

[101] Not used

[102] Not used

[104] Not used

[107] Total number of the main and sub units in the system

# D

## Sub unit (MAIN circuit)

Sub unit (SUB circuit)

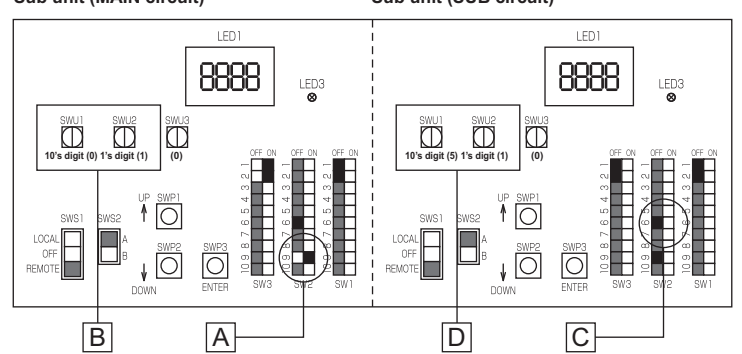

## 4. Perform an initial setup on the MAIN circuit on the main unit

(1) Set the rotary switch SWU3 on the MAIN circuit on the main unit (labeled A in the figure at right) to "F."

[EEEE] will appear in LED1 (labeled B in the figure at right). \*1

- (2) Press and hold the push switch (SWP3) (labeled C in the figure at right) for one second or longer.
- While the system is starting up [9999] will appear on LED1 (labeled B in the figure at right).
- When start-up is complete, a control property [0002] will appear.
- Then, five seconds later, [FFFF] will appear.
- (3) Set the rotary switch SWU3 (labeled A in the figure at right) back to "0." The start-up process is complete, and the settings for such items as clock, peak-demand control, schedule, and thermistor settings can now be made.
- \*1 If the start-up process has already been completed, [FFFF] (instead of [EEEE]) will appear when the rotary switch SWU3 is set to "F."

Main unit (MAIN circuit)

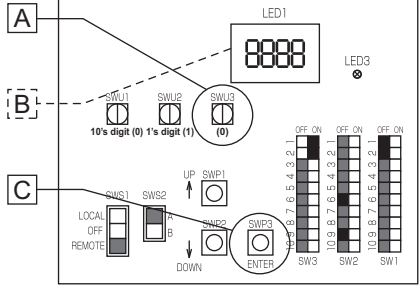

## (4) Re-initializing the system

When the settings for the items below have been changed, the system will require re-initialization.

- Dip switch SW2-8 (use or non-use of an external water temperature sensor) (Re-initialization is required only for the Multiple system.)
- Dip switch SW2-9 (multiple unit control)
- Dip switch SW3-3 (water temperature control method)
- External signal input setting [107] (total number of units in the system)
- Rotary switches (SWU1 and SWU2) (unit address)

Take the following steps to re-initialize the system:

- (1) Set the rotary switch SWU3 to "F." [FFF] will appear in the LED1.
- (2) Press and hold the push switch SWP3 for one second or longer.
  - While the system is starting up [9999] will appear on LED1.
  - When start-up is complete, a control property [0012] will appear.
  - Then, five seconds later, [FFFF] will appear.

(3) Press and hold the push switch SWP3 again for one second or longer.

- While the system is starting up [9999] will appear on LED1.
- When start-up is complete, a control property [0002] will appear.
- Then, five seconds later, [FFFF] will appear.
- (4) Set the rotary switch SWU3 back to "0."

## (5) Resetting the system (MAIN and SUB circuits)

Take the following steps to reset the system. An error can also be reset by taking the steps below. Note that the errors on the MAIN unit must be reset through the MAIN circuit, and the errors on the sub unit must be reset through the SUB circuit.

When an error on the MAIN unit is reset, all sub units will stop.

- (1) Set the rotary switch SWU3 to "F." [FFF] will appear in the LED1.
- (2) Press and hold the push switch SWP3 for one second or longer.
  - While the system is starting up [9999] will appear on LED1.
  - When start-up is complete, a control property [0012] will appear.
  - Then, five seconds later, [FFFF] will appear.
- (3) Set the rotary switch SWU3 back to "0."

## [7] Water Pipe Installation

### 1. Schematic Piping Diagram and Piping System Components

Please build the hot water and heat source fluid circuit so that it is a closed system.

Do not use hot water directly for showers or other applications. Do not allow other heat source liquids to mix with the hot water and heat source fluid circuit.

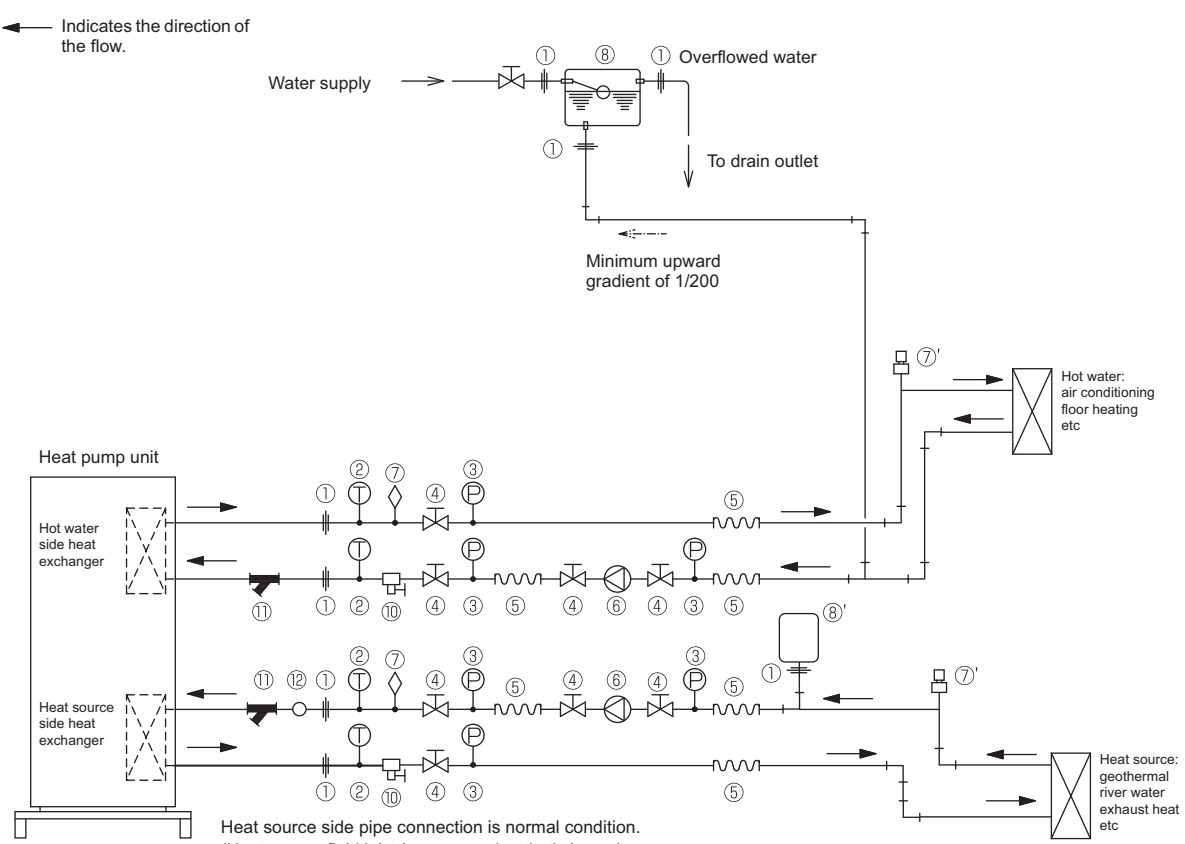

(Heat source fluid inlet is upper and outlet is lower.)

| 1    | Union joints/flange joints | Required to allow for a replacement of equipment.                                                                            |
|------|----------------------------|----------------------------------------------------------------------------------------------------|
| 2    | Thermometer                | Required to check the performance and monitor the operation of the units.                                                    |
| 3    | Water pressure gauge       | Recommended for checking the operation status.                                                                               |
| (4)  | Valve                      | Required to allow for a replacement or cleaning of the flow adjuster.                                                        |
| (5)  | Flexible joint             | Recommended to prevent the noise and vibration from the pump from being transmitted.                                         |
| 6    | Pump                       | Use a pump that is large enough to compensate for the total water pressure loss and supply sufficient water to the unit.     |
| 7    | Air vent valve             | Install air venting valves to the places where air can accumulate. Automatic air vent valves (such as $(7)$ ) are effective. |
| 8    | Expansion tank             | Install an expansion tank to accommodate expanded water and to supply water.                                                 |
| 8'   | Closed expansion tank      | Use a closed expansion tank to help manage the concentration of brine.                                                       |
| 9    | Water pipe                 | Use pipes that allow for easy air purging, and provide adequate insulation.                                                  |
| (10) | Drain valve                | Install drain valves so that water can be drained for servicing.                                                             |
| (1)  | Strainer                   | Install a strainer near the unit to keep foreign materials from entering the water-side head exchanger (supplied).           |
| (12) | Flow switch                | Required to protect the unit.                                                                                                |

\* Connect the heat source piping in reverse if the inlet temperature of heat source fluid is 27 °C or more. (heat source fluid inlet is lower side, outlet is upper side) Install the attached label as shown below if the heat source fluid is connected in reverse.

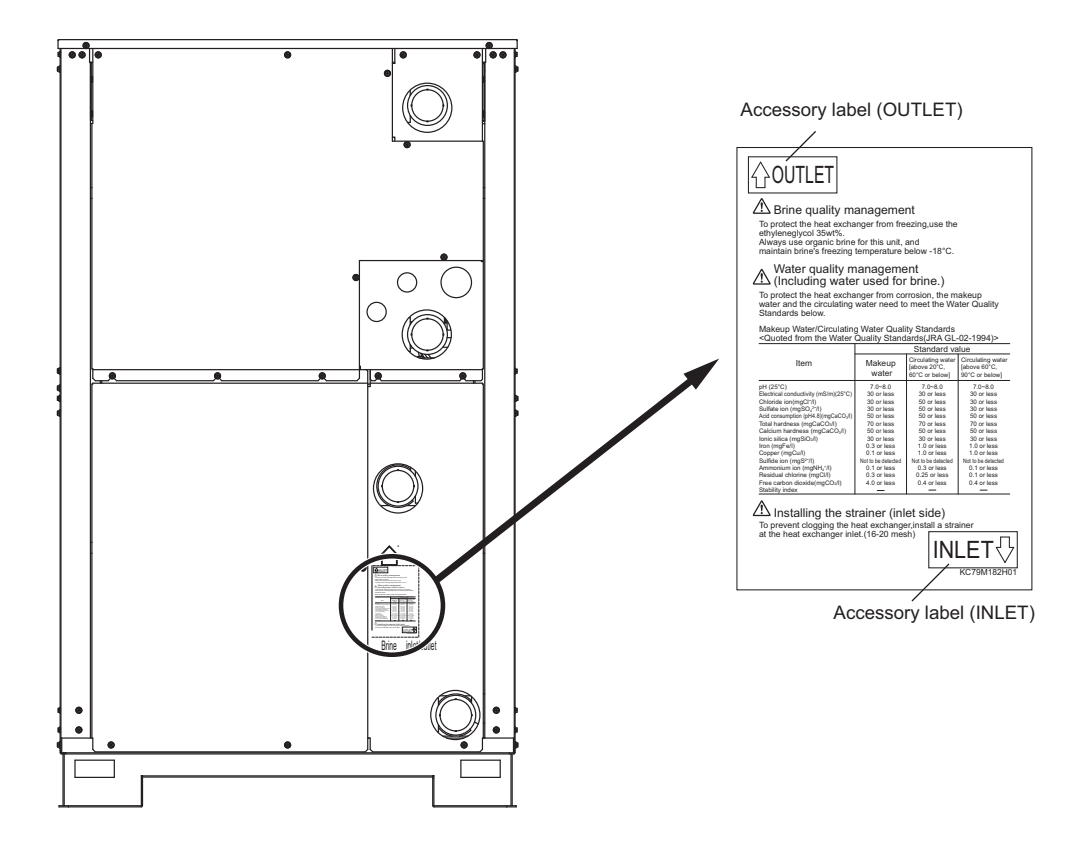

### 2. Water piping attachment method

#### **Applying sealant**

Apply some sealant to the coupling screws. When applying liquid sealant, use a brush.

Do not let the liquid sealant peel off and reach into the water circuit during installation or operation.

When using sealing tape, wrap the sealing tape around the coupling screws by following the procedures below.

- ① Wrap sealing tape around the tip of a screwdriver approximately 23 times\*, then cut the tape. (\*equivalent to the length sufficient to wrap around the coupling screws three times)
- 2 Attach the end of the sealing tape to the coupling screws, hold it with a finger, and wrap the sealing tape around the coupling screws, gradually turning the screwdriver to unwrap the tape from the screwdriver.

To reduce the risk of injury from metal sheet edges, wear protective gloves.

spanner. Fastening torque 200 N·m ± 10 N·m.

water piping hole and the piping, so fill in the gap.

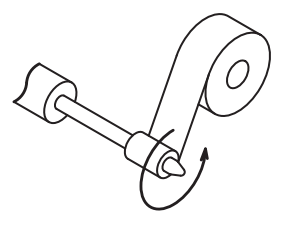

A Wear protective gloves

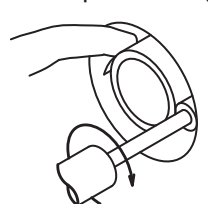

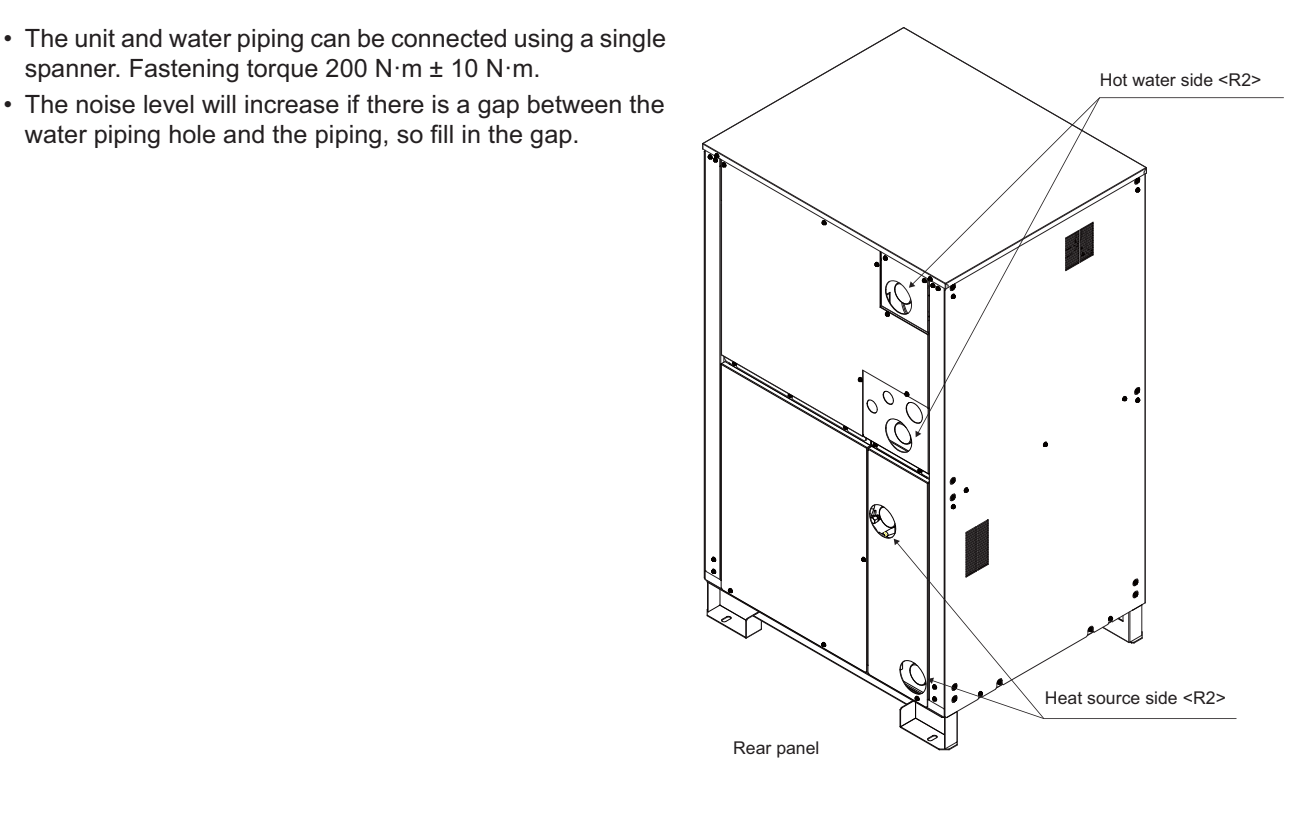
# 3. Notes on pipe corrosion

# Water treatment and water quality control

Poor-quality circulating water can cause the water-side heat exchanger to scale up or corrode, reducing heatexchange performance. Properly control the quality of the circulating water.

• Removing foreign objects and impurities in the pipes During installation, keep foreign objects, such as welding and sealant fragments and rust, out of the pipes.

# • Water Quality Control

(1) Poor-quality water can corrode or scale up the heat exchanger. Regular water treatment is recommended. Water circulation systems using open heat storage tanks are particularly prone to corrosion. When using an open heat storage tank, install a water-to-water heat exchanger, and use a closed-loop circuit. If a water supply tank is installed, keep contact with air to a minimum, and keep the level of dissolved oxygen in the water no higher than 1 mg/l.

| Items              |                            | Lower mid-range temperature water system<br>Water Temp. ≤ 60°C |                     | Higher mid-range temperature water system<br>Water Temp. > 60°C |                     | Tendency           |           |                   |
|--------------------|----------------------------|----------------------------------------------------------------|---------------------|-----------------------------------------------------------------|---------------------|--------------------|-----------|-------------------|
|                    |                            |                                                                | Recirculating water | Make-up water                                                   | Recirculating water | Make-up water      | Corrosive | Scale-<br>forming |
|                    | рН (25℃)                   |                                                                | 7.0 ~ 8.0           | 7.0 ~ 8.0                                                       | 7.0 ~ 8.0           | 7.0 ~ 8.0          | 0         | 0                 |
|                    | Electric conductivity      | (mS/m) (25℃)                                                   | 30 or less          | 30 or less                                                      | 30 or less          | 30 or less         | 0         | 0                 |
|                    |                            | (µs/cm) (25℃)                                                  | [300 or less]       | [300 or less]                                                   | [300 or less]       | [300 or less]      | U         | 0                 |
|                    | Chloride ion               | (mg Cl⁻/ℓ)                                                     | 50 or less          | 50 or less                                                      | 30 or less          | 30 or less         | 0         |                   |
| Standard           | Sulfate ion                | (mg SO4 <sup>2-</sup> /ℓ)                                      | 50 or less          | 50 or less                                                      | 30 or less          | 30 or less         | 0         |                   |
| items              | Acid consumption<br>(pH4.8 | 3) (mg CaCO <sub>3</sub> /ℓ)                                   | 50 or less          | 50 or less                                                      | 50 or less          | 50 or less         |           | 0                 |
|                    | Total hardness             | (mg CaCO <sub>3</sub> /ℓ)                                      | 70 or less          | 70 or less                                                      | 70 or less          | 70 or less         |           | 0                 |
|                    | Calcium hardness           | (mg CaCO <sub>3</sub> /ℓ)                                      | 50 or less          | 50 or less                                                      | 50 or less          | 50 or less         |           | 0                 |
|                    | lonic silica               | (mg SiO <sub>2</sub> /ℓ)                                       | 30 or less          | 30 or less                                                      | 30 or less          | 30 or less         |           | 0                 |
|                    | Iron                       | (mg Fe/ℓ)                                                      | 1.0 or less         | 0.3 or less                                                     | 1.0 or less         | 0.3 or less        | 0         | 0                 |
|                    | Copper                     | (mg Cu/ℓ)                                                      | 1.0 or less         | 1.0 or less                                                     | 1.0 or less         | 1.0 or less        | 0         |                   |
|                    | Sulfide ion                | (mg S <sup>2-</sup> /ℓ)                                        | Not to be detected  | Not to be detected                                              | Not to be detected  | Not to be detected | 0         |                   |
| Reference<br>items | Ammonium ion               | (mg NH <sub>4</sub> <sup>+</sup> /ℓ)                           | 0.3 or less         | 0.1 or less                                                     | 0.1 or less         | 0.1 or less        | 0         |                   |
|                    | Residual chlorine          | (mg Cl/ℓ)                                                      | 0.25 or less        | 0.3 or less                                                     | 0.1 or less         | 0.3 or less        | 0         |                   |
|                    | Free carbon dioxide        | (mg CO <sub>2</sub> /ℓ)                                        | 0.4 or less         | 4.0 or less                                                     | 0.4 or less         | 4.0 or less        | 0         |                   |
|                    | Ryzner stability index     |                                                                | _                   | _                                                               | _                   | _                  | 0         | 0                 |

# (2) Water quality standard

Reference: Guideline of Water Quality for Refrigeration and Air Conditioning Equipment. (JRA GL02E-1994)

- (3) Please consult with a water quality control specialist about water quality control methods and water quality calculations before using anti-corrosive solutions for water quality management.
- (4) When replacing an air conditioner (including when only the heat exchanger is replaced), first analyze the water quality and check for possible corrosion.

Corrosion can occur in water systems in which there has been no signs of corrosion. If the water quality level has dropped, adjust the water quality before replacing the unit.

Brine Quality Control

To protect the heat exchanger from freezing, use the ethylene glycol 35 wt%.

Always use organic brine for this unit, and maintain brine's freezing temperature below -18℃.

# (5) Suspended solids in the water

Sand, pebbles, suspended solids, and corrosion products in water can damage the heating surface of the heat exchanger and cause corrosion. Install a good quality strainer (20 mesh or better) at the inlet of the unit to filter out suspended solids.

# Removing foreign substances from the water system

Consider installing a settlement tank or a bypass strainer to remove foreign substances from the water system. Select a strainer capable of handling two to three percent of the circulating water. The figure below shows a sample system with a bypass strainer.

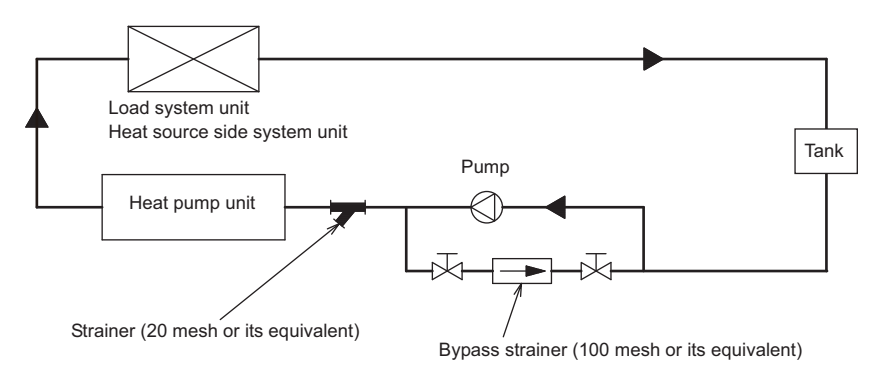

# (6) Connecting pipes made from different materials

If different types of metals are placed in direct contact with each other, the contact surface will corrode. Install an insulating material between pipes that are made of different materials to keep them out of direct contact with each other.

# (7) Piping material

Use hot water output piping material that can withstand heat of 70°C or more. Use hot water input piping material that can withstand the maximum input water temperature. Use heat source piping material that can withstand the minimum temperature. All piping must be made of SUS or similar material to withstand corrosion.

# 4. Installing the strainer and flow switch

# (1) Installing the strainer

Install a strainer on the inlet pipe near the unit to filter out suspended solids and prevent clogging or corrosion of the heat exchanger.

Install a strainer in a way that allows for easy access for cleaning, and instruct the user to clean it regularly.

Operating the units with a clogged strainer may cause the units to make an abnormal stop.

Select a location to install a strainer, taking into consideration the installation angle, insulation thickness, and maintenance space.

\* The dimensions given below indicate the amount of space necessary when screwing in a Y-shaped strainer.

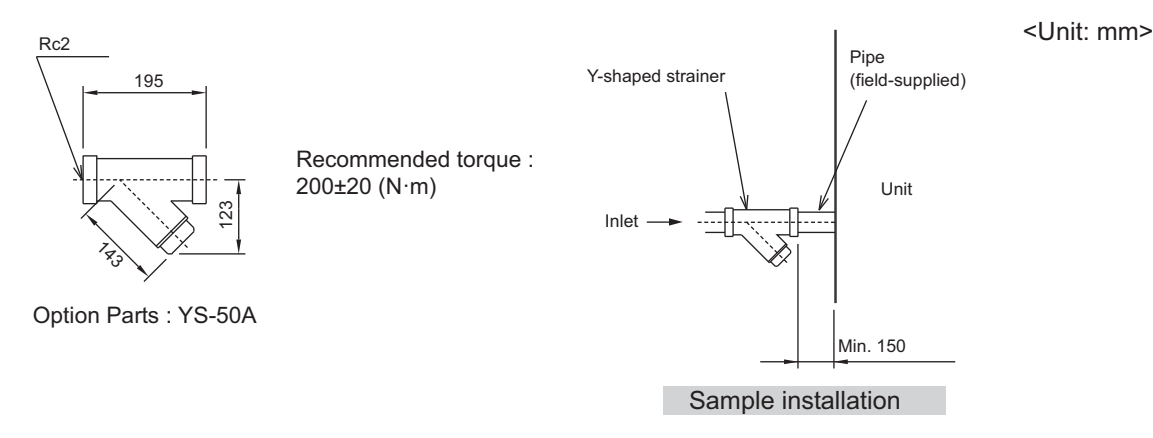

# (2) Installing a flow switch

Install a flow switch that meets the following specifications on the heat source fluid pipe. Connect the flow switch to the flow switch contact on the unit.

Minimum flow rate= 2.0 m<sup>3</sup>/h (33.3 L/min) Unit usage range (water flow rate): 2.0 - 16.0 m<sup>3</sup>/h

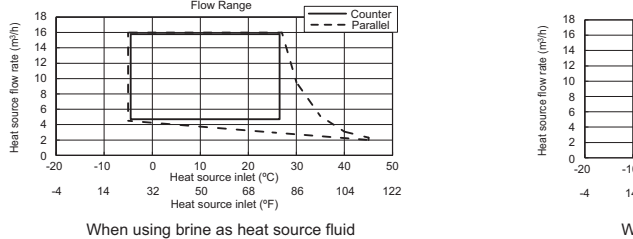

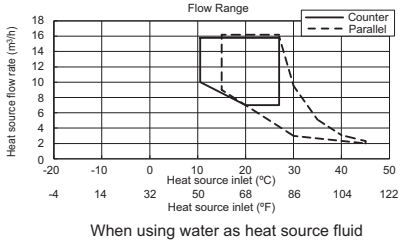

#### 5. Water pipe hole size and location

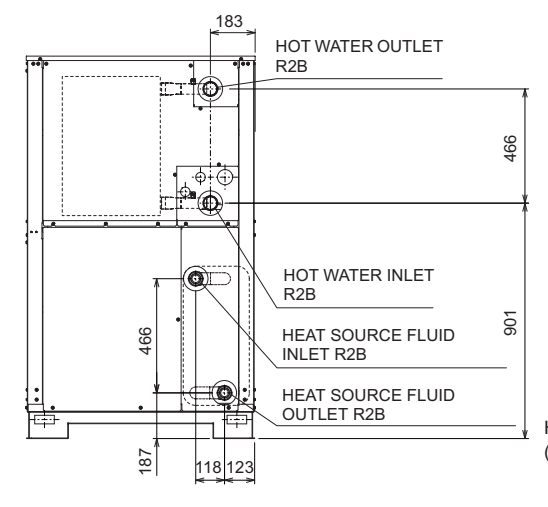

Heat source side pipe connection is nomal condition. (Heat source fluid inlet is upper and outlet is lower.)

## [II Restrictions]

## 6. Minimum and maximum water flow rates

Standard, Minimum, and Maximum flow rates

A low flow rate will not only compromise the performance of the unit but also increase the water temperature difference between the periods when the unit is in operation and when the unit is stopped. A high flow rate will cause the pipes to corrode. Adjust the circulating flow rate so that the difference between the inlet and outlet temperatures will be between 3 °C and 10 °C. Refer to the table below for the standard, minimum, and maximum flow rates.

Unit: m<sup>3</sup>/h

|                  | Standard flow rate (50Hz) | Minimum allowable flow | Maximum allowable flow rate |  |
|------------------|---------------------------|------------------------|-----------------------------|--|
|                  | Heating                   | rate                   |                             |  |
| Hot water side   | 10.3                      | 3.2                    | 15.0                        |  |
| Heat source side | 14.7                      | 4.5 (counter flow)     | 16.0                        |  |
|                  |                           | 2.0 (parallel flow)    | 10.0                        |  |

The hot water flow rate will be considered appropriate if the difference between the inlet and outlet water temperatures is be-

tween 3 °C and 10 °C.

+If the temperature difference is less than 3 °C

Decrease the flow rate.

•If the temperature difference is more than 10 °C

Increase the flow rate. Check the pipes for air pockets, and make sure that the pump has enough capacity to sustain appropriate water pressure in a given water circuit.

## 7. Maintaining the appropriate amount of water in the water circuit.

#### (1) Amount of water in the water circuit

Shortage of water in the circulating water circuit may shorten the operation time of the unit or cause large fluctuations of water temperature. The table below shows the minimum allowable amount of water in the water circuit. If the piping length is too short to secure this amount, install a cushion tank to ensure that the circuit has enough water in it.

| Model           | Minimum allowable amount of hot water (ℓ) | Minimum allowable amount of heat source $(\ell)$ |
|-----------------|-------------------------------------------|--------------------------------------------------|
| CRHV-P600YA-HPB | 550                                       | 390                                              |

## (2) Calculating the amount of water in the circuit

The amount of water in the circuit can be obtained using the following formula.

Amount of water in the water circuit = Amount of water in the water piping + Amount of water in the unit + and Amount of water in the load-side or heat source unit

The table below shows the amount of water in the water piping per 1 m

#### Amount of water in the piping

|                                 | Pipe size  |          |              |               |          |              |  |
|---------------------------------|------------|----------|--------------|---------------|----------|--------------|--|
|                                 | 3/4B (20A) | 1B (25A) | 1 1/4B (32A) | 1 1/2B A(40A) | 2B (50A) | 1 1/2B (65A) |  |
| Internal volume per meter (l/m) | 0.37       | 0.60     | 0.99         | 1.36          | 2.20     | 3.62         |  |

The table below shows the amount of water in the unit.

#### Amount of water in the unit

| Model           | Hot water side ( <i>l</i> ) | Heat source side ( <i>l</i> ) |
|-----------------|-----------------------------|-------------------------------|
| CRHV-P600YA-HPB | 15                          | 10                            |

#### 8. Sizes and the material types of the pipes on the unit

The table below shows the sizes of the pipes.

#### **Pipe sizes**

| Model Hot water side |                                       | Heat source side                      |
|----------------------|---------------------------------------|---------------------------------------|
| CRHV-P600YA-HPB      | R2 male thread pipe <sus304></sus304> | R2 male thread pipe <sus304></sus304> |

# **III Unit Components**

| [1] | Unit Components and Refrigerant Circuit | . 37 |
|-----|-----------------------------------------|------|
| [2] | Control Box of the Unit                 | . 39 |
| [3] | Unit Circuit Board                      | .40  |

# [1] Unit Components and Refrigerant Circuit

# 1. Unit Components

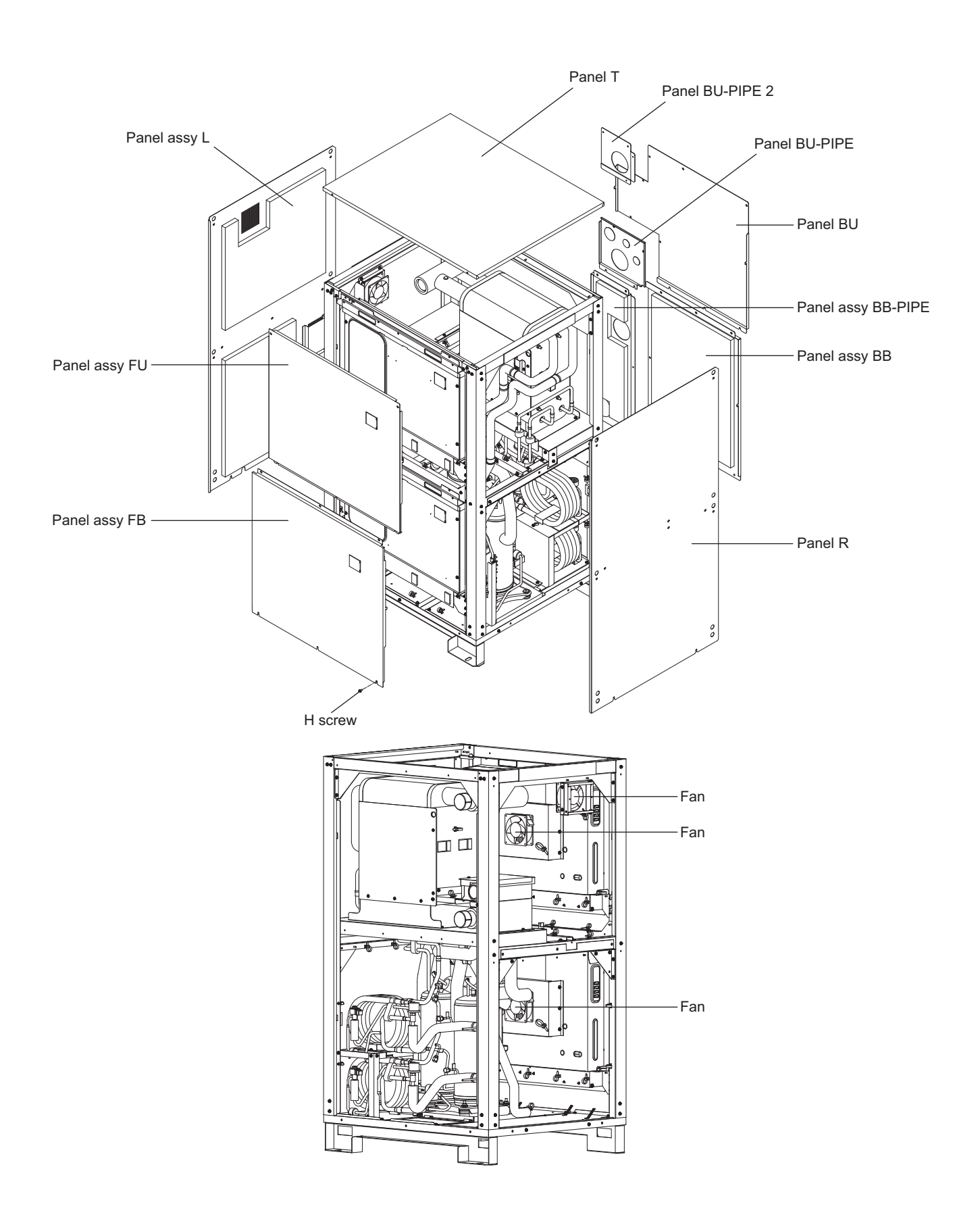

# 2. Refrigerant circuit

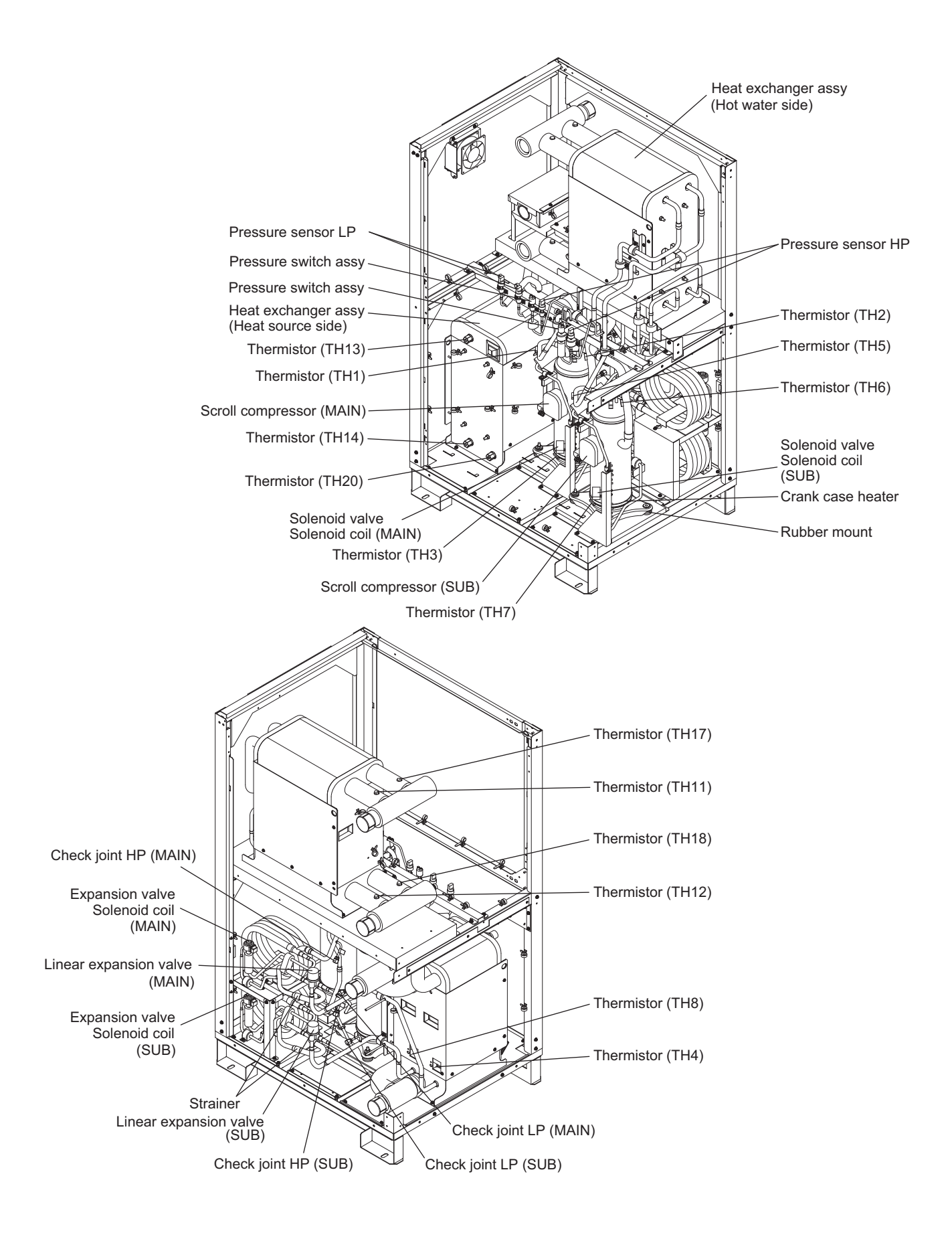

# [2] Control Box of the Unit

# (1) Main circuit control box

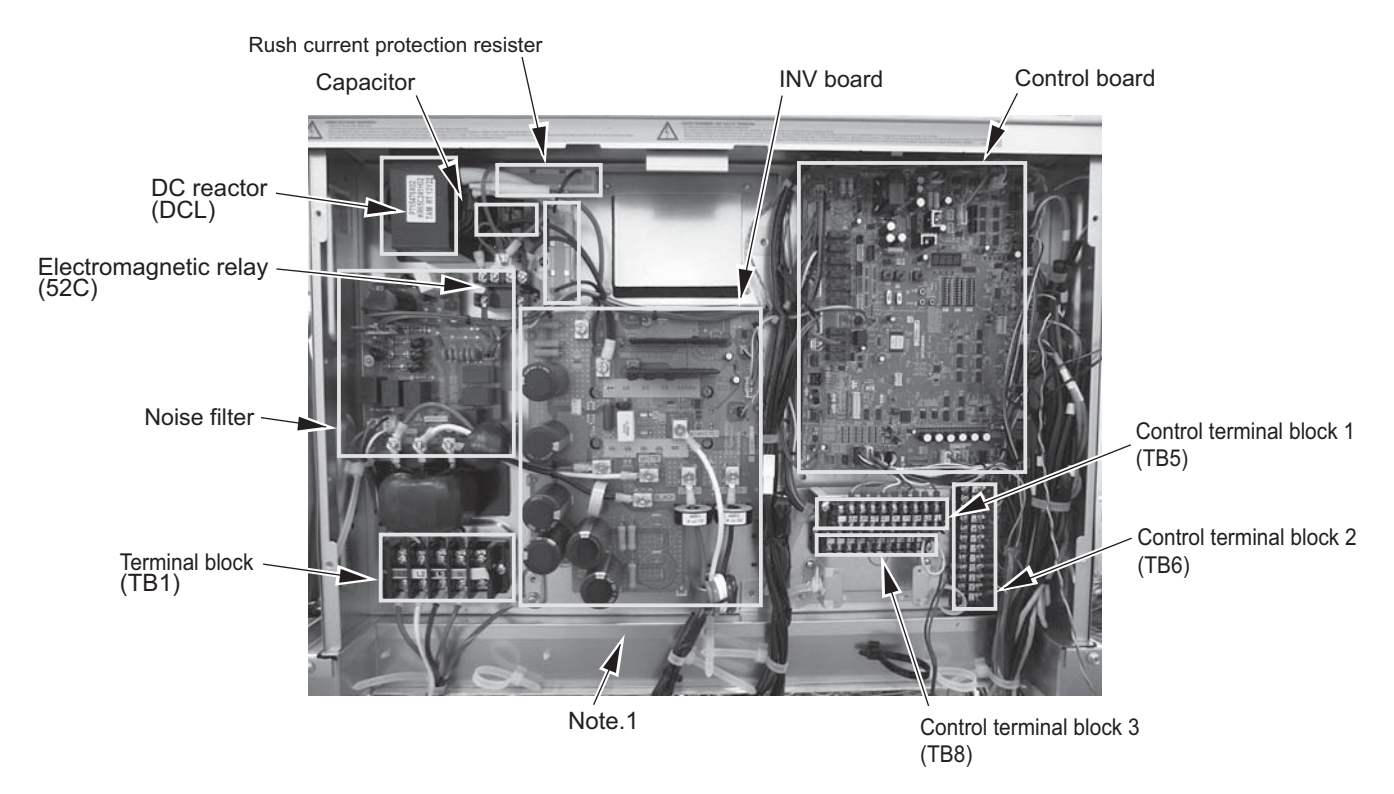

# (2) Sub circuit control box

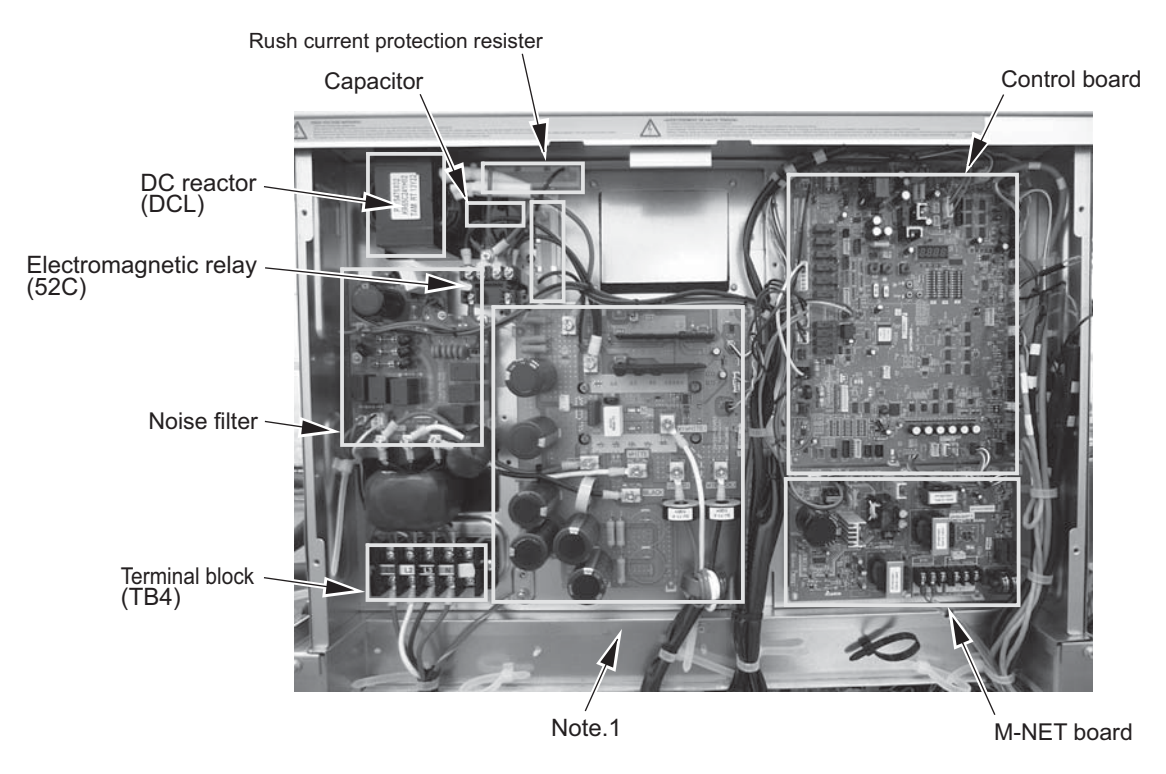

# Note

- Exercise caution not to damage the bottom and the front panel of the control box. Damage to these parts affect the waterproof and dust proof properties of the control box and may result in damage to its internal components.
- 2) Faston terminals have a locking function. Make sure the cable heads are securely locked in place. Press the tab on the terminals to remove them.

# [3] Unit Circuit Board

# 1. Control board (MAIN board)

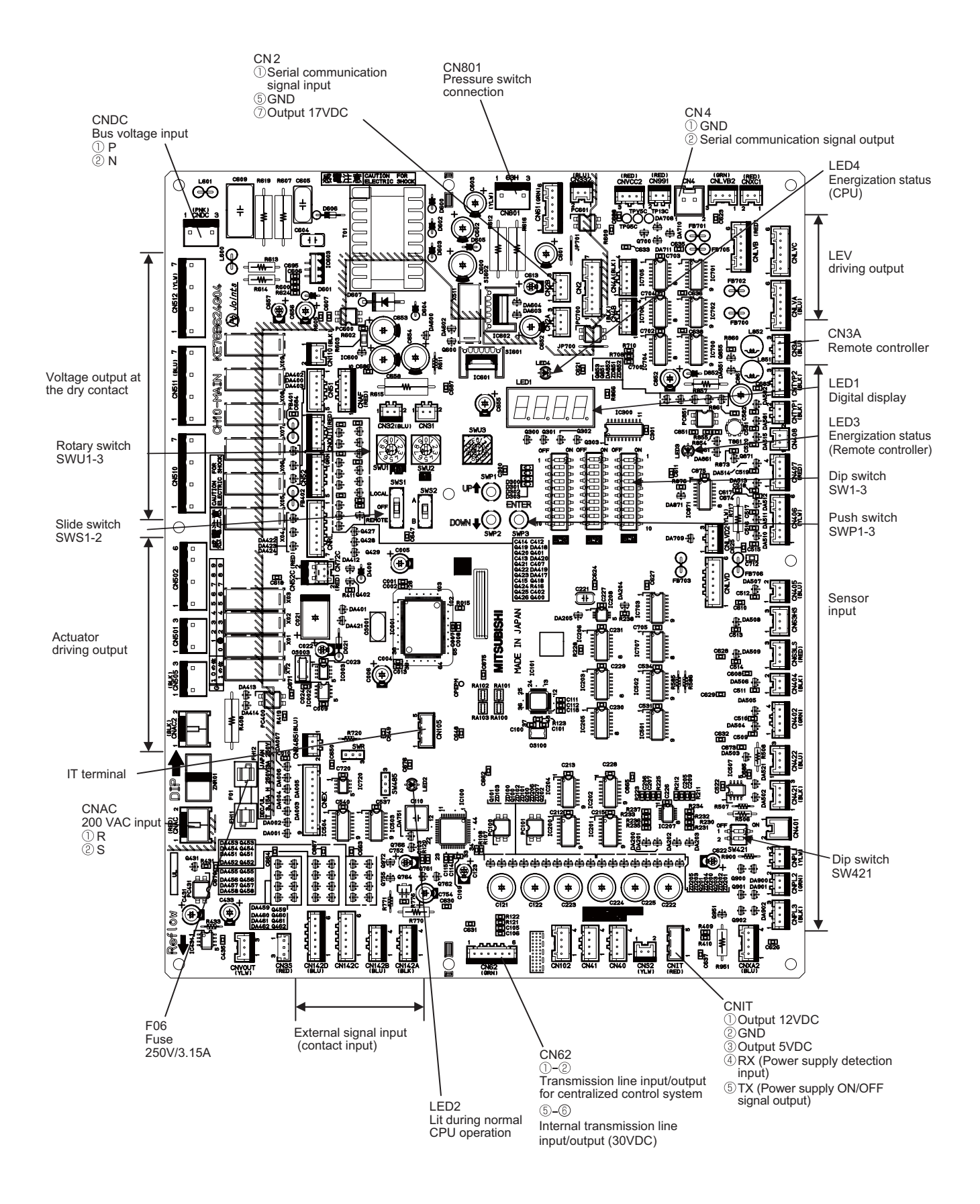

# 2. M-NET board

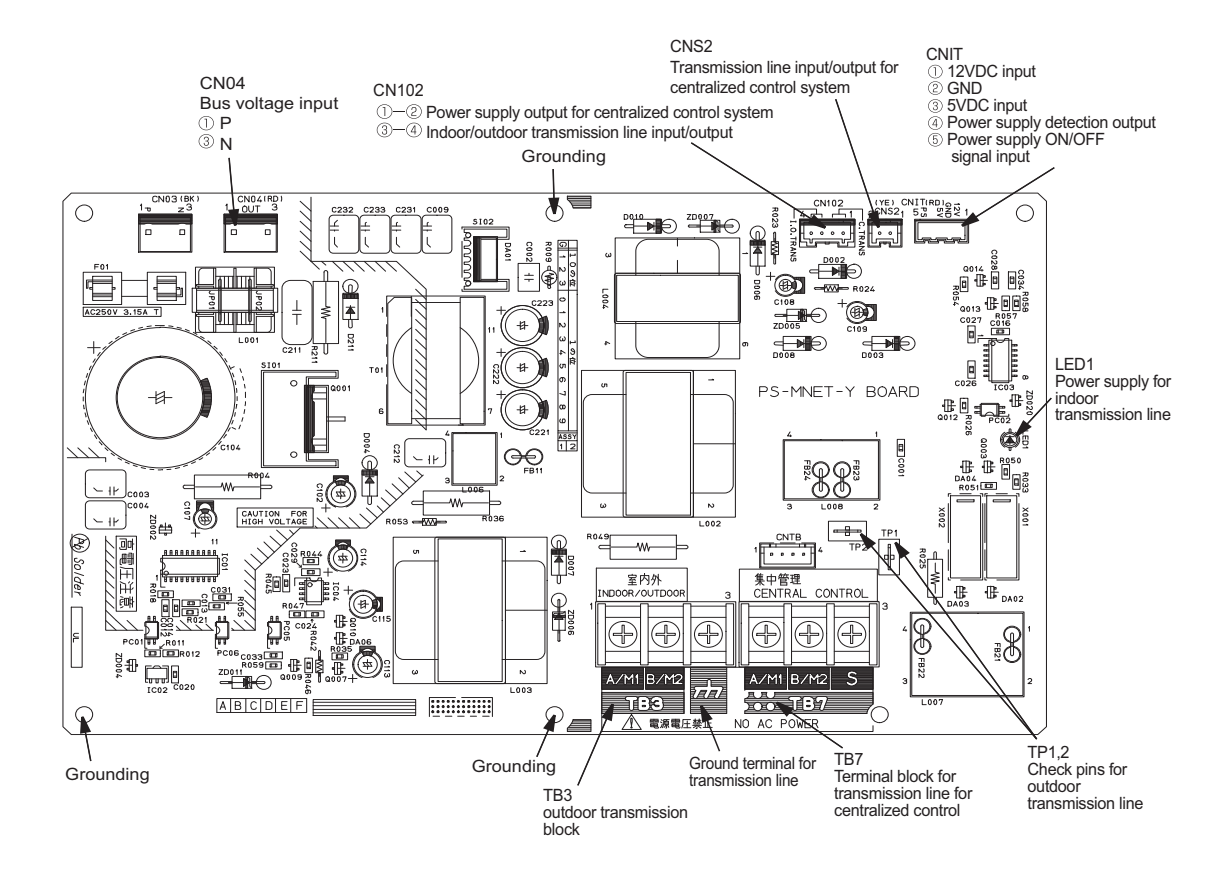

# 3. INV board

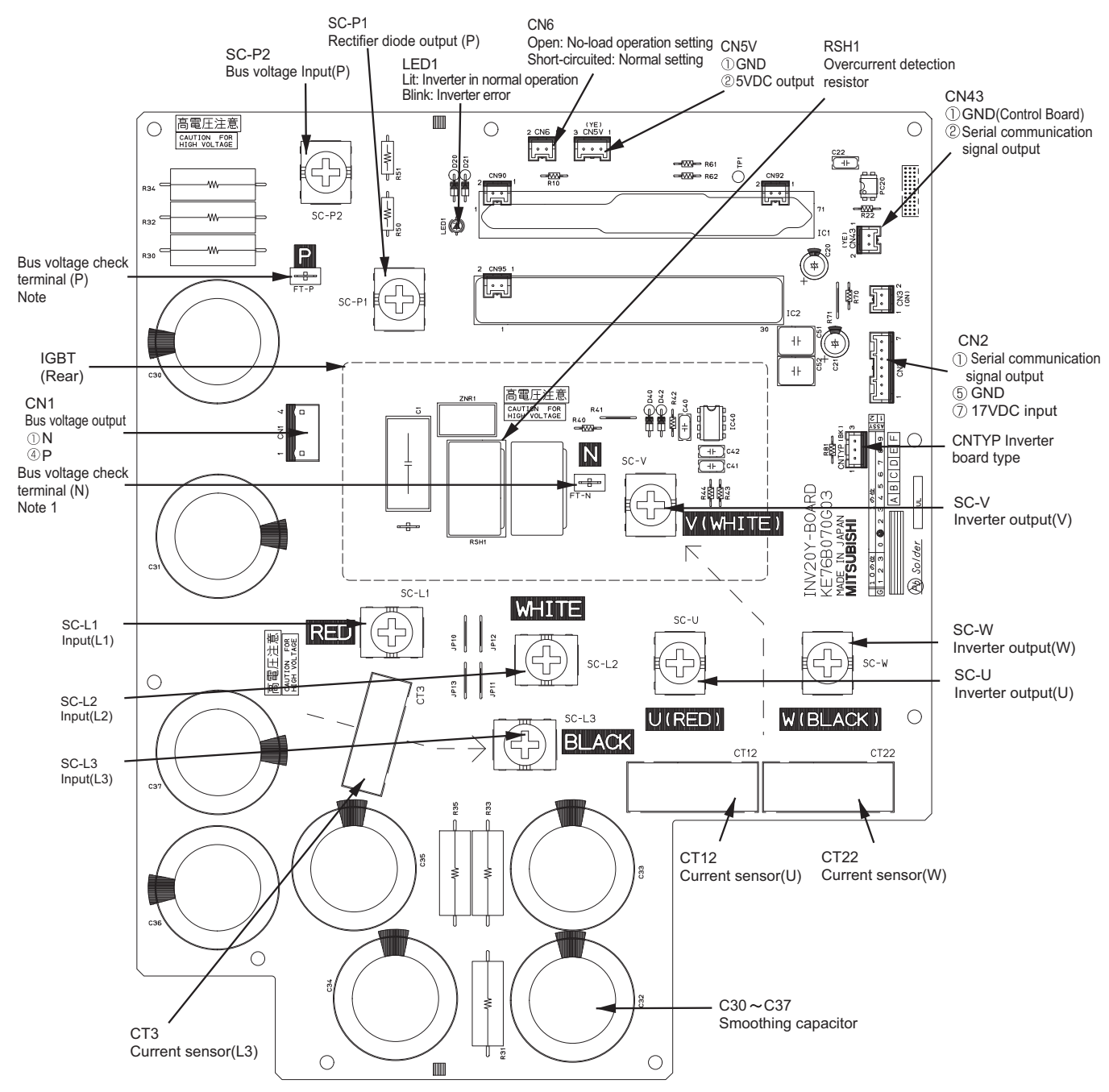

# Note

 Before inspecting the inside of the control box, turn off the power, keep the unit off for at least 10 minutes, and confirm that the voltage between FT-P and FT-N on INV Board has dropped to DC20V or less. It takes about 10 minutes to discharge electricity after the power supply is turned off.

## 4. Noise Filter

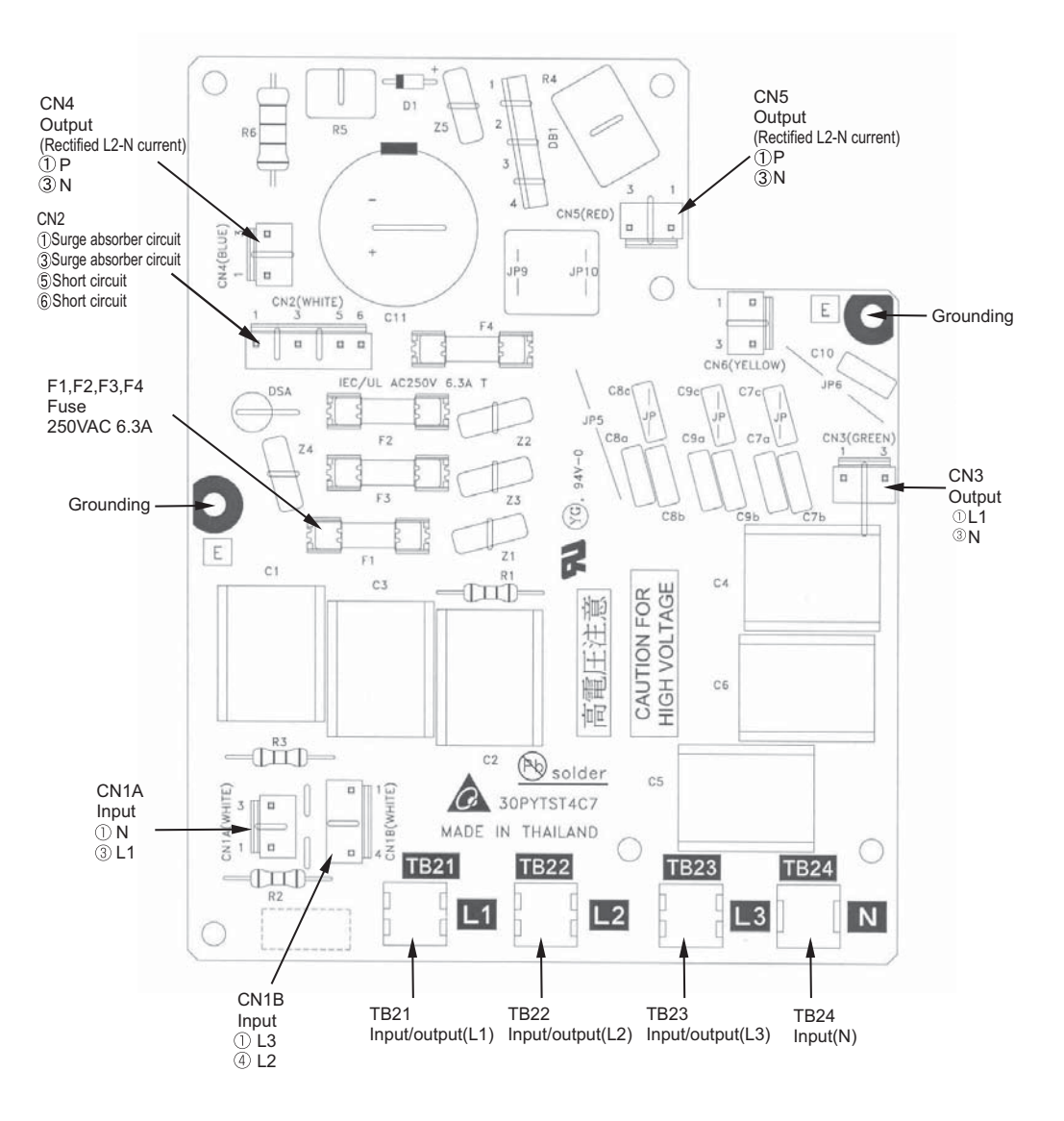

# IV Remote Controller

| [1] | Using the Remote Controller | 47 |
|-----|-----------------------------|----|
| [2] | Function Settings           | 52 |

# [1] Using the Remote Controller

# <1> Starting and Stopping Operation and Changing the Operation Mode

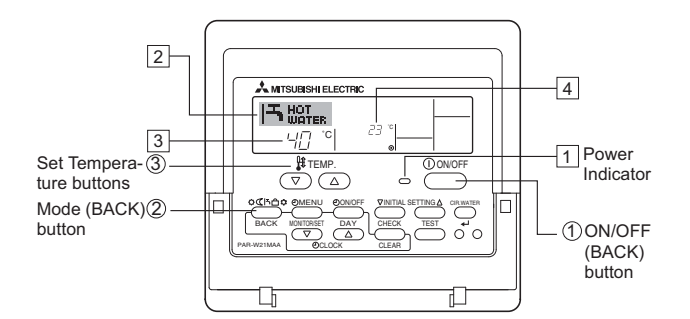

# **To Start Operation**

 Press the ON/OFF (BACK) button ①. The power indicator ① and the display will light up.

# **To Stop Operation**

 Press the ON/OFF (BACK) button ① while the unit is in operation. The power indicator ① and the display will light off. The remote controller will remember the last mode and temperature settings when turned off.

# To select the Mode

- 1. With the power turned on, press the Mode (BACK) button 2 until the desired mode appears.
  - Each press changes the operation mode in the following sequence (see notes \*1 and \*2 below): Heating→Heating ECO→Hot water→Anti-freeze→Back to Heating.
  - The currently selected mode will appear in the area labeled 2.
- \*1 If CN142A 3-4 is ON (CLOSE), the operation mode cannot be changed from the remote controller.
- \*2 The available modes vary depending on the model.
- \*3 Refer to section [2] "Function Settings" [4]-2. (2) for how to change the settings for a specific function.

# <2> Setting the Water Temperature

The current water temperature will appear in the area labeled 3.

# How to Change the Temperature Setting

- 1. To lower the water temperature setting
- Press the  $\bigtriangledown$  Set Temperature button  $\Im$ .
- . To raise the water temperature setting Press the A Set Temperature button (3).
- Each press increases or decreases the temperature by 1 °C (1 °F).
   The current setting will appear in the area labeled 3 in the figure on the previous page.
- The settable ranges for the "Hot Water" and "Heating" modes are as follows. \*1, \*2

| Hot Water                          | Heating       |
|------------------------------------|---------------|
| 30 °C - 65 °C<br>86 °E - 149 °E *3 | 30 °C - 55 °C |

#### Note:

- \*1 Available ranges vary depending on the type of unit connected.
- \*2 If the temperature ranges are restricted from the remote controller, the settable ranges may be narrower than shown above. If an attempt is made to set a value outside of the restricted range, the display will show a message indicating that the range is currently restricted. For information about how to set and clear the restrictions, refer to section [2], item [4]–2. (3).
- \*3 Temperatures can be displayed in Celsius or Fahrenheit (factory setting: Fahrenheit). For information about how to select °C or °F, refer to section [2], item [4]–4. (1).
- \*4 If the target water temperature setting for the Heating mode has been set to a temperature outside of the remote controller's setting range (above 55°C) from the circuit board, any signal from the remote controller to change the temperature setting will be ignored. If this happens, disconnect the remote controller, set the target temperature to 55°C or below from the circuit board, reconnect the remote controller, and then change the temperature setting from the remote controller.
- Water temperature can be controlled based on the inlet or outlet temperature.
- \* The water temperature range that can be displayed is between 0 °C to 100 °C. Outside this range, the display flashes either 0 °C or 100 °C.

# <3> Setting the Day of the Week and Time

Use this screen to set and change the current day of the week and time settings.

#### Note:

The day and time will not appear if the clock display is disabled from the remote controller on the Function Selection menu.

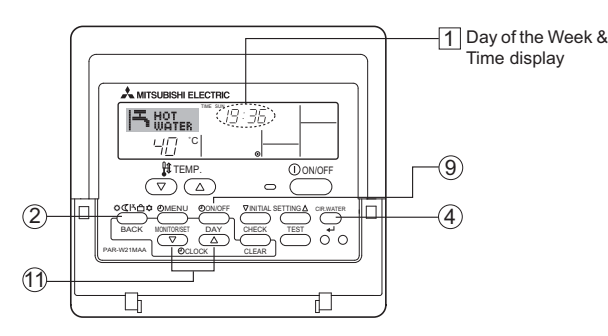

# How to Set the Day of the Week and Time

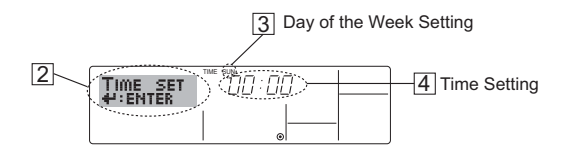

- 2. Press the TIMER ON/OFF (SET DAY) button 1 to set the day (labeled  $\fbox{3}$  in the figure).
  - \* Each press advances the day.
- 3. Press the Set Time button 1 as necessary to set the time.
  - \* When the button is held down, the time (at 4) will increment first in one-minute intervals, then in ten-minute intervals, and then in one-hour intervals.
- 4. After making the appropriate settings in Steps 2 and 3, press the CIR.WATER ← button ④ to save the values.

#### Note:

The changes will be lost unless the Mode (BACK) button ② is pressed before the CIR.WATER  $\leftarrow$  button ④ is pressed.

 Press the Mode (BACK) button (2) to complete the setting procedure and return the display to the normal operation screen. The new day and time will appear in the area labeled 3.

# <4> Using the Timer

Three types of timers are available as follows: 0 Weekly timer, 0 Simple timer, or 3 Auto-Off timer. The timer type can be selected from the remote controller on the Function Selection menu.

For information about how to use the Function Selection menu on the remote controller, refer to [4]–3. (3) (page 53).

# Using the Weekly Timer

- 1. The weekly timer can be used to schedule up to six events for each day of the week.
  - Each operation event can consist of any of the following: ON/OFF time together with a temperature setting, ON/OFF time only, or temperature setting only.
  - When the timer reaches the preset time, the schedule event will take place.
- 2. The time can be set to the nearest minute.

#### Note:

- \*1 The Weekly, Simple, and Auto-Off timers cannot be used concurrently.
- \*2 The weekly timer will not operate when any of the following conditions is met.

The timer is off; the system is in error; a test run is in progress; the remote controller is performing self-check or remote controller check; the timer, function, day, or time is being set. If the ON/OFF status and/or the temperature setting is centrally controlled, their settings cannot be changed according to a schedule that was set from the remote controller.

#### Operation No.

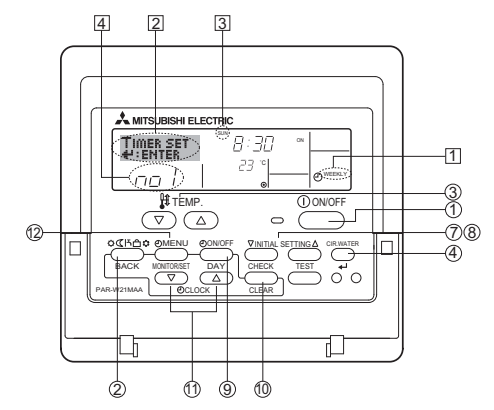

# How to Set the Weekly Timer

- 1. On the Normal Operation screen, make sure that the weekly timer icon 1 is displayed.
- 2. Press the TIMER MENU button (2), so that the "Set Up" appears on the screen (2). (Each press toggles between "Set Up" and "Monitor".)
- 3. Press the TIMER ON/OFF (SET DAY) button (9) to set the day. Each press advances the day, which appears in the area labeled 3
- 4. Press the 🔍 or 🛆 INITIAL SETTING button (⑦ or ⑧) to select a desired operation pattern number (1 through 6) 4.
  - (The remote-controller display on the previous page shows how the display would appear if operation #1 for Sunday were set to the values shown below.)

Setup Matrix

| octup matris |                                   | <operation 1<="" th=""></operation> |         |          |     |                                                   |
|--------------|-----------------------------------|-------------------------------------|---------|----------|-----|---------------------------------------------------|
| Op No.       | Sunday                            | Monday                              |         | Saturday |     | settings for<br>Sunday>                           |
| No. 1        | • 8:30<br>• ON                    |                                     |         |          |     | Start the unit at 8:30, with the                  |
|              | <ul> <li>23 °C (73 °F)</li> </ul> |                                     |         |          |     | temperature set to 23 °C (73 °F).                 |
|              | - 10:00                           | . 10.00                             | . 10:00 | 10:00    | "   | . ,                                               |
| No. 2        | • OFF                             | • OFF                               | • OFF   | • OFF    |     | <operation 2<br="">settings for every</operation> |
|              |                                   |                                     |         |          |     | day><br>Turn off the unit at                      |
| No. 6        |                                   |                                     |         |          |     | 10:00.                                            |
|              |                                   |                                     |         |          | ʻ [ |                                                   |

#### Note:

By selecting the day to "Sun Mon Tues Wed Thurs Fri Sat", the same action can be carried out at the same time every day.

(Example: In Operation #2 above, the unit is scheduled to be turned off at 10:00 every day.)

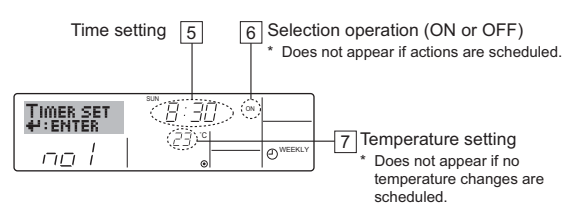

#### 5. Press the Set Time button (1) to set the time (5).

- Time will first increment in one-minute intervals, then in ten-minute intervals, and then in one-hour intervals.
- 6. Press the ON/OFF button ① to select the desired operation (ON or OFF), at 6

  - Each press toggles through the following options: No display (no setting)  $\rightarrow$  "ON"  $\rightarrow$  "OFF"
- 7. Press the Set Temperature button (3) to set the temperature ([7]).
  - Each press:

No display (no setting)  $\leftrightarrow$  5 (41)  $\leftrightarrow$  6 (43)  $\leftrightarrow$  ...  $\leftrightarrow$  89 (192)  $\leftrightarrow$  90 (194) ↔ No display. (Available temperature range: The temperature display range is between 5 °C (41 °F) and 90 °C (194 °F). The actual range which the temperature can be controlled will vary according to the type of the connected unit.)

- 8. To clear the current values for the selected operation, press and quickly release the CHECK (CLEAR) button 10 once
  - The displayed time setting will change to "-:-", and the ON/OFF and temperature settings will disappear.
  - (To clear all weekly timer settings at once, hold down the CHECK (CLEAR) button for two seconds or more. The display will begin flashing, indicating that all settings have been cleared.)
- 9. After making the appropriate settings in Steps 5, 6. and 7, press the CIR.WATER + button (4) to save the values.

#### Note

The changes will not be saved unless the Mode (BACK) button 2 is pressed before the CIR.WATER + button 4 is pressed.

If two or more different operation patterns have been scheduled for exactly the same time, only the operation with the highest Operation No. will be carried out.

- 10. Repeat Steps 3 through 9 as necessary to add more settings.
- 11. Press the Mode (BACK) button 2 to return to complete the setting procedure and return to the Normal Operation screen
- 12. To activate the timer, press the TIMER ON/OFF button 9 , so that the "Timer Off" icon (10) disappears.
  - \* If no timer settings have been made, the "Timer Off" icon will flash on the screen.

## How to View the Weekly Timer Settings

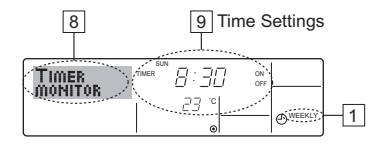

- 1. Make sure that "WEEKLY" is displayed (1).
- 2. Press the TIMER MENU button (2) so that "Monitor" appears on the screen (8)
- 3. Press the TIMER ON/OFF (SET DAY) button (9) to select the desired day.
- Press the 🔍 or 🛆 INITIAL SETTING (⑦ or ⑧) to toggle through the settings (9).
- Each press will advance the display to the next timer operation in order of time
- 5. To close the monitor display and return to the Normal Operation screen, press the Mode (BACK) button 2

# To Turn Off the Weekly Timer

Press the TIMER ON/OFF button (9) so that "Timer Off" appears at 10.

| I=    |     | 19:35     |  |
|-------|-----|-----------|--|
| 10-10 | ᄓᇊᅇ | <i>23</i> |  |

# To Turn On the Weekly Timer

Press the TIMER ON/OFF button 9 so that the "Timer Off" icon (10) disappears

| וא   | HOT  | TIME SUN<br>19:35 |          |
|------|------|-------------------|----------|
| 10-0 | 40 ° |                   | O WEEKLY |

# Using the Simple Timer

- 1. The simple timer can be set in any of the following three ways.
  - The unit starts when the set time has elapsed. Start time only The unit stops when the set time has elapsed.
  - Stop time only
  - · Start & stop times The unit starts and stops at the respective elapsed times
- 2. The simple timer can be set to start and stop the unit only once each within a 72-hour period The time setting can be made in one-hour increments

#### Note:

- \*1 Weekly, Simple, and AUTO-off timers cannot be used concurrently.
- \*2 The simple timer will not operate when any of the following conditions is met. The timer is disabled; the system is in error; a test run is in progress; the remote controller is performing self-check or remote controller check; or a function or the timer is being set. If the ON/OFF status and/or the temperature setting is centrally controlled, their settings cannot be changed according to the schedule that was set from the remote controller.

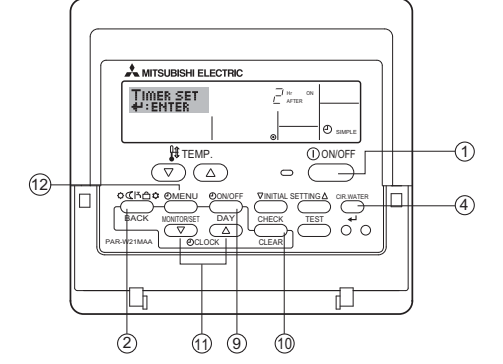

## How to Set the Simple Timer

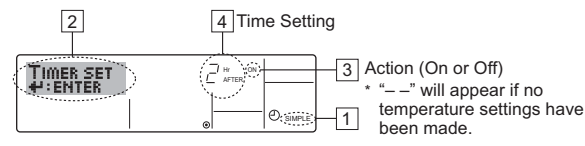

- On the normal operation screen, make sure that the simple timer icon is displayed (<u>[1]</u>). If anything other than "SIMPLE" is displayed, select the simple timer by referring to 4.[4]-3(3) (page 53).
- Press the TIMER MENU button (2), so that "Set Up" appears (2). (Each press toggles between "Set Up" and "Monitor".)
- Press the ON/OFF button ① to display the current ON or OFF setting. Each press toggles between the time remaining until the unit turns on or off. ("ON" or "OFF" will appear in the area labeled 3.)
  - ON timer The unit will start operation when the specified hours have elapsed.
  - OFF timer The unit will stop operation when the specified hours have elapsed.
- With "ON" or "OFF" displayed on the screen (3), press the Set Time button (1) to set the hours until the unit turns on or off (4).
- Available Range: 1 to 72 hours
- . To set both the ON and OFF times, repeat Steps 3 and 4.
- \* Note that ON and OFF times cannot be set to the same value.
- 6. To clear the current ON or OFF setting: Display the ON or OFF setting (see step 3) and then press the CHECK (CLEAR) button (1) so that "-" appears where the remaining time was. To use only the ON-timer or the OFF-timer, make sure that the time setting for the timer that will not be used is set to "."
- 7. After completing steps 3 through 6 above, press the CIR.WATER  $\clubsuit$  button 4 to save the value.

#### Note:

The changes will not be saved unless the Mode (BACK) button (2) is pressed before the CIR.WATER  $\rightarrow$  button (4) is pressed.

- Press the Mode (BACK) button (2) to return to the Normal Operation screen.
- Press the TIMER ON/OFF button (9) to start the timer countdown. When the timer is running, the remaining time should appear on the screen. Make sure that the remaining time is displayed on the screen and that it is correct.

#### Viewing the Current Simple Timer Settings

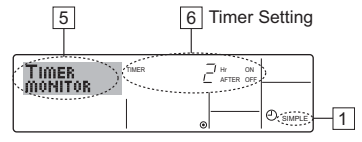

- 1. Make sure that "SIMPLE" is displayed (1).
- Press the TIMER MENU button (2), so that "Monitor" appears on the screen (15).
  - If the ON or OFF simple timer is running, the current timer value will appear in the area labeled 6.
  - If ON and OFF values have both been set, the two values will appear alternately.
- 3. Press the Mode (BACK) button 2 to close the monitor display and return to the Normal Operation screen.

# To Turn Off the Simple Timer

Press the TIMER ON/OFF button (9) so that the timer setting no longer appears on the screen (at 7).

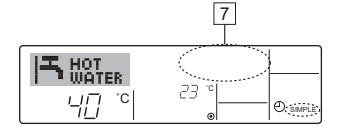

# To Turn On the Simple Timer

Press the TIMER ON/OFF button (9) so that the timer setting appears in the area labeled [7].

| <br>7 |
|-------|
|       |

#### Examples

The two examples below show how the screen will appear when both the ON- and Off- timers have been set.

#### Example 1:

The ON-timer is set to 3 hours, and the OFF-timer is set to 7 hours.

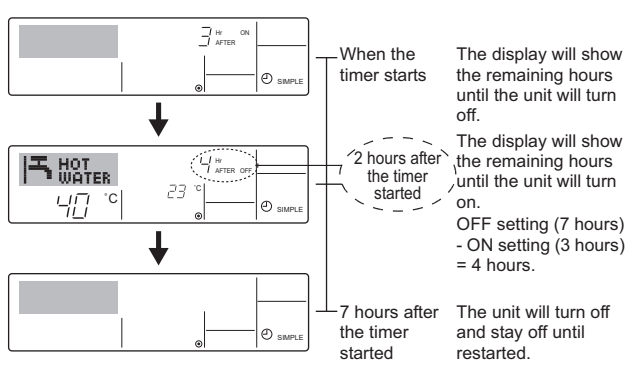

#### Example 2:

The ON-timer is set to 5 hours, and the OFF-timer is set to 2 hours.

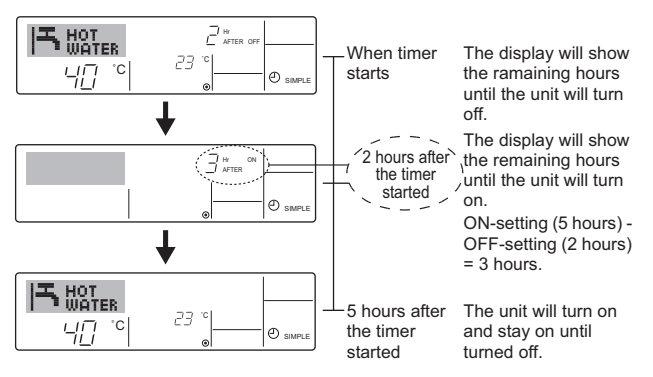

## Using the Auto-Off Timer

- 1. This timer begins countdown when the unit starts, and shuts the unit off when the set time has elapsed.
- 2. Available settings range from 30 minutes to 4 hours in 30-minute intervals.

#### Note:

- \*1 Weekly Timer/Simple Timer/Auto Off Timer cannot be used at the same time.
- \*2 The Auto Off timer will not operate when any of the following conditions is in effect.

The timer is off; the system is in error; a test run is in progress; the remote controller is performing self-check or remote controller check; or a function or the timer is being set. If the ON/OFF status and/or the temperature setting is centrally controlled, their settings cannot be changed according to the schedule that was set from the remote controller.

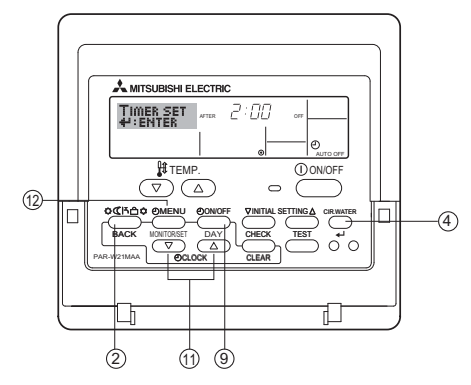

#### How to Set the Auto-Off TIMER

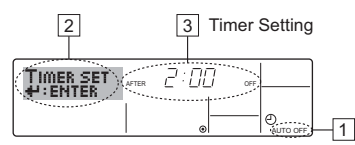

- 1. On the Normal Operation screen, make sure that "AUTO OFF" is displayed  $(\fbox{1}).$  If anything other than "AUTO OFF" is displayed, select the Auto-OFF timer
  - by referring to [4]-3(3) (page 53).
- 2. Press and hold the TIMER MENU button (12) for 3 seconds, so that "Set Up" appears on the screen (2). (Each press toggles between "Set Up" and "Monitor".)
- 3. Press the Set Time button (1) to set the OFF time (3).
- 4. Press the CIR.WATER button (4) to save the setting.

#### Note:

The changes will not be saved unless the Mode (BACK) button (2) is pressed before the CIR.WATER button (4) is pressed.

- 5. Press the Mode (BACK) button (2) to complete the setting procedure and return to the Normal Operation screen.
- If the unit is already running, the timer will start counting down immediately. 6. Make sure that the remaining time is displayed on the screen and that it is correct.

#### **Checking the Current Auto-Off Timer Setting**

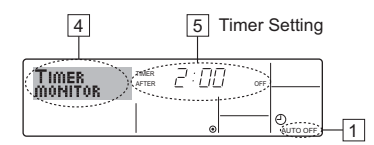

- 1. Make sure that "AUTO OFF" is displayed (1).
- 2. Press and hold the TIMER MENU button (12) for 3 seconds so that "Monitor" appears (4).
  - · The time remaining until the unit will turn off will appear in the area labeled 5
- To close the monitor display and return to the Normal Operation screen, 3 press the Mode (BACK) button (2).

## To Turn Off the Auto-Off Timer

Press and hold the TIMER ON/OFF button (9) for 3 seconds so that "Timer Off" appears (6) and the timer value (7) disappears.

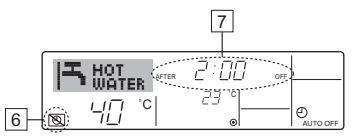

Alternatively, turn off the unit itself. The timer value (7) will disappear from the screen

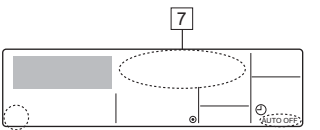

#### To Turn On the Auto-Off Timer

- Press and hold the TIMER ON/OFF button (9) for 3 seconds. The "Timer Off" will disappear (6), and the timer setting will appear on the display (7)
- · Alternatively, turn on the unit. The timer value will appear in the area labeled 7.

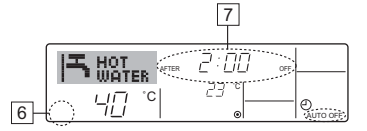

# [2] Function Settings

The settings for the following remote controller functions can be changed using the remote controller function selection mode. Change the settings as necessary.

| Item 1                                                   | Item 2                                                             | Item 3 (Setting content)                                                                                                    |
|----------------------------------------------------------|--------------------------------------------------------------------|----------------------------------------------------------------------------------------------------|
| 1. Display language<br>setting<br>("CHANGE<br>LANGUAGE") | Display language selection                                         | Use to select the display language from available languages.                                                                                               |
| 2. Function lock                                         | (1) Function lock ("LOCKING FUNCTION")                             | Use to lock functions.                                                                                                    |
| settings<br>("FUNCTION                                   | (2) Operation mode skip setting ("SELECT MODE").                   | Use to show or hide specific modes.                                                                                                    |
| SELECTION")                                              | (3) Temperature range limit setting ("LIMIT TEMP FUNCTION")        | Use to restrict the temperature range.                                                                                                    |
| 3. Basic function<br>settings<br>("MODE SELEC-           | (1) Remote controller main/sub setting ("CONTROLLER MAIN/<br>SUB") | Use to designate the remote controller as Main or Sub.     "When two remote controllers are connected to one group, one     controller must be set to sub. |
| TION")                                                   | (2) Use of clock setting ("CLOCK")                                 | Use to enable or disable the clock.                                                                                                    |
|                                                          | (3) Timer function setting ("WEEKLY TIMER")                        | Use to select a timer type.                                                                                                    |
|                                                          | (4) Contact number setting ("CALL.")                               | Use to show or hide, or enter the emergency contact number.                                                                                                |
|                                                          | (5) Temp offset setting ("TEMP OFF SET FUNCTION")                  | Use to show or hide the offset value.                                                                                                    |
| 4. Display options                                       | (1) Temperature unit °C/°F setting ("TEMP MODE °C/°F")             | Use to show or hide the temperature unit (°C or °F).                                                                                                    |
| ("DISP MODE<br>SETTING")                                 | (2) Water temperature display setting ("WATER TEMP DISP SELECT")   | Use to show or hide the water temperature.                                                                                                    |

# Function setting flowchart

[1] Stop the unit and go into the remote controller function selection mode.  $\rightarrow$  [2] Select from item 1.  $\rightarrow$  [3] Select from item 2.  $\rightarrow$  [4] Make the setting.  $\rightarrow$  [5] Return to the Normal Operation screen.

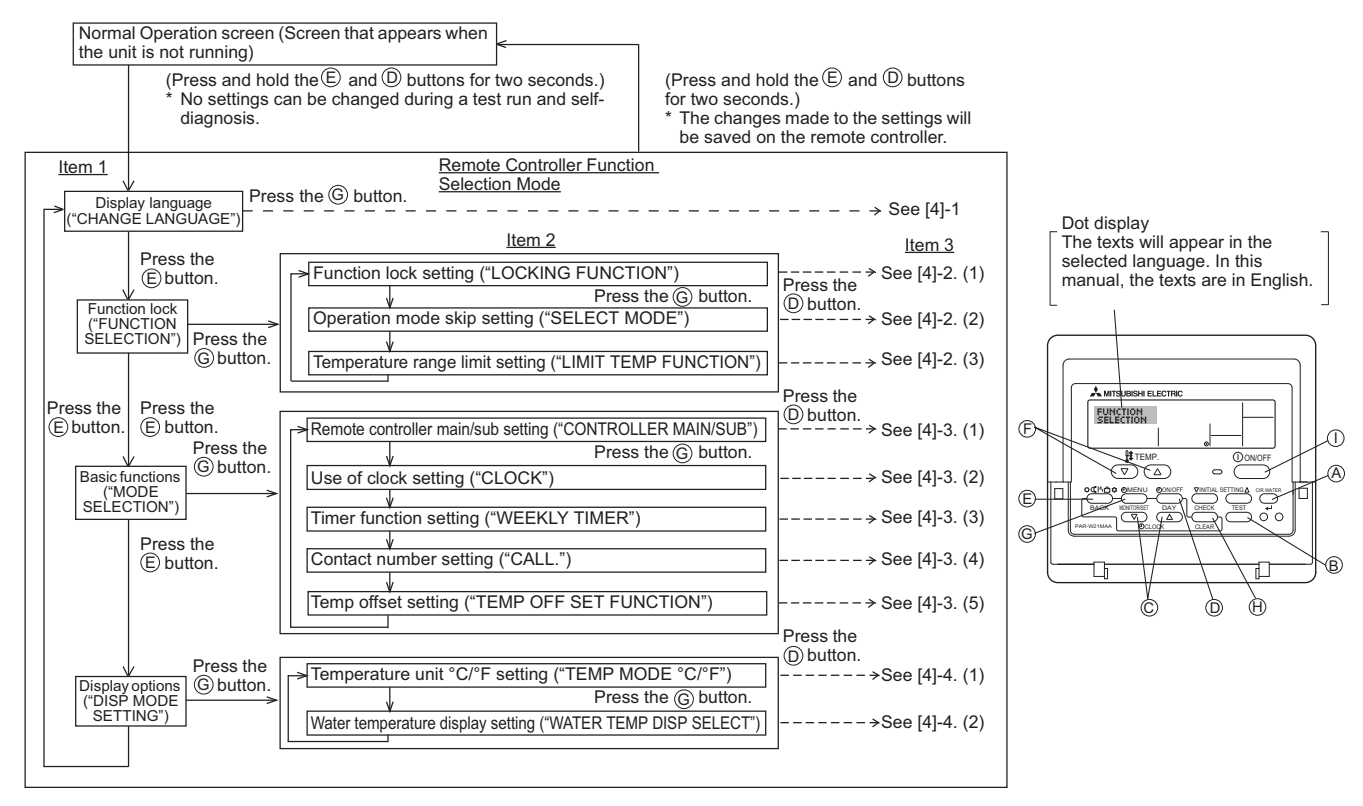

# Settings details

#### [4]-1. Display language setting

The display language can be selected from the languages listed below.

#### [4]-2. Function lock settings

# (1) Function lock

- Press the [ 
  ON/OFF] button to toggle through the following options.
- 1 no1: All buttons except the [1 ON/OFF] button will be locked.
- 2 no2: All buttons will be locked.
- (3) OFF (Default): No buttons will be locked.
- Press and hold the [CIR.WATER] and [ ① ON/OFF] buttons simultaneously for two seconds on the Normal Operation screen to enable the button-lock function.

#### (2) Operation mode skip setting

The following modes can be made available for selection or can be hidden.

- Press the [ ON/OFF] button to toggle through the following options.
- (1) Heating mode
- 2 Heating ECO mode
- ③ Hot Water mode
- (4) Anti-freeze mode
- 5 Cooling mode
- 6 OFF (Default): All modes will be available for selection.
- The mode that is not supported on the connected unit will not be available, even if the mode is available for selection on the display.

#### (3) Temperature range limit setting

The temperature range for the following modes can be restricted. Once the range has been restricted, the preset temperature can only be set to a value within the restricted range.

- Press the [ ( ON/OFF] button to toggle through the following options.
- ① LIMIT TEMP HEATING MODE
- ② LIMIT TEMP HOT WATER MODE
- 3 LIMIT TEMP ANTI-FREEZE MODE
- ④ LIMIT TEMP COOLING MODE
- ⑤ OFF (Default) : The temperature ranges are not active.
- To increase or decrease the temperature, press the [ \ TEMP. ♥ or
- ( )] button.
- · Settable range

| Hot Water mode | : | Lower limit: | 30 ~65 °C | (86 ~149 °F)  |
|----------------|---|--------------|-----------|---------------|
|                |   | Upper limit: | 65 ~30 °C | (149~86 °F)   |
| Heating mode   | : | Lower limit: | 30 ~55 °C | (86~131 °F)   |
|                |   | Upper limit: | 55 ~30 °C | (131 ~ 86 °F) |

The settable range varies depending on the type of unit to be connected.

#### [4]-3. Basic functions

#### (1) Remote controller main/sub setting

- Press the [ O ON/OFF] button O to toggle between the following options.
  - 1 Main The controller will be designated as the main controller. 2
  - The controller will be designated as the sub controller. Sub

#### (2) Use of clock setting

- Press the [ O ON/OFF] button O to toggle between the following options.
- ON The clock function.
- (2) OFF The clock function

#### (3) Timer function setting

- Press the [ ON/OFF] button D to toggle through the following options. ① WEEKLY TIMER (Default)
- 2 AUTO OFF TIMER
- ③ SIMPLE TIMER
- **(4**) TIMER MODE OFF
- When the use of clock setting is set to OFF, the "WEEKLY TIMER" cannot be used.

#### (4) Contact number setting

- Press the [ ON/OFF] button D to toggle through the following options.
- 1 CALL OFF The contact number will not be displayed when a problem occurs.
- 2 CALL \*\*\*\* \*\*\* The contact number will be displayed when a problem occurs CALL Use this option to enter the contact number.
- Setting the contact number
  - To set the contact number, follow the following procedures.

Press the [  $\bigoplus$  TEMP.  $\bigtriangledown$  or  $\bigtriangleup$ ] button  $\widehat{\mathbb{F}}$  to move the cursor to the right (left). Press the [  $\bigcirc$  CLOCK  $\bigtriangledown$  or  $\bigtriangleup$ ] button  $\bigcirc$  to set the contact number.

#### (5) Temp offset setting

- Press the [ ON/OFF] button D to toggle between the following options.
- 1 ON The offset value will be displayed under the water temperature initial setting mode.
- ② OFF The offset value will not be displayed

#### [4]-4. Display options

#### (1) Temperature unit °C/°F setting

- Press the [ O ON/OFF] button D to toggle between the following options.
- ① °C Celcius
- (2) °F Fahrenheit

#### (2) Water temperature display setting

- Press the [ ON/OFF] button D to toggle between the following options.
- ① ON The water temperature will be displayed
- ② OFF The water temperature will not be displayed.

# V Electrical Wiring Diagram

| [1] | Electrical Wiring Diagram | 57 |
|-----|---------------------------|----|
|-----|---------------------------|----|

# [1] Electrical Wiring Diagram

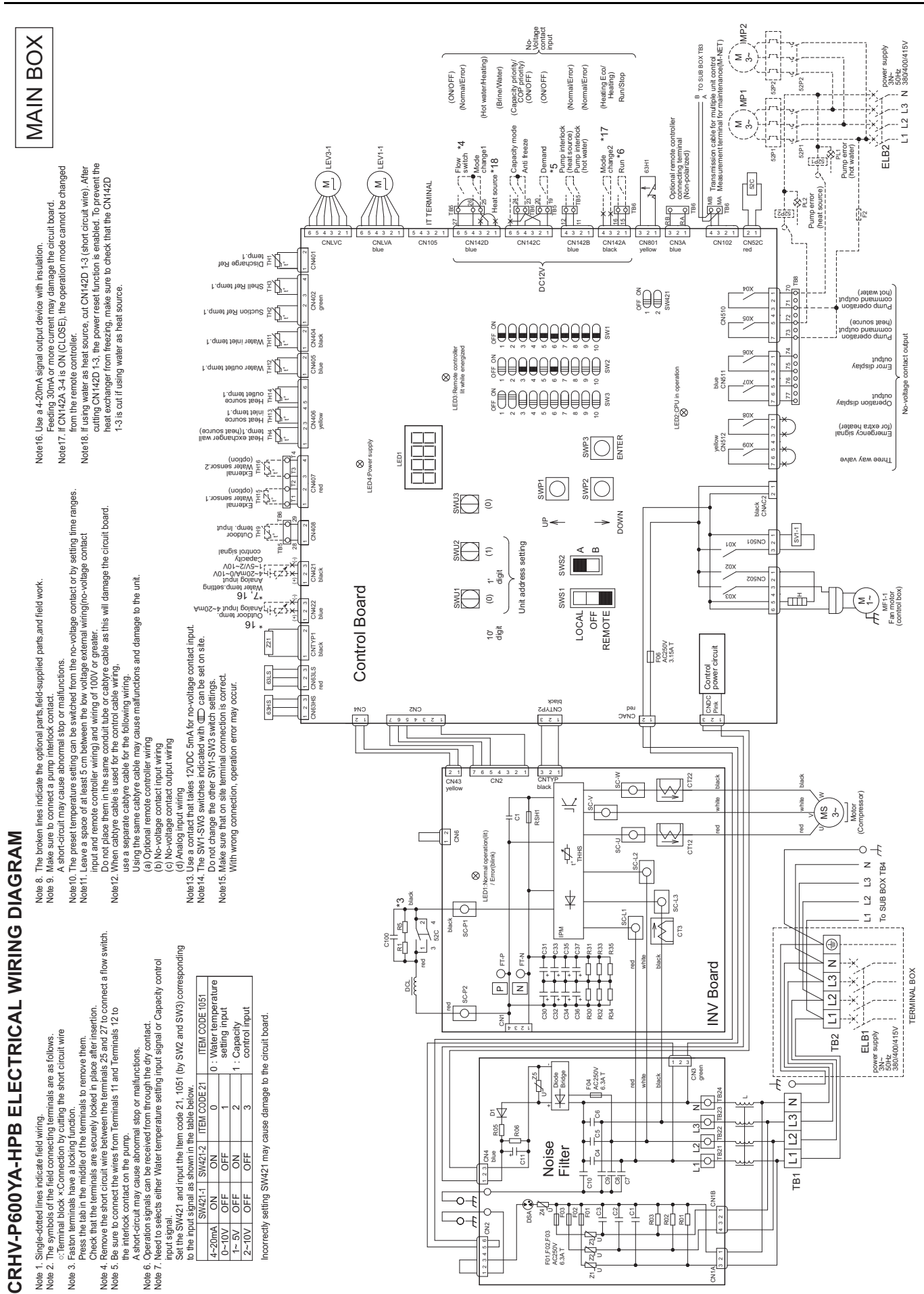

SUB BOX

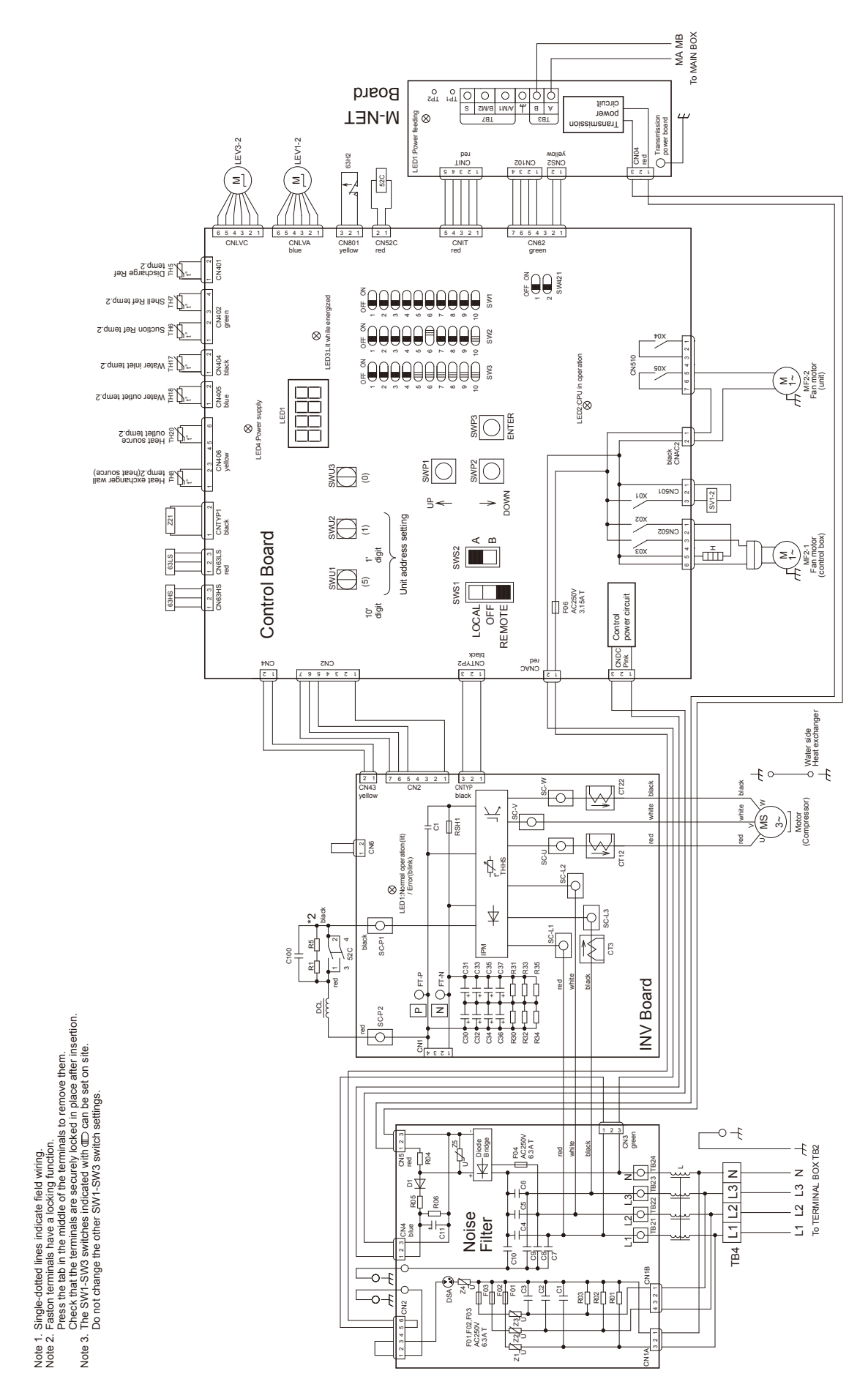

CRHV-P600YA-HPB ELECTRICAL WIRING DIAGRAM

| HWE1312A |  |
|----------|--|

- 1. The broken lines indicate the optional parts, field-supplied parts, and field work. Note
  - 2.Make sure to connect a pump interlock contact. A short-circuit may cause abnormal stop or malfunctions.
- The preset temperature setting can be switched from the no-voltage contact or by setting time ranges.
  - 4.Leave a space of at least 5 cm between the low voltage external wiring (no-voltage contact input and remote controller wiring) and wiring of 100V or greater.Do not place them in the same conduit tube or cabtyre cable as this will damage the circuit board.
    - When cabtyre cable is used for the control cable wiring, use a separate cabtyre cable for the following wiring. Using the same cabtyre cable may cause malfunctions and damage to the unit.
       (a) Optional remote controller wiring
       (b) No-voltage contact input wiring
       (c) No-voltage contact output wiring
       (d) Remote water temperature setting

6.Use a contact that takes 12VDC 5mA for no-voltage contact input.

# Symbol explanation

|          | Symbol            | explanation                                        |
|----------|-------------------|----------------------------------------------------|
|          | CT12              |                                                    |
|          | CT22              | Ac current sensor                                  |
|          | CT3               |                                                    |
|          | C100              | Capacitor(Electrolysis)                            |
|          | DCL               | DC reactor                                         |
|          | F01               |                                                    |
|          | F02               | Frank Filter                                       |
| MAIN BUX | F03               |                                                    |
| and      | F04               |                                                    |
| SUB BOX  | F06               | Fuse(Control Board)                                |
|          | н                 | Crankcase heater(for heating the compressor)       |
|          | R1                | Electrical realistence                             |
|          | R5                |                                                    |
|          | THHS              | IPM temperature                                    |
|          | Z21               | Function setting connector                         |
|          | 52C               | Electromagnetic relay(Inverter main circuit)       |
|          | 63HS              | High pressure sensor                               |
|          | 63LS              | Low pressure sensor                                |
|          | LEV1-1            | Electronic expansion valve(Main circuit)           |
|          | LEV3-1            | Electronic expansion valve(Main injection circuit) |
| MAIN BOX | SV1-1             | Solenoid valve(Main injection circuit)             |
|          | TH1~4,11~16       | Thermistor                                         |
|          | 63H1              | High pressure switch (Main circuit)                |
|          | LEV1-2            | Electronic expansion valve(Sub circuit)            |
|          | LEV3-2            | Electronic expansion valve(Sub injection circuit)  |
| SUB BOX  | SV1-2             | Solenoid valve(Injection circuit)                  |
|          | TH5~8,17,18,20    | Thermistor                                         |
|          | 63H2              | High pressure switch(Sub circuit)                  |
|          | <elb1,2></elb1,2> | Earth leakage breaker                              |
|          | <f2></f2>         | Fuse                                               |
|          | <mp1,2></mp1,2>   | Pump motor                                         |
| eunoliod | <pl1,2></pl1,2>   | Pilot lamp(Pump)                                   |
| naiiddne | <th9></th9>       | Thermistor                                         |
|          | <51P1,2>          | Overcurrent relay(Pump)                            |
|          | <52P1,2>          | Electromagnetic contactor(Pump)                    |
|          |                   |                                                    |

# VI Refrigerant Circuit

| [1] | Refrigerant Circuit Diagram   | 63 |
|-----|-------------------------------|----|
| [2] | Principal Parts and Functions | 64 |

# [1] Refrigerant Circuit Diagram

Table of symbols and circuit components

| Syn          | nbol        | Component                                  |      | nbol        | Component                                |
|--------------|-------------|--------------------------------------------|------|-------------|------------------------------------------|
| MAIN circuit | SUB circuit |                                            |      | SUB circuit | Component                                |
| LEV1         | LEV1        | Linear expansion valve (Main circuit)      | TH12 | TH18        | Outlet hot water temperature sensor      |
| LEV2         | LEV2        | Linear expansion valve (Injection circuit) | TH13 | -           | Inlet heat source temperature sensor *1  |
| 63HS         | 63HS        | High-pressure sensor                       | TH14 | TH20        | Outlet heat source temperature sensor *1 |
| 63LS         | 63LS        | Low-pressure sensor                        | TH1  | TH5         | Compressor discharge temperature sensor  |
| SV1          | SV1         | Solenoid valve (Injection circuit)         | TH2  | TH6         | Compressor suction temperature sensor    |
| 63H1         | 63H1        | High-pressure switch                       | TH4  | TH8         | Heat source HEX wall temperature sensor  |
| TH11         | TH17        | Inlet hot water temperature sensor         | TH3  | TH7         | Compressor shell temperature sensor      |

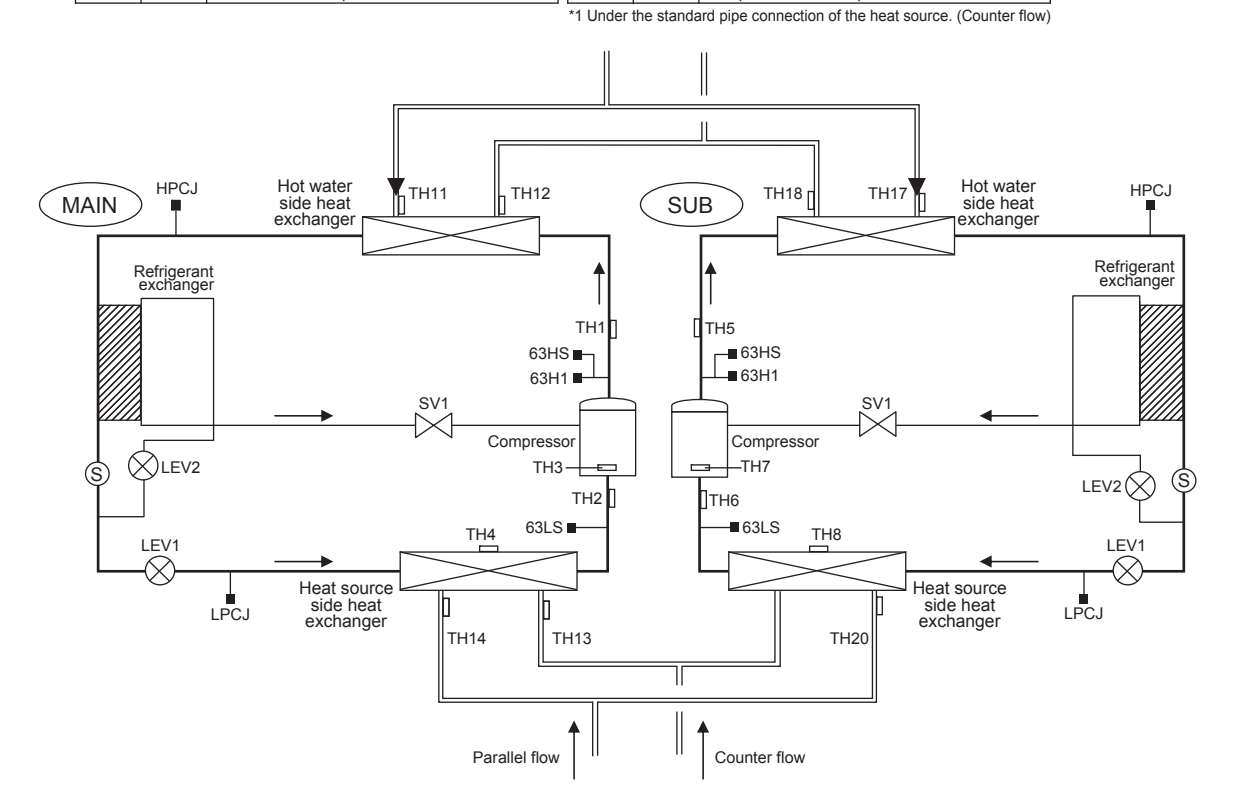

# [2] Principal Parts and Functions

# 1. Outdoor unit

| Part<br>name                    | Symbols<br>(functions) | Notes | Usage                                                                                                    | Specifications                                                                                                    | Check method     |
|---------------------------------|------------------------|-------|----------------------------------------------------------------------------------------------------|----------------------------------------------------------------------------------------------------|------------------|
| Com-<br>pres-<br>sor            | MS<br>(Comp)           |       | Adjusts the amount of circulat-<br>ing refrigerant by adjusting the<br>operating frequency based on<br>the operating pressure data                                                                                                    | Low-pressure shell scroll<br>compressor<br>Wirewound resistance<br>20°C[68°F] : 0.092 ohm                                                                                                    |                  |
| High<br>pres-<br>sure<br>sensor | 63HS                   |       | <ol> <li>Detects high pressure</li> <li>Regulates frequency and<br/>provides high-pressure<br/>protection</li> </ol>                                                                                                    | 63HS         Pressure<br>0~4.15 MPa<br>Vout 0.5~3.5V           Con-<br>nector         0.74.15 MPa<br>0.74.17/0.098 MPa           Pressure [MPa]<br>= 1.38 x Vout [V]-0.69<br>Pressure<br>=(1.38 x Vout [V]-0.69) x 145           1         GND (Black)           2         Vout (White)           3         Vocc (DCSV) (Red) |                  |
| Low<br>pres-<br>sure<br>sensor  | 63LS                   |       | <ol> <li>Detects low pressure</li> <li>Provides low-pressure<br/>protection</li> </ol>                                                                                                    | 63LS         Pressure<br>0-1.7 MPa<br>Vout 0.5-3.5V           Con-<br>nector         0.173 V/0.098 MPa<br>Pressure (MPa)<br>=0.566 x Vout (V) - 0.283<br>Pressure<br>=(0.566 x Vout (V) - 0.283) x 145           1         GND (Black)           2         Vout (White)<br>Voc (DC5V) (Red)                                   |                  |
| Pres-<br>sure<br>switch         | 63H1                   |       | <ol> <li>Detects high pressure</li> <li>Provides high-pressure<br/>protection</li> </ol>                                                                                                    | 4.15MPa OFF setting                                                                                                    |                  |
| Thermi<br>stor                  | TH1,5<br>(Discharge)   |       | <ol> <li>Detects discharge temperature</li> <li>Provides high-pressure protection</li> <li>0°C[32°F] :698kohm</li> <li>10°C[50°F] :413kohm</li> <li>20°C[68°F] :250kohm</li> <li>30°C[86°F] :160kohm</li> <li>40°C[104°F] :104kohm</li> <li>50°C[122°F] : 70kohm</li> <li>60°C[140°F] : 48kohm</li> <li>70°C[158°F] : 34kohm</li> </ol> | Degrees Celsius<br>$R_{120} = 7.465k\Omega$<br>$R_{25/120} = 4057$<br>$R_t =$<br>$7.465 \exp{\{4057(\frac{1}{273 + t} - \frac{1}{393})\}}$                                                                                                    | Resistance check |
|                                 |                        |       | 80°C[176°F] : 24kohm<br>90°C[194°F] :17.5kohm<br>100°C[212°F] :13.0kohm<br>110°C[230°F] : 9.8kohm                                                                                                    |                                                                                                    |                  |

| Part<br>name                      | Symbols<br>(functions)                              | Notes | Usage Specifications                                                                                                    |                                                                                                    | Check method                                                                                                    |
|-----------------------------------|-----------------------------------------------------|-------|----------------------------------------------------------------------------------------------------|----------------------------------------------------------------------------------------------------|----------------------------------------------------------------------------------------------------|
| Thermi<br>stor                    | TH2,6<br>(suction)                                  |       | <ol> <li>Detects suction tempera-<br/>ture</li> <li>Provide low pressure pro-<br/>tection</li> </ol>                                       | $\begin{array}{l} \hline & \text{Degrees Celsius} \\ R_0 &= 15 k \Omega \\ R_{0/80} &= 3385 \\ R_t &= 15 \text{exp} \{ 3385 \ (\frac{1}{273 + t} - \frac{1}{273}) \} \end{array}$ | Resistance check                                                                                                    |
|                                   | TH3,7<br>(Compressor<br>shell tempera-<br>ture)     |       | <ol> <li>Detects compressor shell<br/>temperature</li> <li>Provides protection for<br/>the compressor</li> </ol>                           | 0°C[32°F] :15kohm<br>10°C[50°F] :9.7kohm<br>20°C[68°F] :6.5kohm                                                                                                    |                                                                                                    |
|                                   | TH4,8<br>(Heat source<br>HEX wall tem-<br>perature) |       | <ol> <li>Detects heat source HEX<br/>wall temperature</li> <li>Provides protection for<br/>the heat-source heat ex-<br/>changer</li> </ol> | 25°C[77°F] :5.3kohm<br>30°C[86°F] :4.4kohm<br>40°C[104°F] :3.0kohm                                                                                                    |                                                                                                    |
|                                   | TH11-14<br>17,18,20                                 |       | <ol> <li>Detects water tempera-<br/>ture</li> <li>Controls water tempera-<br/>ture</li> </ol>                                              |                                                                                                    |                                                                                                    |
|                                   | THHS<br>Inverter<br>heat sink tem-<br>perature      |       | Controls inverter cooling fan<br>based on THHS temperature                                                                                 | $\begin{array}{l} \hline \begin{tabular}{lllllllllllllllllllllllllllllllllll$                                                                                                    |                                                                                                    |
|                                   |                                                     |       |                                                                                                    | 0°C[32°F] :161kohm<br>10°C[50°F] :97kohm<br>20°C[68°F] :60kohm<br>25°C[77°F] :48kohm<br>30°C[86°F] :39kohm<br>40°C[104°F] :25kohm                                                 |                                                                                                    |
| Sole-<br>noid<br>valve            | SV1<br>INJ control                                  |       | Turns on/off the injection                                                                                                    | AC220 - 240V<br>Open while being powered/<br>closed while not being pow-<br>ered                                                                                                  | Continuity check with a tester                                                                                                    |
| Heater                            | СН                                                  |       | Heats the refrigerant in the compressor                                                                                                    | Cord heater 240V 35W                                                                                                    | Resistance check                                                                                                    |
| Fan<br>motor                      | FAN motor                                           |       | Cools the heatsink and ex-<br>hausts air from the unit                                                                                     | AC230V                                                                                                    |                                                                                                    |
| Linear<br>expan-<br>sion<br>valve | LEV2<br>(INJ control)                               |       | Adjusts the amount of bypass<br>flow from the liquid pipe on the<br>outdoor unit during heating                                            | DC12V<br>Opening of a valve driven<br>by a stepping motor 0-480<br>pulses (direct driven type)                                                                                    | Refer to the section<br>"Continuity Test with a<br>Tester".<br>Continuity between<br>white, brown, and or-<br>ange.<br>Continuity between yel-<br>low, red, and blue. |
|                                   | LEV1<br>(Refrigerant<br>flow adjust-<br>ment)       |       | Adjusts refrigerant flow during heating                                                                                                    | DC12V<br>Opening of a valve driven<br>by a stepping motor 1400<br>pulses                                                                                                    | Refer to the section<br>"Continuity Test with a<br>Tester".<br>Continuity between<br>white, red, and orange.<br>Continuity between yel-<br>low, brown, and blue.      |
# **VII Control**

| [1] | Functions and Factory Settings of the Dipswitches  | 69 |
|-----|----------------------------------------------------|----|
| [2] | Operating characteristics and Control Capabilities | 87 |

# [1] Functions and Factory Settings of the Dipswitches

# 1. Factory Switch Settings (Dip switch settings table)

|     |                                           |                                                                                                    |                                                                                                    | setting                |                |                                                                                                    |                                                                             |                   |
|-----|-------------------------------------------|----------------------------------------------------------------------------------------------------|----------------------------------------------------------------------------------------------------|------------------------|----------------|----------------------------------------------------------------------------------------------------|-----------------------------------------------------------------------------|-------------------|
| SW  |                                           | Function                                                                                                    | Usage                                                                                                    | MAIN<br>circuit        | SUB<br>circuit | OFF setting                                                                                                    | ON setting                                                                  | Setting<br>timing |
| SW1 | 1<br>2<br>3<br>4<br>5<br>6<br>7<br>8<br>9 | Model setting                                                                                                    |                                                                                                    | Depends<br>on the unit | -              | Leave the setting as it is.                                                                                                    |                                                                             | At a reset        |
|     | 10                                        | Model setting                                                                                                    |                                                                                                    | OFF                    | -              | Leave the setting as it is.                                                                                                    |                                                                             | At a reset        |
|     | 1                                         | Freeze-up protection setting                                                                                                    | 9                                                                                                    | OFF                    | -              | Starts the pump when both<br>the outside and water<br>temperatures drop to<br>prevent water pipe freeze<br>up.                                                    | Same as when set to OFF                                                     | At a reset        |
|     | 2<br>3                                    | Model setting                                                                                                    |                                                                                                    | OFF                    | -              | Leave the setting as it is.                                                                                                    |                                                                             | At a reset        |
|     | 4                                         | Model setting                                                                                                    |                                                                                                    | OFF                    | OFF            | Leave the setting as it is.                                                                                                    |                                                                             | At a reset        |
|     | 5                                         | Recovery conditions after<br>forced stoppage Selects what the operation rest<br>condition will be based on after<br>was forced to stop based on th<br>thermistor reading (water outlet<br>temperature). |                                                                                                    | OFF                    | -              | External thermistor                                                                                                    | Built-in thermistor                                                         | At a reset        |
| SW2 | 6                                         | Power supply option to the communication circuit Switches between supplying or not supplying power to the communication circuit.                                                                        |                                                                                                    | -                      | ON             | Does not supply power to the communication circuit.                                                                                                    | Supplies power to the<br>communication circuit.                             | Any time          |
|     | 7                                         | Remote water-temperature Allows or disallows the water temperature to be set using analog signals from remote location.                                                                                 |                                                                                                    | OFF                    | -              | Disallows the water<br>temperature to be set using<br>external analog signals.                                                                                    | Allows the water<br>temperature to be set using<br>external analog signals. | At a reset        |
|     | 8                                         | Water-temperature control option                                                                                                    | Selects either the external water<br>temperature sensor or the built-in sensor<br>to be used to control water temperature.                                                                                               | OFF                    | -              | Built-in sensor on the unit                                                                                                    | External water temperature sensor                                           | At a reset        |
|     | 9                                         | Individual/Multiple system                                                                                                    | Selects between individual and Multiple system                                                                                                    | OFF                    | -              | Individual system                                                                                                    | Multiple system                                                             | At a reset        |
|     | 10                                        | Display mode switch 7                                                                                                    | This switch is used in combination with dip<br>switches SW3-5 through 3-10 and push<br>switches SWP 1, 2, and 3 to configure or<br>view the settings when performing a test<br>run or changing the system configuration. | OFF                    | OFF            | Changes the 7-segment LEE                                                                                                    | ) display mode.                                                             | Any time          |
|     | 1                                         | Remote reset                                                                                                    | Enables or disables the error to be reset from a remote location.                                                                                                    | ON                     | -              | Disables the error to be reset from a remote location.                                                                                                    | Enables the error to be<br>reset from a remote<br>location.                 | At a reset        |
|     | 2                                         | Auto restart after power<br>failure                                                                                                    | Enables or disables the automatic<br>restoration of operation after power failure<br>(in the same mode as the unit was in<br>before a power failure).                                                                    | ON                     | -              | An alarm will be issued<br>when power is restored<br>after a power outage.<br>The alarm will be reset<br>when the power is turned off<br>and then turned back on. | Automatically restores<br>operation after power<br>failure.                 | At a reset        |
|     | 3                                         | Water-temperature control                                                                                                    | Switches between inlet-water-<br>temperature-based control and outlet-<br>water-temperature-based control.                                                                                                    | OFF                    | -              | Outlet-water-temperature-<br>based control                                                                                                    | Inlet-water-temperature-<br>based control                                   | At a reset        |
| SW3 | 4                                         | Pump-thermistor interlock setting                                                                                                    | Interlocks or does not interlock the<br>operation of the pump with the external<br>thermistor.<br>(Effective only when SW2-8 is set to ON.)                                                                              | OFF                    | -              | The pump turns on when<br>the operation switch is<br>turned on regardless of the<br>Thermo-ON/Thermo-OFF<br>status.                                               | Interlocks the operation of the pump with the Thermo-ON/Thermo-OFF status.  | At a reset        |
|     | 5                                         | Display mode switch 1                                                                                                    |                                                                                                    | OFF                    | OFF            | Changes the 7-segment LEE                                                                                                    | ) display mode.                                                             | Any time          |
|     | 6                                         | Display mode switch 2                                                                                                    | These switches are used in combination                                                                                                    | OFF                    | OFF            | Changes the 7-segment LEE                                                                                                    | ) display mode.                                                             | Any time          |
|     | 7                                         | Display mode switch 3                                                                                                    | with dip switches SW2-5 and push                                                                                                    | OFF                    | OFF            | Changes the 7-segment LEE                                                                                                    | ) display mode.                                                             | Any time          |
|     | 8                                         | Display mode switch 4                                                                                                    | view the settings when performing a test                                                                                                    | OFF                    | OFF            | Changes the 7-segment LEE                                                                                                    | ) display mode.                                                             | Any time          |
|     | 9                                         | Display mode switch 5                                                                                                    | run or changing the system configuration.                                                                                                    | OFF                    | OFF            | Changes the 7-segment LEE                                                                                                    | ) display mode.                                                             | Any time          |
|     | 10                                        | Display mode switch 6                                                                                                    |                                                                                                    |                        | OFF            | Changes the 7-segment LED display mode.                                                                                                    |                                                                             |                   |

\_

"-" in the table indicates that the function in the corresponding row will be disabled regardless of the actual switch setting. The factory setting for these items is OFF. Refer to page 26 for how to reset errors.

# 2. Slide switch (SWS1) settings

# Individual system

| SWS1 Setting |             | Unit Operation                                               |                                              |  |  |  |
|--------------|-------------|--------------------------------------------------------------|----------------------------------------------|--|--|--|
| MAIN circuit | SUB circuit | MAIN circuit                                                 | SUB circuit                                  |  |  |  |
|              | LOCAL       |                                                              | Follows the input signal of the sub circuit  |  |  |  |
| LOCAL        | OFF         | Follows the input signal of the MAIN circuit                 | Ignores the signal input                     |  |  |  |
|              | REMOTE      |                                                              | Follows the input signal of the sub circuit  |  |  |  |
|              | LOCAL       |                                                              |                                              |  |  |  |
| OFF          | OFF         | Ignores the signal input                                     | Ignores the signal input                     |  |  |  |
|              | REMOTE      |                                                              |                                              |  |  |  |
|              | LOCAL       |                                                              | Follows the input signal of the MAIN circuit |  |  |  |
| REMOTE       | OFF         | Follows the input signal fed through a dry contact interface | Ignores the signal input                     |  |  |  |
|              | REMOTE      |                                                              | Follows the input signal of the MAIN circuit |  |  |  |

# Multiple system (SWS1 in the SUB circuit on both the main and sub units will be ineffective.)

| SWS1 Setting              |                          | Unit Operation            |                          |                                                               |                                                                    |  |  |  |  |
|---------------------------|--------------------------|---------------------------|--------------------------|---------------------------------------------------------------|--------------------------------------------------------------------|--|--|--|--|
| Main unit<br>MAIN circuit | Sub unit<br>MAIN circuit | Main unit<br>MAIN circuit | Main unit<br>SUB circuit | Sub unit<br>MAIN circuit                                      | Sub unit<br>SUB circuit                                            |  |  |  |  |
|                           | LOCAL                    | Follows the input signal  |                          | Follows the input signal of the MAIN circuit on the Sub unit  |                                                                    |  |  |  |  |
| LOCAL                     | OFF                      | of the MAIN circuit on    |                          | Ignores the signal input                                      |                                                                    |  |  |  |  |
|                           | REMOTE                   | the Main Unit             |                          | Follows the input signal of the MAIN circuit on the Sub unit  |                                                                    |  |  |  |  |
|                           | LOCAL                    |                           | Follows the input signal |                                                               | Follows the input signal<br>of the MAIN circuit<br>on the Sub unit |  |  |  |  |
| OFF                       | OFF                      | Ignores the signal input  | of the MAIN circuit      | Ignores the signal input                                      |                                                                    |  |  |  |  |
|                           | REMOTE                   |                           | on the Main Unit         |                                                               |                                                                    |  |  |  |  |
|                           | LOCAL                    | Follows the input signal  |                          | Follows the input signal of the MAIN circuit on the Main unit |                                                                    |  |  |  |  |
| REMOTE                    | OFF                      | fed through a dry contact |                          | Ignores the signal input                                      |                                                                    |  |  |  |  |
|                           | REMOTE                   | interface                 |                          | Follows the input signal of the MAIN circuit on the Main unit |                                                                    |  |  |  |  |

#### Priority order of the water-temperature-setting-input-signal sources

Water temperature can be controlled by using the signals from the four types of input sources listed below. The setting for the item with higher priority will override the settings for the items with lower priorities. The water temperature will be controlled according to the temperature setting in the "Target water temperature" column that corresponds to a specific combination of the settings for the four items.

| Priority 1   | Priority 2                          | Priority 3               |                          |                          | Priority 4                     |                                  |                                                                                             |                                              |             |                                             |                                 |                   |   |                                           |                                 |   |             |
|--------------|-------------------------------------|--------------------------|--------------------------|--------------------------|--------------------------------|----------------------------------|---------------------------------------------------------------------------------------------|----------------------------------------------|-------------|---------------------------------------------|---------------------------------|-------------------|---|-------------------------------------------|---------------------------------|---|-------------|
| Apolog ipput | Main board<br>on the unit           | Dry cont                 | act input                |                          | Remote controlle<br>PAR-W21MAA | er                               | Target water<br>temperature                                                                 | Sensor that<br>becomes active<br>(when SW2-8 |             |                                             |                                 |                   |   |                                           |                                 |   |             |
| Analog Input | Schedule<br>setting                 | Mode<br>Change 1         | Mode<br>Change 2         | No remote controller     | Manual setting                 | Schedule<br>setting              |                                                                                             | is set to ON)(*1)                            |             |                                             |                                 |                   |   |                                           |                                 |   |             |
| SW2-7: ON    | Ineffective                         | Ineffective              | Ineffective              | -                        | Ineffective                    | Ineffective                      | Temperature setting<br>for the analog signal<br>input                                       | TH15                                         |             |                                             |                                 |                   |   |                                           |                                 |   |             |
|              | When<br>schedule has<br>been set    | Ineffective              | Ineffective              | -                        | Ineffective                    | Ineffective                      | Selectable from<br>temperature settings<br>A through C                                      | Selectable from TH15 or TH16                 |             |                                             |                                 |                   |   |                                           |                                 |   |             |
|              | When no<br>schedule has<br>been set |                          |                          |                          | ON<br>(Heating Eco)            | ON<br>(Hot water)                | -                                                                                           | Ineffective                                  | Ineffective | Temperature setting B<br>(Hot water mode)   | Selectable from<br>TH15 or TH16 |                   |   |                                           |                                 |   |             |
|              |                                     |                          |                          |                          | ON<br>(Heating Eco)            | OFF<br>(Heating)                 | -                                                                                           | Ineffective                                  | Ineffective | Temperature setting C<br>(Heating Eco mode) | Selectable from<br>TH15 or TH16 |                   |   |                                           |                                 |   |             |
|              |                                     |                          |                          |                          |                                |                                  |                                                                                             |                                              |             |                                             |                                 |                   |   | OFF<br>(Heating)                          | ON<br>(Hot water)               | - | Ineffective |
| SW2-7: OFF   |                                     | When po                  |                          | When no RC<br>is used    | -                              | -                                | Temperature setting A<br>(Heating mode)                                                     | Selectable from<br>TH15 or TH16              |             |                                             |                                 |                   |   |                                           |                                 |   |             |
|              |                                     | schedule has<br>been set | schedule has<br>been set | schedule has<br>been set | schedule has<br>been set       | schedule has<br>been set         | schedule has<br>been set                                                                    | schedule has<br>been set                     |             |                                             | -                               | Hot water<br>mode | - | Temperature setting B<br>(Hot water mode) | Selectable from<br>TH15 or TH16 |   |             |
|              |                                     | OFF                      | OFF                      | -                        | Heating ECO<br>mode(*2)        | -                                | Temperature setting C<br>(Heating Eco mode)                                                 | Selectable from<br>TH15 or TH16              |             |                                             |                                 |                   |   |                                           |                                 |   |             |
|              |                                     | (Heating)                | (neating)                | -                        | Heating                        | -                                | Temperature setting A<br>(Heating mode)                                                     | Selectable from<br>TH15 or TH16              |             |                                             |                                 |                   |   |                                           |                                 |   |             |
|              |                                     |                          |                          | -                        | -                              | When<br>schedule has<br>been set | Target water temp is<br>controlled according<br>to the setting on the<br>remote controller. | TH15                                         |             |                                             |                                 |                   |   |                                           |                                 |   |             |

\*1 If SW2-8 is set to OFF, water temperature will be controlled by the built-in thermistors TH12 and TH18 on the unit.

\*2 Can be set when item code 1080 is a value other than "0".

# Water-temperature setting

Different water temperature settings can be set for different modes. Use item codes 11, 13, 22, 23, 24, 25, 26, or 27 to set the water temperatures.

# (1) Setting procedures

Set the dip switches on the circuit board as follows before making the settings for the items described in this section.

#### Step 0

Set the ON/OFF switch (SWS1) to OFF. Set SWS1 to OFF from the remote controller or with the local switch. Most settings (other than item codes 11 and 13 (water temperature setting)) cannot be changed unless the ON/OFF setting is set to OFF. \* \* Settings can be changed from the optional remote controller, regardless of the ON/OFF status of the operation switch.

" Settings can be changed from the optional remote controller, regardless of the ON/OFF status of the ope

# Step 1

Set the dip switches SW2 and SW3.

### Step 2

Select the desired item with the push switch SWP3.

# Step 3

Press the push switches SWP1 ( $\uparrow$ ) or SWP2 ( $\downarrow$ ) to increase or decrease the value.

| 1 | SW2 | SW3 |     |     |     |    |     |  |  |  |
|---|-----|-----|-----|-----|-----|----|-----|--|--|--|
|   | -10 | 5   | 6   | 7   | 8   | 9  | 10  |  |  |  |
|   | OFF | OFF | OFF | OFF | OFF | ON | OFF |  |  |  |

Item codes 11, 13, 22, 23, 24, 25, 26, and 27 relate to water-temperature setting. Press the push switch SWP3 to select an item code. Press the push switches SWP1 and SWP2 to change the value of the selected item.

The value will keep blinking while it is being changed.

#### Settings table

| Settable item                                    | Item<br>code | Initial<br>value |                   |                |                |                |                                               |
|--------------------------------------------------|--------------|------------------|-------------------|----------------|----------------|----------------|-----------------------------------------------|
| Heating ECO mode/<br>2-point system or Curve     | 20           | 1                | 2-point<br>Curve: | system: 0<br>1 |                |                |                                               |
|                                                  |              |                  |                   | S              | Setting        |                | Setting change from an                        |
| Items that can be set                            | Item<br>code | Initial<br>value | Unit              | Increments     | Lower<br>limit | Upper<br>limit | optional remote<br>controller<br>(PAR-W21MAA) |
| Water temp. setting A<br>(Heating mode)          | 11           | 35               | °C                | 0.1°C          | 30             | 65             | Possible                                      |
| Water temp. setting B *1<br>(Hot water mode)     | 13           | 55               | °C                | 0.1°C          | 30             | 65             | Possible                                      |
| Heating ECO mode/<br>Water temp. setting C1 *2   | 22           | 60               | °C                | 0.1°C          | 30             | 65             | Not possible                                  |
| Heating ECO mode/<br>Outside temp. setting C2 *2 | 23           | 0                | °C                | 0.1°C          | -30            | 50             | Not possible                                  |
| Heating ECO mode/<br>Water temp. setting C3 *2   | 24           | 35               | °C                | 0.1°C          | 30             | 65             | Not possible                                  |
| Heating ECO mode/<br>Outside temp. setting C4 *2 | 25           | 25               | °C                | 0.1°C          | -30            | 50             | Not possible                                  |
| Heating ECO mode/<br>Water temp. setting C5      | 26           | 45               | °C                | 0.1°C          | 30             | 65             | Not possible                                  |
| Heating ECO mode/<br>Outside temp. setting C6    | 27           | 15               | °C                | 0.1°C          | -30            | 50             | Not possible                                  |

\*1 Only in hot water mode will the main unit three way valve output X09 turn ON.

\*2 These items need not be set when only a single water temperature setting is used.

These items require an outdoor temperature input. (Item code 1080 1-3)

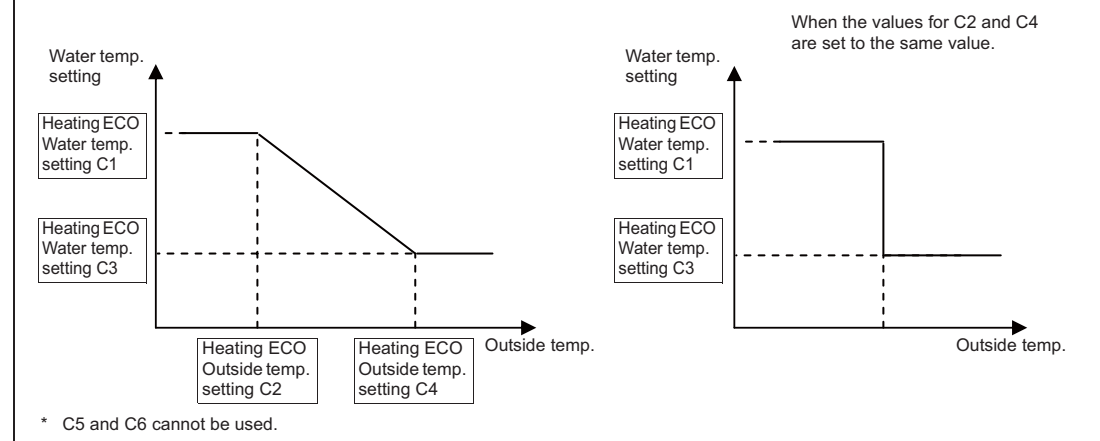

#### Heating ECO (2-point system)

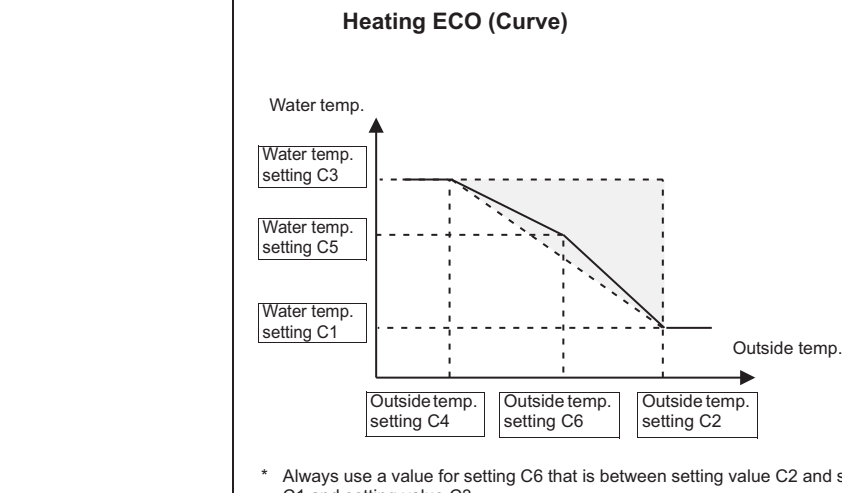

Always use a value for setting C6 that is between setting value C2 and setting value C4, and for setting C5 between setting value C1 and setting value C3.

### Step 4

Press the push switch SWP3 to save the change. Press SWP3 once within one minute of changing the setting with SWP1 or SWP2 to save the setting.

Once the new setting is saved, the display will stop blinking and stay lit. The display will, then, return to the item code display mode.

If SWP3 is not pressed within one minute, the change will not be saved and the display will return to the item code display mode.

# (2) Scheduled operation

### Up to three sets of start/end times can be assigned for each day.

To operate the units according to the schedule, set the item code 5 to "1", and set the time for item codes 6 through 9 and 1300 through 1302.

#### Note The operation schedule function will operate only when SWS1 is set to "REMOTE."

#### Setting procedures

Step 0 Set SWS1 to OFF from the remote controller or with the local switch. Settings cannot be changed unless the ON/OFF setting is set to OFF. \* Set the ON/OFF switch (SWS1) to OFF.

#### Step 1

Set the dip switches SW2 and SW3.

Set the dip switches on the circuit board as follows before making the settings for the items described in this section.

| SW2 |     | SW3          |     |     |    |     |  |  |  |  |
|-----|-----|--------------|-----|-----|----|-----|--|--|--|--|
| -10 | 5   | 5 6 7 8 9 10 |     |     |    |     |  |  |  |  |
| OFF | OFF | OFF          | OFF | OFF | ON | OFF |  |  |  |  |

#### Step 2

Select the desired item with the push switch SWP3.

Item codes 5 through 9, 18, 19, and 1300 through 1302 relate to scheduled operation setting. Set the item code 5 to "1", and set the time for each of the relevant items. Press the push switch SWP3 to select an item code.

Use the push switches SWP1 and SWP2 to change the value of the selected item. The value will keep blinking while it is being changed.

# Step 3

#### Press the push switches SWP1 (↑) or SWP2 (↓) to increase or decrease the value.

# Settings table

| Settable item                                     | Item | Initial | Unit                    | Limits and increments |             |             |  |
|---------------------------------------------------|------|---------|-------------------------|-----------------------|-------------|-------------|--|
| Octable term                                      | code | value   | Offic                   | Increments            | Lower limit | Upper limit |  |
| Enable or disable scheduled<br>operation (ON/OFF) | 5    | 0       | Enable: 1<br>Disable: 0 | 1                     | 0           | 1           |  |
| Operation start time 1                            | 6    | 0000    | Hour: minute            | 1 minute              | 0000        | 2359        |  |
| Operation end time 1                              | 7    | 0000    | Hour: minute            | 1 minute              | 0000        | 2359        |  |
| Operation start time 2                            | 8    | 0000    | Hour: minute            | 1 minute              | 0000        | 2359        |  |
| Operation end time 2                              | 9    | 0000    | Hour: minute            | 1 minute              | 0000        | 2359        |  |
| Operation start time 3                            | 18   | 0000    | Hour: minute            | 1 minute              | 0000        | 2359        |  |
| Operation end time 3                              | 19   | 0000    | Hour: minute            | 1 minute              | 0000        | 2359        |  |
| Current time                                      | 1300 | -       | Hour: minute            | 1 minute              | 0000        | 2359        |  |
| Month/Date setting                                | 1301 | -       | Month: day              | 1 day                 | 0101        | 1231        |  |
| Year setting                                      | 1302 | -       | Year                    | 1 year                | 2000        | 2099        |  |

#### Step 4

Press the push

save the change.

Press SWP3 once within one minute of changing the setting with SWP1 or SWP2 to save the settina. Once the new setting is saved, the display will stop blinking and stay lit. The display will, then, switch SWP3 to

return to the item code display mode.

If SWP3 is not pressed within one minute, the change will not be saved and the display will return to the item code display mode.

#### Note A mode (preset temperatures) can be selected for each operation time period. See the next page for how to make the settings.

Note If Code 5 is set to "1," lock the remote controller's schedule function.

#### [When the operation Start/End times do not overlap]

| Operation Period 1       |   |                        |                          | Operation Period 1     |   |
|--------------------------|---|------------------------|--------------------------|------------------------|---|
| Operation Period 2       |   | Operation Period 2     |                          |                        |   |
| Operation Period 3       |   |                        | Operation Period 3       |                        |   |
| Target water temp.       |   | Item code 1219 setting | Item code 1220 setting   | Item code 1218 setting |   |
|                          |   | ,                      | North Codd (122) Codwing |                        | ] |
| Operation command signal | Ì | ON                     | ON                       | ON                     |   |

If "Start time1 - End time 1", "Start time 2 - End time 2", "Start time 3 - End time 3" overlap, the settings for the period with a larger number will be ineffective.

#### [When operation period 1 and 2 overlap]

| Operation Period 1 |                                       | Operation Period 1     | 1                      |  |
|--------------------|---------------------------------------|------------------------|------------------------|--|
|                    | Operation Perio                       | <b>▲</b>               |                        |  |
| Operation Period 2 |                                       |                        |                        |  |
| Operation Period 3 |                                       |                        | Operation Period 3     |  |
| Operation r enou 5 |                                       |                        | Ĭ                      |  |
| Set temp           |                                       |                        |                        |  |
| oor tomp.          |                                       | Item code 1218 setting | Item code 1220 setting |  |
|                    |                                       |                        |                        |  |
| Operation command  | · · · · · · · · · · · · · · · · · · · | ON                     | ON                     |  |

If two or more operation periods overlap, the settings for the period with a larger number will be ineffective. If Start time 1 and start time 3 are set to the same value, the setting for Start time 3 will be ineffective. Set the setting for Start time 3 to a time at least one minute after End time 1. (Once the compressor stops when End time 1 comes, the 3-minute restart delay function will keep the compressor from restarting for three minutes. Because of this, even if Start 3 time is set to a time within three minutes after End time 1, the compressor will not start right away. right away.)

#### [When operation periods 1 and 3 overlap]

| Operation Period 1 | Operation Period 1                            |
|--------------------|-----------------------------------------------|
| Operation Period 2 | Operation Period 2                            |
| Operation Period 3 | Operation Period 3                            |
| Set temp.          | Item code 1218 setting Item code 1220 setting |
| 0                  |                                               |
| signal             | ON ON                                         |

#### [When operation periods 2 and 3 overlap]

| Operation Period 1 |   | Operation Period 1      |                         |         |             |
|--------------------|---|-------------------------|-------------------------|---------|-------------|
| Operation Period 2 |   |                         | Operation Period        | 12      |             |
| Operation Feriod 2 |   |                         | 1                       | Onorati | on Davied 2 |
| Operation Period 3 |   |                         | <u> </u>                | Operati |             |
| Set temp.          |   | Itom and a 1010 patting | Item and a 1010 patting |         |             |
|                    |   | Item code 1216 setting  | item code 1219 setting  |         |             |
| Operation command  | • |                         | <b>↓</b>                |         |             |
| signal             |   | ON                      | ON                      |         |             |

#### [When operation periods 2 and 3 overlap]

| Operation Period 1   |   | Operation Period 1     |          |                    |    |                         |   |       |
|----------------------|---|------------------------|----------|--------------------|----|-------------------------|---|-------|
| Or another Devied 2  |   |                        | Î.       | Operation Period 2 |    |                         |   |       |
| Operation Period 2   |   |                        | -        |                    | *  | One and the provided of | 1 |       |
| Operation Period 3 - |   |                        |          |                    |    | Operation Period 3      |   | <br>_ |
| Set temp             |   |                        | <u> </u> |                    |    |                         |   |       |
|                      |   | Item code 1218 setting |          |                    | -  |                         |   |       |
|                      | , |                        | ÷        | i                  | ÷. |                         |   |       |
| Operation command    |   | ON                     |          | <u> </u>           | ·  |                         |   |       |

(\*) Refer to the section on how to select the preset water temperatures on the next page.

# (3) Selecting the preset temperature for different operation periods

#### Setting procedures

| Step 0           |  |
|------------------|--|
| Set the ON/OFF   |  |
| switch (SWS1) to |  |
| OFF.             |  |

Set SWS1 to OFF from the remote controller or with the local switch. Settings cannot be changed unless the ON/OFF setting is set to OFF.

#### Step 1

Set the dip switches SW2 and SW3.

Select the desired

item with the push

switch SWP3.

Press the push switches SWP1 (↑) or SWP2 (↓) to increase or

decrease the value.

Set the dip switches on the circuit board as follows before making the settings for the items described in this section.

| SW2 |     | SW3          |     |    |     |     |  |  |  |  |
|-----|-----|--------------|-----|----|-----|-----|--|--|--|--|
| -10 | 5   | 5 6 7 8 9 10 |     |    |     |     |  |  |  |  |
| OFF | OFF | OFF          | OFF | ON | OFF | OFF |  |  |  |  |

#### Step 2

Item codes 1215 through 1220 relate to selecting the preset temperature setting. Press the push switch SWP3 to select an item code. Use the push switches SWP1 and SWP2 to change the value of the selected item. The value will keep blinking while it is being changed.

#### Step 3

### Settings table

|                                                          | Itom | Initial |      | S                         | etting |                |      | Setting change from an     |  |
|----------------------------------------------------------|------|---------|------|---------------------------|--------|----------------|------|----------------------------|--|
| Items that can be set                                    | code | value   | Unit | Increments Lower<br>limit |        | Upper<br>limit | Note | optional remote controller |  |
| Preset temp. 1 (Heating)                                 | 1215 | 15      | TH   | 1                         | 15     | 16             |      | Possible                   |  |
| Preset temp. 1 (Hot Water)                               | 1216 | 15      | TH   | 1                         | 15     | 16             |      | Possible                   |  |
| Preset temp. 1 (Heating ECO)                             | 1217 | 15      | TH   | 1                         | 15     | 16             |      | Not possible               |  |
| Start/End time setting 1<br>(ON/OFF) water temp. setting | 1218 | 1       |      | 1                         | 1      | 3              | *    | Not possible               |  |
| Start/End time setting 2<br>(ON/OFF) water temp. setting | 1219 | 1       |      | 1                         | 1      | 3              | *    | Not possible               |  |
| Start/End time setting 3<br>(ON/OFF) water temp. setting | 1220 | 1       |      | 1                         | 1      | 3              | *    | Not possible               |  |

\*1: Preset temp. A (Heating)

2: Preset temp. B (Hot Water)

3: Preset temp. C (Heating ECO)

#### Step 4

Press the push switch SWP3 to save the change. Press SWP3 once within one minute of changing the setting with SWP1 or SWP2 to save the setting.

Once the new setting is saved, the display will stop blinking and stay lit. The display will, then, return to the item code display mode.

If SWP3 is not pressed within one minute, the change will not be saved and the display will return to the item code display mode.

# Selecting the preset temperature for different operation periods

#### When operating the units on schedule, preset temperatures can be selected from A, B, or C for time periods 1 through 3.

Item code 1218: Operation time setting 1 Item code 1219: Operation time setting 2

Item code 1220: Operation time setting 3

Item code 1215: Preset temp. 1 (Item code 11: Heating) Item code 1216: Preset temp. 2 (Item code 13: Hot Water) Item code 1217: Preset temp. 3 (Item codes: 22-27: Heating ECO)

#### Preset temperature selection for different time periods

|            |                            |                                                                 | Example 1   | Example 2 | Example 3   |
|------------|----------------------------|-----------------------------------------------------------------|-------------|-----------|-------------|
| <1><br><2> | Start time 1<br>End time 1 | Operation 1 (Preset temperature is selectable from A, B, or C.) | Heating     | Heating   | Hot Water   |
| <3><br><4> | Start time 2<br>End time 2 | Operation 2 (Preset temperature is selectable from A, B, or C.) | Hot Water   | Hot Water | Heating ECO |
| <5><br><6> | Start time 3<br>End time 3 | Operation 2 (Preset temperature is selectable from A, B, or C.) | Heating ECO | Heating   | Hot Water   |

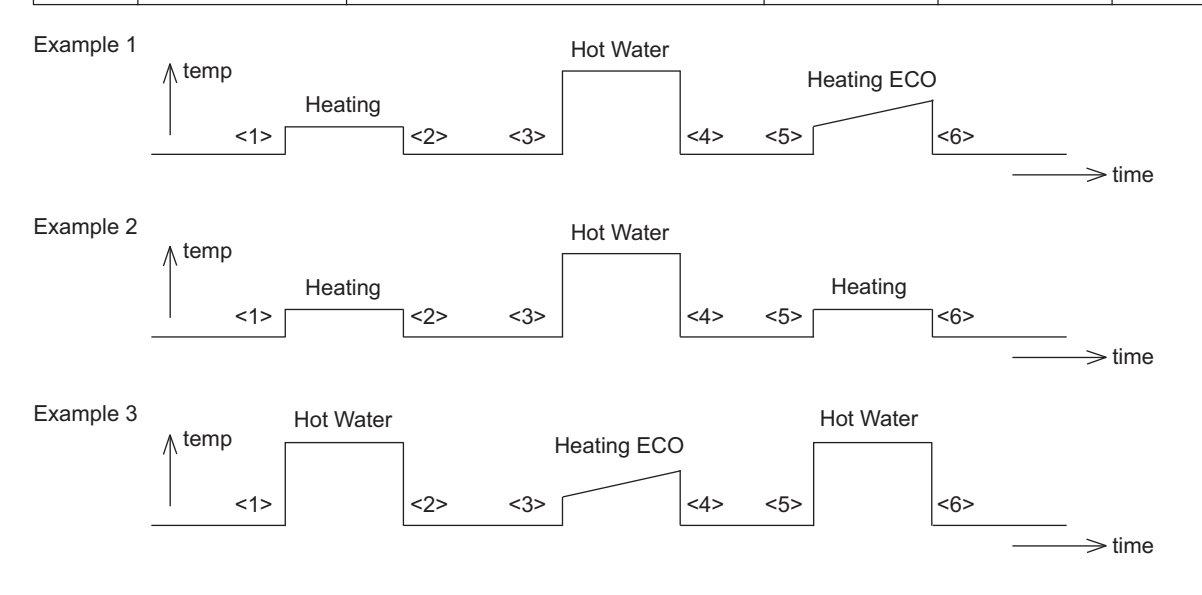

# (4) Peak-demand control operation

Peak-demand control is a function used to control the power consumptions of the units during peak-demand hours.

# The number of units in operation and the compressor's maximum operating frequency will be controlled according to the peak-demand control signal.

| Individual system control                                                                     | Multiple system control                                                                                                    |
|-----------------------------------------------------------------------------------------------|----------------------------------------------------------------------------------------------------|
| Individual unit control<br>Maximum frequency = Maximum capacity under peak-<br>demand control | Depending on the peak-demand control setting that is<br>made on the main unit, the number of units in operation<br>and the maximum operating frequency of the units in<br>operation will be adjusted. |

#### Setting procedures

Set the maximum capacity setting on the circuit board.

| Step 0           | Set SWS1 to OFF from the remote controller or with the local switch. |
|------------------|----------------------------------------------------------------------|
| Set the ON/OFF   | Settings cannot be changed unless the ON/OFF setting is set to OFF.  |
| switch (SWS1) to |                                                                      |
| OFF.             |                                                                      |

#### Step 1

Set the dip switches SW2 and SW3.

Set the dip switches on the circuit board as follows before making the settings for the items described in this section.

| SW2 |     | SW3          |     |     |    |     |  |  |  |  |
|-----|-----|--------------|-----|-----|----|-----|--|--|--|--|
| -10 | 5   | 5 6 7 8 9 10 |     |     |    |     |  |  |  |  |
| OFF | OFF | OFF          | OFF | OFF | ON | OFF |  |  |  |  |

Step 2

Select the desired item with the push switch SWP3.

Press the push switches SWP1 (↑) or SWP2 (↓) to increase or Press the push switch SWP3 to select item code 2. Press the push switches SWP1 or SWP2 to change the value of the selected item. The value will keep blinking while it is being changed.

#### Step 3

# Settings table

|                                | Item | Initial |              |            | Setting        |                | Setting change                        |  |
|--------------------------------|------|---------|--------------|------------|----------------|----------------|---------------------------------------|--|
| Items that can be set          | code | value   | Unit         | Increments | Lower<br>limit | Upper<br>limit | from an optional<br>remote controller |  |
| Maximum capacity setting       | 2    | 100     | %            | 5%         | 0              | 100            | Not possible                          |  |
| Peak-demand control start time | 3    | 1300    | Hour: minute | 1          | 0000           | 2359           | Not possible                          |  |
| Peak-demand control end time   | 4    | 1300    | Hour: minute | 1          | 0000           | 2359           | Not possible                          |  |

#### Step 4

Press the push switch SWP3 to save the change.

decrease the value.

Press SWP3 once within one minute of changing the setting with SWP1 or SWP2 to save the setting.

Once the new setting is saved, the display will stop blinking and stay lit. The display will, then, return to the item code display mode.

If SWP3 is not pressed within one minute, the change will not be saved and the display will return to the item code display mode.

(\*) If the peak-demand control contact is ON, units will operate at the maximum capacity that was set in the steps above.

# (5) Setting the total number of units for a multiple system

Step 0 Set SWS1 to OFF from the remote controller or with the local switch. Settings cannot be changed unless the ON/OFF switch is set to OFF. Set the ON/OFF switch (SWS1) to OFF. Step 1 Set the dip switches on the circuit board as follows to select how external inputs are received. Set the dip switches SW2 SW3 SW2 and SW3. -10 5 6 8 9 10 OFF OFF OFF OFF ON ON ON Step 2 The item codes shown in the table below will appear in order every time the push switch SWP3 is pressed. Select the desired Use the push switches SWP1 and SWP2 to change the value of the selected item. item with the push The value will keep blinking while it is being changed. switch SWP3. Step 3 Setting thetotal number of units Press the push Increments Upper limit Item code Lower limit Initial value switches SWP1 (↑) Total number of units in the system\*1 107 16 1 1 1 or SWP2 (↓) to \*1 Enter the total number of units including the main unit. Applicable only to the main unit. increase or decrease the value. Step 4 Press SWP3 once within one minute of changing the setting with SWP1 or SWP2 to save the Press the push setting. Once the new setting is saved, the display will stop blinking and stay lit. The display will, then, switch SWP3 to return to the item code display mode. save the change. If SWP3 is not pressed within one minute, the change will not be saved and the display will return to the item code display mode. Step 5 After changing the settings, re-initialize the system according to the procedures detailed on Turn the power back page 26. on. Note The new setting will not be saved unless a reset is performed.

Reset the system.

#### Setting the unit addresses

Refer to "System configuration procedures: Multiple system" (page 23).

# (6) Selecting the item that normally appears on the LED

| SW2 |     |     | SI  | V3  |     |     | Display content                                  |  |  |
|-----|-----|-----|-----|-----|-----|-----|--------------------------------------------------|--|--|
| -10 | 5   | 6   | 7   | 8   | 9   | 10  | Display content                                  |  |  |
| OFF | OFF | OFF | ON  | OFF | OFF | OFF | Displays the operation mode.(*1)                 |  |  |
| OFF | OFF | ON  | ON  | OFF | OFF | OFF | Displays the operation mode.(*2)                 |  |  |
| OFF | ON  | ON  | OFF | OFF | OFF | OFF | Displays the current water temperature.          |  |  |
| OFF | ON  | OFF | OFF | OFF | OFF | OFF | Displays the water-temperature setting.          |  |  |
| OFF | OFF | OFF | OFF | OFF | OFF | OFF | Displays the high and low refrigerant pressures. |  |  |

### (\*1)

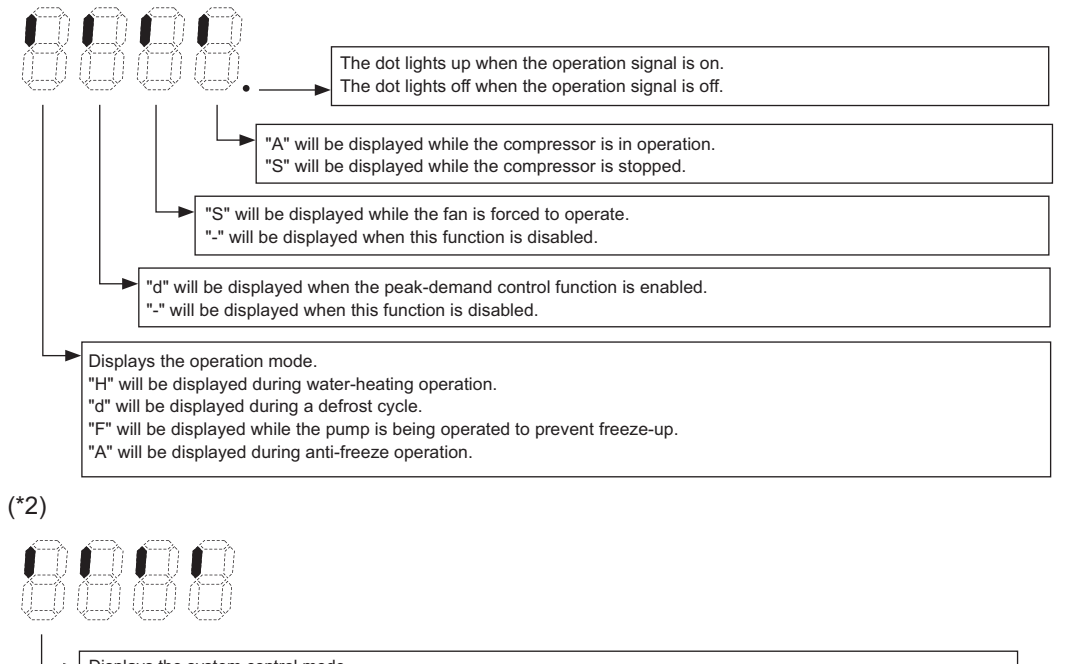

Displays the system control mode. "S" will be displayed when the multiple system control option is used. "A" will be displayed when the individual system control option is used.

#### (7) Remote water temperature setting input signal type

By setting SW2-7 to ON, external analog signals can be used to set the water temperatures.

Analog input type can be selected from the following four types:

"0": 4-20 mA "1": 0-10 V "2": 1-5 V

"3": 2-10 V

Select item code 21 to set the type of analog input signal to be used to set the water temperature from a remote location.

Setting procedures

Set the dip switches on the circuit board as follows to change the settings.

Step 1 Set dip switches SW2, SW3, SW421-1, and SW421-2.

\* Incorrectly setting SW421 may cause damage to the circuit board.

|         | SW421-1 | SW421-2 | ITEM CODE 21 |
|---------|---------|---------|--------------|
| 4-20 mA | ON      | ON      | 0            |
| 0-10 V  | OFF     | OFF     | 1            |
| 1-5 V   | OFF     | ON      | 2            |
| 2-10 V  | OFF     | OFF     | 3            |

|                 | SW2 |     | SW3 |     |     |    |     |  |  |  |
|-----------------|-----|-----|-----|-----|-----|----|-----|--|--|--|
|                 | -10 | 5   | 6   | 7   | 8   | 9  | 10  |  |  |  |
| Switch settings | OFF | OFF | OFF | OFF | OFF | ON | OFF |  |  |  |

Step 2 Select the item to be set with push switch SWP3.

Select the type of analog input signal to be used to set the water temperature from a remote location.

Step 3 Change the values with push switches SWP1 (↑) or SWP2 (↓).

Press push switch SWP3 to select the item code.

Change the values with push switches SWP1 and SWP2.

Until the changed values are saved, the values will blink.

|                                             | ltom | Initial |      |                 | Setting        |                |      | Setting change from           |
|---------------------------------------------|------|---------|------|-----------------|----------------|----------------|------|-------------------------------|
| Items that can be set                       | code | value   | Unit | Incre-<br>ments | Lower<br>limit | Upper<br>limit | Note | an optional remote controller |
| Water temperature setting input signal type | 21   | 0       |      | 1               | 0              | 3              |      | Not possible                  |

Step 4

Press push switch SWP3 to save the changed value.

Press SWP3 once within one minute of changing the settings to save the change.

When the new setting is saved, the display will stop blinking and stay lit. The display will, then, return to the item code display mode.

If SWP3 is not pressed within one minute, the change will not be saved, and the display will return to the item code display mode.

### (8) Setting the water temperature using analog signal input

- When dip switch SW2-7 is set to ON (Enable external input) and item code 1051 is set to "0", the target water temperature varies with the preset temperatures A and B and the type of analog input signal.
  - When the water temperature setting input signal type is set to 0 (4-20 mA)
    - External analog input signal of 4 mA: Preset temp. A (Item code 11)
    - External analog input signal of 20 mA: Preset temp. B (Item code 13)
    - External analog input signal of between 6 and 18 mA: the preset temperature will be linearly interpolated.

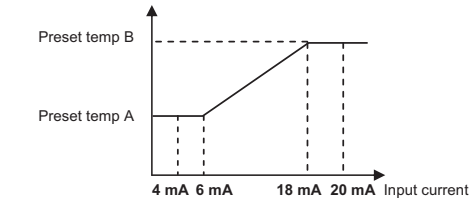

\*Due to the resistance of the wire that is connected to the 4-20 mA analog input, the preset temperature may not properly be sent. If this is the case, check the current value of the analog input, and adjust the output current value of the connected 4-20 mA signal output device.

Refer to the tables below for how to display the current value of the analog input.

|                                      | SW2          |      |     | SI  | W3  |    |    |
|--------------------------------------|--------------|------|-----|-----|-----|----|----|
|                                      | -10          | 5    | 6   | 7   | 8   | 9  | 10 |
| Switch settings                      | OFF          | OFF  | OFF | OFF | OFF | ON | ON |
| Item that can monitor                | Item<br>code | Unit |     |     |     |    |    |
| Current value of analog signal input | c15          | mA   |     |     |     |    |    |

• When the water temperature setting input signal type is set to 1 (0-10 V)

- External analog input signal of 0 V: Preset temp. A (Item code 11)
- External analog input signal of 10 V: Preset temp. B (Item code 13)
- External analog input signal of between 1 and 9 V: the preset temperature will be linearly interpolated.

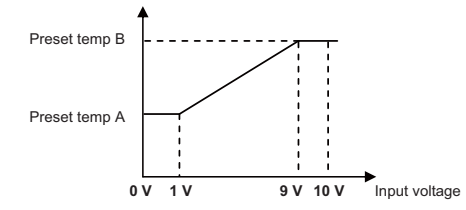

- When the water temperature setting input signal type is set to 2 (1-5 V)
  - External analog input signal of 1 V: Preset temp. A (Item code 11)
  - External analog input signal of 5 V: Preset temp. B (Item code 13)
  - External analog input signal of between 1.5 and 4.5 V: the preset temperature will be linearly interpolated.

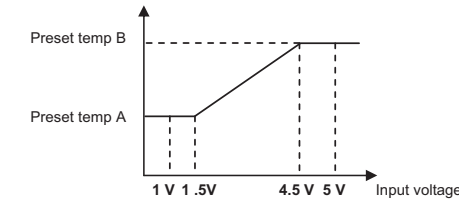

- When the water temperature setting input signal type is set to 3 (2-10 V)
  - External analog input signal of 2 V: Preset temp. A (Item code 11)
  - External analog input signal of 10 V: Preset temp. B (Item code 13)
  - External analog input signal of between 3 and 9 V: the preset temperature will be linearly interpolated.

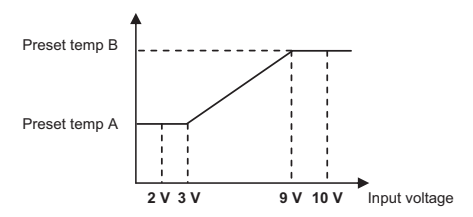

### (9) Setting the capacity control ratio using analog signal input

- When dip switch SW2-7 is set to ON (Enable external input) and item code 1051 is set to "1", the capacity control ratio varies with the type of analog input signal.
  - When the water temperature setting input signal type is set to 0 (4-20 mA)
    - External analog input signal of 4-6 mA: 0%
    - External analog input signal of 18-20 mA: 100%
    - External analog input signal of between 6 and 18 mA: the percent will be linearly interpolated.

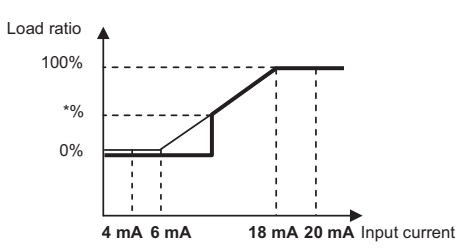

- When the water temperature setting input signal type is set to 1 (0-10 V)
  - External analog input signal of 0-1 V: 0%
  - External analog input signal of 9-10 V: 100%
  - External analog input signal of between 1 and 9 V: the percent will be linearly interpolated.

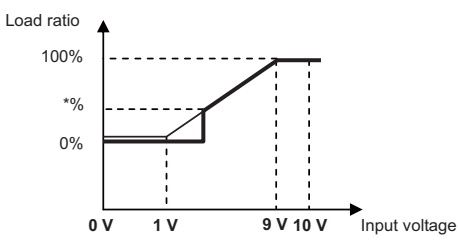

- When the water temperature setting input signal type is set to 2 (1-5 V)
  - External analog input signal of 1-1.5 V: 0%
  - External analog input signal of 4.5-5 V: 100%
  - External analog input signal of between 1.5 and 4.5 V: the percent will be linearly interpolated.

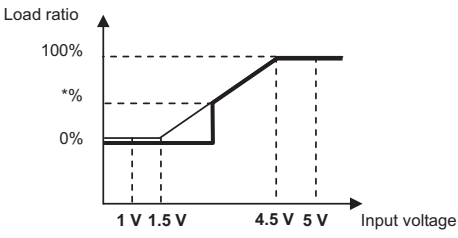

- When the water temperature setting input signal type is set to 3 (2-10 V)
  - External analog input signal of 2-3 V: 0%
  - External analog input signal of 9-10 V: 100%
  - External analog input signal of between 3 and 9 V: the percent will be linearly interpolated.

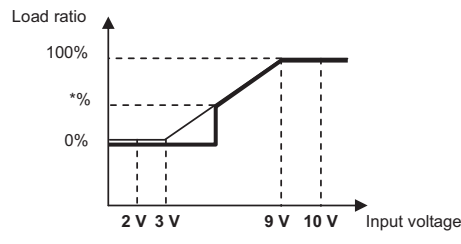

\*%: When the compressor frequency drops below 30 Hz, the compressor stops.

The frequency value that causes the compressor to stop varies depending on the outside temperature and water temperature.

#### (10) Setting the booster heater 1 operation conditions

A temperature at which the booster heater 1 will go into operation (TWL) can be selected.

Select item code 1057 and 1058 to set the threshold temperature (TWL1 and TAL1) for booster heater operation.

#### **Booster heater 1 operation conditions**

#### · Individual system

The operation command signal is ON and at least one of the following two conditions is met.

- 1 Water-temperature control option is set to OFF, the water temperature drops below TWL1, and the outside temperature drops below TAL1.
- 2 Water-temperature control option is set to ON, the external water temperature sensor reading drops below TWL1, and the outside temperature drops below TAL1.

The booster heater 1 signal of the MAIN circuit comes on.

#### Multiple system

The operation command signal is ON and the following condition is met.

External water temperature sensor readings (TH15 and TH16) drop below TWL1, and the reading of the outside temperature sensor connected to the MAIN circuit of the main unit drops below TWL1.

The booster heater 1 signal of the MAIN circuit comes on.

#### Booster heater 1 operation-stop conditions

The operation command signal is OFF or all of the following two conditions are met.

- 1 The water temperature is at or above TWL1+2°C or the outside temperature is at or above TAL1+2°C.
- 2 External water temperature sensor readings (TH15 and TH16) are at or above TWL1+2°C.
- (\*)Unit's inlet water temperature: Average value between the water temperature settings of the MAIN and SUB circuits

#### Setting procedures

Set the dip switches on the circuit board as follows to change the settings.

Step 1 Set dip switches SW2 and SW3.

|                 | SW2 |     |     | SW3 |     |    |     |  |  |  |  |
|-----------------|-----|-----|-----|-----|-----|----|-----|--|--|--|--|
|                 | -10 | 5   | 6   | 7   | 8   | 9  | 10  |  |  |  |  |
| Switch settings | OFF | OFF | OFF | OFF | OFF | ON | OFF |  |  |  |  |

Step 2 Select the item to be set with push switch SWP3.

Step 3

Change the values with push switches SWP1 ( $\uparrow$ ) or SWP2 ( $\downarrow$ ).

Select item code 1057 and 1058 to set the operation temperature (TWL1 and TAL1) for the booster heater 1. Press push switch SWP3 to select the item code.

Change the values with push switches SWP1 and SWP2.

Until the changed values are saved, the values will blink.

|                       | ltom | Initial |      |                 | Setting        |                |      | Setting change from           |
|-----------------------|------|---------|------|-----------------|----------------|----------------|------|-------------------------------|
| Items that can be set | code | value   | Unit | Increm-<br>ents | Lower<br>limit | Upper<br>limit | Note | an optional remote controller |
| Booster heater 1      |      |         |      |                 |                |                |      |                               |
| operation water       | 1057 | 40      |      | 0.1             | 0              | 70             |      |                               |
| temperature (TWL1)    |      |         | °C   |                 |                |                |      | Not possible                  |
| Booster heater 1      |      |         |      |                 |                |                |      |                               |
| operation outside     | 1058 | -10     |      | 0.1             | -30            | 50             |      |                               |
| temperature (TAL1)    |      |         |      |                 |                |                |      |                               |

Press and hold push switches SWP1 and SWP2 to fast forward the numbers.

Step 4 Press push switch SWP3 to save the changed value.

Press SWP3 once within one minute of changing the settings to save the change.

When the new setting is saved, the display will stop blinking and stay lit. The display will, then, return to the item code display mode.

If SWP3 is not pressed within one minute, the change will not be saved, and the display will return to the item code display mode.

# [2] Operating characteristics and Control Capabilities

# -1- Operating characteristics

| Function                          | C                            | Component                                                                         | Symbol       | C<br>De           | Control/<br>etection     | Ac-<br>tion | Unit | Trigger condition                                                                                                    |
|-----------------------------------|------------------------------|-----------------------------------------------------------------------------------|--------------|-------------------|--------------------------|-------------|------|----------------------------------------------------------------------------------------------------|
| Unit                              | Pressure                     | High-pressure                                                                     | 63H1         | HP                | 63H1                     | ON          | MPa  | (3.25)                                                                                                    |
| protection                        | Switch                       | Switch                                                                            |              |                   |                          | OFF         | MPa  | 4.15 <sup>+0</sup> <sub>-0.15</sub>                                                                                                    |
|                                   |                              | High-pressure sensor                                                              | 63HS         | ΗP                | 63HS                     | OFF         | MPa  | -                                                                                                    |
|                                   |                              | Low-pressure<br>sensor                                                            | 63LS         | LP                | 63LS                     | OFF         | MPa  | <ul> <li>The low pressure has dropped below 0.06 MPa.</li> <li>During water heating, the low pressure has<br/>dropped by 0.02 MPa after the air-side suction<br/>pipe temperature has reached -33°C.</li> </ul>                                                                                                    |
|                                   | Compress                     | or overcurrent relay                                                              |              | Corr<br>curre     | npressor<br>ent          | OFF         | А    | 23                                                                                                    |
|                                   | Thermis-<br>tor              | Discharge refrig-<br>erant temp.<br>(Discharge temp.<br>overrise protec-<br>tion) | TH1<br>TH5   | Disc<br>gas       | charge<br>temp.          | OFF         | °C   | <ul> <li>A discharge gas temperature of 115°C or above has been detected for 30 seconds while the compressor is in operation. (Preliminary abnormal stop)</li> <li>If this happens three times, the unit will make an abnormal stop.</li> <li>If a discharge gas temperature of 120°C or above was detected, the unit will make an abnormal stop.</li> </ul> |
|                                   |                              | Heat source HEX<br>wall temp.<br>(Hex protection)                                 | TH4<br>TH8   | Hea<br>HEX<br>tem | t source<br>( wall<br>p. | OFF         | °C   | A heat source HEX wall temperature of<br>-17.5°C was detected.                                                                                                    |
|                                   |                              | Suction temp.<br>(vacuum and<br>freeze-up protec-<br>tion)                        | TH2<br>TH6   | Suct<br>temp      | tion gas<br>p.           | OFF         | °C   | A suction gas temperature of -36°C was detected.                                                                                                    |
|                                   |                              | Compressor shell<br>temp.<br>(compressor<br>floodback protec-<br>tion)            | TH3<br>TH7   | Corr<br>tem       | np. shell<br>p.          | OFF         | °C   | A shell bottom SH temperature of 10°C or below<br>has been detected for 40 minutes while the com-<br>pressor is in operation.                                                                                                    |
|                                   |                              | Inverter heatsink<br>temp                                                         | THHS         | INV.<br>sink      | heat-<br>temp.           | OFF         | °C   | A temperature of 80°C or above has been detected<br>for 10 minutes or a temperature of 90°C or above<br>was detected.                                                                                                    |
| Refrigerant<br>circuit<br>control | Liquid inje                  | ction circuit                                                                     | LEV2<br>SV2  | Disc<br>gas       | charge<br>temp.          |             | °C   | Injection is controlled by referencing the discharge gas temperature.                                                                                                    |
| Pump                              | Water tem                    | perature thermister                                                               | TH11-        | Hot               | water                    | ON          | °C   | 3                                                                                                    |
| Control                           |                              |                                                                                   | 17           | SILLE             |                          | OFF         | °C   | 5                                                                                                    |
|                                   |                              |                                                                                   | TH17<br>TH18 | Hea               | t source                 | ON          | °C   | -8                                                                                                    |
|                                   |                              |                                                                                   | TH20         | Side              |                          | OFF         | °C   | -6                                                                                                    |
|                                   | Freeze-up protection circuit |                                                                                   |              |                   |                          |             |      | The pump turns on when the water temperature has reached below the "ON" threshold when the compressor is stopped.                                                                                                    |

#### -2- Initial control

•When the power is turned on, the initial processing of the microcomputer is given top priority.

•During the initial processing, processing of the operation signal is suspended and is resumed after the initial processing is completed.

(Initial processing involves data processing by the microcomputer and initial setup of the LEV opening. This process takes up to two minutes.)

•During the initial processing " 9999 " will appear on the LED monitor on the MAIN board.

#### -3- Compressor frequency

•The upper limit of frequency during the first 30 seconds of operation is 48 Hz.

•The upper limit of frequency during the first 90 seconds of operation is 60 Hz.

•If the water temperature is controlled based on the outlet water temperature (SW3-3 is set to OFF.), for 90 seconds after the startup, the compressor will be controlled every 30 seconds so that the frequency fluctuation will be kept within  $\pm$  5 Hz.

•If the water temperature is controlled based on the external water temperature sensor reading or the inlet water temperature (SW3-3 is set to ON.), for 90 seconds after the startup, the compressor will be controlled every 30 seconds so that the frequency fluctuation will be kept within ± 10 Hz.

(The above does not apply when the high-pressure is suppressed to protect the system or when the defrost operation is in progress.)

•The amount of frequency change is controlled to approximate the target value that are determined based on the temperature difference between the current and the preset water temperatures.

•The minimum operating frequency is 30 Hz.

•The maximum frequency will be determined based on the relationship between the hot water temperature and the heat source inlet temperature as well as the ON/OFF status of the Energy-save/Maximum capacity contact.

(The values not on listed in the table are interpolated.)

"Energy-save/Maximum capacity" contact is ON.

(Maximum frequency of the compressor Hz)

|             |    |     | Heat source inlet temp. °C |     |     |     |     |     |     |     |     |     |     |     |             |
|-------------|----|-----|----------------------------|-----|-----|-----|-----|-----|-----|-----|-----|-----|-----|-----|-------------|
|             |    | - 8 | - 3                        | 2   | 4   | 5   | 7   | 9   | 12  | 15  | 17  | 22  | 27  | 32  | 37 or above |
| Hot water   | 35 | 100 | 100                        | 100 | 100 | 100 | 100 | 100 | 100 | 100 | 100 | 100 | 100 | 100 | 100         |
| temperature | 45 | 100 | 100                        | 100 | 100 | 100 | 100 | 100 | 100 | 100 | 100 | 100 | 100 | 100 | 100         |
|             | 60 | 75  | 76                         | 77  | 80  | 80  | 80  | 80  | 80  | 80  | 80  | 80  | 80  | 80  | 80          |
| °C          | 65 | 75  | 75                         | 78  | 78  | 78  | 78  | 78  | 78  | 78  | 78  | 78  | 78  | 78  | 78          |

"Energy-save/Maximum capacity" contact is OFF.

 $({\rm Maximum\ frequency\ of\ the\ compressor}\quad {\rm Hz})$ 

|             |    |     | Heat source inlet temp. °C |    |    |    |    |    |    |    |    |    |    |    |             |
|-------------|----|-----|----------------------------|----|----|----|----|----|----|----|----|----|----|----|-------------|
|             |    | - 8 | - 3                        | 2  | 4  | 5  | 7  | 9  | 12 | 15 | 17 | 22 | 27 | 32 | 37 or above |
| Hot water   | 35 | 79  | 69                         | 62 | 60 | 58 | 56 | 53 | 50 | 47 | 46 | 43 | 43 | 42 | 42          |
| temperature | 45 | 80  | 71                         | 66 | 63 | 61 | 59 | 57 | 53 | 51 | 49 | 46 | 46 | 45 | 45          |
|             | 60 | 77  | 70                         | 67 | 69 | 67 | 65 | 63 | 61 | 59 | 57 | 55 | 53 | 54 | 54          |
| °C          | 65 | 76  | 70                         | 70 | 68 | 68 | 68 | 66 | 62 | 61 | 60 | 57 | 54 | 53 | 54          |

# -4- Injection LEV

#### Operating range of the LEV

Opening range: 40-480 (fully open) LEV operation speed

•Open 133 plus/sec

•Close 200 plus/sec

# At startup

•For one minute after startup, the valve will be fixed to Initial Setting 1.

•Between one and five minutes after startup, the valve will be fixed to Initial Setting 2.

#### **During operation**

•Five or more minutes after startup, LEV2 (Injection LEV) opening will be controlled every 30 seconds to approximate the discharge SH to the target value according to the changes in high pressure and discharge gas temperature. (Refer to the table below for the target discharge SH values.)

Target discharge SH (Item code c31: Discharge gas temp. - discharge pressure saturation temperature) Refer to Chapter IX [1] 2. "Checking the sensor status."

| Outlet water tem- |      |            | Heat so   | urce inlet temp | o.(A) (°C) |            |       |
|-------------------|------|------------|-----------|-----------------|------------|------------|-------|
| perature (B) (°C) | ≤ -8 | -8< A ≤ -5 | -5< A ≤ 0 | 0< A ≤ 5        | 5< A ≤ 10  | 10< A ≤ 15 | 15< A |
| B ≤ 30            | 50   | 50         | 45        | 45              | 45         | 45         | 40    |
| 30 < B ≤35        | 45   | 45         | 34        | 33              | 33         | 33         | 35    |
| 35 < B ≤45        | 40   | 34         | 40        | 40              | 40         | 40         | 45    |
| 45 < B ≤55        | 40   | 35         | 42        | 42              | 42         | 42         | 45    |
| 55 < B ≤65        | 40   | 35         | 42        | 45              | 45         | 45         | 50    |
| 65 < B            | 40   | 45         | 45        | 45              | 45         | 45         | 50    |

# -5- LEV in the main circuit

### Operating range of the LEV

The opening range of the LEV is between 100 and 1400 (fully open). LEV operation speed

- •Open 133 plus/sec +Close 200 plus/sec

#### At startup

•For one minute and thirty seconds after startup, the valve will be fixed to the Initial Setting.

#### **During operation**

•Ninety or more seconds after startup, the LEV opening will be controlled every 30 seconds according to the changes in compressor frequency, pressure, and temperature.

•The LEV will be controlled to keep the suction SH in 5K.

+If the heat source outlet temperature reaches 16°C or above, the MOP function will be triggered to keep the low pressure from rising too high.

(The LEV opening will be decreased to keep the low pressure at or below 1.2 MPa.) •When the heat source inlet temperature is high and the hot water temperature is low (water temperature below 35°C), the function to keep the low pressure from rising too high will trip.

(The LEV opening will be decreased so that the compression ratio of 1.5 or above will be maintained.)

### -6- Operation during power failure

|                                         | Duration of power failure                                                                      | 20 ms or shorter    | 20 ~ 200ms                                                                                                    | 200 ms or longer                                                                                                    |
|-----------------------------------------|------------------------------------------------------------------------------------------------|---------------------|----------------------------------------------------------------------------------------------------|----------------------------------------------------------------------------------------------------|
| Detection of por                        | wer failure                                                                                    | Undetectable        | Instantaneous power<br>failure                                                                                                    | Detection of power failure                                                                                                    |
| Operation durin                         | g power failure                                                                                | Normal<br>operation | During an instanta-<br>neous power failure,<br>the unit will be con-<br>trolled according to<br>the input status of<br>the circuit board im-<br>mediately before the<br>instantaneous power<br>failure. | All outputs will be turned off immedi-<br>ately after power failure.                                                                                                    |
| Operation<br>after power is<br>restored | Automatic restoration<br>after power failure is set<br>to "Enabled" (SW3-2 is<br>set to ON.)   | Normal<br>operation | The circuit board will start receiving input.                                                                                                    | The unit will be controlled according to<br>the input status of the circuit board im-<br>mediately before the power failure, ex-<br>cept that the input status of the dry<br>contact after the power is restored will<br>override the one before the power fail-<br>ure. For three minutes after the power<br>is restored, the unit will not operate. |
|                                         | Automatic restoration<br>after power failure is set<br>to "Disabled" (SW3-2 is<br>set to OFF.) |                     |                                                                                                    | The unit will stop, displaying the error<br>code for power failure.<br>The error will be cleared when the op-<br>eration command signal is off.                                                                                                    |

### -7- Anti-short-cycling protection

The unit has a 3-minute restart-delay function to protect the compressor from short-cycling. This function is effective even after a power failure.

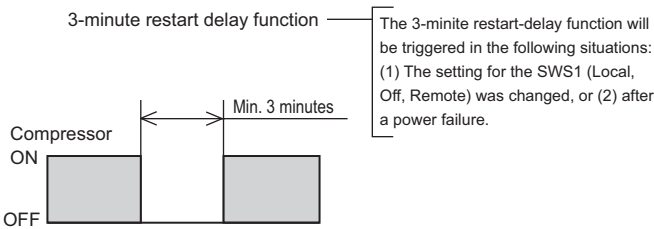

→ Time

The unit has a function to keep the compressor from short-cycling when the amount of circulating water is low or when the load is light. After the compressor cycles off, it will not restart for 10 minutes.

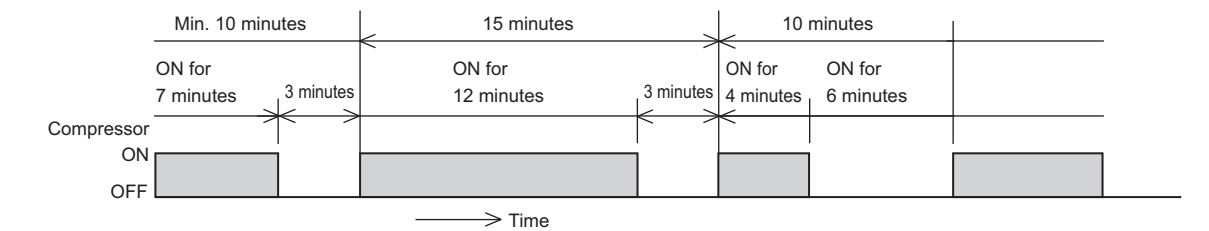

#### -8- Peak-demand control

General idea about demand control in the system with a combination of a heat pump and a combustion-type hot water boiler.  $\rightarrow$  During peak-demand hours, the operation of the air conditioning units is given higher priority than that of the heat pump units.

#### 1.Individual system

The peak-demand control function is a function that restricts the maximum capacity of the units. The maximum operation capacities of the units are restricted to specific levels relative to the maximum capacity of the units (= the compressors are operating at the maximum rotation speed (100 Hz on the unit described in this manual)) being set as 100%.

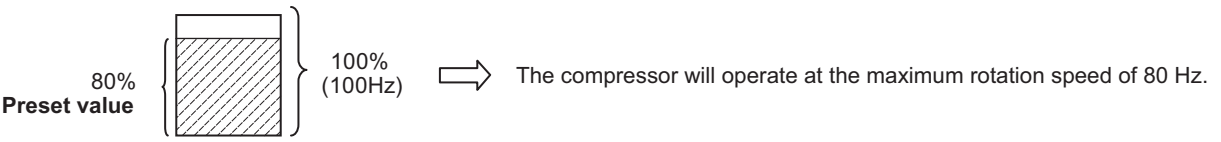

#### 2.Peak-demand control in a multiple system

The peak-demand control function is a function that restricts the maximum capacity of the units. The maximum operation capacities of the units are restricted to specific levels relative to the maximum capacity of all units (= the compressors are operating at the maximum rotation speed (100 Hz on the unit described in this manual)) being set as 100%.

#### Standard operation

The units are designed to operate in the patterns as shown below to optimize operation efficiency.

a. Maximum capacity setting  $(D\%) \ge 70\% \rightarrow All$  units will be operated at D Hz.

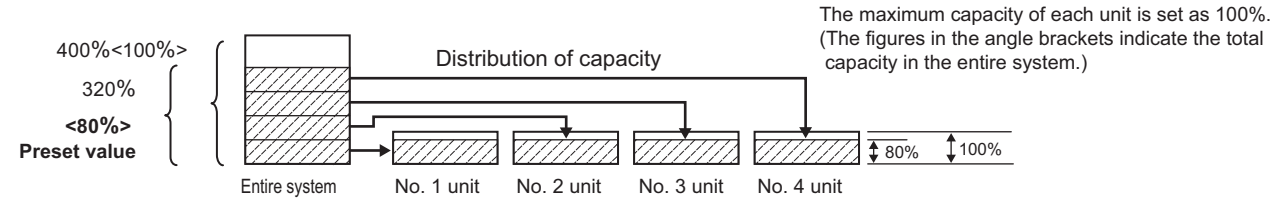

b. Maximum capacity setting D% < 70%  $\rightarrow$  The number of units "N" and the capacity at which the units operate " $\alpha$ " will be determined so that either the condition (1) or (2) below is met.

```
1) D × M = 70% × (N-1) + \alpha × 1 (40 % ≤ \alpha < 70 % )
```

(N-1) units will be operated at 70 Hz, and one unit will be operated at  $\alpha$  Hz.

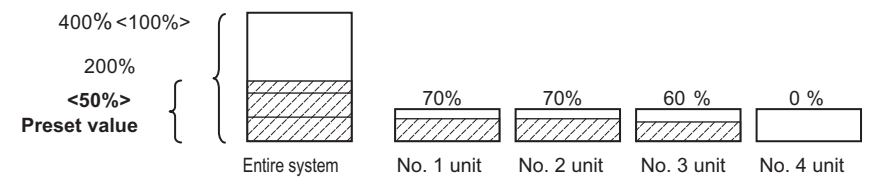

2 ) D × M =  $\alpha$ × N 70% ≤  $\alpha$ , The  $\alpha$  value will be set to a value as close to 70 Hz as possible. N units will be operated at  $\alpha$  Hz.

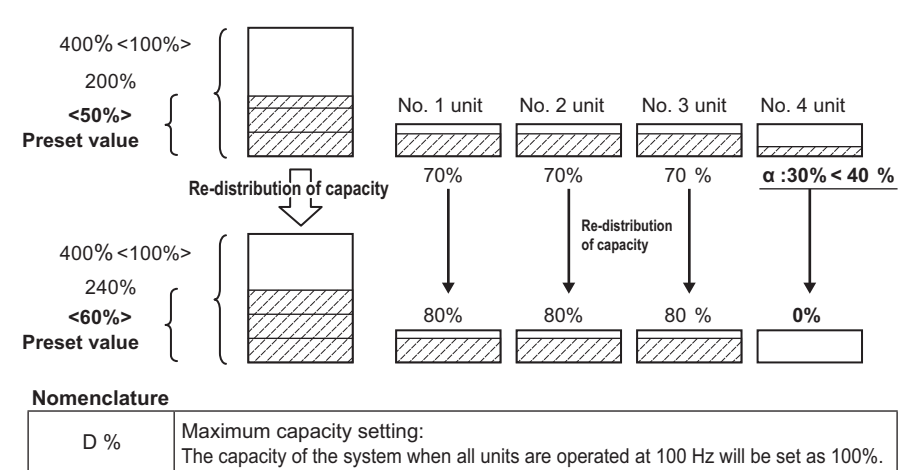

note. During the heating season, the unit will not be operated at 100 Hz to save energy consumption in the first place, so the unit's performance may not be affected even if the maximum capacity setting is changed.

М

Ν

α% (αHz)

Total number of units

No. of units in operation (calculated value)

Operating capacity (calculated value)

### -9- Multiple system control

#### 1. Electrical wiring diagram

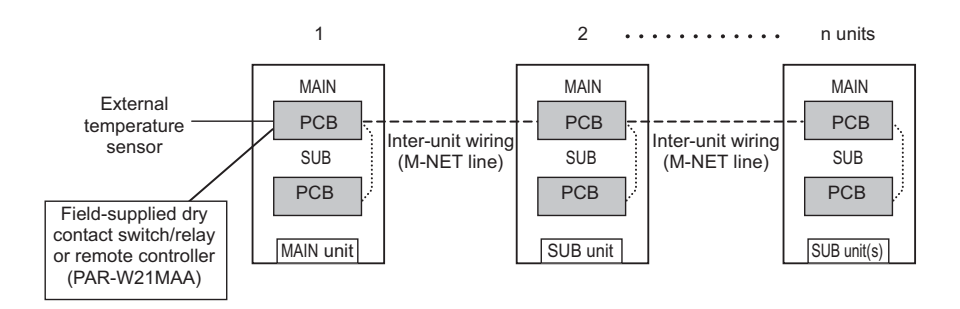

(\*) Main/Sub units and switch settings

|                                                                               | SW2-8<br>( Use of external water temperature sensor) | SW2-9<br>( Multiple system) |
|-------------------------------------------------------------------------------|------------------------------------------------------|-----------------------------|
| Main unit (Unit to which the external water temperature sensor is connected.) | ON                                                   | ON                          |
| Sub unit                                                                      | OFF                                                  | ON                          |

#### 2. Water piping system configuration

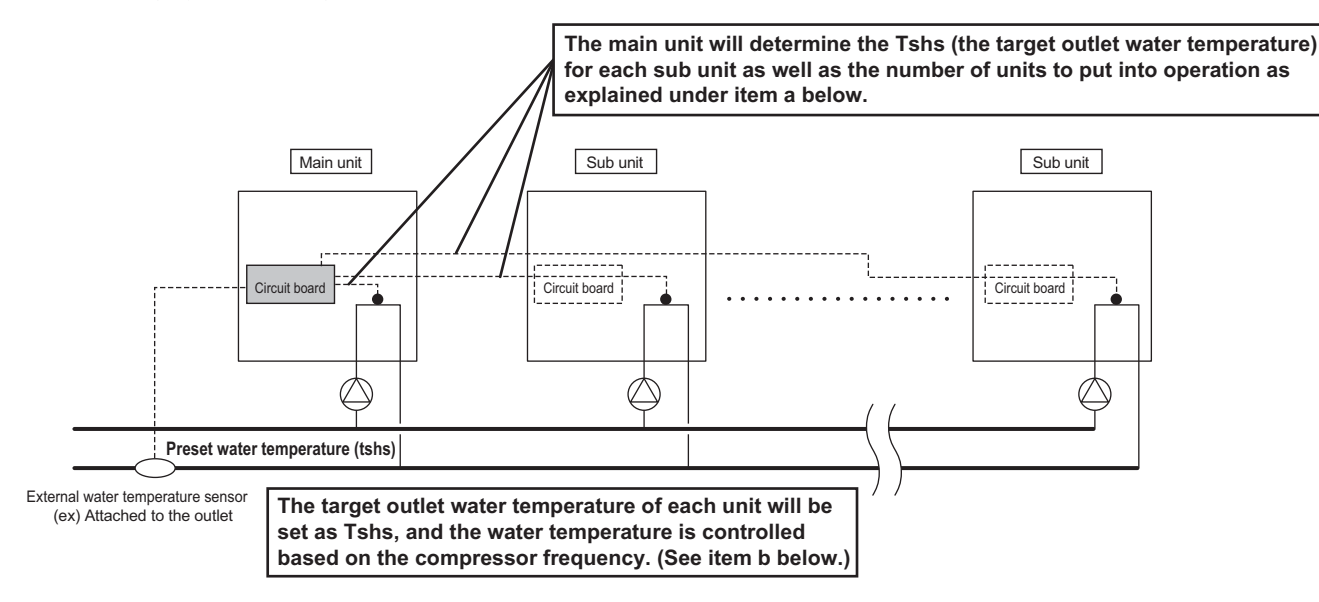

# a. Changing the number of units to go into operation and changing the startup sequence of the units (controlled by the main unit)

Check interval : Variable between 1 and 5

DIFF2 : Differential (Variable between 0 and 8 K)

 One unit will stop when the external water temperature meets the following formula: External water temperature ≤ [Set temperature (Tshs)] + [DIFF 2 value divided by 2].

If two or more units are operating at the same frequency, the one with more hours of cumulative operation hours will be stopped first.

One unit will go into operation when the external water temperature meets the following formula: External water temperature ≤ [Set temperature (Tshs)] - [DIFF 2 value divided by 2].

The unit with shorter cumulative operation hours will go into operation first.

The cumulative operation hours of a given unit is determined by the cumulative operation hours of the compressor with more hours than the other compressor.

#### b. Operation control based on the compressor frequency (Each unit controls its own frequency.)

Each unit increases or decreases the compressor frequency based on the difference between the preset and the current water temperatures.

The frequency of the compressor is adjusted to a range between 50 and 70 Hz to optimize operation efficiency.

Only when all units are under the Thermo-ON condition, the operating frequency may exceed 70 Hz.

# -10- Automatic operation of pump for freeze-up protection

#### 1. Purpose

This is a function to protect the water circuit from freezing up in winter.

#### 2. Pump wire connection

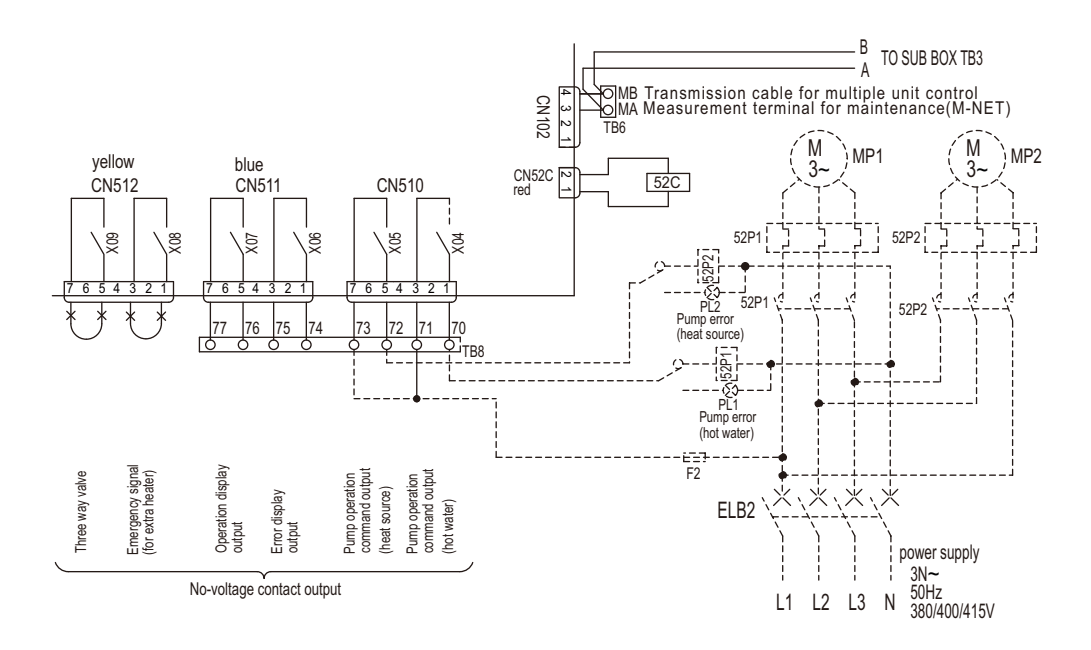

#### 3. Natural freeze-up protection

The units will operate according to the dip switch SW2-1 on the control board as shown in the table below.

| Dip switch settings |                       | SW2-1 OFF                                          | SW2-1 ON                 |
|---------------------|-----------------------|----------------------------------------------------|--------------------------|
| Control method      |                       | Natural freeze-up protection based of              | on the water temperature |
| Hot water side      | Pump start conditions | Hot water temperature is within ±1°C of 3 °C       | Same as left             |
|                     | Pump stop conditions  | Hot water temperature is more than ±1°C of 5 °C    | Same as left             |
| Heat source side    | Pump start conditions | Heat source temperature is more than ±1°C of -8 °C | Same as left             |
|                     | Pump stop conditions  | Heat source temperature is more than ±1°C of -6 °C | Same as left             |

#### -11- Water-temperature control

Water temperature can be controlled in the following three ways. Select one that works best.

|                                                                           | Switch                  | Factory setting |
|---------------------------------------------------------------------------|-------------------------|-----------------|
| Outlet-water-temperature-based control                                    | SW3-3                   | OFF             |
| Inlet-water-temperature-based control                                     | 0000                    | -               |
| Water temperature control based on the external water temperature reading | SW2-8                   | OFF             |
|                                                                           | 014/0.0                 | 014/0.0         |
|                                                                           | SW3-3                   | SW2-8           |
| Outlet-water-temperature-based control                                    | OFF                     | OFF             |
| Inlet-water-temperature-based control                                     | ON                      | OFF             |
| Water temperature control based on the external water temperature reading | Arbitrary <sup>*1</sup> | ON              |

\*1 When dip switch SW2-8 is set to ON, the ON/OFF operation of the units is controlled based on the external water temperature sensor reading.

How the operating frequency of the compressor is controlled depends on the SW3-3 setting (outlet-/inlet-based control option).

(Sub units will be controlled based on the water-temperature control method that has been selected for the Main unit.)

#### 1. When the units are restarted after stopping for under a condition other than Thermo-OFF

Conditions for the units to stop other than the Thermo-OFF condition

•The control option was changed from built-in thermistor reading based control to the external thermistor reading based control.

•Pump interlock is off.

•When one of the units in a set is forced to stop

•When the Capacity priority/Cop priority setting was changed.

•When the units were stopped under the following conditions:

Tmax has reached 67°C (Hot water side)
 Tmin has reached -10°C (Heat source side)

DIFF1 = 2 °C (Initial setting): "1015" Digitally set value DIFF2 = 2 °C (Initial setting): "1016" Digitally set value Tmax=67 °C

| Single/Multiple system | sensor                           | Control method                              | Thermo-ON conditions                                                                                                    |
|------------------------|----------------------------------|---------------------------------------------|----------------------------------------------------------------------------------------------------|
|                        | Built-in thermistor              | Inlet-water-tempera-<br>ture-based control  | Outlet water temperatures<br>< (Preset water temperature - DIFF1°C)<br>AND<br>Inlet water temperatures<br>< (Preset water temperature - DIFF1°C)                                                                                                    |
| Individual system      |                                  | Outlet-water-temper-<br>ature-based control | Outlet water temperatures<br>< (Preset water temperature - DIFF1°C)<br>AND<br>Inlet water temperatures<br>< (Preset water temperature - DIFF1°C)<br>AND<br>Average outlet water temperature<br>≤ (Preset water temperature+ DIFF2°C)                                              |
|                        | Representative water temperature | Representative water temperature            | Representative water temperature<br>< (Preset water temperature - DIFF1°C)                                                                                                    |
| Multiple system        | Representative water temperature | Representative water temperature            | Representative water temperature<br>< (Preset water temperature - DIFF2/2)<br>AND<br>The number of units to run an optimal opera-<br>tion will be determined by the main unit.<br>(The unit with the least amount of cumulative<br>operation hours will go into operation first.) |

### 2. Normal Thermo-ON/OFF operations

DIFF1 = 2 °C (Initial setting): "1015" Digitally set value DIFF2 = 2 °C (Initial setting): "1016" Digitally set value Tmax=67 °C

| Single/Multiple<br>system | sensor                                 | Thermo-ON conditions                                                                 | Thermo-ON conditions                                                                                                    | Thermo-OFF conditions                                                                                                    |
|---------------------------|----------------------------------------|--------------------------------------------------------------------------------------|----------------------------------------------------------------------------------------------------|----------------------------------------------------------------------------------------------------|
|                           |                                        | Inlet-water-temper-<br>ature-based control                                           | Inlet water temperatures is low-<br>er than the "Inlet temperature<br>at Thermo-OFF - DIFF2°C"<br>and the system is not in the<br>short-cycling protection mode.                                                                                                    | Inlet water temperatures are<br>greater than the "set tempera-<br>ture + DIFF2 value (°C)" AND<br>at least 60 seconds have<br>passed since the last Thermo-<br>ON.                                                                                                    |
| Individual<br>system      | Built-in<br>thermistor                 | Outlet-water-tem-<br>perature-based<br>control                                       | Inlet temperatures are below<br>the "Inlet temperature at Ther-<br>mo-OFF - DIFF2°C"AND the<br>average outlet temperature is<br>at or below "Preset tempera-<br>ture + DIFF2°C" AND the sys-<br>tem is not in the short-cycling<br>protection mode.                                                                                                    | Average outlet water tempera-<br>ture is greater than the "set<br>temperature + DIFF2 value<br>(°C)" AND at least 60 seconds<br>have passed since the last<br>Thermo-ON.                                                                                                    |
|                           | Representative<br>water<br>temperature | Water temperature<br>control based on the<br>external water tem-<br>perature reading | Inlet water temperatures is low-<br>er than the "Inlet temperature<br>at Thermo-OFF - DIFF2°C"                                                                                                    | External water temperature<br>sensor reading is greater than<br>the "set temperature * DIFF2<br>value (°C)" AND at least 60<br>seconds have passed since<br>the last Thermo-ON.                                                                                                    |
| Multiple<br>system        | Representative<br>water<br>temperature | Water temperature<br>control based on the<br>external water tem-<br>perature reading | External water temperature<br>thermistor reading < Set tem-<br>perature - DIFF 2 value (°C)<br>AND the anti-short-cycling pro-<br>tection function is not been trig-<br>gered.<br>The number of units to run an<br>optimal operation will be deter-<br>mined by the main unit.<br>(The unit with the least amount<br>of cumulative operation hours<br>will go into operation first.) | External water temperature<br>sensor reading is greater than<br>the "set temperature * DIFF2/2<br>value (°C)" AND at least 60<br>seconds have passed since<br>the last Thermo-ON.<br>The number of units to run an<br>optimal operation will be<br>determined by the main unit.<br>(The unit with the least amount<br>of cumulative operation hours<br>will go into operation first.) |

## 1) Thermo-ON/OFF temperature conditions

Intlet-temperature-based water temperature control in an individual system (with the external water temperature sensor setting being set to ON and the Inlet-/outlet-based control option being set to inlet)

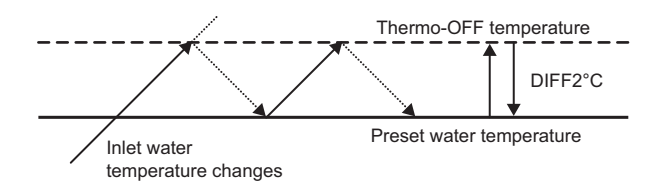

When the water temperature is controlled based on the inlet temperature, compressor frequency will be controlled as described in section -3- "Compressor frequency" (page 88). (Automatic operation according to the preset temperature)

•Outlet-temperature-based water temperature control in an individual system (with the external water temperature sensor setting being set to ON and the Inlet-/outlet-based control option being set to outlet)

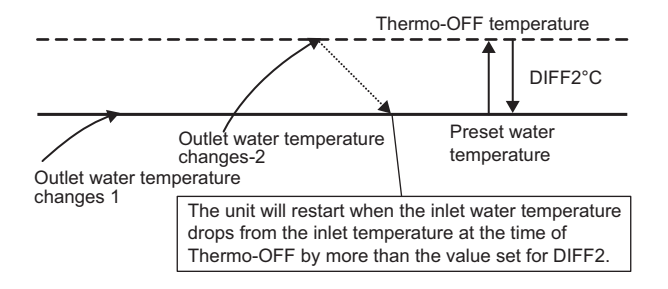

When the water temperature is controlled based on the external water temperature sensor reading (outlet water temperature), compressor frequency will be controlled in the way that the target water temperature will be maintained. If there is a sudden increase in water temperature and the unit did not stop at the preset temperature, the unit will stop when the temperature that equals "the preset temperature + the value set for DIFF2" is reached.

#### •Multiple system control (inlet-water-temperature-based control)

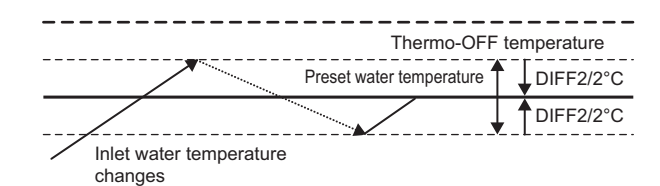

When the water temperature is controlled based on the representative inlet temperature, compressor frequency will be controlled as described in section -3-"Compressor frequency" (page 88). (Automatic operation according to the preset temperature)

#### Multiple system control (outlet-water-temperature-based control)

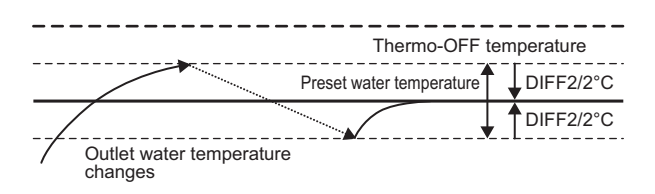

#### 2) Thermo-ON/OFF conditions (time)

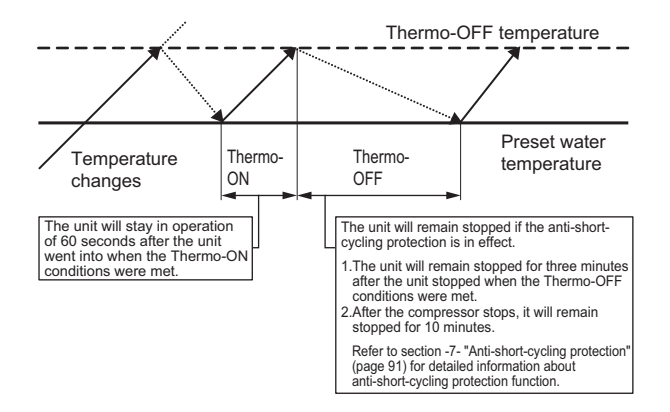

When the water temperature is controlled based on the external water temperature sensor reading (outlet water temperature), compressor frequency will be controlled in the way that the target water temperature will be maintained. The number of units to be in operation will be determined by the main unit to maintain the proper operating frequency of each unit.

When the water temperature is controlled based on the inlet temperature, compressor frequency will be controlled as described in section -3- "Compressor frequency"(page 88). (Automatic operation according to the preset temperature)

#### 3. When the units are stopped after the water temperature has reached the upper limit setting

DIFF1 = 2 °C (Initial setting): "1015" Digitally set value DIFF2 = 2 °C (Initial setting): "1016" Digitally set value Tmax=67 °C

| Individual<br>system                            | sensor                                                     | Control<br>method                                                                                                    | Thermo-ON conditions                                                                                                    | Thermo-OFF conditions                                                                                   |
|-------------------------------------------------|------------------------------------------------------------|----------------------------------------------------------------------------------------------------|----------------------------------------------------------------------------------------------------|----------------------------------------------------------------------------------------------------|
| Refer to the section on indi-<br>vidual system. | Built-in<br>thermistor<br>External<br>water<br>temperature | Inlet-water-<br>temperature-<br>based control<br>Outlet-water-<br>temperature-<br>based control<br>Water tem-<br>perature con-<br>trol based on<br>the external<br>water temper-<br>ature reading | When SW2-5 (operation restora-<br>tion after forced stoppage) is set to<br>ON<br>Inlet water temperatures are lower<br>than the "Inlet temperature at<br>Thermo-OFF DIFF2°C" AND outlet<br>temperatures are lower than<br>"Tmax - DIFF1°C."<br>When SW2-5 (operation restora-<br>tion after forced stoppage) is set to<br>OFF<br>Inlet temperatures are lower than<br>"Tmax - DIFF1°C" AND outlet tem-<br>peratures are lower than "Tmax -<br>DIFF1°C." | "External water temperature of<br>each unit > Tmax" or "Inlet water<br>temperature of each unit > Tmax" |

#### -12- Controlling the operation of unit using external water temperature sensors

The water temperature can be controlled using the built-in sensor on the unit or a separately sold external water temperature sensor.

The factory setting for the sensor option is "built-in sensor on the unit." (SW2-8: OFF)

To control the water temperature with an external water temperature sensor, set SW2-8 to ON.

(Note) If the settings for the dip switches are changed while the power to the circuit board is being supplied, reset the unit according to the instructions in [6]. (4) "Re-initializing the system" (page 26).

A separately sold water temperature sensor "TW-TH16" will be required to control the water temperature based on the external water temperature reading.

It is possible to switch between two external water temperature sensors. Refer to the installation manual for how to set the sensors.

Install the external water temperature sensor and wiring according to the instructions on the next page.

#### -13- Remote water temperature setting input signal type

By setting SW2-7 to ON, external analog signals can be used to set the water temperatures. Analog input type can be selected from the following four types:

"0": 4-20 mA

"1": 0-10 V

"2": 1-5 V

"3": 2-10 V

# External water temperature sensor TW-TH16

- 1. Parts that are required to install an external water temperature sensor
- (1) External water temperature sensor
- (2) Wiring to connect the sensor and the unit\*
- (3) Wiring terminals to connect the wiring to the sensor and the terminal block on the unit
  - (Four for M4 screws)\*

\*Items (1) and (2) are field supplied.

- Installing the external water temperature sensor
   Install the external water temperature sensor where the water pipes merge or on the load-side tank as shown in the figure at right.
  - Install horizontally or vertically on top of the pipe.

•When installing horizontally, make sure the wire faces down.

#### 3. Wiring the external water temperature sensor

Connect the external temperature sensor wiring to the terminal block in the control box on the unit as shown in the figure below.

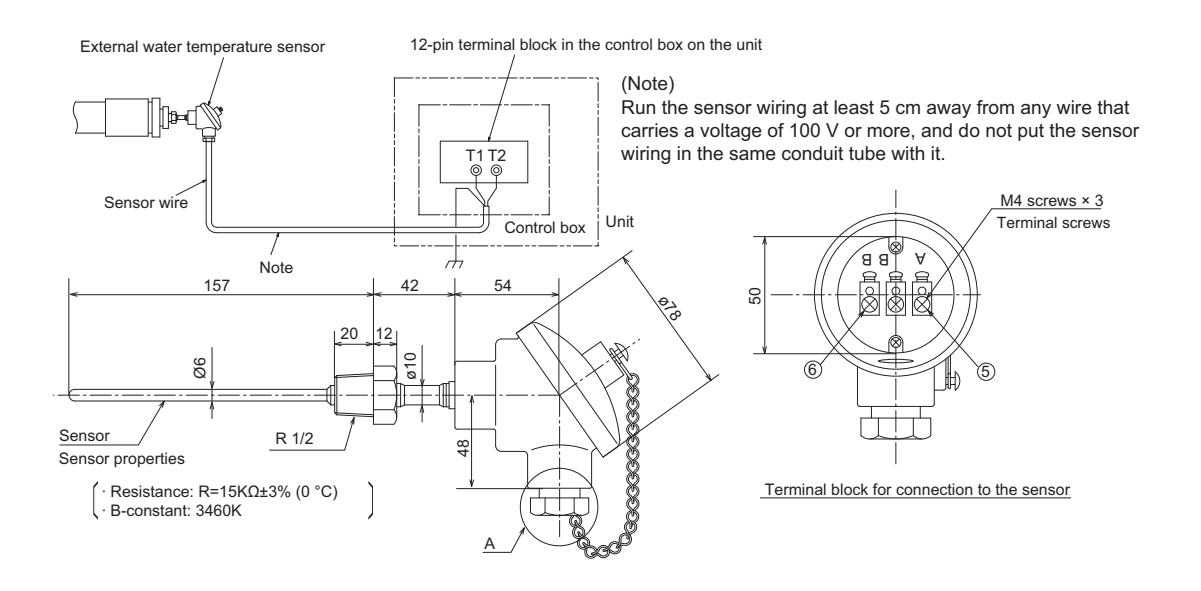

Connect the sensor wiring to terminals T1 and T2 of the 12-pin terminal block in the control box on the unit.

Connect the shield to the earth terminal.

Thread the wire to the external water temperature sensor through parts ②through ④as shown in the figure at right. Attach M4 terminals (field-supplied) to the wires, and connect them to ⑤ and ⑥ (terminals A and B).

Cut the shield wire. Do not connect it to the terminal. (Connect the shield on the unit side to the ground terminal.)

After the wire is connected, securely tighten the tightening screw 0, and then caulk the gap between the wire 0 and the tightening screw to keep water from entering.

 Water-sealing rubber (Internal diameter ø11)
 Washer (Internal diameter ø12)
 Tightening screw (Internal diameter ø15)
 Shield (to be cut)
 Tield-supplied wire

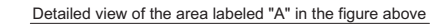

#### Wire specifications

| Wire size      | 2-core cable Min. 1.25 mm <sup>2</sup> |  |
|----------------|----------------------------------------|--|
| Туре           | CVVS or CPEVS                          |  |
| Maximum length | 20 m                                   |  |

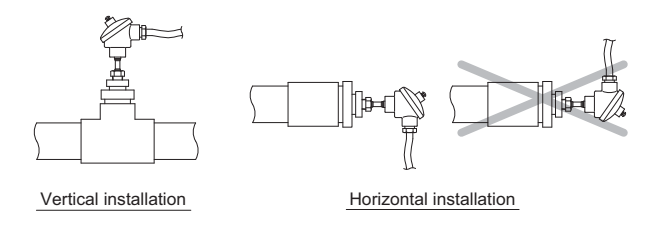

# VIII Test Run Mode

| [1] | Items to be checked before a Test Run               |  |
|-----|-----------------------------------------------------|--|
| [2] | Test Run Method                                     |  |
| [3] | Operating the Unit                                  |  |
| [4] | Refrigerant                                         |  |
| [5] | Symptoms that do not Signify Problems               |  |
| [6] | Standard operating characteristics (Reference data) |  |
### [1] Items to be checked before a Test Run

(1) Check for refrigerant leak and loose cables and connectors.

(2) Measure the insulation resistance between the power supply terminal block and the ground with a 500V megger and make sure it reads at least 1.0Mohm.

#### Note

•Do not operate the unit if the insulation resistance is below 1.0Mohm.

•Do not apply megger voltage to the terminal block for transmission line. Doing so will damage the controller board.

•Never measure the insulation resistance of the transmission terminal block for the RA,RB,MA,MB(TB3). Do not attempt to measure the insulation resistance of TB7.

•The insulation resistance between the power supply terminal block and the ground could go down to close to 1Mohm immediately after installation or when the power is kept off for an extended period of time because of the accumulation of refrigerant in the compressor.

•If insulation resistance reads at least 1Mohm, by turning on the main power and powering the belt heater for at least 12 hours, the refrigerant in the compressor will evaporate and the insulation resistance will go up.

•Do not measure the insulation resistance of the terminal block for transmission line for the unit remote controller.

### Note

Securely tighten the cap.

#### (3) Check the phase order of the 3-phase power source and the voltage between each phase.

#### Note

Open phase or reverse phase causes the emergency stop of test run. (4102 error)

- (4) When a power supply unit is connected to the transmission line for centralized control, perform a test run with the power supply unit being energized.
- (5) Pre-energize the compressor.

A. A case heater is attached to the bottom of the compressor to prevent the refrigerant oil from foaming when starting up. Switch on the power to the case heater and keep it turned on for at least 12 hours before starting a test run. (Compression of liquid refrigerant that may happen if the unit is started up without pre-energizing the compressor may damage the valve or cause other problems. When foaming is happening, the compressor will make cracking sounds for a few seconds at the beginning of operation.)

B. Supply water to the water circuit before operating the pump. Operating the pump without water may damage the shaft seal.

#### (6) Check the pressure.

Translate the pressure readings into saturating temperatures, and make sure these values fall into the ranges specified in the table below.

Condensing and evaporating temperatures during operation

|                                                        | Heating (outside temperature: between -20 °C and +40 °C)                |                                                               |  |  |  |  |  |
|--------------------------------------------------------|-------------------------------------------------------------------------|---------------------------------------------------------------|--|--|--|--|--|
| Saturation pressure equivalent to refrigerant pressure | At the initial stage of heating water (Before water has been heated up) | During normal operation                                       |  |  |  |  |  |
| Condensing temperature                                 | Outlet hot water temperature + (0 - 10 °C)                              | Outlet hot water temperature + (0 - 5 °C)                     |  |  |  |  |  |
| Evaporating temperature                                | Outlet heat source temperature (0 - 10 $^\circ\text{C})$                | Outlet heat source temperature (0 - 5 $^{\circ}\text{C})^{*}$ |  |  |  |  |  |

\* To maintain proper compression ratio, when the outside temperature exceeds 16 °C, evaporating temperature may drop below " - 5 °C"

#### (7) Check that the correct voltage is applied.

Check that the voltage that is applied while the unit is stopped and the load-side voltage of the solenoid contactor in the relay box during operation are within the voltage ranges. Check the voltage in all phases (L1, L2, and L3), and make sure that the voltage imbalance between the phases is 2% or less.

#### (8) Check either the power supply current or the compressor current.

Check the compressor current in all phases (L1, L2, and L3).

#### (9) Check for proper circulating water flow rate.

Measure the circulating water flow rate, if possible. If it is not, check that the temperature difference between the outlet and inlet temperatures is between 3 and 10 °C. A temperature difference of 12 °C or more indicates not enough water flow. Note that when the water inlet temperature of the heat-source unit is above 39 °C, the temperature difference will be 12 °C or higher. Check for air pockets in the pipe, and make sure that the pump has the appropriate capacity for the circuit.

### (10) Check that the unit is operating properly according to the temperature adjustment function.

When a pull-down operation is completed, check that the hot water temperature adjustment function will come on and that the unit will automatically go on and off. Make sure the ON/OFF cycle (beginning of an operation until the next) is at least 10 minutes. (The unit features an anti-short-cycling protection.)

#### Notes on temperature adjustment function

The water temperature can be controlled based on the inlet or the outlet temperature sensor reading. Select one to use. Refer to "VII [1]1.Factory Switch Settings (Dip switch settings table)(page 69) and "(1)Setting procedures"(page 73) for how to select the water temperature control method and how to set the water temperature.

Do not disconnect the power wire to the compressor in an attempt to keep the compressor from going into operation during test run. (If it is done, the control board will not sense that the compressor is stopped, and the water temperature will not be controlled properly and the unit may come to an abnormal stop.)

### (11) Connect the pump-interlock wire to the appropriate contacts.

### 1) Connecting the pump-interlock wire

Connect the pump-interlock wire to the pump-interlock circuit (Terminal block (1) and (2)). The unit will not operate unless this circuit is complete.

### 2) Notes on connecting the pump-interlock wire

- •Connect an NO relay (solenoid switch) for the pump.
- •This circuit is a low-voltage circuit. Keep the pump-interlock wire at least 5 cm away from any wire that carries a voltage of 100 V or above to avoid damage to the circuit board.

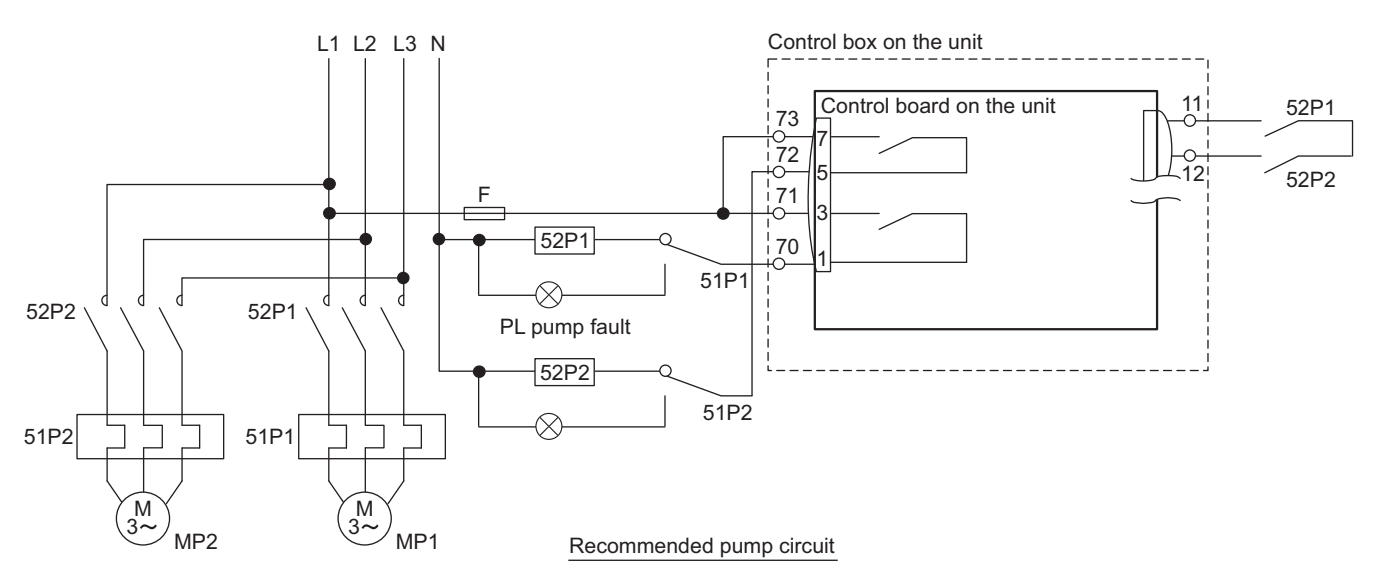

### (12) Checking the rotation direction of the pump

Check that the circulating water pump is rotating in the correct direction. If the pump is rotating in the wrong direction, disconnect the pump wiring from the solenoid switch, and reconnect them so that the pump will rotate in the correct direction.

### [2] Test Run Method

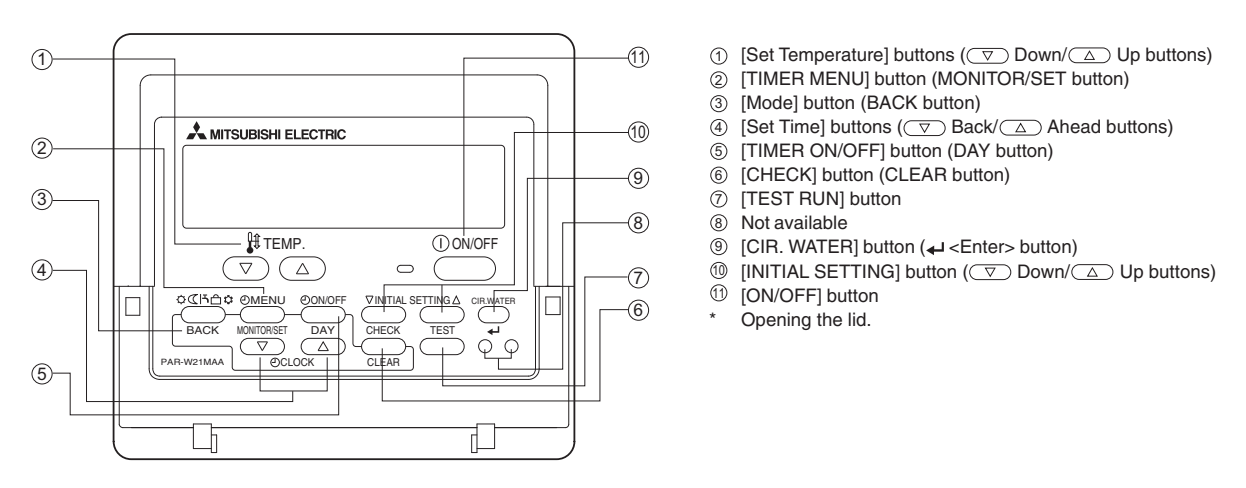

| Operation                                                   | n pr          | ocedures                                                 |
|-------------------------------------------------------------|---------------|----------------------------------------------------------|
| Turn on the main power.                                     | $\rightarrow$ | "PLEASE WAIT" appears on the LCD for up to five minutes. |
| Set the water temperature to a temperature at least 5 °C a  | abov          | e the current settings.                                  |
| Press the (1) ON/OFF button to start operation.             | $\rightarrow$ | Run                                                      |
| To stop the operation, press the (1) ON/OFF button.         | $\rightarrow$ | Stop                                                     |
| Note 1: Refer to the following pages if an error code appea | ars o         | n the remote controller or when the unit malfunctions.   |

### [3] Operating the Unit

### 1. Initial Operation

- (1) Make sure the Run/Stop switch that controls the unit on the local control panel is switched off.
- (2) Verify with the following checklist whether the heat source was properly selected.\*
- (3) Switch on the main power.
- (4) Leave the main power switched on for at least 12 hours before turning on the Run/Stop switch that controls the unit on the on-site control panel to warm up the compressor.
- (5) Switch on the Run/Stop switch that controls the unit on the on-site control panel.

\*Heat source selection checklist

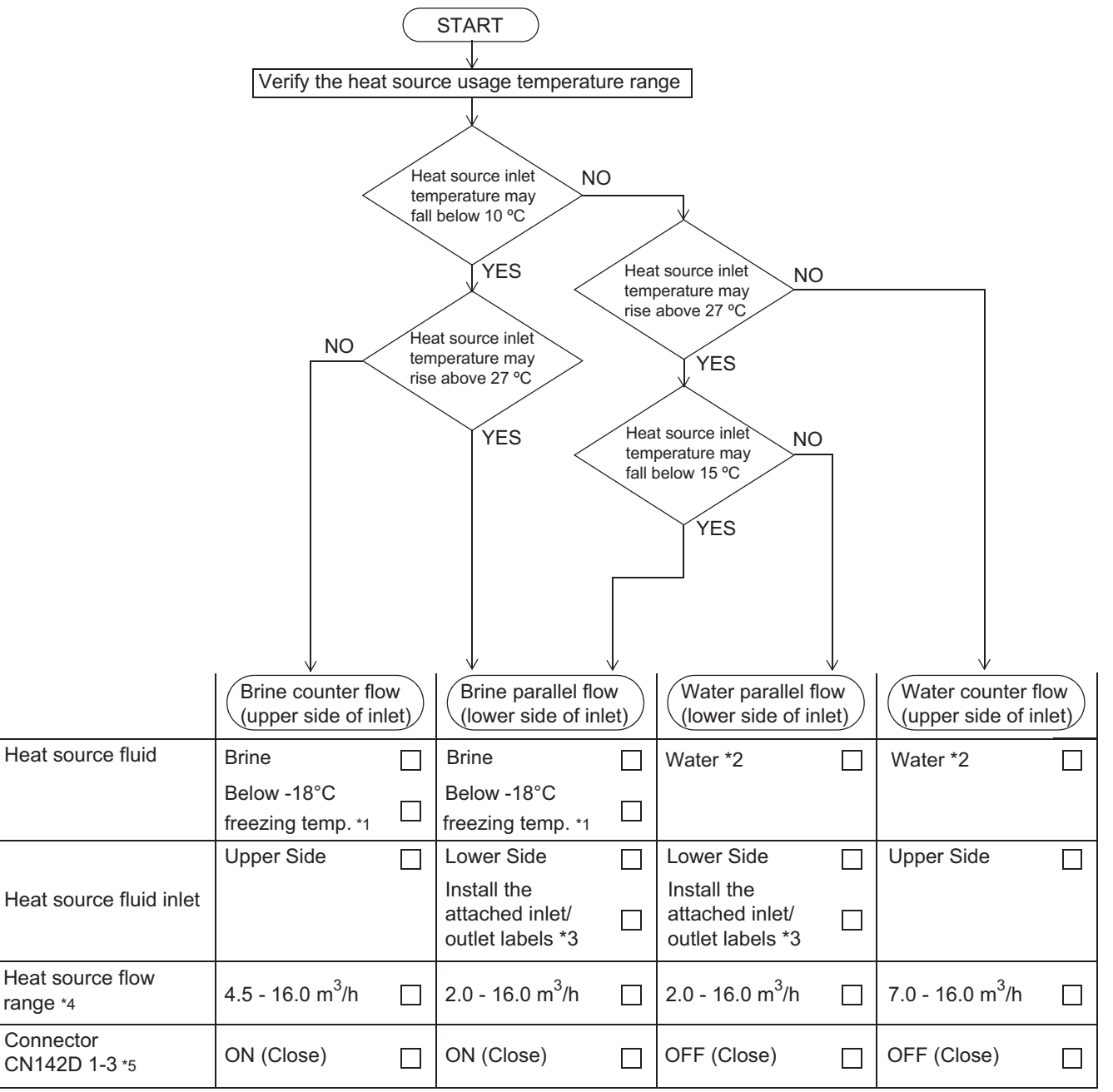

\*1 To prevent the heat exchanger from freezing, check that the concentration of brine is such that the freezing temperature is -18°C or less before operation.

\*2 Either water or brine can be used.

\*3 Refer to page 10 for the installment position.

\*4 Refer to page 67 and page 69 for details on heat source flow range.

\*5 If using water as heat source, cut CN142D 1-3 (short circuit wire). After cutting CN142D 1-3, the power reset function is enabled. To prevent the heat exchanger from freezing, make sure to check that the CN142D1-3 is cut if using water as heat source.

### 2. Daily Operation

### To start an operation

Switch on the Run/Stop switch that controls the unit on the local control panel, or press the ON/OFF button on the remote controller. (\*1)

Note

The unit described in this manual features a circuit that protects the compressor from short-cycling. Once the compressor stops, it will not start up again for up to 10 minutes. If the unit does not start when the ON/OFF switch is turned on, leave the switch turned on for 10 minutes. The unit will automatically start up within 10 minutes.

### To stop an operation

Switch off the Run/Stop switch that controls the unit on the on-site control panel, or press the ON/OFF button on the remote controller. (\*1)

Refer to the following pages for how to use the remote controller.

### IMPORTANT

- Keep the main power turned on throughout the operating season, in which the unit is stopped for three days or shorter (e.g., during the night and on weekends).
- Unless in areas where the outside temperature drops to freezing, switch off the main power when the unit will not be operated for four days or longer. (Switch off the water circulating pump if the pump is connected to a separate circuit.)
- When resuming operation after the main power has been turned off for a full day or longer, follow the steps under "Initial Operation" above.
- If the main power was turned off for six days or longer, make sure that the clock on the unit is correct.

### 3. Operating the unit from the control board on the unit.

- To start the unit Set the switch SWS1 on the circuit board to "LOCAL."
- (2) To stop the unit

Set the switch SWS1 on the circuit board to "OFF."

### [4] Refrigerant

| Unit type          | CRHV-P600YA-HPB |
|--------------------|-----------------|
| Refrigerant type   | R410A           |
| Refrigerant charge | 4.5kg × 2       |

### [5] Symptoms that do not Signify Problems

| Symptom                                                                                                    | Remote controller display                | Cause                                                                                                    |
|----------------------------------------------------------------------------------------------------|------------------------------------------|----------------------------------------------------------------------------------------------------|
| The display shown right will appear<br>on the unit remote controller for<br>about 5 minutes when the main<br>power source is turned on. | "PLEASE WAIT" ("HO")<br>blinking display | The system is under starting up.<br>Operate the remote controller after the blinking of<br>"PLEASE WAIT" ("HO") is disappeared. |

### [6] Standard operating characteristics (Reference data)

### Reference data

| heat source | flow                           | -   | Counter | Parallel |
|-------------|--------------------------------|-----|---------|----------|
| Temperature | Discharge refrigerant          | °C  | 65      | 65       |
|             | Suction refrigerant            | °C  | 0       | -3       |
|             | Shell temperature              | °C  | 17      | 14       |
|             | Inlet heat source temperature  | °C  | 0       | 0        |
|             | Outlet heat source temperature | °C  | -3      | -3       |
|             | Inlet hot water temperature    | °C  | 30      | 30       |
|             | Outlet hot water temperature   | °C  | 35      | 35       |
| Pressure    | High pressure                  | MPa | 2.05    | 2.05     |
|             | Low pressure                   | MPa | 0.57    | 0.51     |
| Compressor  | Frequency                      | Hz  | 82      | 82       |

## IX Troubleshooting

| [1] | Maintenance items               | . 111 |
|-----|---------------------------------|-------|
| [2] | Troubleshooting                 | .119  |
| [3] | Troubleshooting Principal Parts | . 125 |
| [4] | Refrigerant Leak                | . 141 |
| [5] | Parts Replacement Procedures    | . 142 |

### [1] Maintenance items

### 1. Checking the error history

Take the following steps to view the last six error histories (error codes).

#### Note

Refer to "[2] 2.Error code list" for information about error codes. (page 121)

### Setting procedure

Set the dip switches SW2 and SW3.

Step 1

Set the dip switches on the circuit board as follows to view error histories.

| ĺ | SW2 | SW3 |     |     |     |    |    |  |
|---|-----|-----|-----|-----|-----|----|----|--|
|   | 10  | 5   | 6   | 7   | 8   | 9  | 10 |  |
| ĺ | OFF | OFF | OFF | OFF | OFF | ON | ON |  |

Step 2 Select the desired item with the push switch SWP3.

Press the push switch SWP3 to toggle through the item codes listed below. Select an item code from 1 through 18, and press either of the push switches SWP1 or SWP2 to display the error history (error code) in blinking form.

Step 3

Press the push switches SWP1 ( $\uparrow$ ) or SWP2 ( $\downarrow$ ) to increase or decrease the value.

**Step 4** Press the push switch SWP3 to save the change. Refer to "Error history item list" for the types of errors that appear on error history.

Press SWP3 to stop the blinking and return to the item code display.

### Error history item list

| Item                                                                                      | Item | LED display          | Mair         | n unit      | unit Sub     |             | Notes              |
|-------------------------------------------------------------------------------------------|------|----------------------|--------------|-------------|--------------|-------------|--------------------|
|                                                                                           | code |                      | MAIN circuit | SUB circuit | MAIN circuit | SUB circuit |                    |
| Error history 1                                                                           | 1    | Error Code           | 0            | 0           | 0            | 0           |                    |
| Error history 1 details (Inverter error)                                                  | 2    | Error Code           | 0            | 0           | 0            | 0           |                    |
| Error history 1/Occurrence time                                                           | 3    | Time                 | 0            | 0           | 0            | 0           |                    |
| Error history 2                                                                           | 4    | Error Code           | 0            | 0           | 0            | 0           |                    |
| Error history 2 details (Inverter error)                                                  | 5    | Error Code           | 0            | 0           | 0            | 0           |                    |
| Error history 2/Occurrence time                                                           | 6    | Time                 | 0            | 0           | 0            | 0           |                    |
| Error history 3                                                                           | 7    | Error Code           | 0            | 0           | 0            | 0           |                    |
| Error history 3 details (Inverter error)                                                  | 8    | Error Code           | 0            | 0           | 0            | 0           |                    |
| Error history 3/Occurrence time                                                           | 9    | Time                 | 0            | 0           | 0            | 0           | (Note1)            |
| Error history 4                                                                           | 10   | Error Code           | 0            | 0           | 0            | 0           | (Note2)<br>(Note3) |
| Error history 4 details (Inverter error)                                                  | 11   | Error Code           | 0            | 0           | 0            | 0           | (1000)             |
| Error history 4/Occurrence time                                                           | 12   | Time                 | 0            | 0           | 0            | 0           |                    |
| Error history 5                                                                           | 13   | Error Code           | 0            | 0           | 0            | 0           |                    |
| Error history 5 details (Inverter error)                                                  | 14   | Error Code           | 0            | 0           | 0            | 0           |                    |
| Error history 5/Occurrence time                                                           | 15   | Time                 | 0            | 0           | 0            | 0           |                    |
| Error history 6                                                                           | 16   | Error Code           | 0            | 0           | 0            | 0           |                    |
| Error history 6 details (Inverter error)                                                  | 17   | Error Code           | 0            | 0           | 0            | 0           |                    |
| Error history 6/Occurrence time                                                           | 18   | Time                 | 0            | 0           | 0            | 0           |                    |
| Inlet water temp (Twi ) (* Sub circuit: TH17)                                             | c01  | First decimal place  | 0            | 0           | 0            | 0           |                    |
| Outlet water temperature (Two)                                                            | c02  | First decimal place  | 0            | 0           | 0            | 0           |                    |
| Discharge refrigerant temperature 1 TH1 / Discharge refrigerant temperature 2 TH5         | c03  | First decimal place  | 0            | 0           | 0            | 0           |                    |
| Suction refrigerant temperature 1 TH2 / Suction refrigerant temperature 2 TH6             | c04  | First decimal place  | 0            | 0           | 0            | 0           |                    |
| Shell temperature 1 TH3 / Shell temperature 2 TH7                                         | c05  | First decimal place  | 0            | 0           | 0            | 0           |                    |
| Heat exchanger wall temperature 1 TH4 /                                                   | -06  | First desired place  | _            | _           | _            |             |                    |
| Heat exchanger wall temperature 2 TH8                                                     | 000  | First declinal place | 0            | 0           | 0            | 0           |                    |
| Outdoor temperature TH9 or 4-20 mA or IT                                                  | c07  | First decimal place  | (Note6)      | -           | -            | -           |                    |
| Inlet water temperature 1 TH11 / Inlet water temperature 2 TH17                           | c08  | First decimal place  | 0            | 0           | 0            | 0           |                    |
| Outlet water temperature 1 TH12 / Outlet water temperature 2 TH18                         | c09  | First decimal place  | 0            | 0           | 0            | 0           |                    |
| Representative water temperature 1 TH15                                                   | c10  | First decimal place  | 0            | Fixed to 0  | Fixed to 0   | Fixed to 0  |                    |
| Representative water temperature 2 TH16                                                   | c11  | First decimal place  | 0            | Fixed to 0  | Fixed to 0   | Fixed to 0  |                    |
| High pressure 1 HP1 / High pressure 2 HP2                                                 | c12  | Second decimal place | 0            | 0           | 0            | 0           |                    |
| Low pressure 1 LP1 / Low pressure 2 LP2                                                   | c13  | Second decimal place | 0            | 0           | 0            | 0           |                    |
| Heatsink temperature (THHS)                                                               | c14  | First decimal place  | 0            | 0           | 0            | 0           |                    |
| Water temperature setting using an external analog input (4-20 mA Current input)          | c15  | First decimal place  | (Note5)      | Fixed to 0  | Fixed to 0   | Fixed to 0  |                    |
| I u(U-phase current)(Compressor)                                                          | c16  | First decimal place  | 0            | 0           | 0            | 0           |                    |
| I w(W-phase current)(Compressor)                                                          | c17  | First decimal place  | 0            | 0           | 0            | 0           | (Note4)            |
| I dc(Bus current)(Compressor)                                                             | c18  | First decimal place  | 0            | 0           | 0            | 0           |                    |
| Vdc(Bus voltage)(Compressor)                                                              | c19  | Integer              | 0            | 0           | 0            | 0           |                    |
| Suction SH (target)                                                                       | c24  | First decimal place  | 0            | 0           | 0            | 0           |                    |
| Compressor frequency (actual frequency)                                                   | c25  | Integer              | 0            | 0           | 0            | 0           |                    |
| Suction SH                                                                                | c26  | First decimal place  | 0            | 0           | 0            | 0           |                    |
| Shell bottom SH                                                                           | c27  | First decimal place  | 0            | 0           | 0            | 0           |                    |
| Opening of the LEV on the main circuit                                                    | c29  | Integer              | 0            | 0           | 0            | 0           |                    |
| Injection LEV opening                                                                     | c30  | Integer              | 0            | 0           | 0            | 0           |                    |
| Discharge SH (target)                                                                     | c31  | First decimal place  | 0            | 0           | 0            | 0           |                    |
| Discharge SH                                                                              | c32  | First decimal place  | 0            | 0           | 0            | 0           |                    |
| 4-20 mA (2) current                                                                       | c34  | First decimal place  | 0            | Fixed to 0  | Fixed to 0   | Fixed to 0  |                    |
| Target water temperature                                                                  | c33  | First decimal place  | 0            | 0           | 0            | 0           |                    |
| Water temperature setting using an external analog input (0-10 V or 2-10 V Voltage input) | c35  | First decimal place  | (Note5)      | Fixed to 0  | Fixed to 0   | Fixed to 0  |                    |
| Water temperature setting using an external analog input (1-5 V Voltage input)            | c36  | First decimal place  | (Note5)      | Fixed to 0  | Fixed to 0   | Fixed to 0  |                    |
| Heat source inlet temperature 1 TH13 *1                                                   | c37  | First decimal place  | 0            | 0           | 0            | 0           |                    |
| Heat source outlet temperature 1 TH14/Heat source outlet temperature 2 TH20               | c38  | First decimal place  | 0            | 0           | 0            | 0           |                    |

\*1 Under the standard pipe connection of the heat source. (Counter flow)

"1 Under the standard pipe connection of the heat source. (Counter flow)
(Note1) Item codes 1 through 18 indicate error histories. Each history has the error code, error detail code, and time as a set.
(Note2) Error histories are displayed from the newest to the oldest. (Each history has the error code, error detail code, and time as a set.) Up to the past six histories can be displayed. (The older ones will be deleted.)
(Note3) If the error history is empty, "----" will blink.
(Note4) Refer to section "2. Checking the sensor status" for details. (page 113)
(Note5) When the input type is selected when the input type is not selected = 0
(Note6) Effective when the value for item code 1080 is a value other than 0

### 2. Checking the sensor status

### Setting procedure

| Step 1<br>Set the dip switches | Set the dip switches on the circuit board as follows to check temperatures and pres-<br>sures. |     |     |     |     |    |    |  |  |
|--------------------------------|------------------------------------------------------------------------------------------------|-----|-----|-----|-----|----|----|--|--|
| SWZ and SW3.                   | SW2                                                                                            |     |     | SV  | V3  |    |    |  |  |
|                                | 10                                                                                             | 5   | 6   | 7   | 8   | 9  | 10 |  |  |
|                                | OFF                                                                                            | OFF | OFF | OFF | OFF | ON | ON |  |  |

### Step 2

Select the desired item with the push switch SWP3. Press the push switch SWP3 to toggle through the item codes listed below. Select an item code from c01 through c36, and press either of the push switches SWP1 or SWP2 to display the current temperature, pressure, and electrical current in blinking form.

### Step 3

Press the push switches SWP1 ( $\uparrow$ ) or SWP2 ( $\downarrow$ ) to increase or decrease the value.

### Step 4

Press the push switch SWP3 to save the change.

Refer to "Sensors and item code list" for the types of errors that appear on error history.

Press SWP3 to stop the blinking and return to the item code display.

#### Sensors and item code list

| litere                                          |                                             |      | Unit and circuit type |              |             |              |             |          |
|-------------------------------------------------|---------------------------------------------|------|-----------------------|--------------|-------------|--------------|-------------|----------|
| liem                                            |                                             |      | LED display           | Mair         | n unit      | Sub          | unit        | Notes    |
| MAIN circuit                                    | SUB circuit                                 | coue |                       | MAIN circuit | SUB circuit | MAIN circuit | SUB circuit |          |
| Error history 1                                 |                                             | 1    | Error Code            | 0            | 0           | 0            | 0           |          |
| Error history 1 details (Inverter er            | ror)                                        | 2    | Error Code            | 0            | 0           | 0            | 0           |          |
| Error history 1/Occurrence time                 |                                             | 3    | Time                  | 0            | 0           | 0            | 0           |          |
| Error history 2                                 |                                             | 4    | Error Code            | 0            | 0           | 0            | 0           |          |
| Error history 2 details (Inverter er            | ror)                                        | 5    | Error Code            | 0            | 0           | 0            | 0           |          |
| Error history 2/Occurrence time                 | 6                                           | Time | 0                     | 0            | 0           | 0            |             |          |
| Frror history 3                                 |                                             | 7    | Error Code            | 0            | 0           | 0            | 0           |          |
| Error history 3 details (Inverter er            | ror)                                        | 8    | Error Code            | 0            | 0           | 0            | 0           |          |
| Error history 3/Occurrence time                 |                                             | 9    | Time                  | 0            | 0           | 0            | 0           |          |
| Error history 4                                 |                                             | 10   | Error Codo            | 0            | 0           | ~<br>~       | 0           | (Note1)  |
| Error history 4 details (Inverter or            | ror                                         | 11   | Error Code            | 0            | 0           | 0            | 0           |          |
| Error history 4 details (Inverter er            | 101)                                        | 10   | Time                  | 0            | 0           | 0            | 0           |          |
| Error history 4/Occurrence time                 |                                             | 12   | Time                  | 0            | 0           | 0            | 0           |          |
| Error history 5                                 |                                             | 13   | Error Code            | 0            | 0           | 0            | 0           |          |
| Error history 5 details (inverter er            | ror)                                        | 14   | Error Code            | 0            | 0           | 0            | 0           |          |
| Error history 5/Occurrence time                 |                                             | 15   | lime                  | 0            | 0           | 0            | 0           |          |
| Error history 6                                 |                                             | 16   | Error Code            | 0            | 0           | 0            | 0           |          |
| Error history 6 details (Inverter er            | ror)                                        | 17   | Error Code            | 0            | 0           | 0            | 0           |          |
| Error history 6/Occurrence time                 | 1                                           | 18   | Time                  | 0            | 0           | 0            | 0           |          |
| Inlet water temp (Twi)                          | Inlet water temp 2 TH17                     | c01  | First decimal place   | 0            | 0           | 0            | 0           | (Note2)  |
| Outlet water temperature (Two)                  |                                             | c02  | First decimal place   | 0            | 0           | 0            | 0           | (Note2)  |
| Discharge refrigerant 1 TH1                     | Discharge refrigerant 2 TH5                 | c03  | First decimal place   | 0            | 0           | 0            | 0           | (Note2)  |
| Suction refrigerant 1 TH2                       | Suction refrigerant 2 TH6                   | c04  | First decimal place   | 0            | 0           | 0            | 0           | (Note2)  |
| Shell temperature 1 TH3                         | Shell temperature 2 TH7                     | c05  | First decimal place   | 0            | 0           | 0            | 0           | (Note2)  |
| Heat exchanger wall temp. 1 TH4                 | Heat exchanger wall temp. 2 TH8             | c06  | First decimal place   | 0            | 0           | 0            | 0           | (Note2)  |
| Outdoor temp. TH9 or 4-20 mA or IT              | utdoor temp. TH9 or 4-20 mA or IT -         |      | First decimal place   | (Note14)     | -           | -            | -           | (Note2)  |
| Inlet water temperature 1 TH11                  | Inlet water temperature 2 TH17              | c08  | First decimal place   | 0            | 0           | 0            | 0           | (Note2)  |
| Outlet water temperature 1 TH12                 | Outlet water temperature 2 TH18             | c09  | First decimal place   | 0            | 0           | 0            | 0           | (Note2)  |
| Representative water temperature 1 TH15         | -                                           | c10  | First decimal place   | 0            | Fixed to 0  | Fixed to 0   | Fixed to 0  | (Note2)  |
| Representative water temperature 2 TH16         | -                                           | c11  | First decimal place   | 0            | Fixed to 0  | Fixed to 0   | Fixed to 0  | (Note2)  |
| High pressure 1 HP1                             | High pressure 2 HP2                         | c12  | Second decimal place  | 0            | 0           | 0            | 0           | (Note3)  |
| Low pressure 1 LP1                              | Low pressure 2   P2                         | c13  | Second decimal place  | -            | 0           | -            | 0           | (Note3)  |
| Heatsink temperature(THHS)                      |                                             | c14  | First decimal place   | 0            | 0           | 0            | 0           | (Note2)  |
| Water temperature setting using an external     |                                             | 014  |                       | <u> </u>     |             | Ŭ            | 0           | (110102) |
| analog input (4-20 mA Current input)            | -                                           | c15  | First decimal place   | (Note13)     | Fixed to 0  | Fixed to 0   | Fixed to 0  | (Note4)  |
| I u(U-phase current)(Compressor                 | .)                                          | c16  | First decimal place   | 0            | 0           | 0            | 0           | (Note4)  |
| I w(W-phase current)(Compresso                  | or)                                         | c17  | First decimal place   | 0            | 0           | 0            | 0           | (Note4)  |
| I dc(Bus current)(Compressor)                   |                                             | c18  | First decimal place   | 0            | 0           | 0            | 0           | (Note4)  |
| Vdc(Bus voltage)(Compressor)                    |                                             | c19  | Integer               | 0            | 0           | 0            | 0           | (Note5)  |
| Suction SH (target)                             |                                             | c24  | First decimal place   | 0            | 0           | 0            | 0           | (Note6)  |
| Compressor frequency (actual fre                | equency)                                    | c25  | Integer               | 0            | 0           | 0            | 0           | (Note7)  |
| Suction SH                                      |                                             | c26  | First decimal place   | 0            | 0           | 0            | 0           | (Note8)  |
| Shell bottom SH                                 |                                             | c27  | First decimal place   | 0            | 0           | 0            | 0           | (Note9)  |
| Opening of the LEV on the main circuit          |                                             | c29  | Integer               | 0            | 0           | 0            | 0           | (Note10) |
| Injection LEV opening                           |                                             | c30  | Integer               | 0            | 0           | 0            | 0           | (Note10) |
| Discharge SH (target)                           |                                             | c31  | First decimal place   | 0            | 0           | 0            | 0           | (Note6)  |
| Discharge SH                                    |                                             | c32  | First decimal place   | 0            | 0           | 0            | 0           | (Note11) |
| Target water temperature                        |                                             | c33  | First decimal place   | 0            | 0           | 0            | 0           | (Note6)  |
| 4-20 mA (2) current                             |                                             |      | First decimal place   | 0            | Fixed to 0  | Fixed to 0   | Fixed to 0  | (Note13) |
| Water temperature setting using an external and | alog input (0-10 V or 2-10 V Voltage input) | 0.35 | First decimal place   | (Note12)     | Fixed to 0  | Fixed to 0   | Fixed to 0  | (Note13) |
| Water temperature setting using an extern       | nal analog input (1-5 V Voltage input)      | 636  | First decimal place   | (Note12)     | Fixed to 0  | Fixed to 0   | Fixed to 0  | (Note13) |
| Heat source inlet temporature 1 TH12 *1         |                                             | 027  | First decimal place   |              |             |              |             | (Noto2)  |
| Heat source outlet temporature 1 TH1/Har        | at source outlet temporature 2 TU20 *1      | 037  | First decimal place   | 0            |             | 0            | 0           | (Note2)  |
| I real source outlet temperature 1 1814/86      | ai source ouller lemperature 2 THZU T       | 030  | First decimal place   | U U          | · · ·       | 0            | U U         | (INO[e2) |

\*1 Under the standard pipe connection of the heat source. (Counter flow)

(Note1) Refer to the section "1. Checking the error history" for further information. (Page 111) (Note2) Codes c01 through c11,c14,c37 and c38 indicate temperature sensors. (Note3) Codes c12 and c13 indicate pressure sensors.

(Note4) Codes c15 through c18 indicate current sensors.

(Note5) Codes c19 indicate voltage sensor.

(Note6) Codes c24, c31, and c33 indicate target values.

(Note7) Code c25 indicates compressor's operating frequency.
 (Note8) Code c26 indicates superheat that was calculated based on the low pressure and suction refrigerant temperature.
 (Note9) Code c27 indicates superheat that was calculated based on the low pressure and shell temperature.
 (Note10) Codes c29 and c30 indicate the degree of LEV opening.

(Note1) Code c32 indicates superheat that was calculated based on high pressure and discharge refrigerant temperature. (Note12) When the input type is selected. When the input type is not selected = 0.

(Note13) c34,c35 and c36 show the external analog input values (water temperature settings)

(Note14) Effective when the value for item code 1080 is a value other than 0

### 3. Operation status before error

### Setting procedure

| <b>Step 1</b><br>Set the dip switches<br>SW2 and SW3. | Set the error. | dip swi | itches o | n the ci | rcuit bo | ard as f | ollows t | o view the operation status before |
|-------------------------------------------------------|----------------|---------|----------|----------|----------|----------|----------|------------------------------------|
|                                                       | SW2 SW3        |         |          |          |          |          |          |                                    |
|                                                       | 10             | 5       | 6        | 7        | 8        | 9        | 10       |                                    |
|                                                       | ON             | OFF     | OFF      | OFF      | OFF      | OFF      | OFF      |                                    |
| Step 2                                                | Press t        | he pusł | n switch | SWP3     | to toga  | le throu | gh the i | em codes listed below.             |

Press the push switch SWP3 to toggle through the item codes listed below.

Select the desired item with the push switch SWP3.

| Step 3                 |
|------------------------|
| Press the push         |
| switches SWP1 (↑) or   |
| SWP2 (↓) to increase   |
| or decrease the value. |

Select an item code, and press either of the push switches SWP1 or SWP2 to display the data acquisition time (operation data before error; 0 minute before = error occurrence time) and data type. They will appear alternately at one-second intervals. Every time SWP2 is pressed, the time will go back by one minute, and the time and the temperature (or pressure) will appear alternately at one-second intervals. Each time SWP1 is pressed, the time will advance by one minute, and the time and the temperature (or pressure) will appear alternately at one-second intervals. The time immediately before the occurrence of error is defined as 0, and the time can go back up to 19 minutes in one-minute increments. Up to 20 collections of data can be viewed for each operation data.

Refer to "Time of data storage before error" for the types of errors that appear on error history.

Step 4 Press the push switch SWP3 to save the change.

Press SWP3 to stop the blinking and return to the item code display.

### Time of data storage before error

| 140                                                                  |                                               |      |                      |              | Unit and o  | circuit type |             |
|----------------------------------------------------------------------|-----------------------------------------------|------|----------------------|--------------|-------------|--------------|-------------|
| lte                                                                  | em                                            | Item | LED display          | Mair         | n unit      | Sub          | unit        |
| MAIN circuit                                                         | SUB circuit                                   | coue |                      | MAIN circuit | SUB circuit | MAIN circuit | SUB circuit |
| Inlet water temp (Twi)                                               | Inlet water temp 2 TH17                       | c01  | First decimal place  | 0            | 0           | 0            | 0           |
| Outlet water temperature (Two)                                       |                                               | c02  | First decimal place  | 0            | 0           | 0            | 0           |
| Discharge refrigerant temperature 1 TH1                              | Discharge refrigerant temperature 2 TH5       | c03  | First decimal place  | 0            | 0           | 0            | 0           |
| Suction refrigerant temperature 1 TH2                                | Suction refrigerant temperature 2 TH6         | c04  | First decimal place  | 0            | 0           | 0            | 0           |
| Shell temperature 1 TH3                                              | Shell temperature 2 TH7                       | c05  | First decimal place  | 0            | 0           | 0            | 0           |
| Heat exchanger wall temperature 1 Heat exchanger wall temperatur TH4 |                                               | c06  | First decimal place  | 0            | 0           | 0            | 0           |
| Outdoor temp. TH9 or 4-20 mA or IT -                                 |                                               | c07  | First decimal place  | (Note4)      | -           | -            | -           |
| Inlet water temperature 1 TH11                                       | Inlet water temperature 2 TH17                | c08  | First decimal place  | 0            | 0           | 0            | 0           |
| Outlet water temperature 1 TH12                                      | Outlet water temperature 2 TH18               | c09  | First decimal place  | 0            | 0           | 0            | 0           |
| Representative water temperature 1 TH15                              |                                               | c10  | First decimal place  | 0            | Fixed to 0  | Fixed to 0   | Fixed to 0  |
| Representative water temperature 2 TH16                              |                                               | c11  | First decimal place  | 0            | Fixed to 0  | Fixed to 0   | Fixed to 0  |
| High pressure 1 HP1                                                  | High pressure 2 HP2                           | c12  | Second decimal place | 0            | 0           | 0            | 0           |
| Low pressure 1 LP1                                                   | Low pressure 2 LP2                            | c13  | Second decimal place | 0            | 0           | 0            | 0           |
| Heatsink temperature(THHS)                                           |                                               | c14  | First decimal place  | 0            | 0           | 0            | 0           |
| Water temperature setting using an exte                              | rnal analog input (4-20 mA Current input)     | c15  | First decimal place  | (Note3)      | Fixed to 0  | Fixed to 0   | Fixed to 0  |
| I u(U-phase current)(Compressor)                                     |                                               | c16  | First decimal place  | 0            | 0           | 0            | 0           |
| I w(W-phase current)(Compressor                                      | )                                             | c17  | First decimal place  | 0            | 0           | 0            | 0           |
| I dc(Bus current)(Compressor)                                        |                                               | c18  | First decimal place  | 0            | 0           | 0            | 0           |
| V dc(Bus voltage)(Compressor)                                        |                                               | c19  | Integer              | 0            | 0           | 0            | 0           |
| I u(U-phase current)(Fan)                                            |                                               | c20  | First decimal place  | 0            | 0           | 0            | 0           |
| I w(W-phase current)(Fan)                                            |                                               | c21  | First decimal place  | 0            | 0           | 0            | 0           |
| I dc(Bus current)(Fan)                                               |                                               | c22  | First decimal place  | 0            | 0           | 0            | 0           |
| V dc(Bus voltage)(Fan)                                               |                                               | c23  | Integer              | 0            | 0           | 0            | 0           |
| Suction SH (target)                                                  |                                               | c24  | First decimal place  | 0            | 0           | 0            | 0           |
| Compressor frequency (actual free                                    | quency)                                       | c25  | Integer              | 0            | 0           | 0            | 0           |
| Suction SH                                                           |                                               | c26  | First decimal place  | 0            | 0           | 0            | 0           |
| Shell bottom SH                                                      |                                               | c27  | First decimal place  | 0            | 0           | 0            | 0           |
| Operating frequency of the fan (ac                                   | tual frequency)                               | c28  | Integer              | 0            | 0           | 0            | 0           |
| Opening of the LEV on the main c                                     | ircuit                                        | c29  | Integer              | 0            | 0           | 0            | 0           |
| Injection LEV opening                                                |                                               | c30  | Integer              | 0            | 0           | 0            | 0           |
| Discharge SH (target)                                                |                                               | c31  | First decimal place  | 0            | 0           | 0            | 0           |
| Discharge SH                                                         |                                               | c32  | First decimal place  | 0            | 0           | 0            | 0           |
| Target water temperature                                             |                                               | c33  | First decimal place  | 0            | 0           | 0            | 0           |
| Water temperature setting using an external                          | analog input (0-10 V or 2-10 V Voltage input) | c35  | First decimal place  | (Note3)      | Fixed to 0  | Fixed to 0   | Fixed to 0  |
| Water temperature setting using an ext                               | ernal analog input (1-5 V Voltage input)      | c36  | First decimal place  | (Note3)      | Fixed to 0  | Fixed to 0   | Fixed to 0  |

(Note1) Each circuit board displays error data of its own unit and not other units. (Note2) "Before error" is defined as the period between 19 minutes before the occurrence of an error up to immediately before the occurrence of the error. (Note3) When the input type is selected. When the input type is not selected = 0 (Note4) Effective when the value for item code 1080 is a value other than 0

### 4. Maintenance setting 1

This category includes items that are set during test run and maintenance.

### Setting procedure

| Step 1                                                                                             | Set the dip switches on the circuit board as follows.                                                                                                    |                                                                   |                                                                 |                                                        |                                                       |                                                   |                                     |                                           |                                                    |                                       |                           |
|----------------------------------------------------------------------------------------------------|----------------------------------------------------------------------------------------------------|-------------------------------------------------------------------|-----------------------------------------------------------------|--------------------------------------------------------|-------------------------------------------------------|---------------------------------------------------|-------------------------------------|-------------------------------------------|----------------------------------------------------|---------------------------------------|---------------------------|
| Set the dip switches<br>SW2 and SW3.                                                               | SW2                                                                                                    |                                                                   |                                                                 | SV                                                     | V3                                                    |                                                   |                                     |                                           |                                                    |                                       |                           |
|                                                                                                    | 10                                                                                                    | 5                                                                 | 6                                                               | 7                                                      | 8                                                     | 9                                                 | 10                                  |                                           |                                                    |                                       |                           |
|                                                                                                    | OFF                                                                                                    | OFF                                                               | OFF                                                             | OFF                                                    | ON                                                    | OFF                                               | OFF                                 |                                           |                                                    |                                       |                           |
|                                                                                                    | SW3-9<br>g values<br>ngs can                                                                                                    | to ON a<br>can be<br>not be o                                     | after set<br>checke<br>changeo                                  | ting the<br>ed.<br>d.)                                 | dip swit                                              | ches SW2                                          | and SW                              | 3 as show                                 | n left,                                            |                                       |                           |
| Step 2<br>Select the desired<br>item with the push<br>switch SWP3.                                 | Press the push switch SWP3 to toggle through the item codes listed below.<br>Press the push switches SWP2 and SWP3 to change the value of the selected item.  |                                                                   |                                                                 |                                                        |                                                       |                                                   |                                     |                                           |                                                    |                                       |                           |
| Step 3<br>Press the push<br>switches SWP1 (↑) or<br>SWP2 (↓) to increase<br>or decrease the value. | 3 Refer to "Maintenance item (1) list" on the next page for information about the items that can be set.<br>thes SWP1 (↑) or<br>22 (↓) to increase the value. |                                                                   |                                                                 |                                                        |                                                       |                                                   |                                     |                                           | s that                                             |                                       |                           |
| Step 4<br>Press the push switch<br>SWP3 to save the<br>change.                                     | Press S<br>save th<br>Once th<br>then, re<br>If SWP<br>will retu                                                                                              | SWP3 c<br>e settin<br>ne new<br>eturn to<br>3 is not<br>urn to th | once wit<br>g.<br>setting i<br>the iten<br>pressed<br>ie item o | hin one<br>s saved<br>n code o<br>d within<br>code dis | minute<br>l, the dis<br>display<br>one mir<br>splay m | of char<br>splay wi<br>mode.<br>nute, the<br>ode. | nging the<br>Il stop bl<br>e change | e setting w<br>inking and<br>e will not b | vith SWP <sup>.</sup><br>I stay lit. ⊺<br>e saved, | 1 or SWP:<br>The displa<br>and the di | 2 to<br>y will,<br>isplay |

#### Maintenance item (1) list

|                                                                                                    | Switch |          | Unit type |       |         |                                              |              |             |              |             |                                          |
|----------------------------------------------------------------------------------------------------|--------|----------|-----------|-------|---------|----------------------------------------------|--------------|-------------|--------------|-------------|------------------------------------------|
|                                                                                                    | Item   | Incre-   | Lower     | Upper | Default | setting                                      | Mair         | n unit      | Sub          | unit        | Notes                                    |
|                                                                                                    | code   | ments    | IIIIII    |       |         | timing                                       | MAIN circuit | SUB circuit | MAIN circuit | SUB circuit |                                          |
| Forcing the units in a specific system to stop                                                                            | 1004   | 1        | 0         | 3     | 0       | When unit is stopped                         | 0            | -           | 0            | -           | (Note1)                                  |
| Outlet water temperature sensor correction (hot water)TH12                                                                | 1009   | -        | -         | -     | -       | -                                            | 0            | -           | 0            | -           |                                          |
| Outlet water temperature sensor correction (hot water)TH18                                                                | 1010   | -        | -         | -     | -       | -                                            | -            | 0           | -            | 0           |                                          |
| Inlet water temperature sensor correction (hot water)TH11                                                                 | 1011   | -        | -         | -     | -       | -                                            | 0            | -           | 0            | -           | (Nata 2)                                 |
| Inlet water temperature sensor correction (hot water)TH17                                                                 | 1012   | -        | -         | -     | -       | -                                            | -            | 0           | -            | 0           | (NOLEZ)                                  |
| Representative water temperature sensor correction (hot water)TH15                                                        | 1013   | -        | -         | -     | -       | -                                            | 0            | -           | -            | -           |                                          |
| Representative water temperature sensor correction (hot water)TH16                                                        | 1014   | -        | -         | -     | -       | -                                            | 0            | -           | -            | -           |                                          |
| Built-in thermistor differential DIFF1                                                                                    | 1015   | -        | -         | -     | -       | -                                            | 0            | 0           | 0            | 0           | (Nata 2)                                 |
| Built-in thermistor differential DIFF2                                                                                    | 1016   | -        | -         | -     | -       | -                                            | 0            | 0           | 0            | 0           | (NOTe3)                                  |
| Cumulative operation time of the compressor                                                                               | 1017   | -        | -         | -     | -       | Can be reset<br>only when unit<br>is stopped | 0            | 0           | 0            | 0           | (Note4)<br>(Note5)<br>(Note6)            |
| Cumulative operation time of the compressor<br>(Unit: 10,000 hours)                                                       | 1018   | -        | -         | -     | -       | Can be reset<br>only when unit<br>is stopped | 0            | 0           | 0            | 0           | (Note4)<br>(Note5)<br>(Note6)<br>(Note7) |
| Temperature data collection interval (S seconds)                                                                          | 1019   | 1 second | 1         | 9999  | 60      | When unit is stopped                         | 0            | 0           | 0            | 0           | (Note8)                                  |
| Multiple system Thermo-ON/OFF status check interval                                                                       | 1020   | 1 minute | 1         | 5     | 1       | When unit is stopped                         | 0            | -           | -            | -           | (Note9)                                  |
| Representative water temperature thermistor while the<br>"Temperature shift (Setting temperature A)" function is enabled. | 1215   | 1        | 14        | 15    | 14      | When unit is stopped                         | 0            | -           | -            | -           |                                          |
| Representative water temperature thermistor while the<br>"Temperature shift (Setting temperature B)" function is enabled. | 1216   | 1        | 14        | 15    | 14      | When unit is stopped                         | 0            | -           | -            | -           | (Note10)                                 |
| Representative water temperature thermistor while the<br>"Temperature shift (Setting temperature C)" function is enabled. | 1217   | 1        | 14        | 15    | 14      | When unit is stopped                         | 0            | -           | -            | -           |                                          |
| Start/End time setting 1 Water temp setting                                                                               | 1218   | 1        | 1         | 3     | 1       | When unit is stopped                         | 0            | -           | -            | -           |                                          |
| Start/End time setting 2 Water temp setting                                                                               | 1219   | 1        | 1         | 3     | 1       | When unit is stopped                         | 0            | -           | -            | -           | (Note11)                                 |
| Start/End time setting 3 Water temp setting                                                                               | 1220   | 1        | 1         | 3     | 1       | When unit is stopped                         | 0            | -           | -            | -           |                                          |

(Note1) Do not use this item. (Stop the units in a given system by setting the slide switch SWS1 to OFF.)

(Note2) Consult your nearest Mitsubishi representative if the sensors go off below the preset values.

(Note3)

(Note4) (Note5)

Consult your nearest Mitsubishi representative in the sensors go on below the preservates. Consult your nearest Mitsubishi representative. These items can only be displayed. (Their settings cannot be changed.) The cumulative time between 1 and 9999 hours will be displayed in four digits. (unit: hour) Pressing the push switches SW01 and SW02 simultaneously while the time is displayed will reset (initialize) the data to 0. The cumulative time between 10,000 and 99,990,000 hours will be displayed in four digits (unit: 10000 hours) (Note6)

(Note7)

Set the data collection interval by referring to section "3. Operation status before error". (Page 115) (Note8)

The Thermo-ON/OFF status check interval can be adjusted to optimize the ON/OFF operation when the piping length to the load side is long and the (Note9) detection of changes in water temperature tends to lag behind.

(Note10) Set these settings when using both external thermistors TH15 and TH16 and switching between the two according to the preset water temperature. (Heating temperature = A°C, Hot water temperature = B °C, Heating ECO temperature = C °C)
 (Note11) Set these settings when changing the temperature settings for the units by using the schedule function of the control board. (Heating temperature: 1 Hot water temperature: 2, Heating ECO temperature: 3)

### [2] Troubleshooting

 If a problem occurs, please check the following. If a protection device has tripped and brought the unit to stop (when an error code is blinking on the LED), resolve the cause of the error before resuming operation. Resuming operation without removing the causes of an error may damage the unit and its components.

| Problem                    | Chec                                      | k item                                                   |                                                   | Cause                                       | Solution                                                                                                    |
|----------------------------|-------------------------------------------|----------------------------------------------------------|---------------------------------------------------|---------------------------------------------|----------------------------------------------------------------------------------------------------|
| The unit does not operate. | The fuse in the control box is not blown. | The power lamp on the circuit board is not lit.          | The main p                                        | oower is not turned on.                     | Switch on the power.                                                                                                    |
|                            |                                           | The power lamp on the circuit board is lit.              | The pump nected.                                  | interlock circuit is not con-               | Connect the pump interlock circuit wiring to the system.                                                                    |
|                            |                                           |                                                          | The flow sv<br>ed.                                | witch wiring is not connect-                | Connect the flow switch wiring to the system.                                                                               |
|                            | The fuse in the control box is blown.     | Measure the circuit resistance and the earth resistance. | Short-circu                                       | ited circuit or ground fault                | Resolve the cause, and replace the fuse.                                                                                    |
|                            | The compressor does                       | Protection devices                                       | INV board                                         | problem                                     | Repair or replace the INV board.                                                                                            |
|                            | not operate.                              | nave not inpped.                                         | Noise filter                                      | board problem                               | Repair or replace the noise filter board.                                                                                   |
|                            |                                           | High-pressure cutout<br>switch has tripped.<br>1302      | Abnormal<br>high                                  | Dirty condenser<br>(scaling formation)      | Clean the condenser.                                                                                                    |
|                            |                                           |                                                          | p. 000 a. 0                                       | Air in the refrigerant circuit              | Vacuum the refrigerant circuit, and charge it with refrigerant.                                                             |
|                            |                                           |                                                          | _                                                 | Water flow shortage                         | Secure enough water flow rate.                                                                                              |
|                            |                                           | The discharge                                            | LEV fault ir                                      | n the main circuit                          | Replace the LEV in the main circuit.                                                                                        |
|                            |                                           | has tripped.                                             | Injection LE                                      | EV fault                                    | Replace the injection LEV.                                                                                                  |
|                            |                                           |                                                          | Injection so                                      | plenoid valve fault                         | Replace the solenoid valve.                                                                                                 |
|                            |                                           |                                                          | Refrigerant gas leakage                           |                                             | Leakage test                                                                                                    |
|                            |                                           |                                                          | Refrigerant                                       | t undercharge                               | Repair the cause of refrigerant shortage,<br>evacuate the system, and charge the refrig-<br>erant circuit with refrigerant. |
|                            |                                           | A thermistor error was<br>detected.<br>5101~5120         | Broken or short-circuited thermistor wiring       |                                             | Check the thermistor wiring for broken con-<br>nections or short circuit.<br>Replace the thermistor.                        |
|                            |                                           | Overcurrent passed                                       | Compresso                                         | or motor                                    | Replace the compressor.                                                                                                    |
|                            |                                           | sor.<br>4250                                             | Overload o                                        | pperation                                   | Check the operation patterns.                                                                                               |
|                            |                                           |                                                          | Seized con                                        | npressor shaft                              | Replace the compressor.                                                                                                    |
|                            |                                           | The pump interlock has tripped.                          | The pump interlock circuit is not con-<br>nected. |                                             | Connect the pump interlock wiring.                                                                                          |
|                            |                                           |                                                          | The water                                         | pump is not operating.                      | Operate the pump.                                                                                                    |
|                            |                                           |                                                          | Problem wi<br>the pump                            | ith the solenoid contactor for              | Replace the solenoid contactor.                                                                                             |
|                            |                                           | The flow switch has tripped.                             | The flow sv<br>ed.                                | witch wiring is not connect-                | Connect the flow switch wiring to the system.                                                                               |
|                            |                                           |                                                          | Water flow                                        | shortage                                    | Increase the water flow rate.                                                                                               |
|                            |                                           |                                                          | Flow switch                                       | h contact failure                           | Polish the contact point.                                                                                                   |
|                            |                                           | Automatic Start/Stop thermistor has tripped.             | The water<br>above the                            | temperature has reached preset temperature. | Normal                                                                                                    |
|                            |                                           | The motor whines, but will not turn                      | Contact fai                                       | lure at a connector terminal                | Polish the contact point.                                                                                                   |
|                            |                                           |                                                          | Loose wire                                        | connection                                  | Tighten the wire connection.                                                                                                |
|                            |                                           |                                                          | Seized con                                        | npressor or fan bearing                     | Disassemble the compressor or the fan, and repair as necessary.                                                             |
|                            |                                           |                                                          | High-press                                        | ure is too high.                            | Check the operation patterns.                                                                                               |
|                            |                                           | A momentary overcur-<br>rent was detected.               | Burned, sh faulted mot                            | ort-circuited, or ground<br>tor             | Replace the compressor, and clean the re-<br>frigerant circuit.                                                             |

| Problem                                                              | Chec                                                            | k item                                   | Cause                                                           | Solution                                                                                                    |
|----------------------------------------------------------------------|-----------------------------------------------------------------|------------------------------------------|-----------------------------------------------------------------|----------------------------------------------------------------------------------------------------|
| The unit has<br>stopped during<br>operation and                      | Automatic Start/Stop thermistor has tripped.                    | Water temperature is high.               |                                                                 | Normal                                                                                                    |
| does not restart.                                                    |                                                                 | Water temperature is low.                | The setting for the automatic Start/Stop thermistor is too low. | Change the setting for the automatic Start/<br>Stop thermistor.                                                                                     |
|                                                                      | The high-pressure                                               | Water temperature is                     | Dirty condenser                                                 | Clean the condenser.                                                                                                    |
|                                                                      | tripped.1302                                                    | not nigh.                                | Refrigerant overcharge                                          | Evacuate the system, and charge the system with refrigerant.                                                                                        |
|                                                                      |                                                                 |                                          | Air in the refrigerant circuit                                  | Evacuate the system, and charge the system with refrigerant.                                                                                        |
|                                                                      |                                                                 |                                          | Water flow shortage                                             | Secure enough water flow rate.                                                                                                    |
|                                                                      | The vacuum protection<br>has tripped.<br>1303                   | Heat source tempera-<br>ture is not low. | Refrigerant undercharge, refrigerant gas leakage                | Perform a leakage test, repair the leaks,<br>evacuate the system, and charge the refrig-<br>erant circuit with refrigerant.                         |
|                                                                      |                                                                 |                                          | Dirty evaporator                                                | Clean the evaporator.                                                                                                    |
|                                                                      |                                                                 |                                          | LEV fault in the main circuit                                   | Replace the LEV in the main circuit.                                                                                                    |
|                                                                      |                                                                 |                                          | Clogged strainer                                                | Replace the strainer.                                                                                                    |
|                                                                      |                                                                 |                                          | Clogged check valve                                             | Replace the check valve.                                                                                                    |
|                                                                      | The discharge<br>temperature thermistor<br>has tripped.<br>1102 | Suction gas is overheated.               | Refrigerant undercharge, refrigerant gas leakage                | Perform a leakage test, repair the leaks,<br>evacuate the system, and charge the refrig-<br>erant circuit with refrigerant.                         |
|                                                                      | 1102                                                            |                                          | LEV fault in the main circuit                                   | Replace the LEV in the main circuit.                                                                                                    |
|                                                                      |                                                                 |                                          | Injection LEV actuation failure                                 | Replace the injection LEV.                                                                                                    |
|                                                                      |                                                                 |                                          | Injection solenoid valve fault                                  | Replace the injection solenoid valve.                                                                                                    |
|                                                                      |                                                                 |                                          | Clogged strainer                                                | Replace the strainer.                                                                                                    |
|                                                                      |                                                                 |                                          | High pressure is too high.                                      | Check the items above and make neces-<br>sary adjustments so that the suction gas<br>temperature falls within the specified tem-<br>perature range. |
| The unit has<br>stopped during<br>operation and<br>does not restart. | Overcurrent<br>passed through the<br>compressor.<br>4250        | Heat source tempera-<br>ture is<br>high. | Overload operation<br>Burnt motor<br>Seized compressor          | Reduce the operation load, and check the operation patterns.<br>Replace the compressor.                                                             |
|                                                                      | A water supply cutoff was detected                              | The pump is operating normally           | Water flow shortage                                             | Increase the water flow rate.                                                                                                    |
|                                                                      | 2501                                                            |                                          | Flow switch fault                                               | Replace the flow switch.                                                                                                    |
|                                                                      |                                                                 | The pump does not operate.               | Problem with the solenoid contactor for the pump                | Replace the electromagnetic contactor.                                                                                                    |
|                                                                      |                                                                 |                                          | Pump fault                                                      | Replace the pump.                                                                                                    |
|                                                                      | The freeze-up<br>protection function has<br>tripped.<br>1503    | Water flow shortage                      | Plate heat exchanger freeze-up                                  | Increase the water flow rate.                                                                                                    |
| The unit is in                                                       | Water temperature is                                            | The water inlet/outlet                   | The water-heating load is too high.                             | Install more units                                                                                                    |
| water does not<br>heat up.                                           | 10w.                                                            | tial is normal.                          | Low refrigerant charge due to a leak.                           | Perform a leakage test, repair the leaks,<br>evacuate the system, and charge the refrig-<br>erant circuit with refrigerant.                         |
|                                                                      |                                                                 | The water inlet/outlet                   | LEV fault in the main circuit                                   | Replace the LEV in the main circuit.                                                                                                    |
|                                                                      |                                                                 | tial is small.                           | Compressor failure                                              | Replace the compressor.                                                                                                    |
|                                                                      |                                                                 |                                          | High pressure is too high, or low pres-<br>sure is too low.     | Operate the units within the specified pres-<br>sure range.                                                                                         |
|                                                                      | Water temperature is                                            |                                          | Water flow shortage                                             | Increase the water flow rate.                                                                                                    |
|                                                                      | ingri.                                                          |                                          | Problem with the external devices                               | Repair the devices.                                                                                                    |
| The unit is mak-<br>ing a great deal of<br>vibrations and<br>noise.  | The compressor is being flooded.                                |                                          | LEV fault in the main circuit                                   | Replace the LEV.                                                                                                    |

### 2. Error code list

- If a problem occurs, please check the following before calling for service.
- (1) Check the error code against the table below.
- (2) Check for possible causes of problems listed in the "Cause" column that correspond to the error code.
- (3) If the error codes that appear on the display are not listed in the table below, or no problems were found with the items listed in the "Cause" column, please consult your dealer or servicer.

### **Diagnosing Problems Using Error Codes**

|                              |                      |                                                                                                    |                                                                                                    |                                                                                                    | Error r               | eset *3         |
|------------------------------|----------------------|----------------------------------------------------------------------------------------------------|----------------------------------------------------------------------------------------------------|----------------------------------------------------------------------------------------------------|-----------------------|-----------------|
| Error<br>code *1<br>(PCB *2) |                      | Error type                                                                                                    | Cause<br>(Installation/Setting error)                                                                  | Cause<br>(Parts problems)                                                                                                    | Unit<br>side<br>(PCB) | Remote          |
| ( - )                        |                      |                                                                                                    |                                                                                                    |                                                                                                    | SWS1                  | Operation<br>SW |
| A000                         | Unreset              | errors *5                                                                                                    | Some of the errors have not been reset.                                                                |                                                                                                    | _                     | _               |
| 4106                         | Power fa             | ilure                                                                                                    | Power failure occurred when the operation switch is switched on.                                       |                                                                                                    | 0                     | ٥               |
| 2501                         | Water su<br>(Flow sw | ipply cutoff<br>/itch has been triggered.)                                                                       | The water flow rate dropped below the<br>flow switch threshold.<br>Water supply cutoff                 | <ul><li>Open-circuited flow switch</li><li>Broken flow switch wiring</li></ul>                                                                                                    | 0                     | 0               |
| 1302                         | High pre             | ssure fault                                                                                                    | No water<br>Water supply cutoff                                                                        | <ul><li>Linear expansion valve fault</li><li>High-pressure sensor fault</li></ul>                                                                                                    | 0                     | 0               |
| 1502                         | Compres              | ssor flooding                                                                                                    |                                                                                                    | Low-pressure sensor fault     Shell temperature thermistor fault     High-pressure sensor fault     Discharge refrigerant temperature     thermistor fault     Linear expansion valve fault | 0                     | 0               |
| 1303                         | Vacuum               | protection fault                                                                                                 | The heat source temperature was below<br>the operating range.                                          | Low-pressure sensor fault     Suction refrigerant temperature     thermistor fault     Linear expansion valve fault     Refrigerant deficiency (refrigerant gas     leak)                   | 0                     | 0               |
| 1103                         | Shell ter            | nperature fault                                                                                                  | The heat source temperature was above<br>the upper limit of the operating range.<br>Excessive oil flow | <ul> <li>Shell temperature thermistor fault</li> <li>Linear expansion valve fault</li> </ul>                                                                                                | 0                     | 0               |
| 5109                         | Ther-                | Outside temperature (TH9)                                                                                        |                                                                                                    | Broken or shorted thermistor wiring                                                                                                    | 0                     | 0               |
| 5111<br>5117                 | fault                | Inlet water temperature (TH11 MAIN Circuit)<br>Inlet water temperature (TH17 SUB Circuit)                        |                                                                                                    | Broken or shorted thermistor wiring                                                                                                    | 0                     | 0               |
| 5112<br>5118                 |                      | Outlet water temperature (TH12 MAIN<br>Circuit)<br>Outlet water temperature (TH18 SUB Circuit)                   |                                                                                                    | Broken or shorted thermistor wiring                                                                                                    | 0                     | 0               |
| 5113                         |                      | Inlet heat source temperature (TH13) *7                                                                          |                                                                                                    | Broken or shorted thermistor wiring                                                                                                    | 0                     | 0               |
| 5114<br>5120                 |                      | Outlet heat source temperature *7<br>(TH14 MAIN Circuit)<br>Outlet heat source temperature<br>(TH20 SUB Circuit) |                                                                                                    | Broken or shorted thermistor wiring                                                                                                    | 0                     | 0               |
| 5103<br>5107                 |                      | Shell temperature (TH3 MAIN Circuit)<br>Shell temperature (TH7 SUB Circuit)                                      |                                                                                                    | Broken or shorted thermistor wiring                                                                                                    | 0                     | 0               |
| 5101<br>5105                 |                      | Discharge temperature (TH1 MAIN Circuit)<br>Discharge temperature (TH5 SUB Circuit)                              |                                                                                                    | Broken or shorted thermistor wiring                                                                                                    | 0                     | 0               |
| 5102<br>5106                 |                      | Suction temperature (TH2 MAIN Circuit)<br>Suction temperature (TH6 SUB Circuit)                                  |                                                                                                    | Broken or shorted thermistor wiring                                                                                                    | 0                     | 0               |
| 5104<br>5108                 |                      | Evaporator wall temperature<br>(TH4 MAIN Circuit)<br>Evaporator wall temperature<br>(TH8 SUB Circuit)            |                                                                                                    | Broken or shorted thermistor wiring                                                                                                    | 0                     | 0               |
| 5115                         | -                    | External water temperature (TH15)                                                                                |                                                                                                    | Broken or shorted thermistor wiring                                                                                                    | 0                     | 0               |
| 5116                         |                      | External water temperature (TH16)                                                                                |                                                                                                    | Broken or shorted thermistor wiring                                                                                                    | 0                     | 0               |
| 5201                         | High-pre             | ssure sensor fault/high-pressure fault                                                                           |                                                                                                    | Broken or shorted pressure sensor wiring                                                                                                    | 0                     | 0               |
| 5202                         | Low-pres             | ssure sensor rauinow-pressure rauit                                                                              | Din switches on the PCR were set                                                                       | <ul> <li>ыокеп or snoned pressure sensor wiring</li> </ul>                                                                                                    | 0                     | 0               |
| 7113                         |                      |                                                                                                    | incorrectly during maintenance.                                                                        |                                                                                                    | ×                     | ×               |
| 7117                         | Model se             | etting error 2                                                                                                   | Power eueply frequency is a frequency                                                                  | <ul> <li>Resistor R21 fault (connected to the<br/>Main control board)</li> </ul>                                                                                                    | ×                     | ×               |
| 4115                         | Power S              | appry nequency raun                                                                                              | other than 50 Hz or 60 Hz.                                                                             |                                                                                                    | ×                     | ×               |
| 4102                         | Open ph              | ase                                                                                                    | There is an open phase.                                                                                | Circuit board fault                                                                                                    | ×                     | ×               |
| 4106<br>(255)                | Power s              | uppiy fault                                                                                                    |                                                                                                    | Iransmission power supply PCB fault                                                                                                    | _                     | _               |

|                              |                                                                                                    |                                                                 |                                                                   |                                                                                          |                                                                                                    | Error r               | eset *3         |
|------------------------------|----------------------------------------------------------------------------------------------------|-----------------------------------------------------------------|-------------------------------------------------------------------|------------------------------------------------------------------------------------------|----------------------------------------------------------------------------------------------------|-----------------------|-----------------|
| Error<br>code *1<br>(PCB *2) |                                                                                                    |                                                                 | Error type                                                        | Cause<br>(Installation/Setting error)                                                    | Cause<br>(Parts problems)                                                                                                    | Unit<br>side<br>(PCB) | Remote          |
| (1 00 2)                     |                                                                                                    |                                                                 |                                                                   |                                                                                          |                                                                                                    | SWS1                  | Operation<br>SW |
| 1101                         | Suction 1                                                                                                    | temperati                                                       | ure fault                                                         | The heat source temperature was above the upper limit of the operating range.            | <ul> <li>Suction refrigerant temperature<br/>thermistor fault</li> </ul>                                                                                                    | 0                     | 0               |
| 1102                         | A discharge refrigerant temperature of 120°C or<br>above is detected for 30 seconds while the<br>compressor is in operation.)<br>(A discharge refrigerant temperature of 125°C or<br>above is detected momentarily while the compressor<br>is in operation.)<br>Heat exchanger freeze up *2 |                                                                 |                                                                   | No water<br>Abrupt change in water temperature<br>(5K/min. or greater)<br>Pump failure   | <ul> <li>High-pressure sensor fault</li> <li>Linear expansion valve fault (Main circuit<br/>LEV, injection LEV)</li> <li>Injection solenoid valve fault</li> <li>Refrigerant deficiency (refrigerant gas<br/>leak)</li> </ul>          | 0                     | 0               |
| 1503                         | Heat exc                                                                                                    | changer fi                                                      | reeze up *4                                                       | Drop in heat source flow or heat source<br>supply cutoff<br>Heat source temperature drop |                                                                                                    | 0                     | 0               |
| 1512                         | Low eva                                                                                                    | poration t                                                      | emperature fault                                                  | Drop in heat source flow<br>Heat source temperature drop                                 |                                                                                                    | 0                     | 0               |
| 4250<br>(101)                | Inverter<br>error                                                                                                    | Electric<br>current<br>related<br>errors<br>during<br>operation | IPM error                                                         |                                                                                          | <ul> <li>INV board fault</li> <li>Ground fault of the compressor</li> <li>Coil problem</li> <li>IPM error (loose terminal screws, cracked due to swelling)</li> <li>Items listed under "Heatsink overheat protection" below</li> </ul> | 0                     | 0               |
| 4250<br>(102)                |                                                                                                    |                                                                 | ACCT overcurrent                                                  |                                                                                          | INV board fault     Ground fault of the compressor     Coil problem                                                                                                    | 0                     | 0               |
| 4250<br>(103)                |                                                                                                    |                                                                 | DCCT overcurrent                                                  |                                                                                          | <ul> <li>IPM error (loose terminal screws,<br/>cracked due to swelling)</li> </ul>                                                                                                    | 0                     | 0               |
| 4250<br>(107)                |                                                                                                    |                                                                 | Overcurrent relay trip (effective value) (During operation)       |                                                                                          |                                                                                                    | 0                     | 0               |
| 4250<br>(106)                |                                                                                                    |                                                                 | Overcurrent relay trip (momentary value) (During operation)       |                                                                                          |                                                                                                    | 0                     | 0               |
| 4250<br>(104)                |                                                                                                    |                                                                 | Short-circuited IPM/ground fault<br>(During operation)            |                                                                                          | <ul> <li>Ground fault of the compressor</li> <li>IPM error (loose terminal screws, cracked due to swelling)</li> </ul>                                                                                                    | 0                     | 0               |
| 4250<br>(105)                |                                                                                                    |                                                                 | Overcurrent error due to a short-<br>circuited (During operation) | Inter-phase voltage drop<br>(Inter-phase voltage at or below 180 V)                      | <ul><li>Ground fault of the compressor</li><li>Shorted output wiring</li></ul>                                                                                                    | 0                     | 0               |
| 4250<br>(101)                |                                                                                                    | Current<br>related<br>prob-<br>lems at<br>start up              | IPM error<br>(At startup)                                         |                                                                                          | <ul> <li>INV board fault</li> <li>Ground fault of the compressor</li> <li>Coil problem</li> <li>IPM error (loose terminal screws, cracked due to swelling)</li> <li>Items listed under "Heatsink overheat protection" below</li> </ul> | 0                     | 0               |
| 4250<br>(102)                |                                                                                                    |                                                                 | ACCT overcurrent<br>(At startup)                                  |                                                                                          | INV board fault     Ground fault of the compressor     Coil problem                                                                                                    | 0                     | 0               |
| 4250<br>(103)                |                                                                                                    |                                                                 | DCCT overcurrent<br>(At startup)                                  |                                                                                          | <ul> <li>IPM error (loose terminal screws,<br/>cracked due to swelling)</li> </ul>                                                                                                    | 0                     | 0               |
| 4250<br>(107)                |                                                                                                    |                                                                 | Overcurrent relay trip (effective value) (At startup)             |                                                                                          |                                                                                                    | 0                     | 0               |
| 4250<br>(106)                |                                                                                                    |                                                                 | Overcurrent relay trip (momentary value) (At startup)             |                                                                                          |                                                                                                    | 0                     | 0               |

|                              |                                 |                                          |                                                                                          |                                                                                                    |                                                                                                    | Error r               | eset *3 |
|------------------------------|---------------------------------|------------------------------------------|------------------------------------------------------------------------------------------|----------------------------------------------------------------------------------------------------|----------------------------------------------------------------------------------------------------|-----------------------|---------|
| Error<br>code *1<br>(PCB *2) |                                 |                                          | Error type                                                                               | Cause<br>(Installation/Setting error)                                                                                                    | Cause<br>(Parts problems)                                                                                                    | Unit<br>side<br>(PCB) | Remote  |
|                              |                                 |                                          |                                                                                          |                                                                                                    |                                                                                                    | SWS1                  | SW      |
| 4220<br>(108)                | Inverter<br>error               | Voltage<br>related<br>problems<br>during | Bus voltage drop protection                                                              | Momentary power failure/power failure<br>Power supply voltage drop (Inter-phase<br>voltage is 180 V or below.)<br>Voltage drop                                                                                                    | <ul> <li>INV board CNDC2 wiring fault</li> <li>INV board fault</li> <li>52C fault</li> <li>Diode stack failure</li> </ul>                                                                | 0                     | 0       |
| 4220<br>(109)                |                                 | operation                                | Bus voltage rise protection                                                              | Incorrect power supply voltage                                                                                                    | INV board fault                                                                                                    | 0                     | 0       |
| 4220<br>(111)                |                                 |                                          | Logic error                                                                              | <ul> <li>Malfunction due to external noise<br/>interference</li> <li>Faulty grounding</li> <li>Improper transmission and external<br/>wiring installation<br/>(Shielded cable is not used.)</li> <li>Low-voltage signal wire and high-<br/>voltage wire are in contact.<br/>(Placing the signal wire and power<br/>wire in the same conduit)</li> </ul> | INV board fault                                                                                                    | 0                     | 0       |
| 4220<br>(131)                |                                 | Voltage<br>(Bus vol<br>(detecte          | meter error at start up<br>tage drop protection at start up<br>d by the Main unit side)) | Power supply voltage drop                                                                                                    | PCB fault                                                                                                    | 0                     | 0       |
| 4230                         |                                 | ,<br>Heatsink<br>(Heatsin                | fault<br>k overheat protection)                                                          | Power supply voltage drop (Inter-phase<br>voltage is 180 V or below.)<br>Clogged heatsink cooling air passage                                                                                                    | <ul> <li>Fan motor fault</li> <li>THHS sensor fault</li> <li>IPM error (loose terminal screws, cracked due to swelling)</li> </ul>                                                       | 0                     | 0       |
| 4240                         |                                 | Overload                                 | d protection                                                                             | Clogged heatsink cooling air passage<br>Power supply voltage drop (Inter-phase<br>voltage is 180 V or below.)                                                                                                    | THHS sensor fault     Current sensor fault     INV circuit fault     Compressor fault                                                                                                    | 0                     | 0       |
| 5301<br>(115)                |                                 | ACCT se                                  | ensor fault                                                                              |                                                                                                    | INV board fault     Ground fault of the compressor and IPM error                                                                                                    | 0                     | 0       |
| 5301<br>(116)                |                                 | DCCT s                                   | ensor                                                                                    |                                                                                                    | <ul> <li>Poor contact at the INV board connector<br/>CNCT</li> <li>Poor contact at the INV board connector<br/>DCCT</li> <li>Ground fault of the compressor and IPM<br/>error</li> </ul> | 0                     | 0       |
| 5301<br>(117)                |                                 | ACCT se                                  | ensor/circuit fault                                                                      |                                                                                                    | <ul> <li>Poor contact at the INV board connector<br/>CNCT2 (ACCT)</li> <li>ACCT sensor fault</li> </ul>                                                                                  | 0                     | 0       |
| 5301<br>(118)                |                                 | DCCT s                                   | ensor/circuit fault                                                                      |                                                                                                    | Poor contact at the INV board connector<br>CNCT     Poor contact at the INV board connector<br>DCCT     DCCT sensor fault     INV board fault                                            | 0                     | 0       |
| 5301<br>(119)                |                                 | Open-cii                                 | cuited IPM/loose ACCT sensor                                                             |                                                                                                    | Disconnected ACCT sensor (CNCT2)     ACCT sensor fault     Broken compressor wiring     INV circuit fault (IPM error etc.)                                                               | 0                     | 0       |
| 5301<br>(120)                |                                 | Faulty w                                 | iring                                                                                    |                                                                                                    | <ul> <li>ACCT sensor is connected in the wrong phase.</li> <li>ACCT sensor is connected in the wrong orientation.</li> </ul>                                                             | 0                     | 0       |
| 5110                         |                                 | THHS se                                  | ensor/circuit fault                                                                      |                                                                                                    | <ul> <li>THHS sensor contact failure</li> <li>THHS sensor fault</li> <li>INV board fault</li> </ul>                                                                                      | 0                     | 0       |
| 0403                         |                                 | Serial co                                | ommunication error                                                                       |                                                                                                    | <ul> <li>Communication error between control<br/>board and INV board (noise interference,<br/>broken wiring)</li> </ul>                                                                  | 0                     | 0       |
| _                            |                                 | IPM syst                                 | tem error                                                                                | INV board switch setting error                                                                                                    | Wiring or connector connection between<br>connectors on IPM-driven power supply<br>circuit     INV board fault                                                                           | 0                     | 0       |
| 6831                         | Remote<br>control-<br>ler error | Remote                                   | controller signal reception error 1                                                      | Remote controller cable is not<br>connected.<br>Broken wiring                                                                                                    | <ul> <li>Broken remote controller wiring</li> <li>Main control board communication circuit fault</li> </ul>                                                                              | -                     | _       |
| 6832                         | (Incl.<br>remote<br>control-    | Remote                                   | controller signal transmission error                                                     | Communication error due to external noise interference                                                                                                    | Main control board communication circuit<br>fault                                                                                                    | _                     | _       |
| 6834                         | ing                             | Remote                                   | controller signal reception error 2                                                      | communication error due to external noise interference                                                                                                    | Iviain control board communication circuit     fault                                                                                                    | _                     | -       |
| 6833                         | iauit)                          | Remote                                   | controller over current                                                                  | Remote controller cable short circuit<br>Remote controller malfunction                                                                                                    | Broken remote controller wiring                                                                                                    | ×                     | ×       |

|                              |                                        |                                                                                          |                                                            |                                                                                                    | Error r               | eset *3         |
|------------------------------|----------------------------------------|------------------------------------------------------------------------------------------|------------------------------------------------------------|----------------------------------------------------------------------------------------------------|-----------------------|-----------------|
| Error<br>code *1<br>(PCB *2) | Error<br>code *1 Error type<br>PCB *2) |                                                                                          | Cause<br>(Installation/Setting error)                      | Cause<br>(Parts problems)                                                                                                    | Unit<br>side<br>(PCB) | Remote          |
| (100 2)                      |                                        |                                                                                          |                                                            |                                                                                                    | SWS1                  | Operation<br>SW |
| 7105                         | Multiple<br>system                     | Address setting error                                                                    | Address setting error<br>(Non-consecutive address)         |                                                                                                    | ×                     | ×               |
| 7130                         | error                                  | Incompatible combination of units                                                        | Different types of units are connected to the same system. |                                                                                                    | ×                     | ×               |
| 7102                         |                                        | Noof-connected-unit setting is incorrect.                                                | Noof-connected-unit setting is<br>incorrect (Main unit).   |                                                                                                    | ×                     | ×               |
| 6500                         | Commun<br>Commun<br>circuits           | nication error between the main and sub units<br>nication error between the MAIN and SUB |                                                            |                                                                                                    | -                     | -               |
| 6600                         | Transmi                                | ssion line power supply PCB fault                                                        | Communication error due to external                        | Broken wiring to the transmission power     supply arrayit based (between the main                                                                   | ×                     | ×               |
| 6602<br>6603<br>6606         | (Simple                                | ncation error between the main and sub units multiple unit control mode)                 | noise interierence                                         | <ul> <li>Supply circuit board (between the main<br/>and sub units)</li> <li>Transmission power supply PCB<br/>communication circuit fault</li> </ul> | _                     | _               |
| 6607<br>6608                 |                                        |                                                                                          |                                                            |                                                                                                    |                       |                 |

\*1: The codes in the parentheses in the "Error code" column indicate error detail codes.

\*2: If an error occurs, error codes shown above will appear in the 4-digit digital display on the PCB. \*3: Definition of symbols in the "Error reset" column.

⊚: Errors that can be reset regardless of the switch settings

O: Errors that can be reset if the remote reset setting on the unit is set to "Enable" (factory setting)

Errors that cannot be reset if the remote reset setting on the unit is set to "Disable"

X: Errors that cannot be reset

-: Errors that will be automatically cancelled once its cause is removed

\*4: This error code will appear when multiple errors occur that are reset in different ways and when one or more of these errors have not been reset. This error can be reset by turning off and then back on the unit's power.

\*5: Power failure will be detected as an error only when the "Automatic recovery after power failure" setting on the unit is set to "Disable." (The default setting for the "Automatic recovery after power failure" setting is "Enable.")

\*6: Before resetting this error, remove its causes. Resuming operation without removing the causes of heat exchanger freeze up will cause heat exchanger damage.

\*7: Under the standard pipe connection of the heat source. (Counter flow)

### [3] Troubleshooting Principal Parts

### -1- High-Pressure Sensor (63HS)

1. Compare the pressure that is detected by the high pressure sensor, and the high-pressure gauge pressure to check for failure.

#### Error history, temperature and pressure readings of the sensor, and LEV opening

| SW2 | SW3 |     |     |     |     |     |  |  |  |  |
|-----|-----|-----|-----|-----|-----|-----|--|--|--|--|
| 10  | 5   | 6   | 7   | 8   | 9   | 10  |  |  |  |  |
| OFF | OFF | OFF | OFF | OFF | OFF | OFF |  |  |  |  |

High pressure and low pressure will appear alternately on the 7-segment LED at P-second intervals (Default: 3 seconds). See below for how they are displayed.

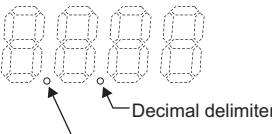

A dot will appear when the compressor is in operation. No dot will appear when the compressor is stopped. Indicates that the high pressure is displayed

Indicates that the low pressure is displayed

### (1) While the sensor is stopped, compare the gauge pressure and the pressure displayed on self-diagnosis LED1.

- 1) When the gauge pressure is between 0 and 0.098MPa, internal pressure is caused due to gas leak.
- 2) When the pressure displayed on self-diagnosis LED1 is between 0 and 0.098MPa, the connector may be defective or be disconnected. Check the connector and go to (4).
- 3) When the pressure displayed on self-diagnosis LED1 exceeds 4.15MPa, go to (3).
- 4) If other than 1), 2) or 3), compare the pressures while the sensor is running. Go to (2).
- (2) Compare the gauge pressure and the pressure displayed on self-diagnosis LED1 while the sensor is running. (Compare them by MPa unit.)
- 1) When the difference between both pressures is within 0.098MPa, both the high pressure sensor and the control board are normal.
- When the difference between both pressures exceeds 0.098MPa, the high pressure sensor has a problem. (performance deterioration)
- 3) When the pressure displayed on self-diagnosis LED1 does not change, the high pressure sensor has a problem.
- (3) Remove the high pressure sensor from the control board to check the pressure on the self-diagnosis LED1.
- 1) When the pressure displayed on self-diagnosis LED1 is between 0 and 0.098MPa, the high pressure sensor has a problem.
- 2) When the pressure displayed on self-diagnosis LED1 is approximately 4.15MPa, the control board has a problem.
- (4) Remove the high pressure sensor from the control board, and short-circuit between the No.2 and 3 connectors (63HS:CN63HS) to check the pressure with self-diagnosis LED1.
- 1) When the pressure displayed on the self-diagnosis LED1 exceeds 4.15MPa, the high pressure sensor has a problem.
- 2) If other than 1), the control board has a problem.

#### 2. Pressure sensor configuration

The high pressure sensor consists of the circuit shown in the figure below. If DC 5V is applied between the red and the black wires, voltage corresponding to the pressure between the white and the black wires will be output, and the value of this voltage will be converted by the microcomputer. The output voltage is 0.071V per 0.098MPa.

|      | Control board side |
|------|--------------------|
| Vcc  | Pin 3              |
| Vout | Pin 2              |
| GND  | Pin 1              |

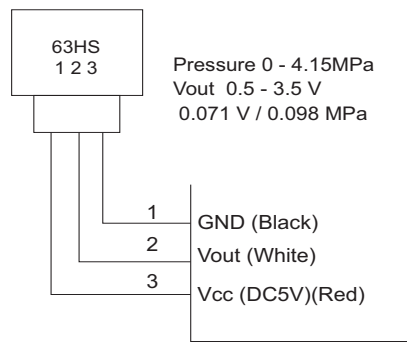

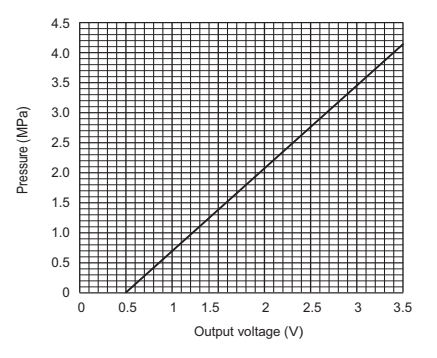

### -2- Low-Pressure Sensor (63LS)

# 1. Compare the pressure that is detected by the low pressure sensor, and the low pressure gauge pressure to check for failure.

### Error history, temperature and pressure readings of the sensor, and LEV opening

| SW2 | SW3 |     |     |     |     |     |  |  |  |
|-----|-----|-----|-----|-----|-----|-----|--|--|--|
| 10  | 5   | 6   | 7   | 8   | 9   | 10  |  |  |  |
| OFF | OFF | OFF | OFF | OFF | OFF | OFF |  |  |  |

High pressure and low pressure will appear alternately on the 7-segment LED at P-second intervals (Default: 3 seconds). See below for how they are displayed.

> Indicates that the low pressure is displayed

| 888                                                                                                    |                                                  |
|----------------------------------------------------------------------------------------------------|--------------------------------------------------|
| Decimal delimiter                                                                                            |                                                  |
| A dot will appear when the compressor is in operation.<br>No dot will appear when the compressor is stopped. | Indicates that the high<br>pressure is displayed |

### (1) While the sensor is stopped, compare the gauge pressure and the pressure displayed on self-diagnosis LED1.

- 1) When the gauge pressure is between 0 and 0.098MPa, internal pressure is caused due to gas leak.
- 2) When the pressure displayed on self-diagnosis LED1 is between 0 and 0.098MPa, the connector may be defective or be disconnected. Check the connector and go to (4).
- 3) When the pressure displayed on self-diagnosis LED1 exceeds 1.7MPa, go to (3).
- 4) If other than 1), 2) or 3), compare the pressures while the sensor is running. Go to (2).
- (2) Compare the gauge pressure and the pressure displayed on self-diagnosis LED1 while the sensor is running.(Compare them by MPa unit.)
- When the difference between both pressures is within 0.03MPa, both the low pressure sensor and the control board are normal.
- When the difference between both pressures exceeds 0.03MPa, the low pressure sensor has a problem. (performance deterioration)
- 3) When the pressure displayed on the self-diagnosis LED1 does not change, the low pressure sensor has a problem.
- (3) Remove the low pressure sensor from the control board to check the pressure with the self-diagnosis LED1 display.
- 1) When the pressure displayed on the self-diagnosis LED1 is between 0 and 0.098MPa, the low pressure sensor has a problem.
- 2) When the pressure displayed on self-diagnosis LED1 is approximately 1.7MPa, the control board has a problem.
  •When the outdoor temperature is 40°C or less, the control board has a problem.
  •When the outdoor temperature exceeds 40°C, go to (5).
- (4) Remove the low pressure sensor from the control board, and short-circuit between the No.2 and 3 connectors (63LS:CN63LS) to check the pressure with the self-diagnosis LED1.
- 1) When the pressure displayed on the self-diagnosis LED1 exceeds 1.7MPa, the low pressure sensor has a problem.
- 2) If other than 1), the control board has a problem.
- (5) Remove the high pressure sensor (63HS) from the control board, and insert it into the connector for the low pressure sensor (63LS:CN63LS) to check the pressure with the self-diagnosis LED1.
- 1) When the pressure displayed on the self-diagnosis LED1 exceeds 1.7MPa, the control board has a problem.
- 2) If other than 1), the control board has a problem.

### 2. Low-pressure sensor configuration

The low pressure sensor consists of the circuit shown in the figure below. If DC5V is applied between the red and the black wires, voltage corresponding to the pressure between the white and the black wires will be output, and the value of this voltage will be converted by the microcomputer. The output voltage is 0.173V per 0.098MPa.

|      | Control board side |  |  |
|------|--------------------|--|--|
| Vcc  | Pin 3              |  |  |
| Vout | Pin 2              |  |  |
| GND  | Pin 1              |  |  |

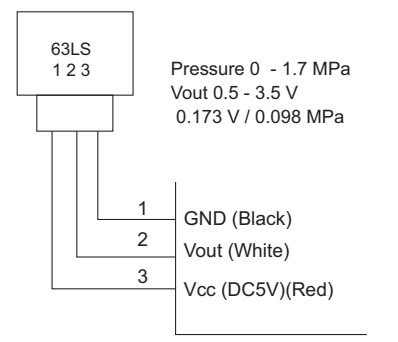

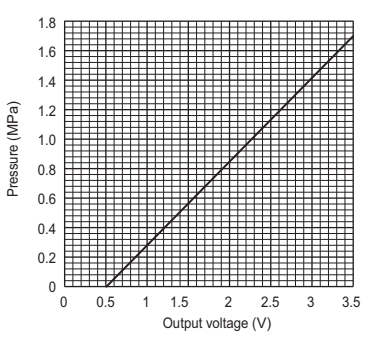

### -3- Temperature sensor

Use the flowchart below to troubleshoot the temperature sensor.

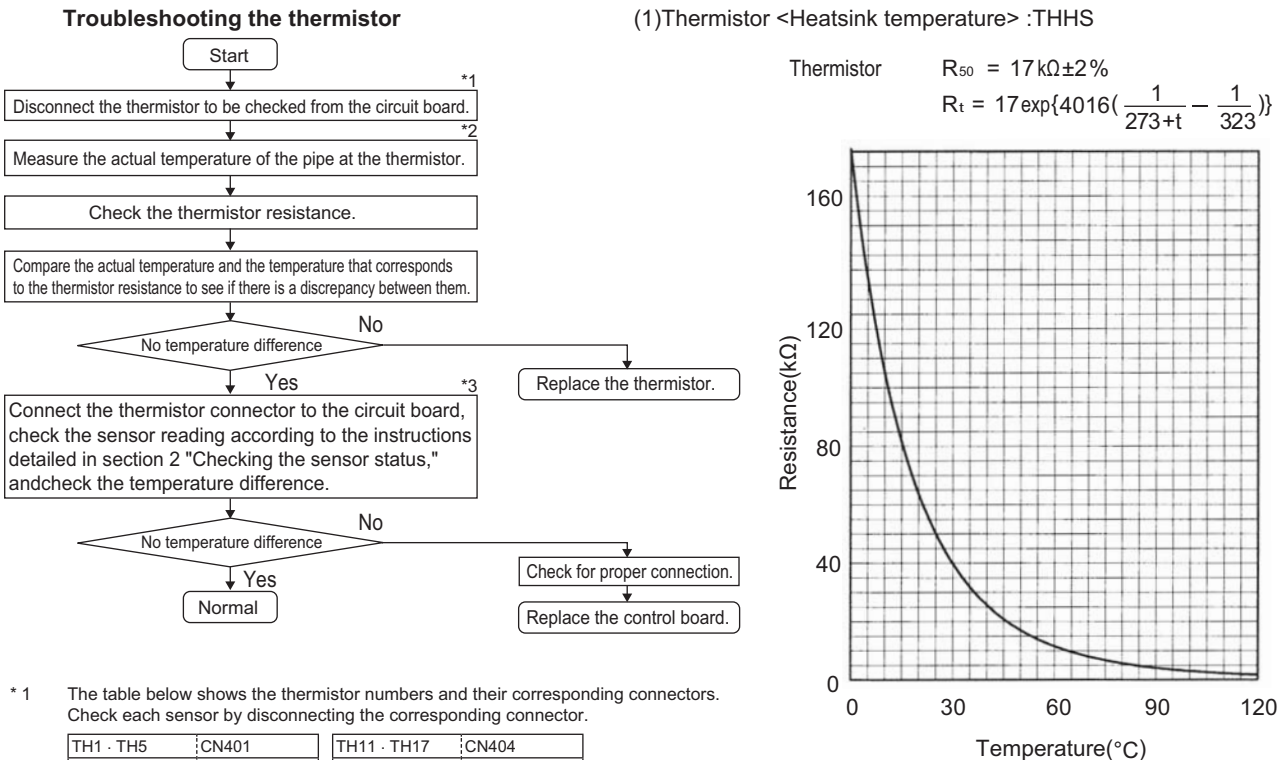

| TH1 · TH5 | CN401     | TH11 · TH17 | CN404     |
|-----------|-----------|-------------|-----------|
| TH3 · TH7 | CN402 3-4 | TH12 · TH18 | CN405     |
| TH2 · TH6 | CN402 1-2 | TH13        | CN406 3-4 |
| TH4 · TH8 | CN406 1-2 | TH14 · TH20 | CN406 5-6 |

\* 2 • Pull out the sensor connector from the I/O board.

Do not pull on the lead wire. • Measure the resistance with a tester.

· If the measured value is within ± 10% of the value as shown in the table below, the circuit sensor is normal.

\* 3 Use the dip switches and push switches to view the sensor reading on the LED.

(2) Low-temperature-range thermistor

: TH2,3,4,6,7,8,11,12,13,14,17,18,20

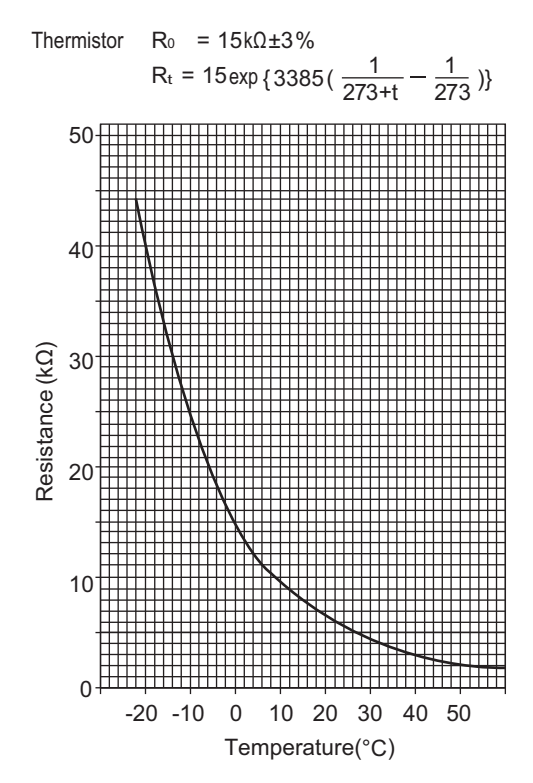

(3) High-temperature-range thermistor: TH1,TH5

Thermistor  $R_{120} = 7.465 k\Omega \pm 2\%$  $R_t = 7.465 \exp\{4057(\frac{1}{273+t} - \frac{1}{393})\}$ 110 100 90 80 70 Resistance (kΩ) 60 50 40 30 20 10 0 50 60 70 80 90 100 110 120 40 Temperature(°C)

### -4- LEV

### 1. General descriptions of the operation of the LEV in the main circuit

LEV1 is driven by the pulse signal from the circuit board and is controlled by a stepping motor.

The valve opening changes according to the number of pulses

1) Control board and LEV

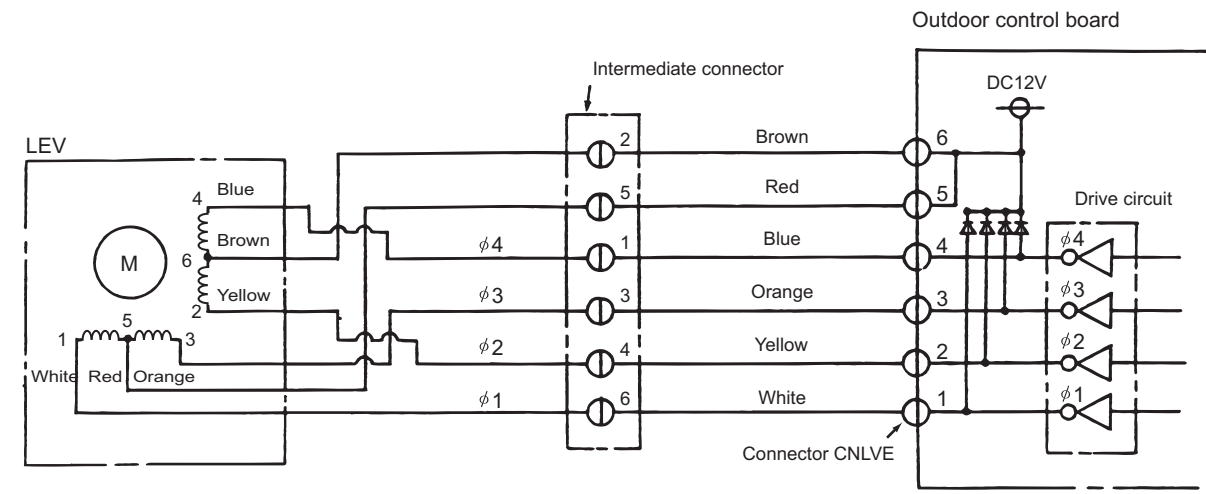

Note. The connector numbers on the intermediate connector and the connector on the control board differ. Check the color of the lead wire to judge the number.

### 2) Pulse signal output and valve operation

| Output     | Output state |     |     |     |  |  |
|------------|--------------|-----|-----|-----|--|--|
| number     | 1            | 2   | 3   | 4   |  |  |
| ø <b>1</b> | ON           | OFF | OFF | ON  |  |  |
| ø2         | ON           | ON  | OFF | OFF |  |  |
| ø3         | OFF          | ON  | ON  | OFF |  |  |
| ø4         | OFF          | OFF | ON  | ON  |  |  |

Output pulses change in the following orders when the Valve is closed;  $1 \rightarrow 2 \rightarrow 3 \rightarrow 4 \rightarrow 1$ Valve is open;  $4 \rightarrow 3 \rightarrow 2 \rightarrow 1 \rightarrow 4$ 

- \*1. When the LEV opening angle does not change, all the output phases will be off.
- \*2. When the output is open phase or remains ON, the motor cannot run smoothly, and rattles and vibrates.

#### 3) LEV valve closing and opening operatio

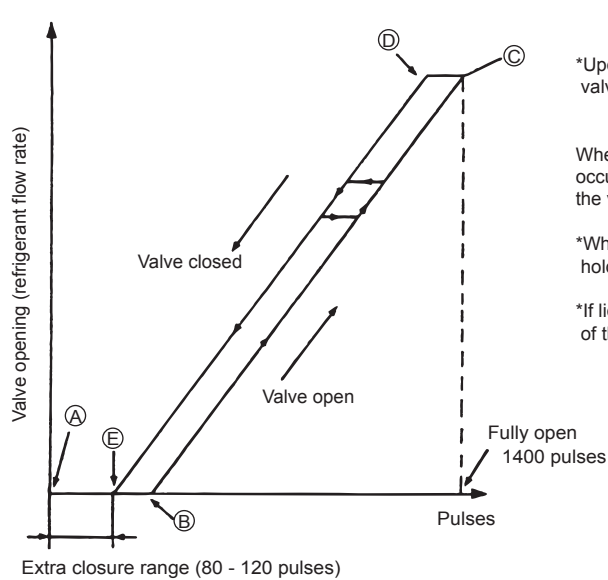

\*Upon power on, a 2260 pulse signal is sent to the LEV to determine the valve position and bring the valve to the position indicated by " (A) " in the diagram

When the valve operates smoothly, no sound from LEV or no vibration occurs, however, when the pulses change from E to A in the chart or the valve is locked, a big sound occurs.

\*Whether a sound is generated or not can be determined by holding a screwdriver against it, then placing your ear against the handle.

\*If liquid refrigerant is present in the LEV, it may make the operating sound of the LEV difficult to detect.

### **2.** General descriptions of injection LEV operation The valve opening changes according to the number of pulses.

### 1) Control board and LEV

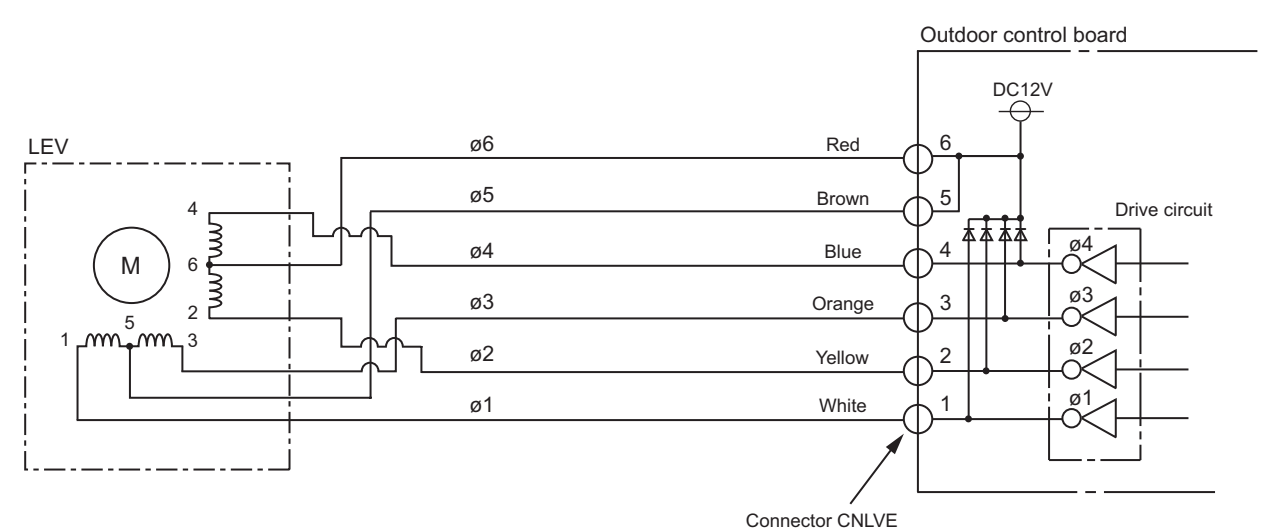

### 2) Pulse signal output and valve operation

| Output     | Output state |     |     |     |     |     |     |     |  |
|------------|--------------|-----|-----|-----|-----|-----|-----|-----|--|
| number     | 1            | 2   | 3   | 4   | 5   | 6   | 7   | 8   |  |
| ø <b>1</b> | ON           | OFF | OFF | OFF | OFF | OFF | ON  | ON  |  |
| ø <b>2</b> | ON           | ON  | ON  | OFF | OFF | OFF | OFF | OFF |  |
| ø <b>3</b> | OFF          | OFF | ON  | ON  | ON  | OFF | OFF | OFF |  |
| <b>∮4</b>  | OFF          | OFF | OFF | OFF | ON  | ON  | ON  | OFF |  |

| Output pulses change in the following orders when the |                                                                                                    |  |  |  |  |  |
|-------------------------------------------------------|----------------------------------------------------------------------------------------------------|--|--|--|--|--|
| Valve is open;                                        | $1 \rightarrow 2 \rightarrow 3 \rightarrow 4 \rightarrow 5 \rightarrow 6 \rightarrow 7 \rightarrow 8 \rightarrow 1$ |  |  |  |  |  |
| Valve is closed;                                      | $8 \rightarrow 7 \rightarrow 6 \rightarrow 5 \rightarrow 4 \rightarrow 3 \rightarrow 2 \rightarrow 1 \rightarrow 8$ |  |  |  |  |  |

- \*1. When the LEV opening angle does not change, all the output phases will be off.
- \*2. When the output is open phase or remains ON, the motor cannot run smoothly, and rattles and vibrates.

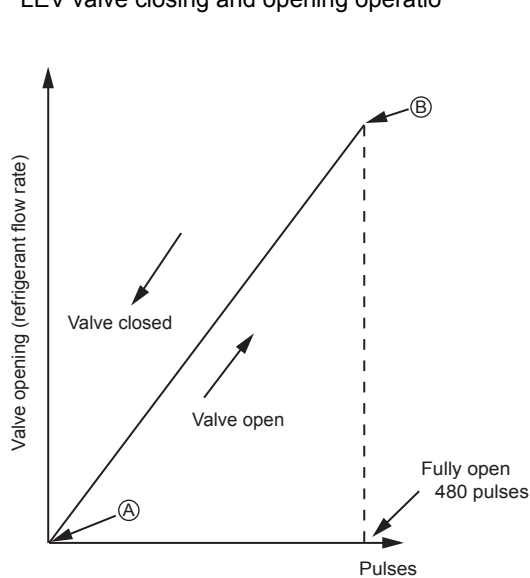

### 3) LEV valve closing and opening operatio

\*Upon power on, a 520 pulse signal is sent to the LEV to determine the valve position and bring the valve to the position indicated by "(A)" in the diagram. (Pulse signal is output for approximately 17 seconds.)

The LEV is free of noise and vibration when it is functioning properly, but it makes a noise when it becomes locked.

\*Whether a sound is generated or not can be determined by holding a screwdriver against it, then placing your ear against the handle.

\*If liquid refrigerant is present in the LEV, it may make the operating sound of the LEV difficult to detect.

### (1) Judgment methods and possible failure mode

| Malfunction<br>mode                                  | Judgment method                                                                                                    | Remedy                                                           |
|------------------------------------------------------|----------------------------------------------------------------------------------------------------|------------------------------------------------------------------|
| Microcomputer<br>driver circuit fail-<br>ure         | Disconnect the control board connector and connect<br>the check LED as shown in the figure below.                                                                      | When the drive circuit has a problem, replace the control board. |
| LEV mechanism is locked                              | If the LEV is locked, the drive motor runs idle, and<br>makes a small clicking sound.<br>When the valve makes a closing and opening sound,<br>the valve has a problem. | Replace the LEV.                                                 |
| Disconnected or<br>short-circuited<br>LEV motor coil | Measure resistance between the coils (red - white, red -orange, brown - yellow, brown - blue) using a tester. They are normal if resistance is 1500hm $\pm$ 10%.       | Replace the LEV coils.                                           |
|                                                      | Measure resistance between the coils (red - white, red -orange, brown - yellow, brown - blue) using a tester.<br>They are normal if resistance is 460hm $\pm$ 3%.      | Replace the LEV coils.                                           |
| Faulty wire con-<br>nections in the                  | 1. Check for loose pins on the connector and check the colors of the lead wires visually                                                                               | Check the continuity at the points where an error occurs.        |
| faulty contact                                       | 2. Disconnect the control board's connector and conduct a continuity check using a tester.                                                                             |                                                                  |

### 3. Injection LEV coil removal procedure

The LEV consists of a coil and a valve body that can be separated from each other.

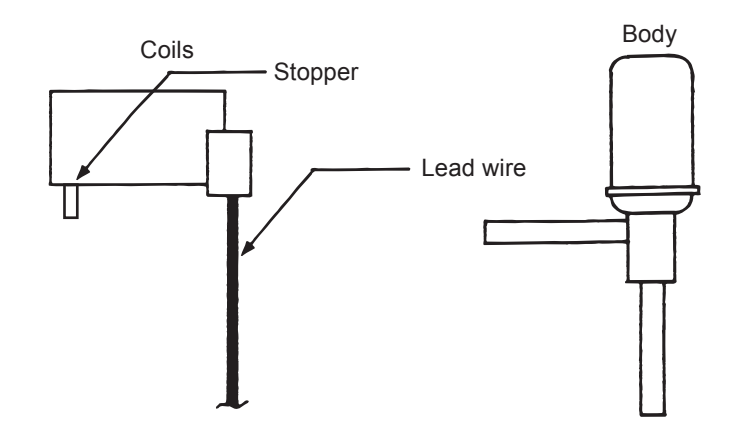

(1) Removing the coils

Fasten the body tightly at the bottom (Part A in the figure) so that the body will not move, then pull out the coils toward the top. If the coils are pulled out without the body gripped, undue force will be applied and the pipe will be bent.

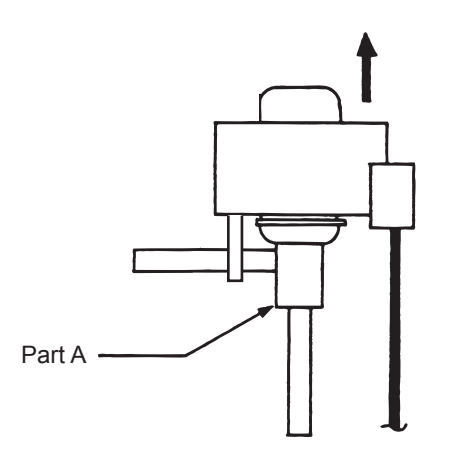

(2) Installing the coils

Fix the body tightly at the bottom (Part A in the figure) so that the body will not move, then insert the coils from the top, and insert the coil stopper securely in the pipe on the body. Hold the body when pulling out the coils to prevent so that the pipe will not be bent.

If the coils are pushed without the body gripped, undue force will be applied and the pipe will be bent. Hold the body when pulling out the coils to prevent so that the pipe will not be bent.

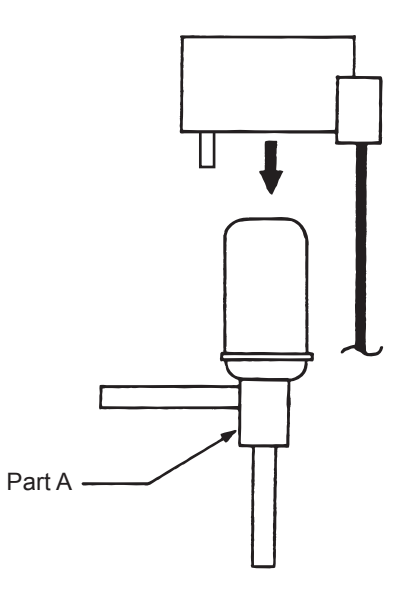

### -5- Inverter

- •Replace only the compressor if only the compressor is found to be defective.
- •<u>Replace only the fan motor</u> if only the fan motor is found to be defective.
- •Replace the defective components if the inverter is found to be defective.
- +If both the compressor and the inverter are found to be defective, replace the defective component(s) of both devices.

### (1) Inverter-related problems: Troubleshooting and remedies

- The INV board has a large-capacity electrolytic capacitor, in which residual voltage remains even after the main power is turned off, posing a risk of electric shock. Before inspecting the inside of the control box, turn off the power, keep the unit off for at least 10 minutes, and confirm that the voltage between FT-P and FT-N on INV Board has dropped to DC20V or less. (It takes about 10 minutes to discharge electricity after the power supply is turn off.)
- 2) The IPM on the inverter becomes damaged if there are loose screws are connectors. If a problem occurs after replacing some of the parts, mixed up wiring is often the cause of the problem. Check for proper connection of the wiring, screws, connectors, and Faston terminals.
- 3) To avoid damage to the circuit board, do not connect or disconnect the inverter-related connectors with the main power turned on.
- 4) Faston terminals have a locking function. Make sure the terminals are securely locked in place after insertion.

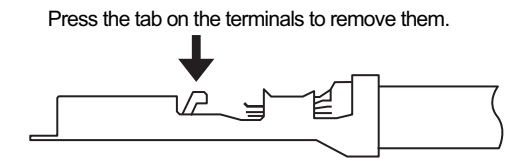

- 5) When the IPM or IGBT is replaced, apply a thin layer of heat radiation grease that is supplied evenly to these parts. Wipe off any grease that may get on the wiring terminal to avoid terminal contact failure.
- 6) Faulty wiring to the compressor damages the compressor. Connect the wiring in the correct phase sequence.

|     | Error display/failure condition                                            | Measure/inspection item                                                                                                    |
|-----|----------------------------------------------------------------------------|----------------------------------------------------------------------------------------------------|
| [1] | Inverter related errors<br>4250, 4220, 4230, 4240, 5301, 5110, 0403        | Check the details of the inverter error in the error log at [1] Error history item list.<br>Take appropriate measures to the error code and the error details in accordance with [2] 2.Error code list. |
| [2] | Main power breaker trip                                                    | Refer to "(3) Trouble treatment when the main power breaker is tripped".(page 136)                                                                                                    |
| [3] | Main power earth leakage breaker trip                                      | Refer to "(4) Trouble treatment when the main power earth leakage breaker is tripped".(page 136)                                                                                                    |
| [4] | Only the compressor does not operate.                                      | Check the inverter frequency on the LED monitor and proceed to (2) -<br>[4] if the compressor is in operation.(page 135)                                                                                |
| [5] | The compressor vibrates violently at all times or makes an abnormal sound. | See (2)-[4].(page 135)                                                                                                    |
| [6] | Noise is picked up by the peripheral device                                | <1> Check that power supply wiring of the peripheral device does not<br>run close to the power supply wiring of the unit.                                                                               |
|     |                                                                            | <2> Check if the inverter output wiring is not running parallel to the power supply wiring and the transmission lines.                                                                                  |
|     |                                                                            | <3> Check that the shielded wire is used as the transmission line when<br>it is required, and check that the grounding work is performed prop-<br>erly on the shielded wire.                            |
|     |                                                                            | <4> Meg failure for electrical system other than the inverter                                                                                                    |
|     |                                                                            | <5> Attach a ferrite core to the inverter output wiring. (Contact the factory for details of the service part settings.)                                                                                |
|     |                                                                            | <6> Provide separate power supply to the air conditioner and other electric appliances.                                                                                                    |
|     |                                                                            | <7> If the error occurred suddenly, a ground fault of the inverter output can be considered. See (2)-[4].(page 135)                                                                                     |
|     |                                                                            | *Contact the factory for cases other than those listed above.                                                                                                    |
| [7] | Sudden malfunction (as a result of external noise.)                        | <1> Check that the grounding work is performed properly.                                                                                                    |
|     |                                                                            | <2>Check that the shielded wire is used as the transmission line when<br>it is required, and check that the grounding work is performed prop-<br>erly on the shielded wire.                             |
|     |                                                                            | <3>Check that neither the transmission line nor the external connection wiring does not run close to another power supply system or does not run through the same conduit pipe.                         |
|     |                                                                            | * Contact the factory for cases other than those listed above.                                                                                                    |

### (2) Inverter output related troubles

|                                                                    | lt                                                                                                | ems to be checked                                                                                                    |    | Phenomena                                                                                | Remedy                                                                                                    |
|--------------------------------------------------------------------|---------------------------------------------------------------------------------------------------|----------------------------------------------------------------------------------------------------|----|------------------------------------------------------------------------------------------|----------------------------------------------------------------------------------------------------|
| [1]<br>Check the<br>INV board er-<br>ror detection<br>circuit.     | (1)                                                                                               | Disconnect the invert-<br>er output wire from<br>the terminals of the<br>INV board (SC-U,<br>SC-V, SC-W).                                          | 1) | Overcurrent error<br>(4250 Detail code No. 101, 104,<br>105, 106, and 107)               | Replace the INV board.                                                                                              |
|                                                                    | (2)                                                                                               | Put the outdoor unit into operation.                                                                                                    | 2) | Logic error<br>(4220 Detail code No. 111)                                                | Replace the INV board.                                                                                              |
|                                                                    |                                                                                                   |                                                                                                    | 3) | ACCT sensor circuit failure<br>(5301 Detail code No.117)                                 | Replace the INV board.                                                                                              |
|                                                                    |                                                                                                   |                                                                                                    | 4) | IPM open<br>(5301 Detail code No.119)                                                    | Normal                                                                                                    |
| [2]<br>Check for<br>compressor<br>ground fault                     | Disconnect the compressor<br>wiring, and check the com-<br>pressor Meg, and coil resis-<br>tance. |                                                                                                    | 1) | Compressor Meg failure<br>Error if less than 1 Mohm.                                     | Check that there is no liquid re-<br>frigerant in the compressor.<br>If there is none, replace the com-<br>pressor. |
| or coll error.                                                     |                                                                                                   |                                                                                                    | 2) | Compressor coil resistance failure<br>Coil resistance value of 0.092 ohm<br>(20°C)       | Replace the compressor.                                                                                             |
| [3]<br>Check wheth-<br>er the inverter<br>is damaged.<br>(No load) | (1)                                                                                               | Disconnect the invert-<br>er output wire from<br>the terminals of the<br>INV board (SC-U,<br>SC-V, SC-W).                                          | 1) | Inverter-related problems are de-<br>tected.                                             | Connect the short-circuit connec-<br>tor to CN6, and go to section [1].                                             |
|                                                                    | (2)                                                                                               | Disconnect the short-<br>circuit connector from<br>CN6 on the INV<br>board.                                                                        | 2) | Inverter voltage is not output at the terminals (SC-U, SC-V, and SC-W)                   | Replace the INV board.                                                                                              |
|                                                                    | (3)                                                                                               | (3) Put the outdoor unit<br>into operation.<br>Check the inverter<br>output voltage after<br>the inverter output<br>frequency has stabi-<br>lized. | 3) | There is an voltage imbalance be-<br>tween the wires.<br>Greater than 5% imbalance or 5V | Replace the INV board.                                                                                              |
|                                                                    |                                                                                                   |                                                                                                    | 4) | There is no voltage imbalance be-<br>tween the wires.                                    | Normal<br>*Reconnect the short-circuit con-<br>nector to CN6 after checking the<br>voltage.                         |

|                          | Items to be checked                                              |    | Phenomena                                                                                                    | Re                                                       | medy                                                                                                    |
|--------------------------|------------------------------------------------------------------|----|----------------------------------------------------------------------------------------------------|----------------------------------------------------------|----------------------------------------------------------------------------------------------------|
| [4]<br>Check whether     | Put the outdoor unit into oper-<br>ation.                        | 1) | Overcurrent-related problems oc-<br>cur immediately after compressor                                                                                                    | a.                                                       | Check items [1] through [3] for problems.                                                                                                    |
| damaged.<br>(During com- | age after the inverter output voit-<br>frequency has stabilized. |    | Error code : 4250<br>Detail code : 101, 106, 107                                                                                                    | b.                                                       | Check that high and low pressures are balanced.                                                                                                    |
| pressor opera-<br>tion)  |                                                                  |    |                                                                                                    | c.                                                       | Check that no liquid refrig-<br>erant is present in the<br>compressor.<br>→Go to "d." when the<br>problem persists after<br>compressor startup was<br>repeated several times.<br>If normal operation is re-<br>stored, check the crank-<br>case heater for problems.                     |
|                          |                                                                  |    |                                                                                                    | d.                                                       | Check that there is a pres-<br>sure difference between<br>high and low pressures af-<br>ter compressor startup.<br>→Check the high pressure<br>with LED monitor for<br>changes.<br>Replace the compressor if<br>there is no pressure differ-<br>ence. (the compressor<br>may be locked.) |
|                          |                                                                  | 2) | There is a voltage imbalance be-<br>tween the wires after the inverter<br>output voltage is stabilized.<br>Greater than the larger of the fol-<br>lowing values: imbalance of 5% or<br>5V | Reis a<br>Ch<br>for<br>ag<br>$\rightarrow$<br>uic<br>pre | place the INV board if there<br>a voltage imbalance.<br>leck the crankcase heater<br>problems if there is no volt-<br>e imbalance.<br>When the error occurred, liq-<br>I refrigerant may have been<br>esent in the compressor.                                                           |

### (3) Trouble treatment when the main power breaker is tripped

|     |                                                                          |                                                                              | •                                                                                                    |                                                                            |
|-----|--------------------------------------------------------------------------|------------------------------------------------------------------------------|----------------------------------------------------------------------------------------------------|----------------------------------------------------------------------------|
|     | Items to be checked                                                      | Phenomena                                                                    | Remedy                                                                                                    |                                                                            |
| [1] | Check the breaker capacity.                                              | Use of a non-specified break-<br>er                                          | Replace it with a specified breaker.                                                                                   |                                                                            |
| [2] | Perform Meg check between the terminals on the power terminal block TB4. | Zero to several ohm, or Meg<br>failure                                       | Check each part and wiring.<br>*Refer to (5) "Simple checking procedures<br>for individual components of main inverter |                                                                            |
| [3] | 3] Turn on the power again and                                           | 1) Main power breaker trip                                                   | •IGBT module                                                                                                    |                                                                            |
|     |                                                                          | 2) No remote control display                                                 | <ul> <li>Rush current protection resistor</li> <li>Electromagnetic relay</li> <li>DC reactor</li> </ul>                |                                                                            |
| [4] | Turn on the unit and check that it operates normally.                    | <ol> <li>Operates normally without<br/>tripping the main breaker.</li> </ol> | a) The wiring may have been short-circuit-<br>ed. Search for the wire that short-circuit-                              |                                                                            |
|     |                                                                          | 2)                                                                           | 2) Main power breaker trip                                                                                             | b) If item a) above is not the cause of the problem, refer to (2)-[1]-[4]. |

### (4) Trouble treatment when the main power earth leakage breaker is tripped

|     | Items to be checked                                                                                 | Phenomena                                                                                                    | Remedy                                                                                                    |
|-----|----------------------------------------------------------------------------------------------------|----------------------------------------------------------------------------------------------------|----------------------------------------------------------------------------------------------------|
| [1] | Check the earth leakage breaker<br>capacity and the sensitivity cur-<br>rent.                       | Use of a non-specified earth leakage breaker                                                                                                    | Replace with a regulation earth leakage breaker.                                                                                                    |
| [2] | Check the resistance at the power<br>supply terminal block with a meg-<br>ger.                      | Failure resistance value                                                                                                    | Check each part and wiring.<br>*Refer to (5) "Simple checking procedures<br>for individual components of main inverter<br>circuit".(page 137)<br>•IGBT module<br>•Rush current protection resistor<br>•Electromagnetic relay<br>•DC reactor |
| [3] | Disconnect the compressor wir-<br>ings and check the resistance of<br>the compressor with a megger. | Failure compressor if the insu-<br>lating resistance value is not in<br>specified range.<br>Failure when the insulating re-<br>sistance value is 1 Mohm or<br>less. | Check that there is no liquid refrigerant in<br>the compressor. If there is none, replace<br>the compressor.                                                                                                    |

#### Note

The insulation resistance could go down to close to 1Mohm after installation or when the power is kept off for an extended period of time because of the accumulation of refrigerant in the compressor. If the earth leakage breaker is triggered, please use the following procedure to take care of this.

•Disconnect the wires from the compressor's terminal block.

- •If the resistance is less than 1 Mohm, switch on the power for the unit with the wires still disconnected.
- +Leave the power on for at least 12 hours.

•Check that the resistance has recovered to 1 Mohm or greater.

### Earth leakage current measurement method

•For easy on-site measurement of the earth leakage current, enable the filter with a measurement instrument that has filter functions as below, clamp all the power supply wires, and measure.

Recommended measurement instrument: CLAMP ON LEAK HITESTER 3283 made by HIOKI E.E. CORPORATION •When measuring one device alone, measure near the device's power supply terminal block.

### (5) Simple checking procedure for individual components of main inverter circuit

### Note

Before inspecting the inside of the control box, turn off the power, keep the unit off for at least 10 minutes, and confirm that the voltage between FT-P and FT-N on INV Board has dropped to DC20V or less.

| Part name                                       | Judgment method                                                                                                    |
|-------------------------------------------------|----------------------------------------------------------------------------------------------------|
| IGBT module                                     | See "Troubleshooting for IGBT Module ". (IX [4] -5- (6) )(page 137)                                                                                                    |
| Rush current pro-<br>tection resistor<br>R1, R5 | Measure the resistance between terminals R1 and R5: 22 ohm $\pm$ 10%                                                                                                    |
| Electromagnetic<br>relay<br>52C                 | Note         This electromagnetic relay is rated at DC12V and is driven by a coil.<br>Check the resistance between terminals         Upper       1       2       3       4         Installation<br>direction       0       0       0       0       0         6       5       5       5       5       5 |
| DC reactor DCL                                  | Measure the resistance between terminals: 10hm or lower (almost 0 ohm) Measure the resistance between terminals and the chassis: $\infty$                                                                                                    |

### (6) Troubleshooting for IGBT Module

Measure the resistances between each pair of terminals on the IGBT with a tester, and use the results for troubleshooting. The terminals on the INV board are used for the measurement.

### 1) Notes on measurement

•Check the polarity before measuring. (On the tester, black normally indicates plus.)

- •Check that the resistance is not open ( $\infty$  ohm) or not shorted (to 0 ohm).
- •The values are for reference, and the margin of errors is allowed.
- •The result that is more than double or half of the result that is measured at the same measurement point is not allowed.
- •Disconnect all the wiring connected the INV board, and make the measurement.

### 2) Tester restriction

•Use the tester whose internal electrical power source is 1.5V or greater

•Use the dry-battery-powered tester.

### Note

(The accurate diode-specific resistance cannot be measured with the button-battery-powered card tester, as the applied voltage is low.)

•Use a low-range tester if possible. A more accurate resistance can be measured.
|         |       | Black ( + )                             |               |             |             |             |  |  |  |  |  |
|---------|-------|-----------------------------------------|---------------|-------------|-------------|-------------|--|--|--|--|--|
|         |       | SC-P1                                   | FT-N          | SC-L1       | SC-L2       | SC-L3       |  |  |  |  |  |
|         | SC-P1 | -                                       | -             | 5 - 200 ohm | 5 - 200 ohm | 5 - 200 ohm |  |  |  |  |  |
| Red (-) | FT-N  | -                                       | -             | ∞           | ∞           | ∞           |  |  |  |  |  |
|         | SC-L1 | 8                                       | 5 - 200 ohm   | -           | -           | -           |  |  |  |  |  |
|         | SC-L2 | ~~~~~~~~~~~~~~~~~~~~~~~~~~~~~~~~~~~~~~~ | 5 - 200 ohm   | -           | -           | -           |  |  |  |  |  |
|         | SC-L3 | 8                                       | 5 - 200 ohm - |             | -           | -           |  |  |  |  |  |
|         |       | Black ( + )                             |               |             |             |             |  |  |  |  |  |
|         |       |                                         |               |             |             |             |  |  |  |  |  |
|         |       | SC-P2                                   | FT-N          | SC-U        | SC-V        | SC-W        |  |  |  |  |  |
| Red (-) | SC-P2 | -                                       | -             | 5 - 200 ohm | 5 - 200 ohm | 5 - 200 ohm |  |  |  |  |  |
|         | FT-N  | -                                       | -             | ∞           | ∞           | ∞           |  |  |  |  |  |
|         | SC-U  | ~~~~~~~~~~~~~~~~~~~~~~~~~~~~~~~~~~~~~~~ | 5 - 200 ohm   | -           | -           | -           |  |  |  |  |  |
|         | SC-V  | ~~~~~~~~~~~~~~~~~~~~~~~~~~~~~~~~~~~~~~~ | 5 - 200 ohm   | -           | -           | -           |  |  |  |  |  |
|         | SC-W  | C-W ∞ 5 - 200 ohr                       |               | -           | -           | -           |  |  |  |  |  |

#### Judgment value (reference)

#### INV board external diagram

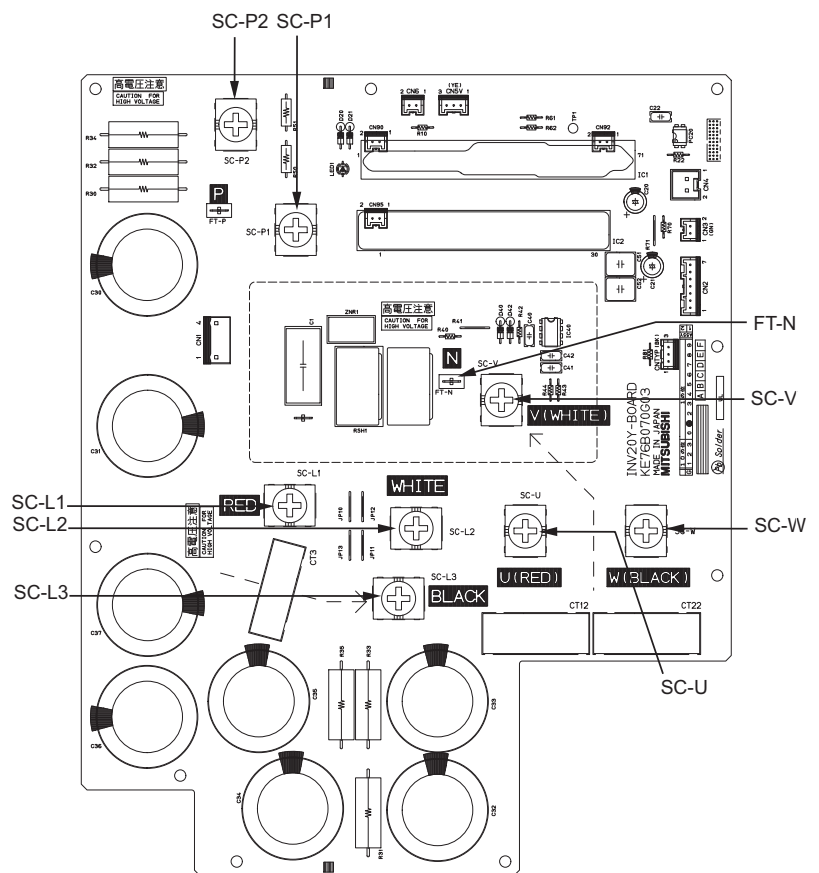

#### -6- Control Circuit

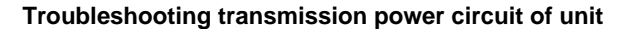

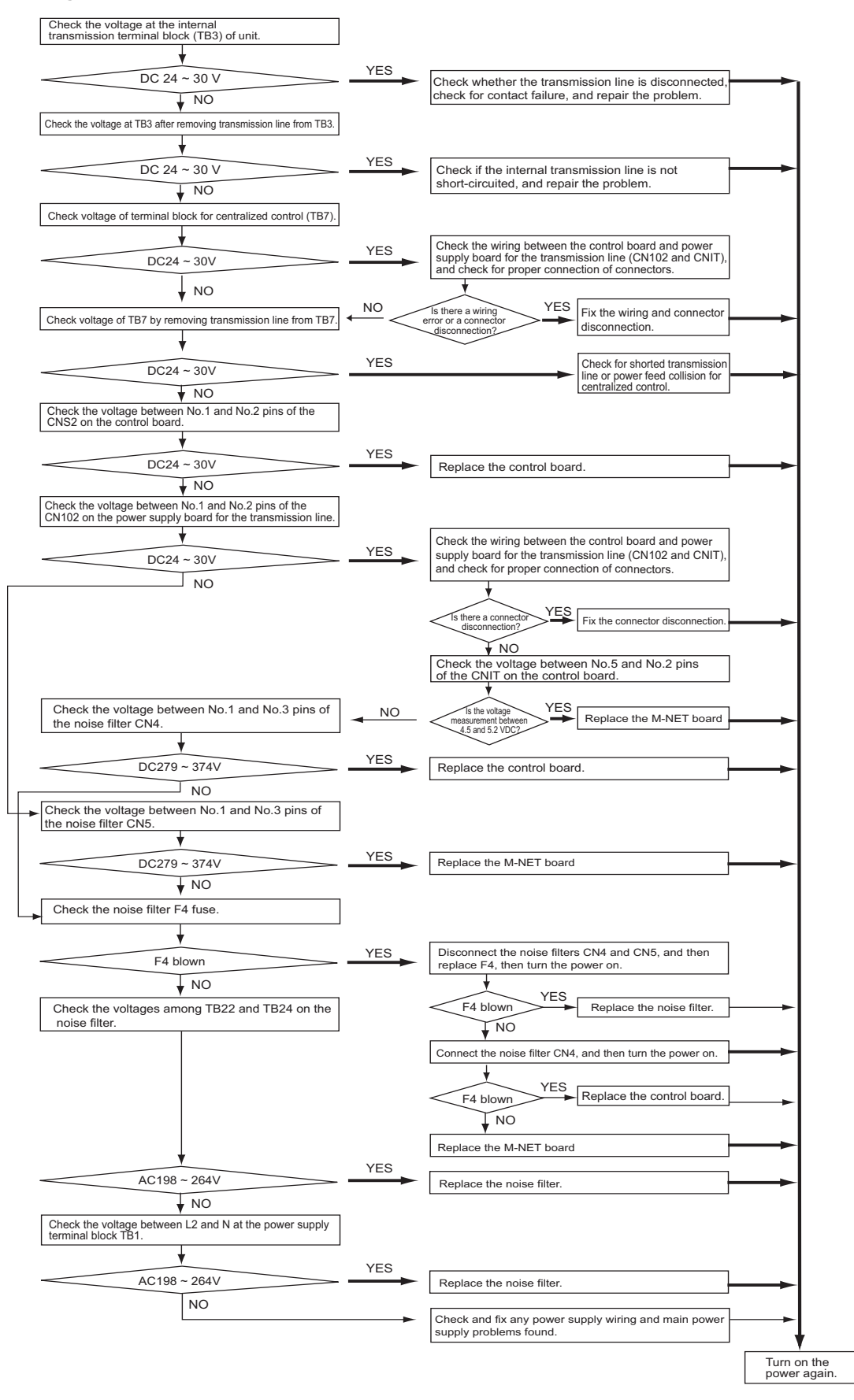

#### -7- Troubleshooting

#### 1. Important notes

- If the unit or its refrigerant circuit components experience malfunctions, take the following steps to prevent recurrence.
- (1) Diagnose the problem and find the cause.
- (2) Before repairing leaks on the brazed sections on the pipes, recover the refrigerant. Braze under nitrogen purge to prevent oxidation.
- (3) If any component (including the compressor) malfunctions, only replace the affected parts; it is not necessary to replace the entire unit.
- (4) Be sure to recover the refrigerant from the unit before disposing of the unit.
- (5) If the cause of the problem cannot be identified, contact the service desk with the following information: unit model, serial number, and the nature of the problem.

# [4] Refrigerant Leak

#### 

Do not use refrigerant other than the type indicated in the manuals provided with the unit and on the nameplate.

- Doing so may cause the unit or pipes to burst, or result in explosion or fire during use, during repair, or at the time of disposal of the unit.
- It may also be in violation of applicable laws.
- MITSUBISHI ELECTRIC CORPORATION cannot be held responsible for malfunctions or accidents resulting from the use of the wrong type of refrigerant.

#### 1. Leak spot: In the case of unit (Heating season)

- 1) Collect the refrigerant in the entire system (unit).Do not discharge refrigerant into the atmosphere when it is collected.
- 2) Repair the leak.
- 3) Repair the leak, and evacuate the air from the entire system <sup>\*1</sup>. Charge the system with 4.5 kg of R410A.

\*1. Refer to Chapter I [5] Vacuum Drying (Evacuation) for detailed procedure. (page 7)

# [5] Parts Replacement Procedures

# 

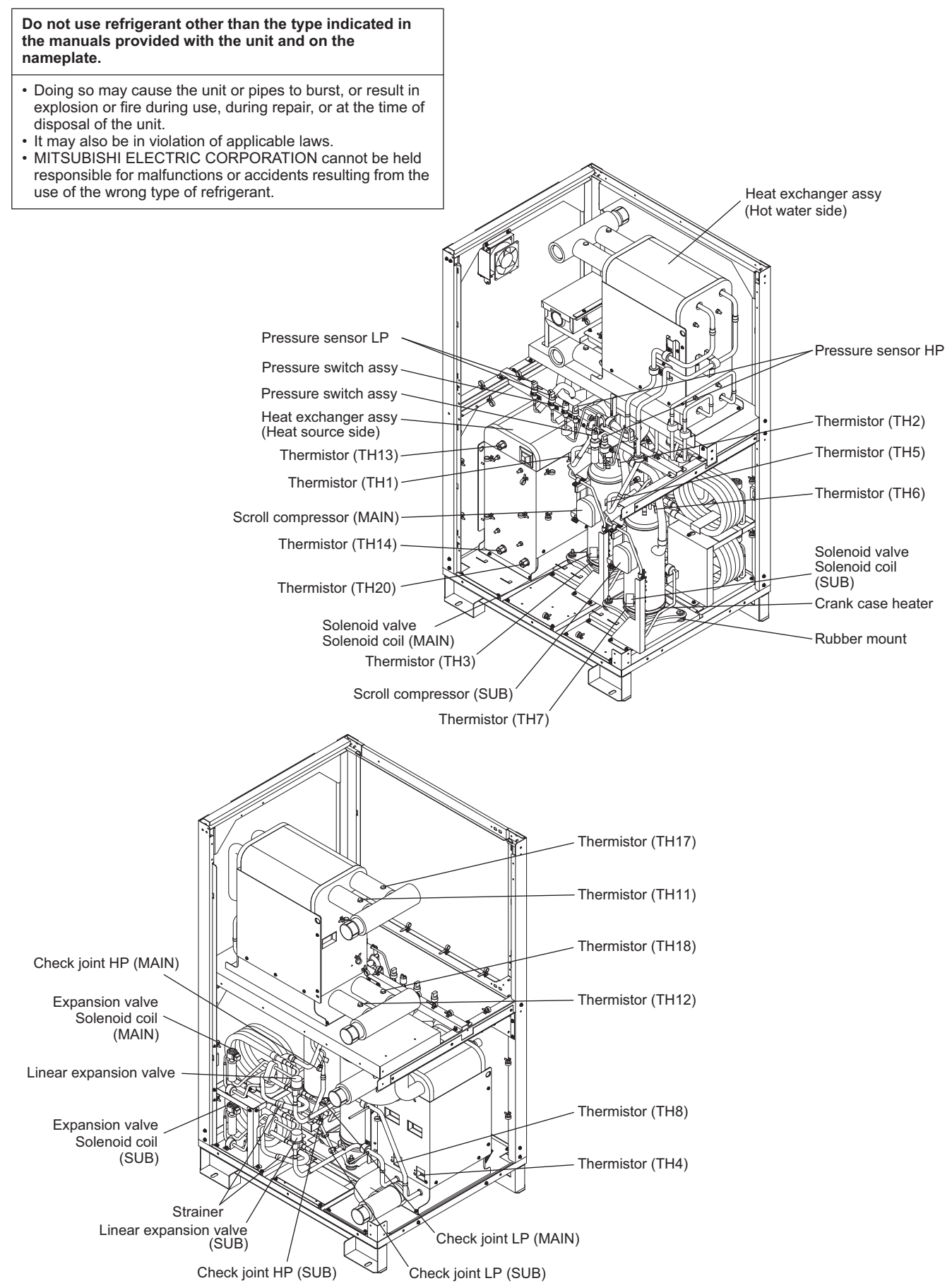

### **Compressor Replacement Procedure**

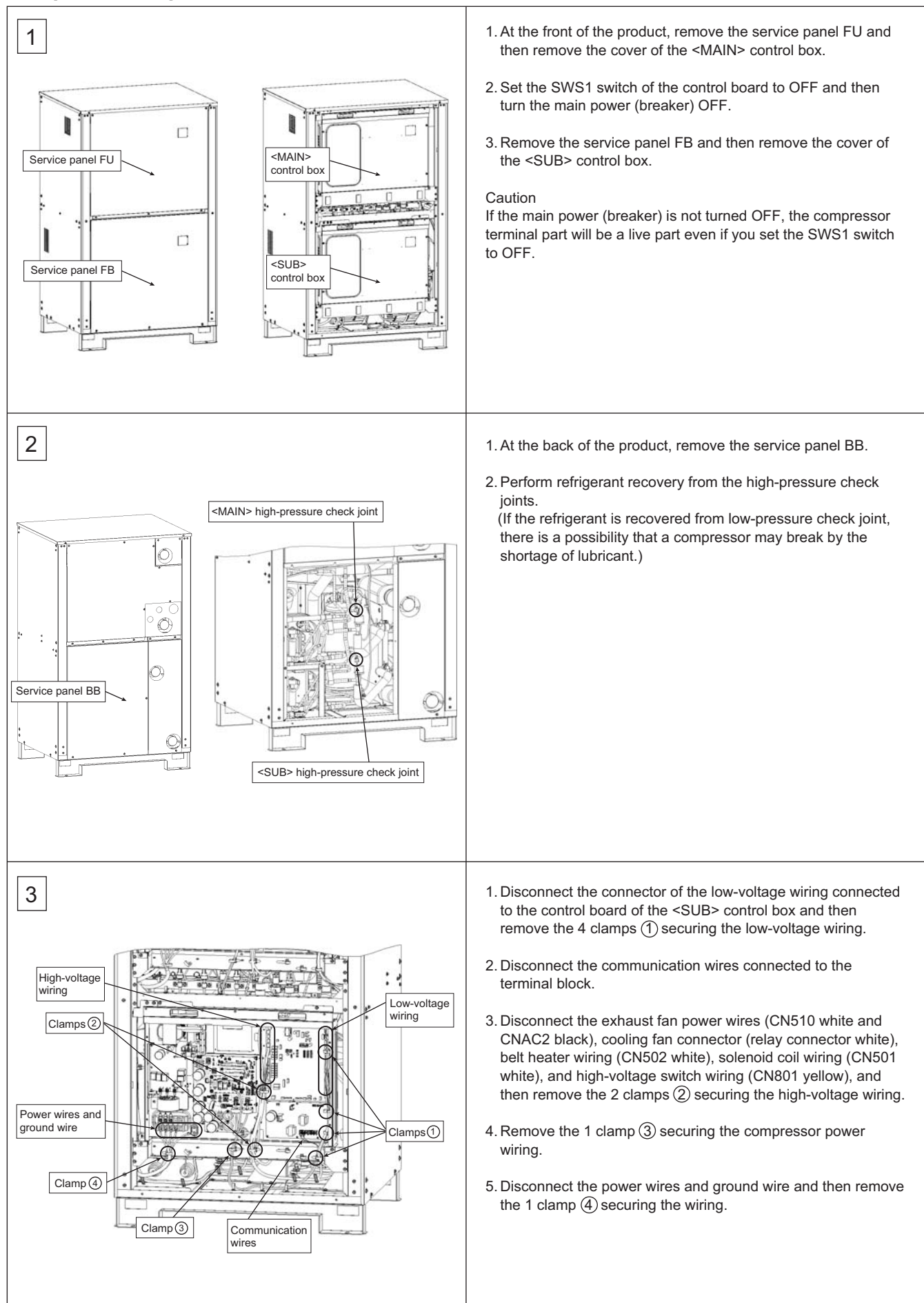

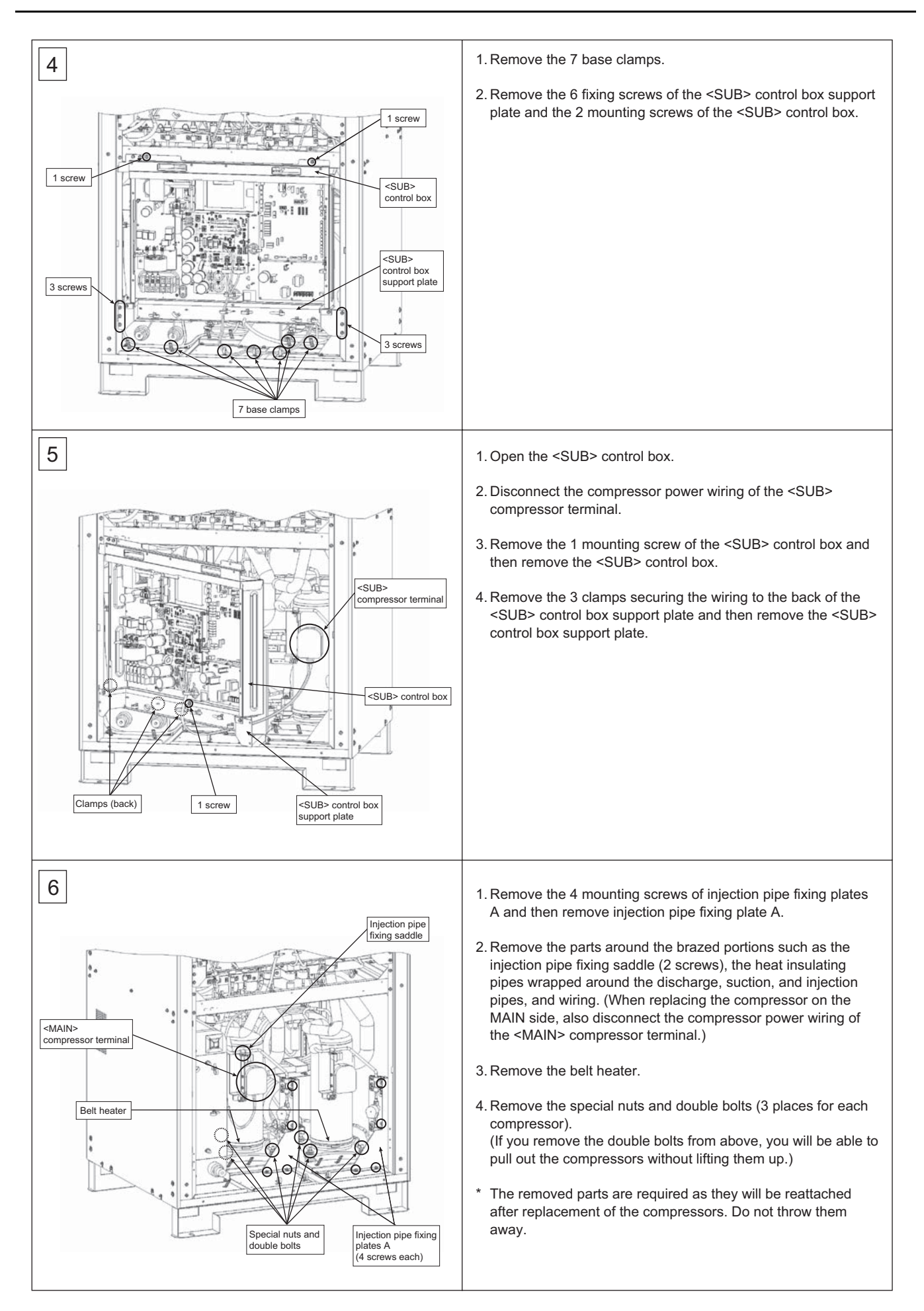

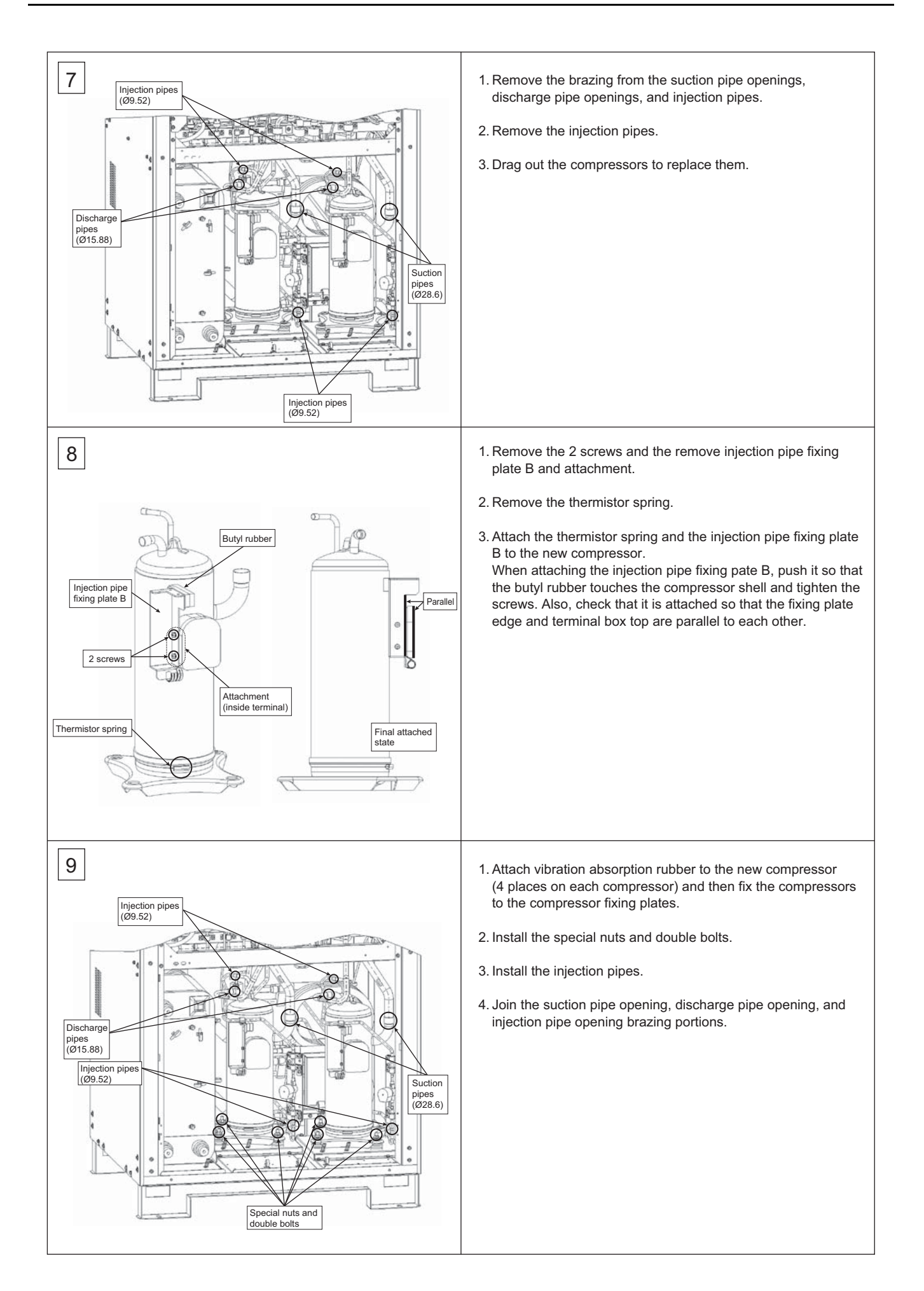

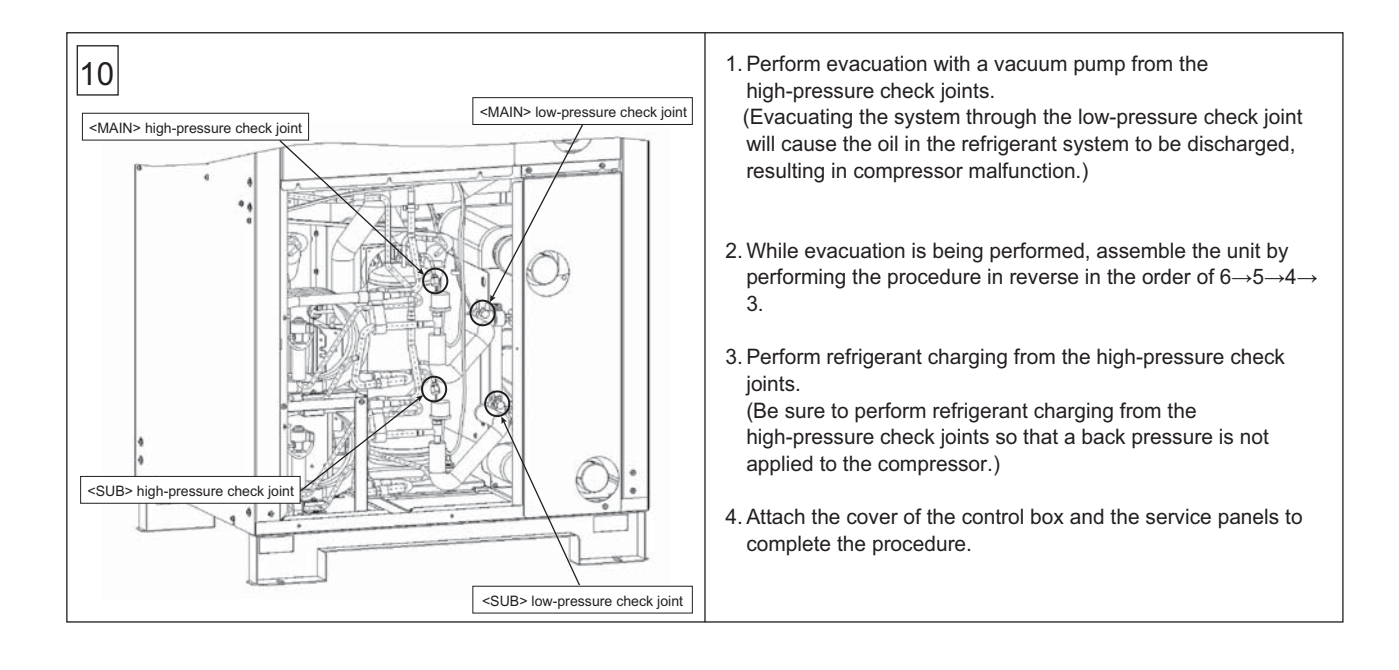

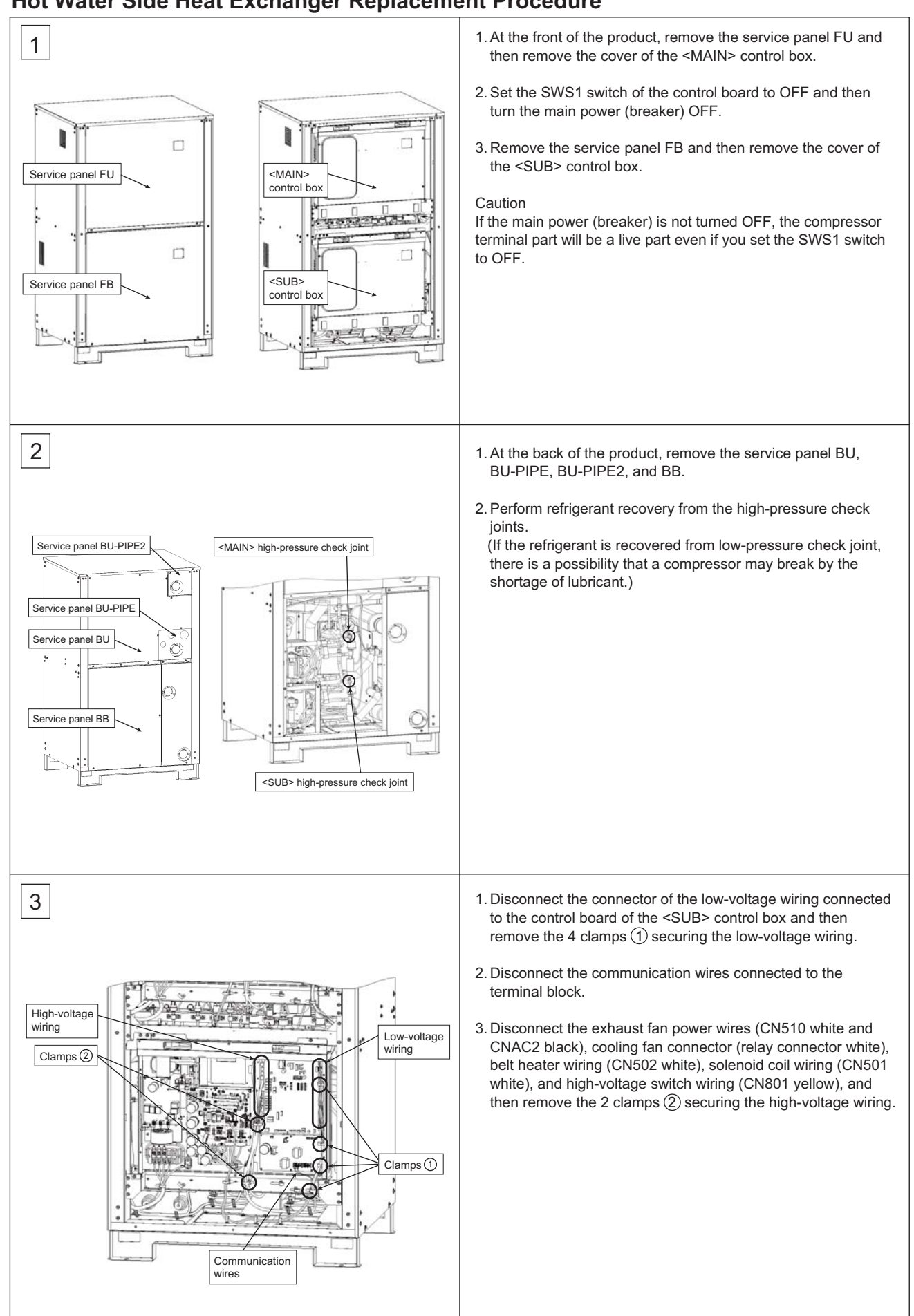

# Hot Water Side Heat Exchanger Replacement Procedure

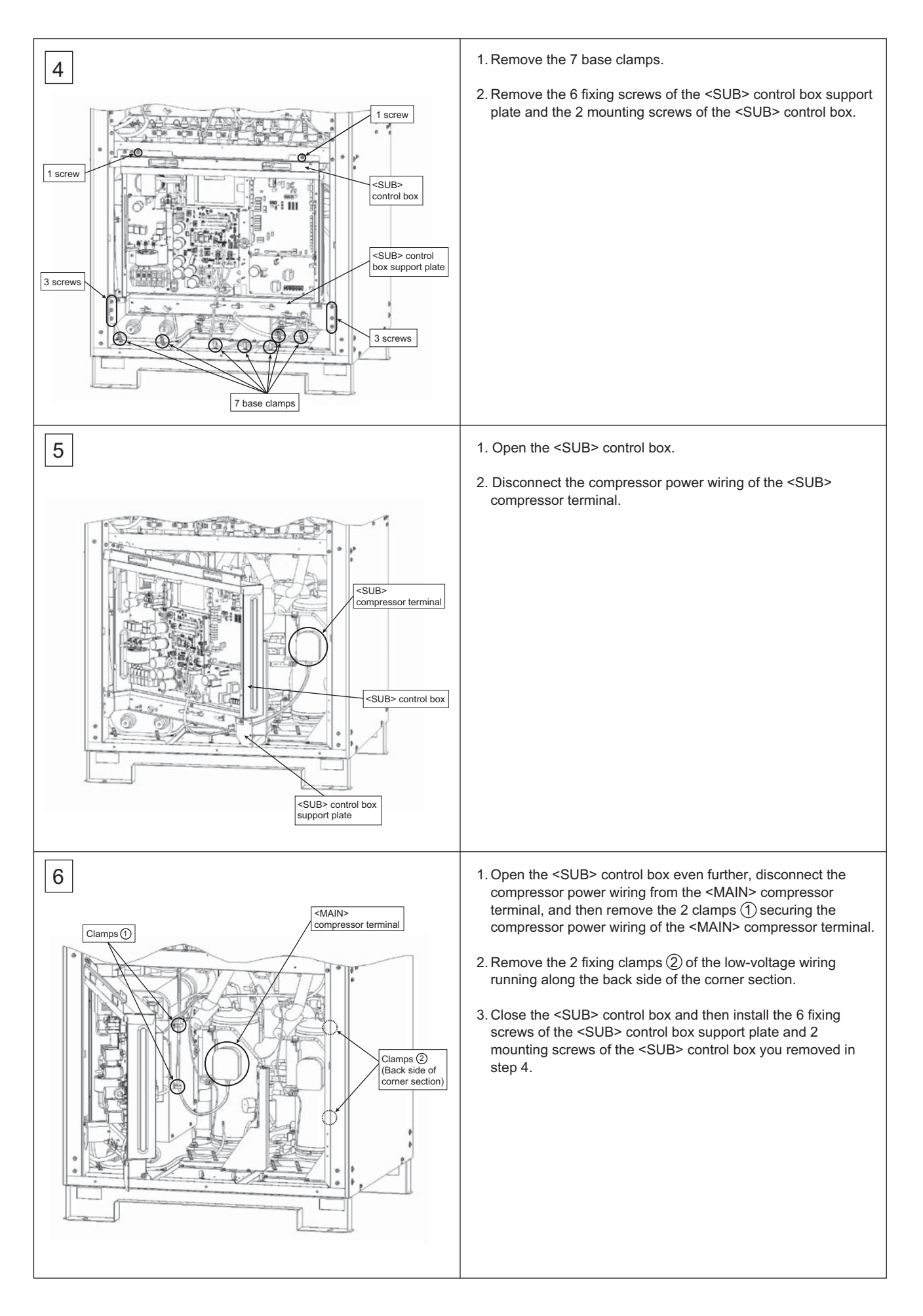

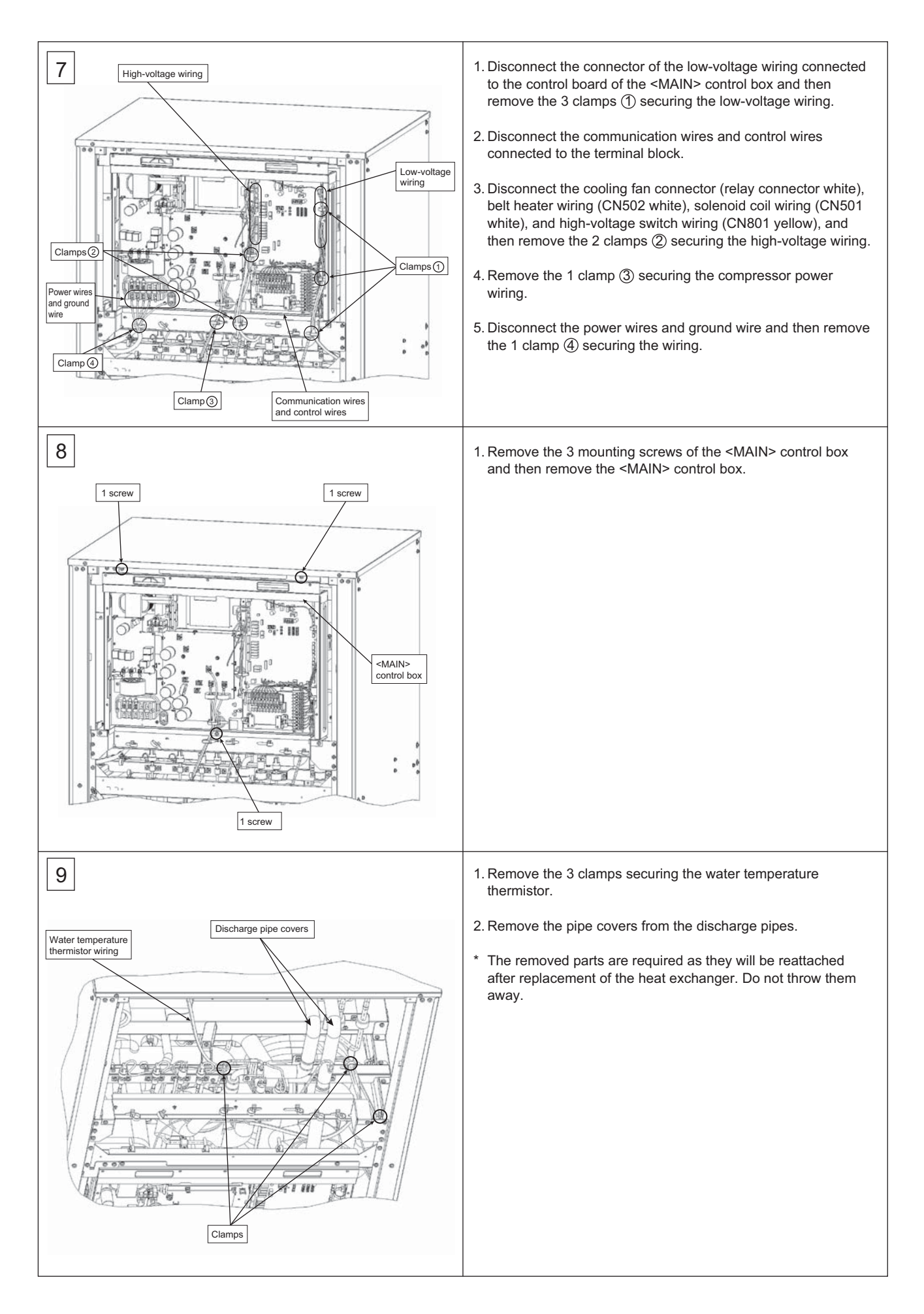

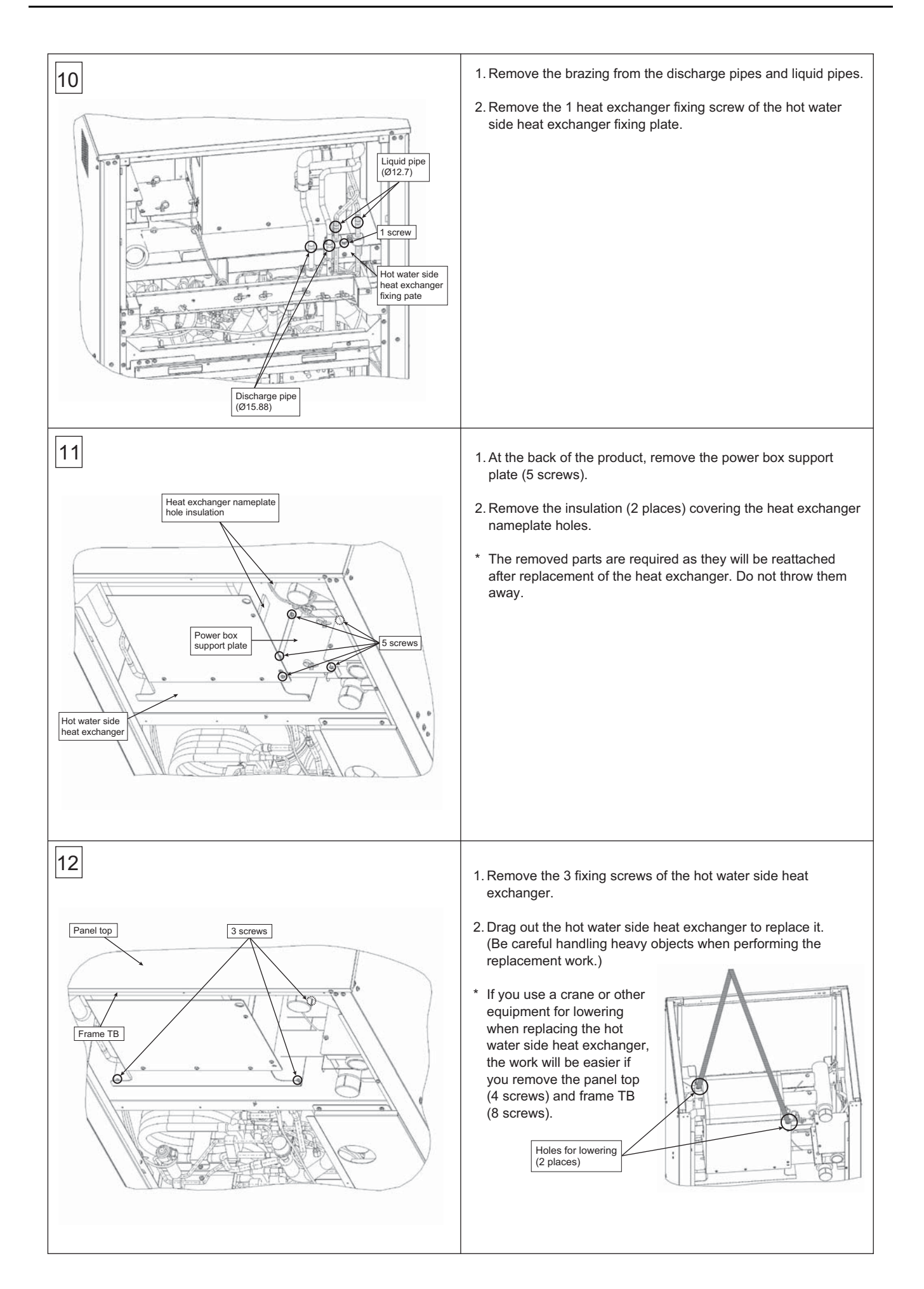

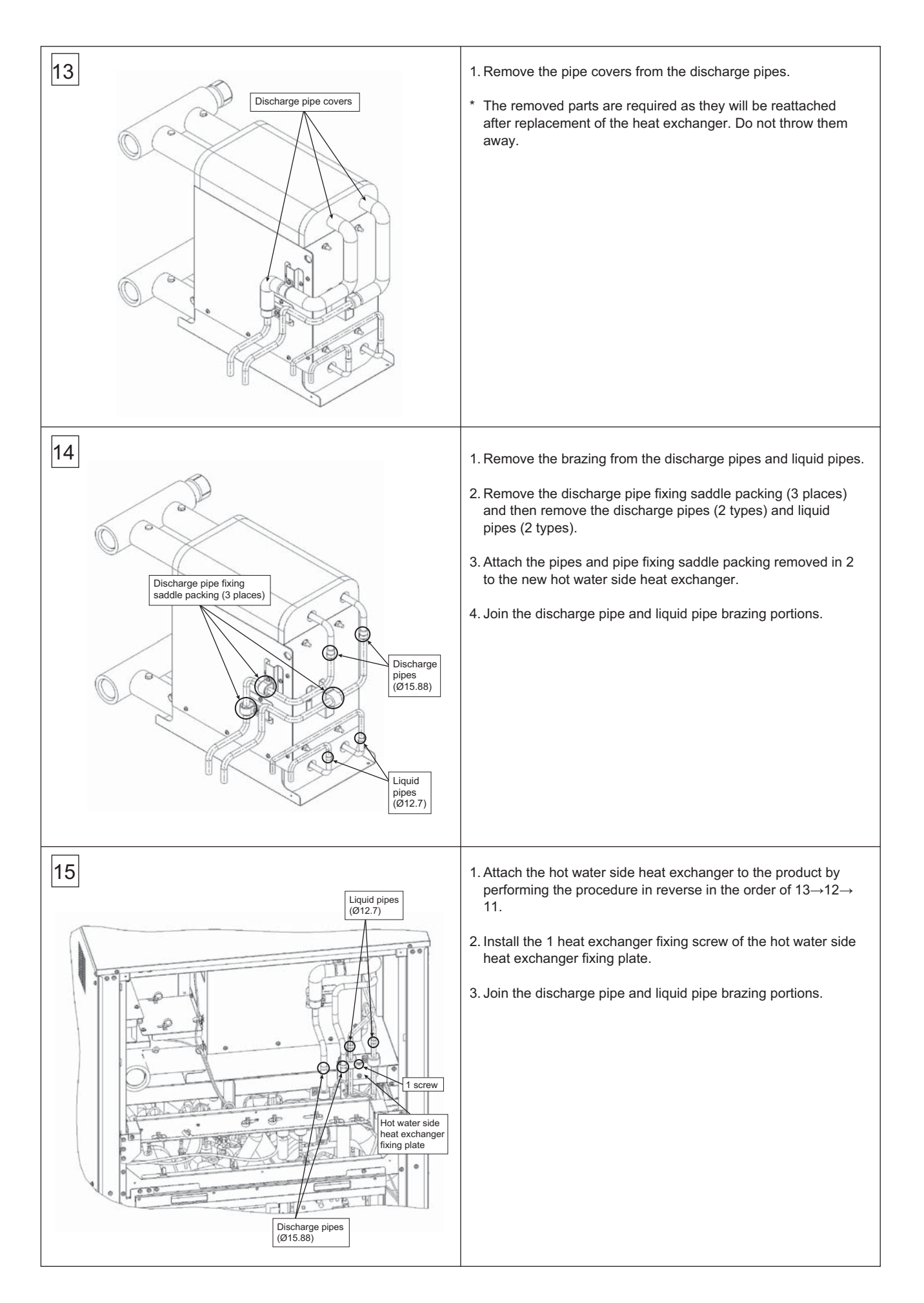

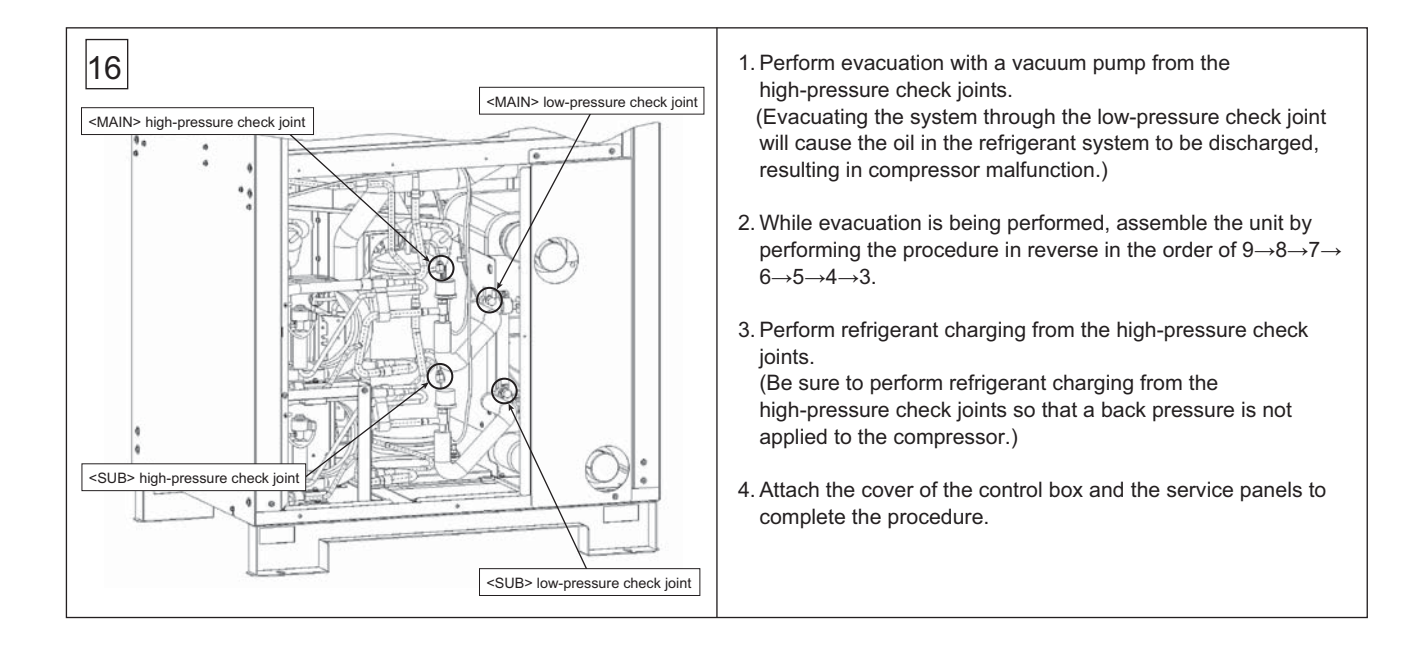

# Heat Source Water Side Heat Exchanger Replacement Procedure

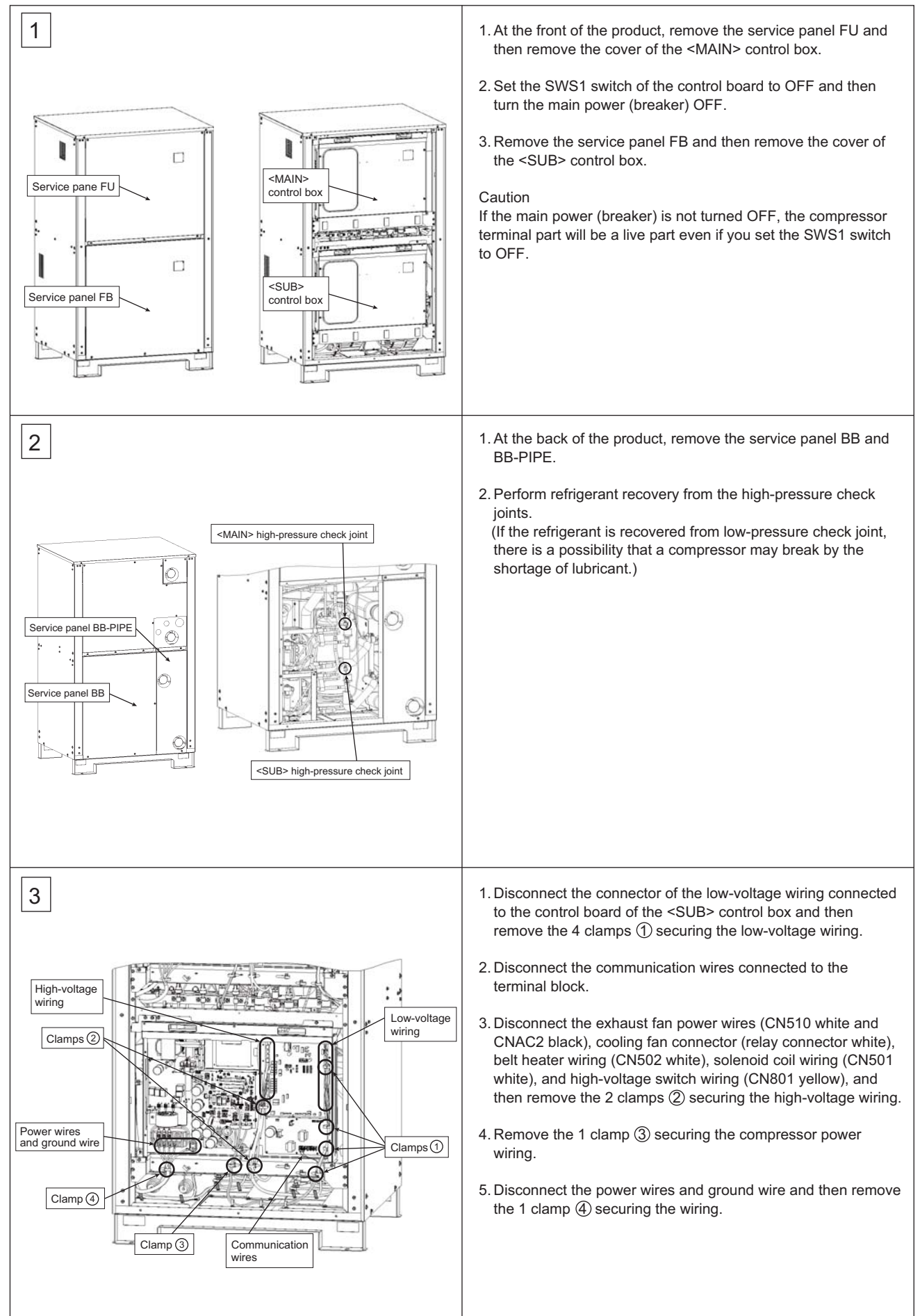

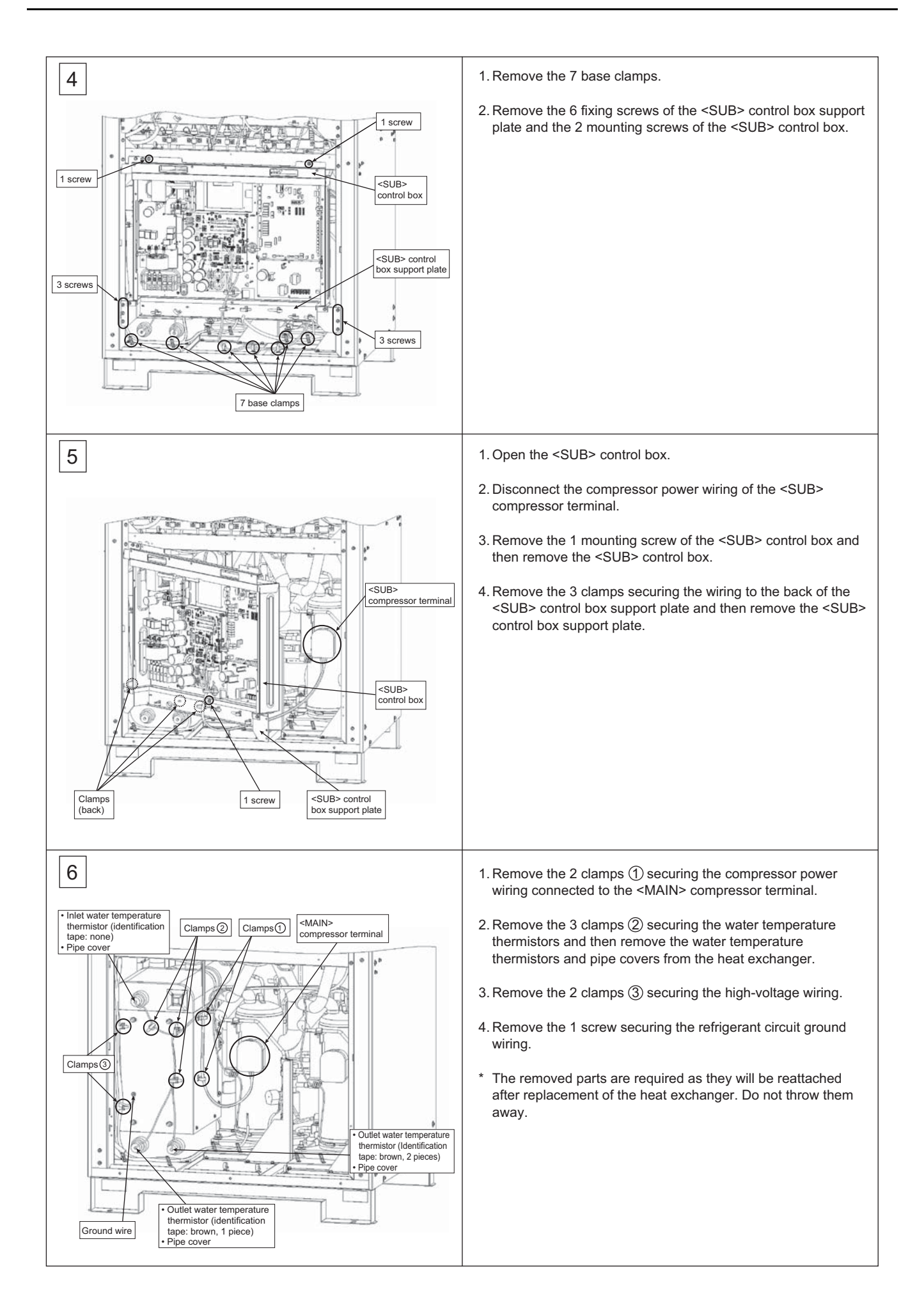

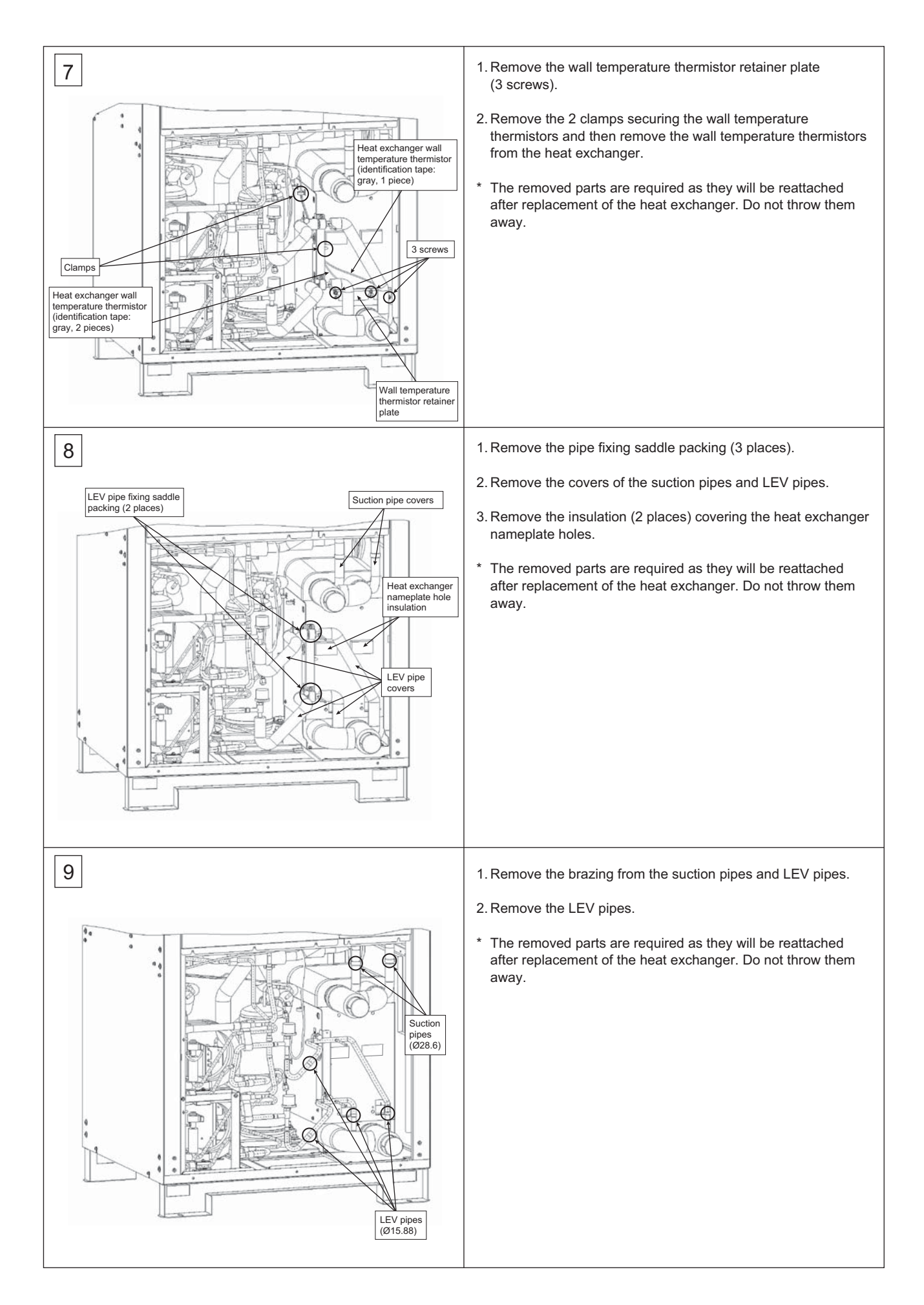

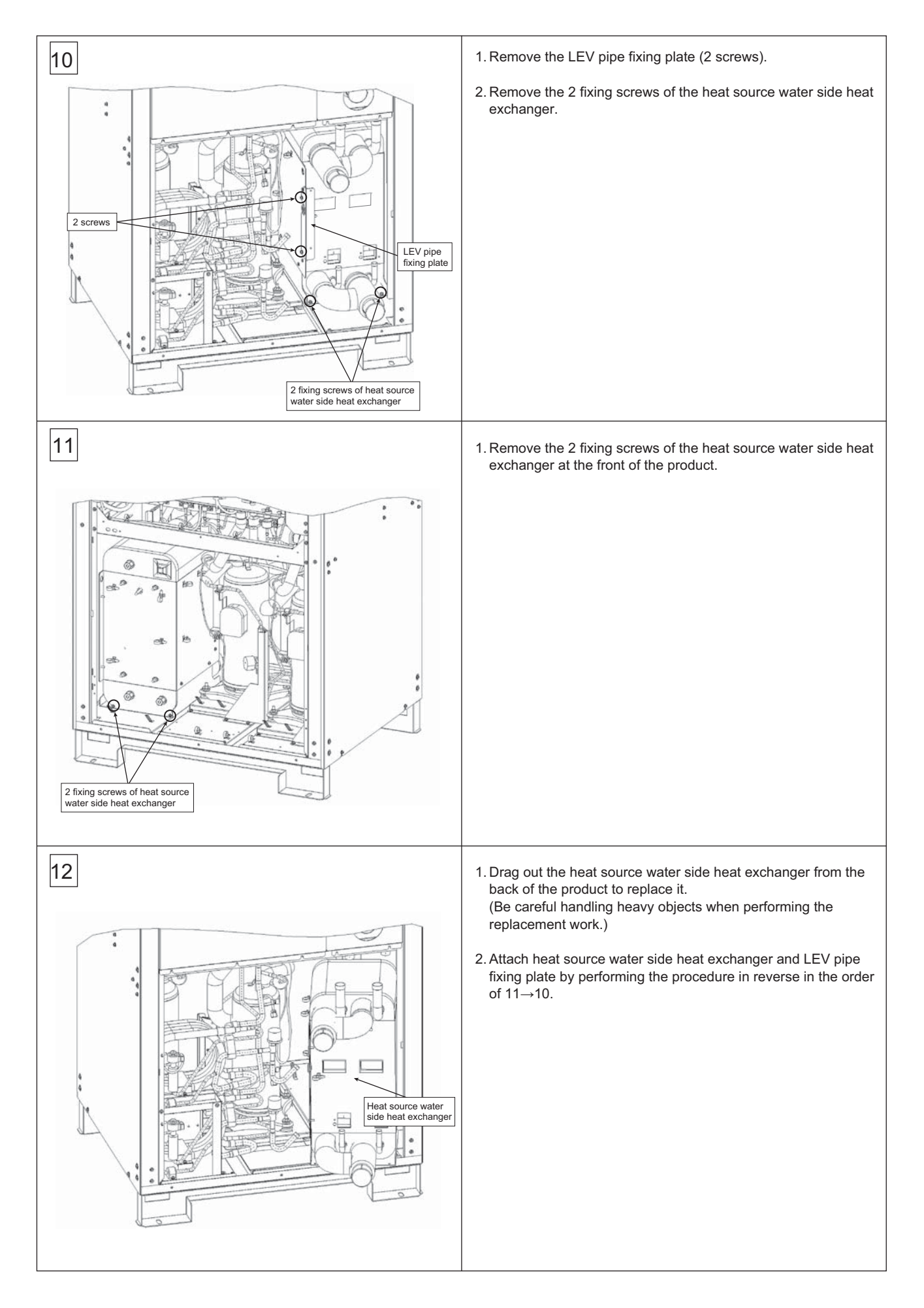

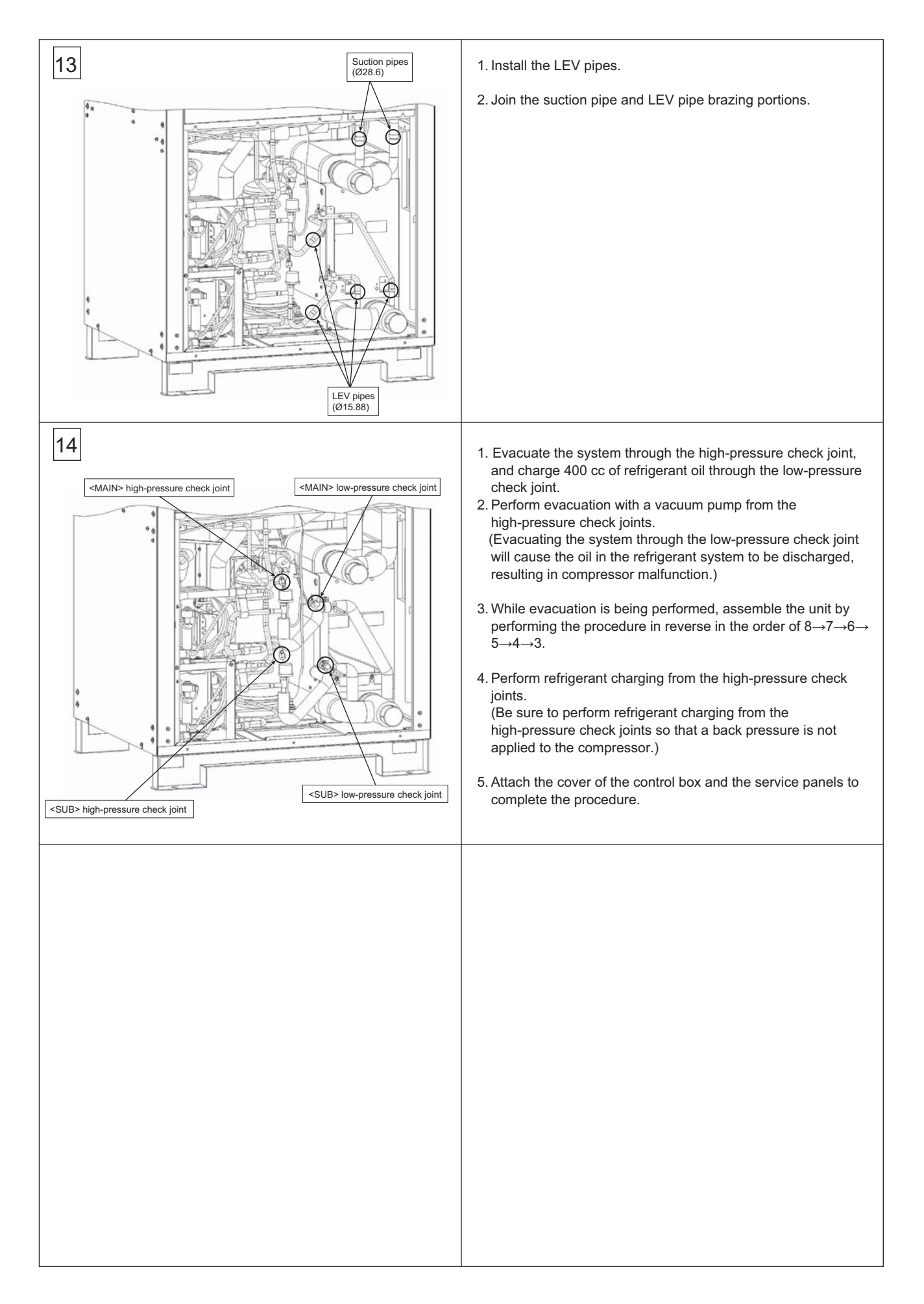

# X Attachments

| [1] | R410A saturation temperature table | 16 | 1 |
|-----|------------------------------------|----|---|
|-----|------------------------------------|----|---|

# [1] R410A saturation temperature table

| Saturation pressure | Saturating te    | mperature °C  | Saturation pressure | Saturating te    | mperature °C   | Saturation pressure | Saturating te    | mperature °C  | Saturation pressure | Saturating te    | mperature °C  | Saturation pressure | Saturating te    | mperature °C  |
|---------------------|------------------|---------------|---------------------|------------------|----------------|---------------------|------------------|---------------|---------------------|------------------|---------------|---------------------|------------------|---------------|
| MPa(gauge)          | Saturated liquid | Saturated gas | MPa(gauge)          | Saturated liquid | Saturated gas  | MPa(gauge)          | Saturated liquid | Saturated gas | MPa(gauge)          | Saturated liquid | Saturated gas | MPa(gauge)          | Saturated liquid | Saturated gas |
| 0.00                | -51.86           | -51.81        | 0.80                | 3.80             | 3.89           | 1.60                | 26.09            | 26.20         | 2 40                | 41 40            | 41.51         | 3 20                | 53 30            | 53 40         |
| 0.00                | -/10.06          | -49.91        | 0.81                | 4 16             | 4 25           | 1.60                | 26.31            | 26.43         | 2.40                | 41.56            | 41.68         | 3.21                | 53.43            | 53 53         |
| 0.02                | -49.90           | -49.01        | 0.82                | 4.10             | 4.23           | 1.67                | 20.51            | 20.45         | 2.41                | 41.30            | 41.84         | 3.22                | 53.56            | 53.66         |
| 0.02                | 46.55            | 46.50         | 0.83                | 4.86             | 4.01           | 1.62                | 20.33            | 20.03         | 2.42                | 41.75            | 42.01         | 3.22                | 52.70            | 53.00         |
| 0.03                | -40.33           | -40.30        | 0.03                | 5.21             | 5.31           | 1.63                | 20.75            | 20.07         | 2.45                | 41.09            | 42.01         | 3.24                | 52.92            | 52.02         |
| 0.04                | -44.33           | -44.94        | 0.04                | 5.56             | 5.66           | 1.65                | 20.97            | 27.05         | 2.44                | 42.00            | 42.17         | 2.25                | 52.06            | 53.95         |
| 0.05                | -43.52           | -43.47        | 0.00                | 5.00             | 5.00           | 1.05                | 27.19            | 27.31         | 2.45                | 42.22            | 42.33         | 3.23                | 53.90            | 54.06         |
| 0.06                | -42.13           | -42.08        | 0.86                | 5.90             | 6.00           | 1.00                | 27.41            | 27.52         | 2.40                | 42.38            | 42.50         | 3.26                | 54.09            | 54.19         |
| 0.07                | -40.81           | -40.75        | 0.87                | 0.25             | 6.35           | 1.67                | 27.63            | 27.74         | 2.47                | 42.55            | 42.66         | 3.27                | 54.22            | 54.32         |
| 0.08                | -39.54           | -39.48        | 0.88                | 6.58             | 6.68           | 1.68                | 27.84            | 27.96         | 2.48                | 42.71            | 42.82         | 3.28                | 54.36            | 54.45         |
| 0.09                | -38.33           | -38.27        | 0.89                | 6.92             | 7.02           | 1.69                | 28.06            | 28.17         | 2.49                | 42.87            | 42.98         | 3.29                | 54.49            | 54.59         |
| 0.10                | -37.16           | -37.11        | 0.90                | 7.25             | 7.35           | 1.70                | 28.27            | 28.38         | 2.50                | 43.03            | 43.15         | 3.30                | 54.62            | 54.72         |
| 0.11                | -36.04           | -35.99        | 0.91                | 7.58             | 7.69           | 1.71                | 28.18            | 28.60         | 2.51                | 43.19            | 43.31         | 3.31                | 54.75            | 54.85         |
| 0.12                | -34.97           | -34.91        | 0.92                | 7.91             | 8.02           | 1.72                | 28.69            | 28.81         | 2.52                | 43.35            | 43.47         | 3.32                | 54.88            | 54.98         |
| 0.13                | -33.93           | -33.86        | 0.93                | 8.24             | 8.34           | 1.73                | 28.91            | 29.02         | 2.53                | 43.51            | 43.63         | 3.33                | 55.01            | 55.11         |
| 0.14                | -32.92           | -32.86        | 0.94                | 8.56             | 8.67           | 1.74                | 29.12            | 29.23         | 2.54                | 43.67            | 43.79         | 3.34                | 55.14            | 55.24         |
| 0.15                | -31.95           | -31.88        | 0.95                | 8.88             | 8.99           | 1.75                | 29.33            | 29.44         | 2.55                | 43.83            | 43.94         | 3.35                | 55.27            | 55.36         |
| 0.16                | -31.00           | -30.94        | 0.96                | 9.20             | 9.31           | 1.76                | 29.53            | 29.65         | 2.56                | 43.99            | 44.10         | 3.36                | 55.40            | 55.49         |
| 0.17                | -30.09           | -30.02        | 0.97                | 9.52             | 9.62           | 1.77                | 29.74            | 29.86         | 2.57                | 44.15            | 44.26         | 3.37                | 55.53            | 55.62         |
| 0.18                | -29.19           | -29.13        | 0.98                | 9.84             | 9.94           | 1 78                | 29.95            | 30.06         | 2.58                | 44 31            | 44.42         | 3.38                | 55.65            | 55.75         |
| 0.19                | _28.33           | -28.26        | 0.99                | 10.15            | 10.25          | 1 79                | 30.15            | 30.27         | 2.59                | 44.01            | 44.58         | 3 39                | 55.78            | 55.88         |
| 0.10                | -20.33           | -20.20        | 1.00                | 10.10            | 10.20          | 1.0                 | 30.15            | 30.47         | 2.00                | 44.60            | 44.30         | 3.40                | 55.01            | 56.01         |
| 0.20                | -21.43           | -26.20        | 1.00                | 10.40            | 10.00          | 1.00                | 20.50            | 20.60         | 2.00                | 44.02            | 44.13         | 2.40                | 56.04            | 56.40         |
| 0.21                | -20.00           | -20.20        | 1.01                | 11.07            | 11.07          | 1.01                | 30.30            | 30.00         | 2.01                | 44.70            | 44.09         | 2.40                | 56.16            | 50.13         |
| 0.22                | -20.00           | -20.79        | 1.02                | 11.07            | 11.10          | 1.82                | 30.77            | 30.88         | 2.02                | 44.93            | 45.04         | 3.42                | 50.10            | 50.20         |
| 0.23                | -25.08           | -25.01        | 1.03                | 11.38            | 11.48          | 1.83                | 30.97            | 31.09         | 2.63                | 45.09            | 45.20         | 3.43                | 56.29            | 56.39         |
| 0.24                | -24.31           | -24.25        | 1.04                | 11.68            | 11.78          | 1.84                | 31.17            | 31.29         | 2.64                | 45.24            | 45.35         | 3.44                | 56.42            | 56.51         |
| 0.25                | -23.57           | -23.50        | 1.05                | 11.98            | 12.08          | 1.85                | 31.37            | 31.49         | 2.65                | 45.40            | 45.51         | 3.45                | 56.54            | 56.64         |
| 0.26                | -22.84           | -22.77        | 1.06                | 12.28            | 12.38          | 1.86                | 31.57            | 31.69         | 2.66                | 45.55            | 45.66         | 3.46                | 56.67            | 56.76         |
| 0.27                | -22.12           | -22.05        | 1.07                | 12.57            | 12.68          | 1.87                | 31.77            | 31.89         | 2.67                | 45.71            | 45.82         | 3.47                | 56.80            | 56.89         |
| 0.28                | -21.42           | -21.35        | 1.08                | 12.87            | 12.97          | 1.88                | 31.97            | 32.09         | 2.68                | 45.86            | 45.97         | 3.48                | 56.92            | 57.02         |
| 0.29                | -20.73           | -20.66        | 1.09                | 13.16            | 13.27          | 1.89                | 32.17            | 32.29         | 2.69                | 46.01            | 46.12         | 3.49                | 57.05            | 57.14         |
| 0.30                | -20.06           | -19.99        | 1.10                | 13.45            | 13.56          | 1.90                | 32.37            | 32.48         | 2.70                | 46.16            | 46.27         | 3.50                | 57.17            | 57.26         |
| 0.31                | -19.40           | -19.32        | 1.11                | 13.74            | 13.85          | 1.91                | 32.56            | 32.68         | 2.71                | 46.32            | 46.43         | 3.51                | 57.30            | 57.39         |
| 0.32                | -18.75           | -18.68        | 1.12                | 14.03            | 14.13          | 1.92                | 32.76            | 32.88         | 2.72                | 46.47            | 46.58         | 3.52                | 57.42            | 57.51         |
| 0.33                | -18.11           | -18.04        | 1.13                | 14.31            | 14.42          | 1.93                | 32.95            | 33.07         | 2.73                | 46.62            | 46.73         | 3.53                | 57.55            | 57.64         |
| 0.34                | -17.49           | -17.41        | 1.14                | 14.59            | 14.70          | 1.94                | 33.15            | 33.27         | 2.74                | 46.77            | 46.88         | 3.54                | 57.67            | 57.76         |
| 0.35                | -16.87           | -16.80        | 1 15                | 14.88            | 14.98          | 1.95                | 33.34            | 33.46         | 2 75                | 46.92            | 47.03         | 3.55                | 57 79            | 57.88         |
| 0.36                | -16.27           | -16.19        | 1 16                | 15.16            | 15.26          | 1.96                | 33.54            | 33.65         | 2.76                | 47.07            | 47.18         | 3.56                | 57.92            | 58.01         |
| 0.00                | 15.67            | 15.60         | 1.10                | 15.10            | 15.54          | 1.00                | 22.72            | 33.03         | 2.70                | 47.07            | 47.10         | 2.57                | 59.04            | 50.01         |
| 0.37                | -15.07           | -15.00        | 1.17                | 15.45            | 15.04          | 1.97                | 33.73            | 33.64         | 2.11                | 47.22            | 47.33         | 2.59                | 50.04            | 50.13         |
| 0.30                | -15.09           | -15.01        | 1.10                | 15.71            | 10.02          | 1.90                | 33.92            | 34.04         | 2.70                | 47.57            | 47.40         | 3.50                | 50.10            | 50.25         |
| 0.39                | -14.51           | -14.44        | 1.19                | 15.99            | 16.09          | 1.99                | 34.11            | 34.23         | 2.79                | 47.52            | 47.63         | 3.59                | 58.28            | 58.37         |
| 0.40                | -13.95           | -13.87        | 1.20                | 16.26            | 16.37          | 2.00                | 34.30            | 34.42         | 2.80                | 47.67            | 47.78         | 3.60                | 58.41            | 58.50         |
| 0.41                | -13.39           | -13.31        | 1.21                | 16.53            | 16.64          | 2.01                | 34.49            | 34.61         | 2.81                | 47.81            | 47.92         | 3.61                | 58.53            | 58.62         |
| 0.42                | -12.84           | -12.76        | 1.22                | 16.80            | 16.91          | 2.02                | 34.68            | 34.79         | 2.82                | 47.96            | 48.07         | 3.62                | 58.65            | 58.74         |
| 0.43                | -12.30           | -12.22        | 1.23                | 17.07            | 17.18          | 2.03                | 34.87            | 34.98         | 2.83                | 48.11            | 48.22         | 3.63                | 58.77            | 58.86         |
| 0.44                | -11.76           | -11.68        | 1.24                | 17.34            | 17.45          | 2.04                | 35.05            | 35.17         | 2.84                | 48.26            | 48.36         | 3.64                | 58.89            | 58.98         |
| 0.45                | -11.24           | -11.16        | 1.25                | 17.60            | 17.71          | 2.05                | 35.24            | 35.36         | 2.85                | 48.40            | 48.51         | 3.65                | 59.01            | 59.10         |
| 0.46                | -10.72           | -10.64        | 1.26                | 17.87            | 17.98          | 2.06                | 35.43            | 35.54         | 2.86                | 48.55            | 48.66         | 3.66                | 59.13            | 59.22         |
| 0.47                | -10.21           | -10.12        | 1.27                | 18.13            | 18.24          | 2.07                | 35.61            | 35.73         | 2.87                | 48.69            | 48.80         | 3.67                | 59.25            | 59.34         |
| 0.48                | -9.70            | -9.62         | 1.28                | 18.39            | 18.50          | 2.08                | 35.80            | 35.91         | 2.88                | 48.84            | 48.95         | 3.68                | 59.37            | 59.46         |
| 0.49                | -9.20            | -9.12         | 1.29                | 18.65            | 18.76          | 2.09                | 35.98            | 36.10         | 2.89                | 48.98            | 49.09         | 3.69                | 59.49            | 59.58         |
| 0.50                | -8.71            | -8.62         | 1.30                | 18.91            | 19.02          | 2.10                | 36.16            | 36.28         | 2.90                | 49.13            | 49.24         | 3.70                | 59.61            | 59.70         |
| 0.51                | -8.22            | -8.14         | 1.31                | 19.17            | 19.28          | 2.11                | 36.35            | 36.46         | 2.91                | 49.27            | 49.38         | 3.71                | 59.73            | 59.82         |
| 0.52                | -7.74            | -7.66         | 1.32                | 19.42            | 19.53          | 2.12                | 36.53            | 36.65         | 2.92                | 49.42            | 49.52         | 3.72                | 59.85            | 59.94         |
| 0.53                | -7.27            | -7.18         | 1.33                | 19.68            | 19.79          | 2.13                | 36.71            | 36.83         | 2.93                | 49.56            | 49.67         | 3.73                | 59.97            | 60.06         |
| 0,54                | -6.80            | -6.71         | 1.34                | 19.93            | 20.04          | 2.14                | 36.89            | 37.01         | 2.94                | 49 70            | 49.81         | 3.74                | 60.09            | 60.17         |
| 0.55                | -6.34            | -6.25         | 1.35                | 20.18            | 20.29          | 2 15                | 37.07            | 37 19         | 2.95                | 49.84            | 49.95         | 3 75                | 60.21            | 60.29         |
| 0.56                | -5.88            | -5 79         | 1 36                | 20.43            | 20.55          | 2.16                | 37.25            | 37.37         | 2.00                | 49.00            | 50.00         | 3 76                | 60.33            | 60./1         |
| 0.57                | -5.42            | -5.34         | 1 37                | 20.68            | 20.70          | 2.10                | 27 / 2           | 37.55         | 2.00                | 50.13            | 50.09         | 3 77                | 60.44            | 60.52         |
| 0.59                | _4 08            | _1 80         | 1 30                | 20.00            | 21.04          | 2.17                | 27.64            | 37.33         | 2.00                | 50.10            | 50.20         | 3 70                | 60.56            | 60.64         |
| 0.00                | -4.50            | -4.09         | 1.30                | 20.93            | 21.04          | 2.10                | 37.01            | 37.13         | 2.30                | 50.27            | 50.50         | 3.70                | 60.69            | 60.70         |
| 0.59                | -4.04            | -4.40         | 1.39                | 21.10            | 21.29          | 2.19                | 31.19            | 37.90         | 2.99                | 50.55            | 50.02         | 3.19                | 60.70            | 00.70         |
| 0.60                | -4.10            | -4.01         | 1.40                | 21.42            | 21.54          | 2.20                | 31.91            | 38.08         | 3.00                | 50.55            | 50.00         | 3.80                | 00.79            | 60.88         |
| 0.61                | -3.67            | -3.58         | 1.41                | 21.67            | 21.78          | 2.21                | 38.14            | 38.26         | 3.01                | 50.69            | 50.80         | 3.81                | 60.91            | 60.99         |
| 0.62                | -3.24            | -3.15         | 1.42                | 21.91            | 22.02          | 2.22                | 38.32            | 38.43         | 3.02                | 50.83            | 50.94         | 3.82                | 61.03            | 61.11         |
| 0.63                | -2.81            | -2.72         | 1.43                | 22.15            | 22.26          | 2.23                | 38.49            | 38.61         | 3.03                | 50.97            | 51.08         | 3.83                | 61.14            | 61.23         |
| 0.64                | -2.40            | -2.30         | 1.44                | 22.39            | 22.51          | 2.24                | 38.67            | 38.78         | 3.04                | 51.11            | 51.22         | 3.84                | 61.26            | 61.34         |
| 0.65                | -1.98            | -1.89         | 1.45                | 22.63            | 22.74          | 2.25                | 38.84            | 39.96         | 3.05                | 51.25            | 51.36         | 3.85                | 61.38            | 61.46         |
| 0.66                | -1.57            | -1.48         | 1.46                | 22.87            | 22.98          | 2.26                | 39.02            | 39.13         | 3.06                | 51.39            | 51.49         | 3.86                | 61.49            | 64.57         |
| 0.67                | -1.16            | -1.07         | 1.47                | 23.11            | 23.22          | 2.27                | 39.19            | 39.31         | 3.07                | 51.53            | 51.63         | 3.87                | 61.61            | 61.69         |
| 0.68                | -0.76            | -0.67         | 1.48                | 23.34            | 23.46          | 2.28                | 39.36            | 39.48         | 3.08                | 51.67            | 51.77         | 3.88                | 61.72            | 61.80         |
| 0.69                | -0.36            | -0.27         | 1.49                | 23.58            | 23.69          | 2.29                | 39.54            | 39.65         | 3.09                | 51.80            | 51.91         | 3.89                | 61.84            | 61.91         |
| 0.70                | 0.04             | 0.13          | 1.50                | 23.81            | 23.93          | 2.30                | 39.71            | 39.82         | 3.10                | 51.94            | 52.04         | 3.90                | 61.95            | 62.03         |
| 0,71                | 0.43             | 0.52          | 1.51                | 24.04            | 24.16          | 2.31                | 39.88            | 39.99         | 3.11                | 52.08            | 52.18         | 3.91                | 62.06            | 62.14         |
| 0.72                | 0.82             | 0.91          | 1.52                | 24.28            | 24.39          | 2.32                | 40.05            | 40.16         | 3.12                | 52.21            | 52.32         | 3.92                | 62.18            | 62.26         |
| 0.73                | 1.20             | 1.30          | 1.53                | 24.51            | 24.62          | 2.33                | 40.22            | 40.33         | 3.13                | 52.35            | 52.45         | 3.93                | 62.29            | 62.20         |
| 0.74                | 1.58             | 1.68          | 1 54                | 24.74            | 24.85          | 2.34                | 40.39            | 40.50         | 3 14                | 52.00            | 52.59         | 3.94                | 62.20            | 62.07         |
| 0.75                | 1.00             | 2.05          | 1.54                | 24.06            | 25.00          | 2.34                | 40.55            | 40.50         | 3.14                | 52.43            | 52.00         | 3.04                | 62.52            | 62.40         |
| 0.75                | 1.30             | 2.00          | 1.00                | 24.90<br>2F.10   | 23.00<br>25.24 | 2.30                | 40.30            | 40.07         | 3.15                | 52.02            | 52.02         | 3.50                | 02.02            | 02.00         |
| 0.70                | 2.33             | 2.43          | 1.00                | 20.19            | 20.31          | 2.30                | 40.73            | 40.84         | 0.10                | 52.70            | 52.80         | 3.90                | 02.03            | 02.71         |
| 0.70                | 2.70             | 2.80          | 1.5/                | 25.42            | 20.53          | 2.3/                | 40.89            | 41.01         | 3.17                | 52.89            | 52.99         | 3.97                | 02.75            | 02.82         |
| 0.78                | 3.07             | 3.1/          | 1.58                | 25.64            | 20.76          | 2.38                | 41.06            | 41.18         | 3.18                | 53.03            | 53.13         | 3.98                | 02.86            | 62.93         |
| 0.79                | 3.44             | 3.53          | 1.59                | 25.87            | 25.98          | 2.39                | 41.23            | 41.34         | 3.19                | 53.16            | 53.26         | 3.99                | 62.97            | 63.04         |

#### [X Attachments]

| Saturation pressure | Saturating temperature °C |               |  |  |  |
|---------------------|---------------------------|---------------|--|--|--|
| MPa(gauge)          | Saturated liquid          | Saturated gas |  |  |  |
| 4.00                | 63.08                     | 63.19         |  |  |  |
| 4.01                | 63.19                     | 63.27         |  |  |  |
| 4.02                | 63.31                     | 63.38         |  |  |  |
| 4.03                | 63.42                     | 63.49         |  |  |  |
| 4.04                | 63.53                     | 63.60         |  |  |  |
| 4.05                | 63.64                     | 63.71         |  |  |  |
| 4.06                | 63.75                     | 63.82         |  |  |  |
| 4.07                | 63.86                     | 63.93         |  |  |  |
| 4.08                | 63.97                     | 64.04         |  |  |  |
| 4.09                | 64.08                     | 64.15         |  |  |  |
| 4.10                | 64.19                     | 64.26         |  |  |  |
| 4.11                | 64.30                     | 64.37         |  |  |  |
| 4.12                | 64.41                     | 64.48         |  |  |  |
| 4.13                | 64.52                     | 64.59         |  |  |  |
| 4.14                | 64.63                     | 64.69         |  |  |  |
| 4.15                | 64.74                     | 64.80         |  |  |  |

# Service Handbook

Model CRHV-P600YA-HPB

# MITSUBISHI ELECTRIC CORPORATION

http://Global.MitsubishiElectric.com